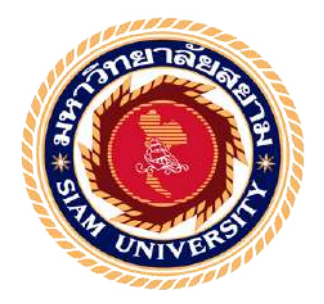

## รายงานการปฏิบัติงานสหกิจศึกษา

# ขั้นตอนการบันทึกบัญชีรายการถูกหนี้และรายการเจ้าหนึ่

ของโรงพยาบาลเกษมราษฎร์ รัตนาธิเบศร์

The process of accounting records for Account receivables and

Account payables of Hospital Kasemrad Rattanatibeth

โดย

นางสาว พักตร์ภิรมย์ โชคนาวีวัฒนา 5604300415

นางสาว ยุพเรศ พรมราษฎร์ 5604320013

รายงานนี้เป็นส่วนหนึ่งของวิชาสหกิจศึกษา

ภาควิชา การบัญชี

คณะบริหารธุรกิจ มหาวิทยาลัยสยาม

ภาคการศึกษาที่ 3 การศึกษา 2558

หัวข้อโครงงาน รายงานการปฏิบัติงานสหกิจศึกษาขั้นตอนการบันทึกบัญชีรายการถูกหนี้และ รายการเจ้าหนึ่ของโรงพยาบาลเกษมราษฎร์ รัดนาซิเบศร์

The process of accounting records for Account receivables and Account payables of Hospital Kasemrad Rattanatibeth

รายชื่อคณะผู้จัดทำ นางสาว พักตร์ภิรมย์ ไชคนาวีวัฒนา นางสาว ยุพเรศ พรมราษฎร์

ภาควิชา

การบัญชี

อาจารย์ที่ปรึกษา อาจารย์ กิตดิศักดิ์ สรแพทย์

อนุมัติให้ โครงงานนี้เป็นส่วนหนึ่งของการปฏิบัติงานสหกิจศึกษาภาควิชาการบัญชี ประจำภาคการศึกษาที่ 3 ปีการศึกษา 2558

คณะกรรมการสอบโครงงาน

ป\_\_\_\_\_\_อาจารย์ที่ปรึกษา

(อาจารย์ กิตติศักดิ์ สรแพทย์)

จรัฐรภัสา สู่ร่ายๆ รัพธ์ พนักงานที่ปรึกษา

(นางสาว นั้นทิศา สว่างทรัพย์ )

วรับ พนักงานที่ปรึกษา (นาง จรีพร อ่อนสำอาง)

กญอาย องโล้ก กรรมการกลาง

(อาจารย์ ภาณุมาศ สนโศรก)

som

...... ผู้ช่วยอธิการบดีและผู้อำนวยการสำนักสหกิจศึกษา (ผู้ช่วยศาสตราจารย์ คร.มารุจ ลิมปะวัฒนะ)

| ชื่อโครงงาน       | :     | ขั้นตอนการบันทึกบัญชีรายการลูกหนี้และรายการเจ้าหนึ่ของโรงพยาบาล |
|-------------------|-------|-----------------------------------------------------------------|
|                   |       | เกษมราษฎร์ รัตนาธิเบศร์                                         |
| ชื่อนักศึกษา      | :     | นางสาวพักตร์ภิรมย์ โชคนาวีวัฒนา                                 |
|                   |       | นางสาวขุพเรศ พรมราษฎร์                                          |
| อาจารย์ที่ปรึกษา  | :     | อาจารย์กิตติศักดิ์ สรแพทย์                                      |
| ระดับการศึกษา     | :     | ปริญญาตรี                                                       |
| ภาควิชา           | :     | การบัญชี                                                        |
| คณะ               | :     | บริหารธุรกิจ                                                    |
| ภาคการศึกษา/ ปีกา | เรศึก | ษา : 3 /2558                                                    |

#### บทคัดย่อ

โรงพยาบาลเกษมราษฎร์ อินเตอร์เนชั่นแนล รัตนาธิเบศร์ เป็นโรงพยาบาลเอกชน มีความ มุ่งมั่นเป็นอย่างยิ่งที่จะให้บริการทางการแพทย์ที่ดี มีคุณภาพได้มาตรฐานแก่ผู้มารับบริการทุกท่าน ตลอดไป งณะที่คณะผู้จัดทำได้ปฏิบัติสหกิจศึกษาที่แผนกบัญชีงองโรงพยาบาลเกษมราษฎร์ รัตนาธิเบศร์ ได้รับมอบหมายให้ตรวจสอบใบเสร็จรับเงิน ใบแจ้งก่ารักษา บันทึกข้อมูลเข้าระบบ ถูกหนี้ประกันชีวิต และตรวจสอบใบแจ้งหนี้เรียกเก็บเงินจากบริษัทประกันชีวิต ตรวจสอบใบสั่ง ซื้อ ใบกำกับสินค้า บันทึกเจ้าหนี้ด้วยโปรแกรม SSB และจัดเก็บเอกสารที่เกี่ยวข้องให้สะควกต่อ การใช้งาน

โครงงานนี้จัดทำขึ้นเพื่อเพิ่มความรู้ ความเข้าใจเกี่ยวกับขั้นตอนการบันทึกบัญชีลูกหนึ่ และบัญชีเจ้าหนี้ด้วยโปรแกรม SSB และพัฒนาทักษะการทำงาน คณะผู้จัดทำได้ศึกษาวิธีการใช้ โปรแกรม SSB วิธีการบัญชีลูกหนี้และเจ้าหนี้ เอกสารที่เกี่ยวข้อง หลักการจัดเก็บเอกสาร โครงงานนี้ทำให้คณะผู้จัดทำได้รับความรู้ ความเข้าใจเกี่ยวกับบันทึกลูกหนี้และเจ้าหนี้ สามารถ เพิ่มทักษะการใช้โปรแกรม SSB และทักษะการทำงาน ซึ่งจะเป็นประโยชน์ในการประกอบอาชีพ ในอนากตต่อไป

**คำสำคัญ**: เอกสารที่เกี่ยวข้อง ระบบบัญชีลูกหนี้ ระบบบัญชีเจ้าหนี้

| Project Title  | :   | The Procedures of the Recording for Accounts Receivable and Accounts |
|----------------|-----|----------------------------------------------------------------------|
|                |     | Payable of Kasemrad Hospital Rattanathibeth                          |
| By             | :   | Ms. Pakpirom Choknavewattana                                         |
|                |     | Ms. Yupares Pomrach                                                  |
| Advisor        | :   | Mr. Kittisak Sorapat                                                 |
| Degree         | :   | Bachelor of Accounting                                               |
| Faculty        | :   | Business Administration                                              |
| Semester / Aca | ade | emic year: 3/2015                                                    |

#### Abstract

Kasemrad Hospital International Rattanathibeth is a private hospital, committed to providing excellent medical services, quality standards for all service users. While attending the internship under cooperative program at the accounting department of Kasemrad Hospital International Rattanathibeth, the team was assigned to check the receipts, medical fee notifications, record data into life insurance receivables system, check invoices for the life insurance company, review purchase orders and invoices, recorded accounts payable with the SSB program, and arrange accounting documents for ease of use.

This project was designed to increase knowledge, understanding of the procedures of recording of the accounts receivable and accounts payable with SSB program, and improve performance skills. The team studied the method of using SSB program, accounts receivable system, accounts payable system, relevant documents. The result was that the team had gained knowledge, understanding of recording the accounts receivable and accounts payable with SSB program and could increase in performance skills that will be beneficial in future careers.

Keywords: Relevant documents, Accounts payable system, Accounts receivable system.

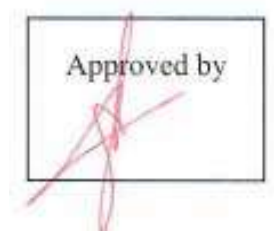

#### กิตติกรรมประกาศ

#### (Acknowiedgement)

คณะผู้จัดทำได้มาปฏิบัติงานในโครงการสหกิจศึกษา ณ โรงพยาบาลเกษมราษฎร์ รัตนาธิเบศร์ ตั้งแต่วันที่ 30 พฤษภาคม 2559 ถึงวันที่ 2 กันยายน 2559 ส่งผลให้คณะผู้จัดทำได้รับ ความรู้และประสบการณ์ต่างๆที่มีค่ามากมาย สำหรับรายงานสหกิจศึกษาฉบับนี้สำเร็จลงได้ด้วยดี จากความร่วมมือและสนับสนุนจากหลายฝ่ายดังนี้

1. นางสาว ชลชนก อุคม สมุห์บัญชี

2. นาง จริพร อ่อนสำอาง ผู้ช่วยสมุห์บัญชี , พนักงานที่ปรึกษา

3. นางสาว นันทิศา สว่างทรัพย์ หัวหน้าบัญชีลูกหนึ่ , พนักงานที่ปรึกษา

4. นางสาว ชนัญชิคา สองเมือง บัญชีDF

5. นาย กิตติศักดิ์ สรแพทย์ อาจารย์ที่ปรึกษา

และบุคคลท่านอื่นๆ ที่ไม่ได้กล่าวนามทุกท่านที่ได้ให้คำแนะนำช่วยเหลือในการจัดทำรายงาน

คณะผู้จัดทำขอขอบพระคุณผู้ที่มีส่วนเกี่ยวข้องทุกท่านที่มีส่วนร่วมในการให้ข้อมูลและเป็น ที่ปรึกษาในการทำรายงานฉบับนี้จนเสร็จสมบูรณ์ตลอดจนให้การดูแลและให้ความเข้าใจกับชีวิต ของการทำงานจริง ซึ่งคณะผู้จัดทำขอขอบพระคุณเป็นอย่างสูงไว้ ณ ที่นี้ด้วย

> คณะผู้จัดทำ นางสาว พักตร์ภิรมย์ โชคนาวีวัฒนา นางสาว ขุพเรศ พรมราษฎร์ วันที่ 26 ตุลาคม 2559

## สารบัญ

| หน้า                                                                       |
|----------------------------------------------------------------------------|
| <b>ง</b> ดหมายนำส่งรายงาน ก                                                |
| กิตติกรรมประกาศ                                                            |
| บทคัดย่อ                                                                   |
| Abstract                                                                   |
| บทที่ 1 บทนำ                                                               |
| 1.1ความเป็นมาและความสำคัญของปัญหา1                                         |
| 1.2วัตถุประสงค์ของการศึกษา2                                                |
| 1.3ขอบเขตของกรศึกษา3                                                       |
| 1.4ประโยชน์ที่ได้รับจากการศึกษา3                                           |
| บทที่ 2 การทบทวนเอกสารและวรรณกรรมที่เกี่ยวข้อง                             |
| 2.1แนวคิดและทฤษฎีเกี่ยวกับการบัญชี                                         |
| 2.2แนวคิดเกี่ยวกับการจัดการระบบบัญชีลูกหนี้และระบบบัญชีเจ้าหนี้ด้วยเครื่อง |
| คอมพิวเตอร์                                                                |
| 2.3งานวิจัยต่างๆ และ ทบทวนวรรณกรรมที่เกี่ยวข้องกับวิธีการตรวจสอบบัญชี      |
| บทที่ 3 รายละเอียดการปฏิบัติงาน                                            |
| 3.1ชื่อและที่ตั้งของสถานประกอบการ12                                        |
| 3.2ลักษณะการประกอบการผลิตภัณฑ์การให้บริการหลักขององค์กร                    |
| 3.3รูปแบบการจัดองก์การและบริหารงานขององก์กร                                |
| 3.4ตำแหน่งและลักษณะงานที่ได้รับมอบหมาย14                                   |
| 3.5ชื่อและตำแหน่งงานของพนักงานที่ปรึกษา15                                  |
| 3.6ระยะเวลาที่ปฏิบัติงาน15                                                 |
| 3.7ขั้นตอนและวิธีการคำเนินงาน15                                            |
| 3.8อุปกรณ์และเครื่องมือที่ใช้15                                            |
| บทที่ 4 ผลการปฏิบัติงานตามโครงงาน                                          |
| 4.1รายละเอียด โครงงาน17                                                    |
| 4.2ขั้นตอนการบันทึกบัญชีระบบใบแจ้งหนี้                                     |
| 4.3ขั้นตอนการตั้งหนี้ในระบบเจ้าหนี้                                        |

## สารบัญ(ต่อ)

| หน้า                                        |
|---------------------------------------------|
| บทที่ 5 สรุปผลและข้อเสนอแนะ                 |
| 5.1สรุปผลโครงงานหรืองานวิจัย                |
| 5.1.1สรุปผลโครงงานหรืองานวิจัย53            |
| 5.1.2ข้อจำกัดหรือปัญหาของโครงงาน53          |
| 5.1.3ข้อเสนอแนะ53                           |
| 5.2สรุปผลการปฏิบัติงานสหกิจศึกษา            |
| 5.2.1ข้อคีของการปฏิบัติงานสหกิงศึกษา53      |
| 5.2.2ปัญหาที่พบของการปฏิบัติงานสหกิจศึกษา54 |
| 5.2.3 ข้อเสนอแนะ54                          |
| บรรณานุกรม                                  |

ภาคผนวก

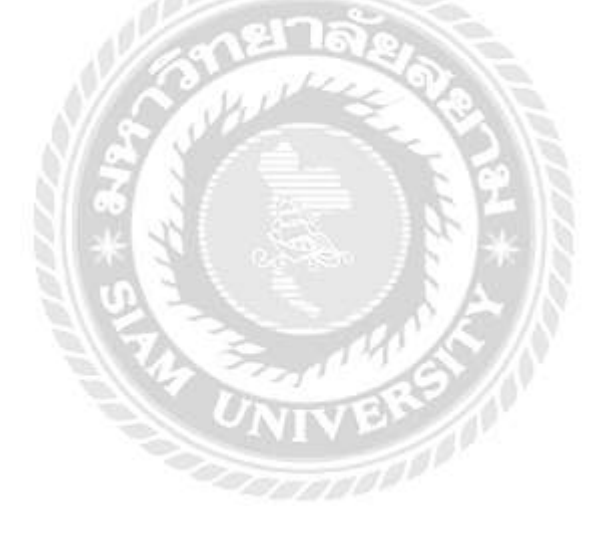

## สารบัญตาราง

|             |                            | หน้า |
|-------------|----------------------------|------|
| ตารางที่3.1 | ขั้นตอนและวิชีการคำเนินงาน | 15   |

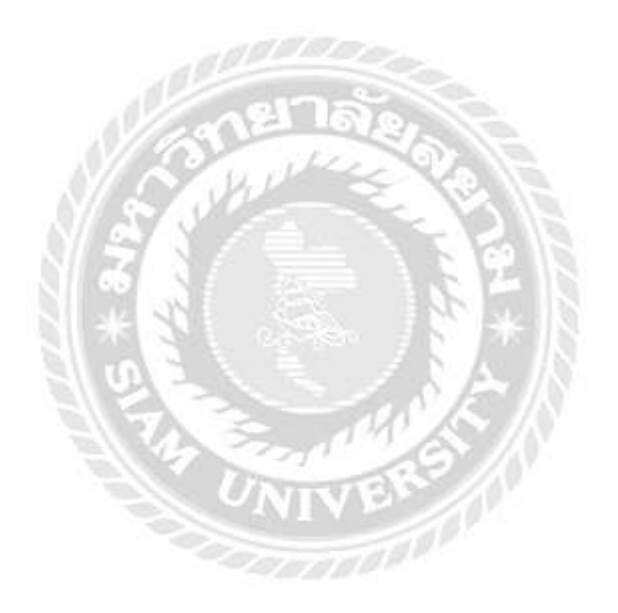

## สารบัญรูปภาพ

| หน้า                                                                                       |
|--------------------------------------------------------------------------------------------|
| รูปภาพที่ 3.1 แผนที่ตั้งโรงพยาบาลเกษมราษฎร์ รัตนาธิเบศร์12                                 |
| รูปภาพที่ 3.2 ผังองค์กรในโรงพยาบาลเกษมราษฎร์ รัตนาธิเบศร์ (Organization Chart)13           |
| รูปภาพที่ 4.1 การ Log In เข้าระบบโปรแกรม SSB                                               |
| รูปภาพที่ 4.2 หน้าต่างการเข้าระบบA/R Invoice Balance Report                                |
| รูปภาพที่ 4.3 หน้าต่างการเรียก Report รายชื่อลูกหนี้ประกันชีวิตAIA                         |
| รูปภาพที่ 4.4 หน้าต่างการเลือกประเภทของประกันชีวิตAIA19                                    |
| รูปภาพที่ 4.5 หน้าต่างการเรียก Preview ใบ Report รายชื่อลูกหนี้ระกันชีวิตAIA               |
| รูปภาพที่ 4.6 หน้าต่างใบ Report รายชื่อลูกหนี้ระกันชีวิตAIA                                |
| รูปภาพที่ 4.7 หน้าต่างใบ Report รายชื่อลูกหนี้ระกันชีวิตAIA                                |
| รูปภาพที่ 4.8 หน้าต่างการเข้าระบบ Media Document                                           |
| ้<br>รูปภาพที่ 4.9 หน้าต่างการค้นหาข้อมูลใบรายงานแพทย์ตรวจรักษาเพื่อเบิกประกัน             |
| ้<br>รูปภาพที่ 4.10 หน้าต่างการเลือกปริ้นใบรายงานแพทย์ตรวจรักษาเพื่อเบิกประกัน             |
| ้<br>รูปภาพที่ 4.11 หน้าต่างการ Preview ใบรายงานแพทย์ตรวจรักษาเพื่อเบิกประกัน              |
| ้<br>รูปภาพที่ 4.12 หน้าต่างการปริ้นใบรายงานแพทย์ตรวจรักษาเพื่อเบิกประกัน                  |
| รูปภาพที่ 4.13 หน้าเว็บไซต์ประกันชีวิต บริษัท เอไอเอ จำกัด                                 |
| รูปภาพที่ 4.14 หน้าเว็บไซต์ประกันชีวิต บริษัท เอไอเอ จำกัด บันทึกข้อมูลเข้าระบบแบบ         |
| บัตรเก่า                                                                                   |
| รูปภาพที่ 4.15 หน้าเว็บไซต์ประกันชีวิต บริษัท เอไอเอ จำกัด บันทึกข้อมูลเข้าระบบแบบ         |
| บัตรเก่า                                                                                   |
| รูปภาพที่ 4.16 หน้าเว็บไซต์ประกันชีวิต บริษัท เอไอเอ จำกัด กรอกรายละเอียดใบแจ้งหนึ้        |
| ประกันชีวิต AIA27                                                                          |
| รูปภาพที่ 4.17 หน้าเว็บไซต์ประกันชีวิต บริษัท เอไอเอ จำกัด ส่งข้อมูลที่บันทึกเข้าระบบ27    |
| รูปภาพที่ 4.18 หน้าต่างการ Preview รายชื่อลูกหนึ่ประกันชีวิต AIA                           |
| รูปภาพที่ 4.19 หน้าต่างการปริ์นใบรายชื่อลูกหนี้ประกันชีวิต AIA ที่บันทึกข้อมูลเข้าระบบ28   |
| รูปภาพที่ 4.20 หน้าต่างการส่งข้อมูลรายชื่อลูกหนี้ประกันชีวิต AIA ที่บันทึกข้อมูลเข้าระบบ29 |
| รูปภาพที่ 4.21 หน้าเว็บไซต์ประกันชีวิต บริษัท เอไอเอ จำกัด บันทึกข้อมูลเข้าระบบแบบ         |
| บัตรใหม่                                                                                   |

# สารบัญรูปภาพ(ต่อ)

| หน้า                                                                                       |
|--------------------------------------------------------------------------------------------|
| รูปภาพที่ 4.22 หน้าเว็บไซต์ประกันชีวิต บริษัท เอไอเอ จำกัด บันทึกข้อมูลเข้าระบบแบบ         |
| บัตรใหม่                                                                                   |
| รูปภาพที่ 4.23 หน้าเว็บไซต์ประกันชีวิต บริษัท เอไอเอ จำกัด บันทึกข้อมูลเข้าระบบแบบ         |
| บัตรใหม่                                                                                   |
| รูปภาพที่ 4.24 หน้าเว็บไซต์ประกันชีวิต บริษัท เอไอเอ จำกัด กรอกรายละเอียดใบแจ้งหนึ่        |
| ประกันชีวิต AIA                                                                            |
| รูปภาพที่ 4.25 หน้าเว็บไซต์ประกันชีวิต บริษัท เอไอเอ จำกัด บันทึกข้อมูลเข้าระบบแบบ         |
| บัตรใหม่                                                                                   |
| รูปภาพที่ 4.26 หน้าเว็บไซต์ประกันชีวิต บริษัท เอไอเอ จำกัด ส่งข้อมูลที่บันทึกเข้าระบบ32    |
| รูปภาพที่ 4.27 หน้าต่างการ Preview รายชื่อลูกหนี้ประกันชีวิต AIA                           |
| รูปภาพที่ 4.28 หน้าต่างการปริ้นใบรายชื่อลูกหนี้ประกันชีวิต AIA ที่บันทึกข้อมูลเข้าระบบ33   |
| รูปภาพที่ 4.29 หน้าต่างการส่งข้อมูลรายชื่อลูกหนึ่ประกันชีวิต AIA ที่บันทึกข้อมูลเข้าระบบ34 |
| รูปภาพที่ 4.30 การ Log In เข้าระบบโปรแกรม SSB35                                            |
| รูปภาพที่ 4.31 หน้าต่างการเข้าระบบ A/P Invoice Registraion                                 |
| รูปภาพที่ 4.32 หน้าต่างการเริ่มบันทึกการตั้งเจ้าหนี้                                       |
| รูปภาพที่ 4.33 หน้าต่างการเข้า Import Invoice From Receive Stock                           |
| รูปภาพที่ 4.34 หน้าต่างการเลือกรายการสินค้า37                                              |
| รูปภาพที่ 4.35 หน้าต่างการ Import From Receive Stock                                       |
| รูปภาพที่ 4.36 หน้าต่างการเช็คยอดและบันทึก Remarks                                         |
| รูปภาพที่ 4.37 หน้าต่างการเรียก Preview Check List                                         |
| รูปภาพที่ 4.38 หน้าต่างการ Preview Check List                                              |
| รูปภาพที่ 4.39 หน้าต่างการเรียก Print Check List40                                         |
| รูปภาพที่ 4.40 หน้าต่างการเรียก Preview ใบสำคัญซื้อ40                                      |
| รูปภาพที่ 4.41 หน้าต่างการ Preview ใบสำคัญซื้อ41                                           |
| รูปภาพที่ 4.42 หน้าต่างการเรียก Printใบสำคัญซื้อ41                                         |
| รูปภาพที่ 4.43 หน้าต่างการเข้าระบบ Exporting Stock to G/L43                                |
| รูปภาพที่ 4.44 หน้าต่าง Stock Export to G/L43                                              |
| รูปภาพที่ 4.45 หน้าต่างการยืนยันการ Export44                                               |

# สารบัญรูปภาพ(ต่อ)

| หน้                                                      | า |
|----------------------------------------------------------|---|
| รุปภาพที่ 4.46 หน้าต่างการยืนยันการ Export44             |   |
| รุปภาพที่ 4.47 หน้าต่างการยืนยันการ Export45             | , |
| รุปภาพที่ 4.48 หน้าต่างการเข้าระบบ GL Current Posting    |   |
| รุปภาพที่ 4.49 หน้าต่างการเข้า Import from Gateway file  |   |
| รูปภาพที่ 4.50 หน้าต่างการ Search สมุครายวันซื้อ47       |   |
| รุปภาพที่ 4.51 หน้าต่างการบันทึก Remarks47               |   |
| รุปภาพที่ 4.52 หน้าต่างการเรียก Print Voucher48          |   |
| รุปภาพที่ 4.53 หน้าต่างการเรียก Print Voucher48          |   |
| รุปภาพที่ 4.54 หน้าต่างการเรียก Preview สมุครายวันซื้อ49 |   |
| รุปภาพที่ 4.55 หน้าต่าง Preview สมุครายวันซื้อ49         |   |
| รุปภาพที่ 4.56 หน้าต่างการเรียก Print สมุดรายวันซื้อ50   |   |
| รุปภาพที่ 4.57 หน้าต่างการเรียก Update master50          |   |
| รุปภาพที่ 4.58 หน้าต่างการ Update To Master51            |   |

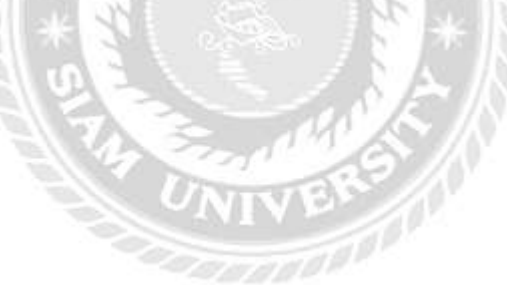

บทที่ 1 บทนำ

#### 1.1 ความเป็นมาและความสำคัญของปัญหา

การจัดทำบัญชี เป็นการรวบรวม จัดทำ และนำเสนอข้อมูลทางการเงินแก่ผู้ใช้ข้อมูลทาง การเงินทั้งบุคคลภายใน และบุคคลภายนอกธุรกิจนั้น ซึ่งมีวัตถุประสงค์ในการใช้ข้อมูลเหล่านั้น แตกต่างกันไป เช่น นักลงทุนต้องการข้อมูลเพื่อประกอบการตัดสินใจลงทุนในธุรกิจใคธุรกิจหนึ่ง หน่วยงานภาครัฐต้องการข้อมูลเพื่อการจัดเก็บภาษีอากร และการวางแผนทางเสรษฐกิจ เจ้าหนึ่ ต้องการข้อมูลเพื่อพิจารณาถึงการให้สินเชื่อแก่ธุรกิจ ผู้บริหารต้องการข้อมูลเพื่อการวางแผน ควบคุมการดำเนินงาน และการตัดสินใจในเรื่องต่างๆ เป็นต้น (ศรีสุดา อาชวานันทกุล. 2555: 1-2) ระบบบัญชีถูกหนี้และระบบบัญชีเจ้าหนึ่จะต้องได้รับการจัดระบบ ระเบียบให้อยู่ในรูปที่พร้อมจะ ใช้งาน และมีการพัฒนาอยู่เสมอ ปกติระบบบัญชีถูกหนี้และระบบบัญชีเจ้าหนี้นั้นเริ่มจากการเก็บ รวบรวมข้อมูลทางเสรษฐกิจอย่างละเอียดครบถ้วน บันทึกข้อมูลจากหลักฐานที่รวบรวมได้ ลงใน คอมพิวเตอร์ที่เรียกว่า รายงานทางการเงิน มักถูกนำมาใช้ภายในกิจการให้ข้อมูลที่เกี่ยวข้องกับ ผู้บริหาร รวมทั้งที่ต้องนำเสนอต่อบุคคลภายนอกเพื่อให้ผู้ใช้งบการเงินทราบถึงผลการดำเนินงาน ในแต่ละรอบระยะเวลาบัญชีของกิจการ และเพื่อแสดงถึงฐานะทางการเงินของกิจการ ณ วันสิ้น รอบระยะเวลาบัญชี (สุวรรณี รุ่งจตุรงก์. 2549: 11)

โรงพยาบาลเกษมราษฎร์ รัตนาธิเบศร์ เปิดให้บริการตั้งแต่ ปี พ.ศ.2535 นับเป็นลำดับที่ 2 อยู่ ในกลุ่มโรงพยาบาลของบริษัท บางกอกเซน ฮอทปิตอล จำกัด (มหาชน) จดทะเบียนในตลาด หลักทรัพย์ ในชื่อ Bangkok Chain Hospital CO.,LTD. (BCH) กลุ่มโรงพยาบาลในเครือ ประกอบด้วยโรงพยาบาลจำนวน 7 สาขา ใด้แก่ โรงพยาบาลเกษมราษฎร์ บางแค, โรงพยาบาล เกษมราษฎร์ รัตนาธิเบศร์ , โรงพยาบาลเกษมราษฎร์ ศรีบุรินทร์ , โรงพยาบาลเกษมราษฎร์ สระบุรี , โรงพยาบาลเกษมราษฎร์ สุขาภิบาล 3 , โรงพยาบาลเกษมราษฎร์ ประชาชื่น และ The World Medical Center โดยมี Market Capitalization เป็นอันดับ 3 ของกลุ่มอุตสาหกรรมเดียวกัน เป็น โรงพยาบาลเอกชนทั่วไปที่ให้บริการแบบบูรณาการด้านการป้องกันโรค การรักษาพยาบาล การ ฟื้นฟูสภาพ และการสร้างเสริมสุขภาพ ให้กับประชาชนในจังหวัดนนทบุรี กรุงเทพ และรอยต่อ จังหวัดใกล้เกียง มีการพัฒนาศักยภาพอย่างต่อเนื่อง มีแพทย์เฉพาะทางหลากหลายสาขา และ เพียบพร้อมด้วยเครื่องมือทางการแพทย์ทันสมัย ใด้รับการรับรองระบบคุณภาพ อย่างต่อเนื่อง จากการปฏิบัติงานที่ผ่านมาผู้ปฏิบัติงานด้านบัญชี มักประสบปัญหาต่างๆ ที่ทำให้ไม่สามารถ ปฏิบัติงานได้อย่างมีประสิทธิภาพ และประสิทธิผล ซึ่งสามารถสรุปได้ดังนี้คือ ด้านความรู้ ความสามารถของเจ้าหน้าที่ของโรงพยาบาลเกษมราษฎร์ รัตนาธิเบศร์ พบว่า เจ้าหน้าที่ส่วนมากขาด ความรู้ ความเข้าใจ เกี่ยวกับการใช้งานชุดโปรแกรมการบริหารงาน บริษัท SSB (กรุงเทพ) จำกัด จึง ส่งผลให้เจ้าหน้าที่นั้นๆ ไม่สามารถป้อนข้อมูล ค้นหาข้อมูล แก้ไขข้อมูล รวมถึงการออกรายงาน ข้อมูลได้ ทั้งนี้ อาจเนื่องมาจากเจ้าหน้าที่ไม่ได้รับการอบรมให้สามารถสร้างข้อมูลหรือเรียกข้อมูล หรือประมวลผลข้อมูลเพื่อรายงานลูกค้า

ด้วยเหตุผลดังกล่าวข้างต้นในฐานะของนักศึกษาฝึกงานที่ได้ไปเรียนรู้งานและปฏิบัติงานจริง ในโรงพยาบาลเกษมราษฎร์ รัตนาธิเบศร์ ในส่วนของแผนกบัญชี โดยได้ทำงานในด้านระบบ บัญชีลูกหนี้และระบบบัญชีเจ้าหนี้ ซึ่งในส่วนระบบบัญชีลูกหนี้ได้รับผิดชอบเกี่ยวกับ ลูกหนี้บริษัท กู่สัญญา ลูกหนี้ประกันชีวิตAIA และเอกสารต่าง ๆ เช่น ใบรายการสรุปค่าใช้จ่าย ใบเคลมลูกหนี้ ประกันชีวิตAIA และในส่วนของระบบบัญชีเจ้าหนี้ได้รับผิดชอบเกี่ยวกับ การตรวจสอบเอกสาร เพื่อนำจ่ายเจ้าหนี้ และเอกสารต่างๆ เช่น สำเนาใบส่งของ ดังนั้นเอกสารต่างๆ จึงต้องมีการเรียงเก็บ บันทึกไว้อย่างเป็นระบบระเบียบ เพื่อง่ายต่อการค้นหาด้วยการใช้ชุดโปรแกรมการบริหารงาน บริษัท SSB (กรุงเทพ) จำกัด ของโรงพยาบาลเกษมราษฎร์ รัตนาธิเบศร์ เพื่อนำไปแก้ไขเปลี่ยนแปลง และปรับปรุงการจัดการระบบบัญชีลูกหนี้และระบบบัญชีเจ้าหนี้ของโรงพยาบาลเกษมราษฎร์ รัตนาธิเบศร์

## 1.2 วัตถุประสงค์ของการศึกษา

 เพื่อศึกษาขั้นตอนการวางบิล และเอกสารสำหรับการวางบิลของโรงพยาบาลเกษมราษฎร์ รัตนาธิเบศร์

2. เพื่อศึกษาถึงกระบวนการรับชำระเงินจากลูกหนี้ประกันชีวิตAIA

3. เพื่อศึกษาขั้นตอนในการรับวางบิล และจ่ายเช็คของโรงพยาบาลเกษมราษฎร์ รัตนาธิเบศร์

4. เพื่อศึกษากระบวนการรับวางบิลก่อนนำไปจ่ายเช็ค

5. เพื่อศึกษาการบริหารระบบบัญชีลูกหนี้และระบบเจ้าหนี้ ปัญหาและอุปสรรคในการ บริหารระบบบัญชีลูกหนี้และระบบเจ้าหนี้ ของโรงพยาบาลเกษมราษฎร์ รัตนาธิเบศร์

#### 1.3 ขอบเขตของการศึกษา

โครงงานเรื่องขั้นตอนการบันทึกบัญชีรายการลูกหนี้และรายการเจ้าหนี้ของโรงพยาบาล เกษมราษฎร์ รัตนาธิเบศร์ นี้เป็นการศึกษาถึงระบบการทำงานบัญชีด้านลูกหนี้และเจ้าหนี้ ดังต่อไปนี้

 ขั้นตอนของวงจรลูกหนี้ ตั้งแต่ขั้นตอนการเข้ารักษา ขั้นตอนการรับบิลค่าใช้จ่ายในการ รักษา ขั้นตอนการวางบิลตลอดจนขั้นตอนการเก็บชาระหนี้ของโรงพยาบาลเกษมราษฎร์ รัตนาธิเบศร์

 2. ขั้นตอนของวงจรเจ้าหนี้ ตั้งแต่ขั้นตอนการรับเอกสารมาจากแผนกคลังพัสดุที่ได้รับของ ตามใบสั่งซื้อ ขั้นตอนการตรวจดูบิลตามใบสั่งซื้อ ขั้นตอนการคัดแยกเอกสารของแต่ละบริษัท ตลอดจนขั้นตอนการนำไปจ่ายเช็ค

 มุ่งศึกษาการพัฒนาบุคลากรปฏิบัติงานบริหารจัดการลูกหนี้และเจ้าหนี้ ด้วยการใช้ชุด โปรแกรมการบริหารงาน บริษัท SSB (กรุงเทพ) จำกัด ของโรงพยาบาลเกษมราษฎร์ รัตนาธิเบศร์ ว่ามีปัญหาและอุปสรรคอย่างไร

4. เอกสารที่เกี่ยวข้องกับวงจรลูกหนี้และเจ้าหนึ่ของ โรงพยาบาลเกษมราษฎร์ รัตนาธิเบศร์

## 1.4 ประโยชน์ที่ได้รับจากการศึกษา

ประโยชน์ที่คาดว่าจะได้รับจากการทำงานแผนกบัญชีด้านระบบบัญชีลูกหนี้และด้านระบบ บัญชีเจ้าหนี้ มีดังต่อไปนี้

 เพื่อทราบถึงขั้นตอนการวางบิล การรับวางบิล และเอกสารที่ต้องใช้ในการวางบิลและการ รับวางบิลของโรงพยาบาลเกษมราษฎร์ รัตนาชิเบศร์

 เพื่อที่จะเข้าใจถึงสภาพการบริหารงานของระบบบัญชีลูกหนี้และระบบบัญชีเจ้าหนี้ ตลอดจนปัญหาและอุปสรรคในการบริหารงานของระบบบัญชีลูกหนี้และระบบบัญชีเจ้าหนี้ และ นำมาแก้ไขได้อย่างมีประสิทธิผลของโรงพยาบาลเกษมราษฎร์ รัตนาธิเบศร์

 เพื่อทราบถึงวงจรระบบบัญชีลูกหนี้และวงจรระบบบัญชีเจ้าหนี้ ในโรงพยาบาล เกษมราษฎร์ รัตนาชิเบศร์

## บทที่ 2 การทบทวนเอกสารและวรรณกรรมที่เกี่ยวข้อง

การศึกษา เรื่อง ขั้นตอนการบันทึกบัญชีรายการลูกหนี้และรายการเจ้าหนึ่ของโรงพยาบาล เกษมราษฎร์ รัตนาธิเบศร์ ด้วยการใช้ชุดโปรแกรมการบริหารงาน บริษัท SSB (กรุงเทพ) จำกัด ของ โรงพยาบาลเกษมราษฎร์ รัตนาธิเบศร์ ผู้ศึกษาได้ศึกษาค้นคว้าเอกสาร แนวคิด ทฤษฎีและงานวิจัย ที่เกี่ยวข้องมาเป็นแนวทางในการศึกษาดังนี้

## 2.1แนวคิดและทฤษฎีเกี่ยวกับการบัญชี

ระบบบัญชี เป็นระบบการจัดเก็บข้อมูลทางการเงินอันประกอบด้วยแบบฟอร์ม หรือ เอกสาร ต่างๆ การบันทึกทางการบัญชีการรายงาน ตลอดจนวิธีการและอุปกรณ์ต่างๆ ที่ได้นำมาใช้ ในการ รวบรวมข้อมูลเกี่ยวกับการดำเนินงาน และการเงินของกิจการแห่งใดแห่งหนึ่งให้แก่ฝ่ายจัดการ เพื่อช่วยให้ฝ่ายจัดการสามารถปฏิบัติหน้าที่อันอยู่ในความรับผิดชอบของตน ให้ลุล่วงไป ด้วยดี และเพื่อเสนอข้อมูลแก่บุคคลภายนอกผู้มีส่วนเกี่ยวข้องกับกิจการนั้น เช่น ผู้ถือหุ้น เจ้าหนี้ และส่วน ราชการ เป็นต้น กล่าวโดย วิไล วีระปรีย และ จงจิตต์ หลีกภัย . 2540: 1

ระบบบัญชีถูกหนี้ จะต้องได้รับการจัดระบบระเบียบให้อยู่ในรูปที่พร้อมจะใช้งาน และมีการ พัฒนาอยู่เสมอ ปกติระบบบัญชีถูกหนี้เริ่มจากการเก็บรวบรวมข้อมูลทางเศรษฐกิจอย่างละเอียด กรบถ้วน บันทึกข้อมูลจากหลักฐานที่รวบรวมได้ ลงในกอมพิวเตอร์ที่เรียกว่า รายงานทางการเงิน มักถูกนำมาใช้ภายในกิจการให้ข้อมูลที่เกี่ยวข้องกับผู้บริหาร รวมทั้งที่ต้องนำเสนอต่อ บุคกลภายนอกเพื่อให้ผู้ใช้งบการเงินทราบถึงผลการคำเนินงานในแต่ละรอบระยะเวลาบัญชีของ กิจการ และเพื่อแสดงถึงฐานะทางการเงินของกิจการ ณ วันสิ้นรอบระยะเวลาบัญชี กล่าวโดย สุวรรณี รุ่งจตุรงก์. 2549: 11

ระบบบัญชีเจ้าหนี้ เป็นระบบที่ทำหน้าที่บริหารดูแลวินัยการใช้จ่ายเงินขององค์กร ให้เป็นไป อย่างเหมาะสม ได้ผลประโยชน์ราบรื่น ไม่ติดขัด ป้องกันการรั่วไหล และดำเนินการบริหารหนี้ของ องก์กรได้อย่างมั่นใจ เน้นความเป็นอัตโนมัติ เพื่อป้องกันความผิดพลาด ช่วยอำนวยกวามสะดวกใน การปฏิบัติงานอย่างต่อเนื่อง กล่าวโดย ธิดา นิงสานนท์ . 2553: 39 -50 2.1.1 แนวกิดเกี่ยวกับการบริหารลูกหนึ่

การบริหารลูกหนี้อย่างมีประสิทธิผลเป็นสิ่งที่สำคัญต่อการดำเนินธุรกิจ เพราะลูกหนี้เป็น ส่วนหนึ่งของการสร้างรายได้ อีกทั้งยังเป็นการสร้างโอกาสในเรื่องของการได้เปรียบในการแข่งขัน เพราะเราสามารถนำผลที่ได้ไปกำหนดกลยุทธ์ทางการตลาดได้ในขณะเดียวกันยังเป็นการช่วย ป้องกันหรือลดต้นทุนจากการเก็บหนี้และหนี้สูญได้อีกประการหนึ่งด้วย กล่าวโดย เดชา โพธิรักษ์

#### 2.1.1.1 มาตรฐานสินเชื่อ

มาตรฐานสินเชื่อ คือ เกณฑ์ที่กิจการกำหนดว่าจะงายสินก้าเป็นเงินเชื่อแก่ลูกก้ารายใด หรือไม่ จำนวนเท่าใด และปัจจัยที่มักจะนำมาพิจารณาในการงายสินก้าเป็นเงินเชื่อให้แก่ลูกก้า มักจะได้แก่ 5C ดังนี้

- 1. คุณลักษณะของลูกค้า (Character)
- 2. เงินทุนในการคำเนินงาน (Capital)
- 3. ความสามารถในการชำระหนี้ (Capacity)
- 4. หลักทรัพย์ค้ำประกัน (Collateral)
- 5. สถานการณ์โดยทั่วไป (Condition)

#### 2.1.1.2 เงื่อนไขการให้สินเชื่อ เงื่อนไขการให้สินเชื่อ แบ่งเป็น 2 ชนิด

 ระยะเวลาในการให้เครดิต การกำหนดระยะเวลาในการให้เครดิตจะมีผลกระทบ กระเทือนต่อการขายสินค้า ยิ่งขยายเวลาของการให้เครดิตออกไปนานเท่าใด ยิ่งจะเพิ่มยอดขายของ ธุรกิจขึ้นเรื่อยๆ การที่ธุรกิจจะขยายหรือลดเวลาของการให้เครดิตนั้น ขึ้นอยู่กับการตัดสินใจเลือก ระหว่างกำไรส่วนที่เพิ่มขึ้น (ลดลง) จากการขายกับรายจ่ายที่เพิ่มขึ้น (ประหยัดได้) จากการมีลูกหนึ้ เพิ่มขึ้น นั่นคือ ธุรกิจจะตัดสินใจขยายระยะเวลาของการให้เครดิตตราบเท่าที่มีกำไรส่วนเพิ่ม มากกว่ารายจ่ายส่วนเพิ่มนั่นเอง เงื่อนใขการชำระหนี้ อาจระบุได้ดังนี้ C.O.D. ซื้อ – ขายเงินสด n/30 ให้ชำระหนี้ภายใน 30 วัน โดยไม่มีส่วนลด n/45 ให้ชำระหนี้ภายใน 45 วัน โดยไม่มีส่วนลด 2/10, n/45 ให้ชำระหนี้ภายใน45 วัน แต่ถ้าชำระหนี้ภายใน 10 วันได้ส่วนลด 2%

 การกำหนดส่วนลด และระยะเวลาในการให้ส่วนลด การกำหนดส่วนลดขึ้นก็เพื่อ เร่งการจัดเก็บหนี้ให้เร็วขึ้น แต่อย่างไรก็ดี การกำหนดส่วนลดมีผลเปลี่ยนแปลงความต้องการซื้อ สินก้าของลูกก้า และหนี้สูญของธุรกิจด้วย

#### 2.1.1.3 นโยบายการเก็บเงิน

นโยบายการเก็บเงินคือ การกำหนดเกณฑ์ และวิธีปฏิบัติในการเก็บเงินจากลูกหนี้ รวมถึงลูกหนี้ไม่ปฏิบัติตามสัญญา วิธีการจัดเก็บหนี้ต่างๆ เช่น การส่งจดหมาย การโทรศัพท์ การใช้พนักงานไปเยี่ยมบ้าน และการดำเนินคดีตามกฎหมาย โดยทั่วไปกิจการกำหนดมาตรการใน การคัดเลือกลูกค้าที่ดี กำหนดวงเงินสินเชื่อ รวมทั้งระยะเวลาการให้สินเชื่อที่เหมาะสม ปัญหาใน การเก็บหนี้จะลดลง กิจการจะกำหนดมาตรการในการคัดเลือกลูกค้าที่ดี กำหนดวงเงินและ ระยะเวลาที่เหมาะสมรวมทั้งมีการเก็บหนี้ที่ดีเพียงใด กิจการก็ยังประสบกับหนี้สูญไม่ว่ากิจการมี มาตรการการเก็บหนี้ที่เข้มงวดจะทำให้เสียค่าใช้จ่ายมาก และอาจส่งผลกระทบต่อยอดขาย โอกาสที่ จำนวนหนี้จะเรียกเก็บไม่ได้หรือสูญจะลดลงเรื่อยๆ จนกระทั้งถึงจุดๆ หนึ่ง เรียกว่า จุดอิ่มตัว (Saturation Point) ฉะนั้นต้องกำหนดนโยบายการเก็บเงินให้เหมาะสม

#### 2.1.2 แนวคิดเกี่ยวกับการบริหารเจ้าหนึ่

กระบวนการทางบัญชีหลังมีการซื้อสินค้ำหรือบริการและเมื่อหนี้ครบกำหนดส่งรายการ หนี้ให้ฝ่ายการเงินเพื่อดำเนินการขั้นตอนต่างๆทางการเงิน ตั้งแต่การรับวางบิลเตรียมจ่ายให้เจ้าหนี้ จ่ายโดยเงินสด , เช็ค และการโอนเงินผ่านธนาคารควบคุมการจ่ายเงินชำระหนี้ให้เจ้าหนี้อย่าง ถูกต้อง รวมถึงช่วยในการ จัดการเกี่ยวกับข้อมูลต่างๆ (Data) ของเจ้าหนี้เช่น วงเงินเครดิต (Credit Limit) , เงื่อนไขการชำระเงิน (Terms of Payment) ข้อกำหนดเกี่ยวกับการซื้อสินค้าต่าง ๆ ช่วยให้ทราบถึงสถานะของหนี้สิน (Aging) ที่มีอยู่กับเจ้าหนี้แต่ละราย แสดงประวัติการซื้อสินค้า มีรายงานภาษีซื้อ ภาษีขาย, ภงค 3, ภงค 53, Payment Voucher เป็นต้น โดยสามารถนำข้อมูลเหล่านี้ มาวิเคราะห์กระแสเงินสดออกจากบริษัท และออกรายงานให้กับผู้บริหาร กล่าวโดย ธิดา นิงสา นนท์

## 2.1.2.1 บันทึกการตั้งเจ้าหนึ่

บันทึกการตั้งเจ้าหนี้ หมายถึง เมื่อซื้อสินค้าหรือบริการ ซื้อเชื่ออื่น ๆ ได้รับเครดิตกับ ผู้ขาย เช่น เครดิต 30, 60วัน และทำการตั้งเจ้าหนี้เพื่อควบคุม การ์ดเจ้าหนี้ รายละเอียดการตั้งหนี้ ดังนี้

1. บันทึกค่าใช้จ่ายต่าง ๆ ของกิจการ ที่ต้องการให้มีผลต่อการ์ดเจ้าหนึ่

สามารถอ้างอิงเอกสารจากใบสั่งซื้อเพื่อบันทึกการตั้งเจ้าหนี้อื่น ๆสามารถกำหนด
วันจ่ายชำระหนี้ต่อเจ้าหนี้ได้

 สามารถตั้งหนี้ต่างประเทศ โดยแยกอัตราแลกเปลี่ยนแต่ละประเทศแตกต่างกัน ออกไป

4. สามารถตั้งหนี้แบบมีใบกำกับภาษีและไม่มีใบกำกับภาษี

5. สามารถบันทึกรายละเอียดสินค้ำหรือบริการได้ไม่จำกัดรายการ 6. สามารถพิมพ์แก้ไขแบบฟอร์มตั้งเจ้าหนี้จากระบบได้กำหนดรายงานของแต่ละ กิจการได้เอง

2.1.2.2 จ่ายชำระหนึ่ ้ง่ายชำระหนี้ หมายถึง เมื่อถึงกำหนดระยะเวลาง่าย จากรายการตั้งเจ้าหนี้หรือค่าใช้ง่าย ประจำวัน สามารถแบ่ง การชำระได้ 2 ประเภท รายละเอียดการจ่ายชำระหนี้ดังนี้ 1.จ่ายชำระ โดยดึงรายการจากการตั้งการ์ดเจ้าหนี้ต้องมีการตั้งเจ้าหนี้ มีดังนี้ 1.1 สามารถดึงรายการจากการตั้งเจ้าหนี้ได้มากกว่า 1 รายการ 1.2 สามารถจ่ายชำระได้ไม่เต็มจำนวนเงินได้ 2. จ่ายชำระแบบไม่ตั้งหนี้หรือค่าใช้จ่ายประจำวันจ่ายเป็นเช็คหรือเงินสดรายการที่ต้อง ้ ่ายทันที มีดังนี้ 2.1 สามารถสั่งพิมพ์แบบฟอร์มออกจากระบบได้ เช่นใบสำคัญจ่ายเช็ค หรือ เงินสด 2.2 สามารถสั่งพิมพ์ภาษีเงินได้หัก ณ ที่จ่าย พร้อมมีแบบฟอร์มหนังสือรับรองหัก ณ ที่จ่าย 2.3 สามารถสั่งพิมพ์หน้าเช็ก ได้ทุกธนาการ และกำหนดตำแหน่งของเช็กได้เอง 2.4 สามารถบันทึกบัญชีแยกประเภทให้อัตโนมัติโดยนำเลขที่บัญชีจากการกำหนด เจ้าหนี้เบื้องต้น 2.5 ระหว่างการบันทึกข้อมูลไม่ต้องทำการแก้ไขเลขที่บัญชีใหม่ 2.6 สามารถบันทึกสินค้า และ บริการได้ไม่จำกัดจำนวนรายการ 2.7 สามารถคกำไรขาคทนจากอัตราแลกเปลี่ยนได้ 2.8 สามารถทำรายละเอียดภาษีหัก ณ ที่จ่ายได้ 2.1.2.3 พิมพ์เช็ค พิมพ์เช็ค หมายถึง รายละเอียดชื่อ , จำนวนเงิน , วันที่สั่งจ่ายรับ โอนข้อมูลจากการ

ชำระเจ้าหนึ่

1. สามารถโอนรายการเข้าสู่ระบบ Cheque and Bank

2. สามารถพิมพ์ลงหน้าเช็คได้ทุกธนาคารกำหนดตำแหน่งพิมพ์ได้

3. สามารถแก้ไขชื่อในกรณีที่ต้องการสั่งจ่ายเป็นชื่อบุคคล

## 2.2 แนวคิดเกี่ยวกับการจัดการระบบบัญชีลูกหนี้และระบบบัญชีเจ้าหนี้ด้วยเครื่อง คอมพิวเตอร์

ระบบที่ถูกออกแบบขึ้นมาเพื่อแปลงหรือประมวลผลข้อมูลทางการเงิน (Financial data) ให้เป็นสารสนเทศที่มีประโยชน์ในการตัดสินใจต่อผู้ใช้ มีความสำคัญต่อการคำเนินธุรกิจดังนี้

1. การเก็บบันทึกรายการที่เกิดขึ้นของธุรกิจ

2. การประมวลผลข้อมูลให้ได้สารสนเทศที่มีประโยชน์ต่อการวางแผน การสั่งการและการ ควบคุม

 การควบคุมสินทรัพย์ (รวมถึงสารสนเทศ) ของธุรกิจให้มั่นใจว่าข้อมูลที่ได้มานั้นถูกต้อง และเชื่อถือได้

ชุดโปรแกรมการบริหารงาน บริษัท SSB (กรุงเทพ) จำกัด เป็นโปรแกรมจัดการเกี่ยวกับงาน โรงพยาบาลเป็นหลัก ซึ่งออกแบบเพื่อใช้ในการบริหารจัดการส่วนงานที่เป็นแก่นแกน (Core Applications) ร่วมกับการบริหารเชิงกลยุทธ์ขององค์กร พร้อมการบูรณาการ (Integration) อย่างสมบูรณ์ เน้นความเป็นอัตโนมัติ รองรับการเป็นสำนักงานไร้กระดาษ สนับสนุนการ ดำเนินงานทุกส่วนงาน ทุกระดับชั้น เน้นความสามารถที่ครบถ้วน มีความพร้อมต่อการปรับใช้ตาม นโยบายของผู้บริหารที่เปลี่ยนแปลงได้ตลอดเวลา คุณสมบัติเค่นของระบบบัญชีลูกหนี้และระบบ บัญชีเจ้าหนี้มีดังนี้

ระบบบัญชีลูกหนึ้

 งัดทำเอกสารพร้อมบันทึกรายการโดยอัตโนมัติทุกขั้นตอนของการปฏิบัติงาน เช่น ใบแจ้ง หนี้ ใบกำกับสินค้า ใบเสร็จรับเงิน ใบกำกับภาษี ใบเพิ่มหนี้/ลดหนี้ เป็นต้น

 2. ออกแบบ และจัดทำเอกสาร เช่น ใบแจ้งหนี้ จดหมายทวงหนี้ หรือเอกสารอื่นๆ ตาม รูปแบบที่ต้องการเพิ่มเติมได้เอง

 สามารถบันทึกการปรับปรุงรายการลูกหนี้ ทั้งที่เป็น รายการเพิ่มหนี้/ลดหนี้ รายการ ส่วนลด รายการภาษีหรือรายการหักอื่น

 รับและบันทึกข้อมูลจากงานที่เกี่ยวข้องโดยอัตโนมัติ พร้อมผ่านรายการไปยังระบบบัญชี แยกประเภท

 5. มีรายงานที่มาพร้อมกับระบบครบถ้วน เช่น รายงานถูกหนี้รายตัวแยกตามประเภทถูกหนี้ รายงานสถานะถูกหนี้ รายงานอายุหนี้ (รายวัน รายเดือน รายปี) รายงานยอดตั้งหนี้หรือยอดรับชำระ (รายเดือน รายปี) รายงานสมุดรายวันงาย สมุดรายวันรับชำระ รายงานทะเบียนเช็ครับ เป็นต้น ระบบบัญชีเจ้าหนึ้

1.เชื่อมโยงรายการตั้งหนึ่งากขั้นตอนการตรวงรับพัสดุหรือทรัพย์สินให้อัตโนมัติ
ระบบป้องกันมิให้มีการตั้งหนี้ซ้ำ

3.รองรับการชำระเงินได้ทุกวิธี เช่น เช็ค เงินสด หรือหักบัญชีธนาการ เป็นต้น

4.ปรับเปลี่ยนอัตราภาษีมูลค่าเพิ่ม ภาษี หัก ณ.ที่จ่าย ได้เอง

5.ปรับเปลี่ยนหรือเพิ่มเติมประเภทรายการต่างๆ ที่เกี่ยวกับการตั้งหนี้หรือการชำระเงินได้เอง และไม่จำกัด

6.จัดทำเอกสารพร้อมบันทึกรายการ โดยอัตโนมัติทุกขั้นตอนปฏิบัติงาน อาทิเช่น ใบสำคัญ การบันทึกการตั้งหนี้ ใบรับวางบิล หนังสือรับรองการหักภาษี ณ.ที่จ่าย ใบเพิ่มหนึ้/ลดหนี้ เป็นต้น

7.จัดทำรายการใบสำคัญจ่ายที่ด้องมีการหักภาษี ณ.ที่จ่าย หลายอัตราในเอกสารเดียวกันได้ โดยอัตโนมัติ

8.บันทึกการปรับปรุงรายการเจ้าหนี้ เช่น ส่วนลด , ค่าปรับ , ภาษี ในขั้นตอนการตั้งหนี้และ การชำระหนี้ได้

9.พร้อมสำหรับการทำงานร่วมกับบริการสั่งจ่ายเช็คของธนาคาร โดยสามารถจัดเตรียม รายการสั่งจ่ายหรือรายการพร้อมเช็คให้กับธนาคาร

10.ทำการจ่ายชำระหนี้โดยโอนผ่านเลขที่บัญชีธนาการของเจ้าหนี้ได้โดยอัตโนมัติ

11.รายงานที่มาพร้อมระบบครบถ้วน อาทิเช่น รายงานเจ้าหนี้รายตัว (ณ ช่วงวันที่ที่ด้องการ) รายงานวิเคราะห์อายุหนี้ รายงานสรุปยอดเจ้าหนี้ตามประเภทเจ้าหนี้ รายงานประวัติการตั้งหนี้หรือ การจ่ายเงิน (แยกเป็นรายเดือนของเจ้าหนี้) รายงานสรุปยอดเจ้าหนี้คงเหลือ (รายเดือน รายปี) รายงานภาษี หัก ณ ที่จ่าย (ใบแนบ ภงค.3, ภงค.53) รายงานสมุครายวันซื้อ สมุครายวันจ่าย รายงาน เช็กจ่าย เป็นต้น

2.3งานวิจัยต่างๆ และ ทบทวนวรรณกรรมที่เกี่ยวข้องกับวิธีการตรวจสอบบัญชี ที่นำมาใช้เป็นแนวทางในการจัดทำโครงงานขึ้น งานวิจัยที่เกี่ยวข้อง ได้แก่

วาสนา วงศ์สิทธิ์ (2543) ได้ศึกษาเรื่อง การใช้โปรแกรมสำเร็จรูป SAP ของธนาคารออมสิน สาขาในเขตภาค 5 พบว่า ปัญหาที่พบมากที่สุด คือ ความล่าช้า และการล้มเหลวของระบบเครือข่าย เชื่อม โยงข้อมูล (Network) นอกจากนี้ยังมีปัญหาด้านบุคลากรที่ขาดความรู้ ความเข้าใจเกี่ยวกับ ระบบอย่างเพียงพอ เนื่องจากไม่ได้รับการฝึกอบรมการใช้ระบบ และไม่มีความรู้พื้นฐานทาง คอมพิวเตอร์ ปัญหาด้านโปรแกรมสำเร็จรูป SAP ทำงานได้ช้าไม่ทันเวลา มีขั้นตอนการปฏิบัติงาน ที่ยุ่งยากซับซ้อน มักเกิดปัญหาในการทำงานบ่อยครั้ง ปัญหาความล่าช้าในการช่วยเหลือเมื่อเกิด ปัญหาที่ระบบ คู่มือการใช้งานอ่านเข้าใจยาก ไม่มีรายการช่วยเหลือ (Help Manu) ในตัวระบบ และ ปัญหาด้านคอมพิวเตอร์ และอุปกรณ์มีขีดความสามารถน้อย จำนวนไม่เพียงพอต่อการใช้งาน

วิสุทธร จิตอารี (2545) ได้ศึกษาเรื่อง การศึกษาเปรียบเทียบโปรแกรมทางบัญชี: กรณีศึกษา โปรแกรม Quick Book และ โปรแกรม Peachtree Accounting เมื่อเปรียบเทียบโครงสร้างหลักของ ทั้ง 2 โปรแกรมแล้ว ไม่ว่าจะเป็น การสร้างฐานข้อมูล การประมวลผลรายการก้า และการสร้าง รายงานในรูปแบบต่างๆ จะเห็นได้ว่า มีลักษณะโครงสร้างที่กล้ายๆ กัน แต่เมื่อเปรียบเทียบตัว โปรแกรม Quick Book และ โปรแกรม Peachtree Accounting แล้ว จะเห็นได้ว่า การเข้าถึงข้อมูล การบันทึกข้อมูล และการออกรายงานของทั้ง 2 โปรแกรม ยังมีความแตกต่างกันเล็กน้อย แต่อย่างไรก็ตามทั้ง 2 โปรแกรมกีสามารถนำมาใช้ได้เป็นอย่างดีตามความต้องการของผู้ใช้ระบบใน แต่ละราย ส่วนการควบคุมภายในของโปรแกรมนั้น ทั้ง 2 โปรแกรมมีระบบควบคุมภายในของ โปรแกรมที่เหมือนกันทั้งในด้านของหลักฐานการตรวจสอบ การสำรวจข้อมูล การตรวจสอบข้อมูล นำเข้า การตรวจสอบการประมวลผลข้อมูล และการตรวจสอบผลลัพธ์จากการประมวลผลเว้นแต่ ระบบรักษาความปลอดภัยที่การเข้าถึงโปรแกรม Peachtree Accounting มีการกำหนดรหัสผ่านได้ หลายระดับชั้นกว่าโปรแกรม Quick Book

พรนิภา ลภาสารุกุล (2555) ได้ทำวิจัยเรื่องการศึกษาลูกหนี้และการขาย เป็นการศึกษา และ เรียนรู้วิธีการตรวจสอบบัญชีลูกหนึ่ของกลุ่มบริษัท เอ. ไอ. เน็ทเวิร์ค (ประเทศไทย) จำกัด ซึ่งเป็นผู้ ดำเนินธุรกิจรับตรวจสอบบัญชี โดยคำนึงถึงหลักปฏิบัติและกฎเกณฑ์ต่างๆอย่างเคร่งครัด เนื่องจาก ขั้นตอนในการตรวจสอบบัญชีลูกหนี้ เป็นขั้นตอนที่ต้องใช้ความชำนาญและทักษะในการสอบทาน รายการบัญชีต่างๆ และเอกสารที่เกี่ยวข้องกัน เพื่อให้เกิดความถูกต้องและสามารถแสดงไว้ในงบ การเงิน โดยมีการเปิดเผยอย่างเพียงพอในหมายประกอบงบการเงินของบริษัทได้

ภรัณยา เชื้อวรสถิตย์ (2552) ศึกษาเรื่อง ปัญหาและปัจจัยที่มีผลต่อความสำเร็จในการนำ โปรแกรมบัญชีสำเร็จรูป Express For Windows มาใช้ในธุรกิจเคมีเกษตรของบริษัท โค้วตงเซ้ง จำกัด โดยศึกษาปัญหา และปัจจัยที่มีผลต่อความสำเร็จในการนำโปรแกรมบัญชีสำเร็จรูป Express for Windows มาใช้ในธุรกิจเคมีเกษตรของบริษัท โค้วตงเซ้ง จำกัด ผลการศึกษาพบว่า บริษัทได้มี การนำโปรแกรมบัญชีสำเร็จรูป Express for Windows มาใช้ในแต่ละวงจร คือ วงจรรายได้ วงจร ค่าใช้จ่าย วงจรผลิต และวงจรบัญชีแยกประเภทได้อย่างมีประสิทธิภาพ นโยบายการปฏิบัติใน ระบบบัญชี จะมีการแบ่งงานตามระบบงานแต่ละโมดูล เน้นให้ผู้ใช้งานมีความชำนาญเฉพาะหน้าที่ มีการสอนงานแบบฝึกอบรมขณะปฏิบัติงาน(Training on the Job) เพื่อให้ผู้ใช้งานโปรแกรมมี ความรู้ความเข้าใจในกระบวนการทำงาน

เจนจิรา สุขประเสริฐ (2558) ศึกษาเรื่องการตรวจสอบบัญชีรายการรับเงิน รายการ จ่ายเงิน และภาษีมูลค่าเพิ่มมีวัตถุประสงค์เพื่อศึกษาขั้นตอนการตรวจสอบรายการรับเงิน รายการ จ่ายเงิน และภาษีมูลค่าเพิ่มรวมทั้งปัญหาที่เกิดขึ้นจากการตรวจสอบบัญชี โดยวิธีการสอบถาม สัมภาษณ์ สังเกตการปฏิบัติและลงมือปฏิบัติงานจริงของพนักงาน และนักศึกษาฝึกงานพอสรุปได้ ดังนี้ การตรวจสอบเอกสารทางการบัญชีเป็นการตรวจสอบเอกสารหลักฐานที่บันทึกไว้ในสมุดบัญชี เช่น ใบกำกับสินค้า ใบกำกับภาษี ใบเสร็จรับเงิน และใบสำคัญต่างๆ เป็นต้น การตรวจนับสินค้า คงเหลือ การทดสอบการบวกเลขและคำนวณซ้ำของรายงานภาษีซื้อ – ภาษีขาย รายงาน รายรับ – รายจ่ายและจัดทำกระดาษทำการ เช่น จัดทำหนังสือและจดหมายยืนยันยอดลูกหนี้ เป็นต้น

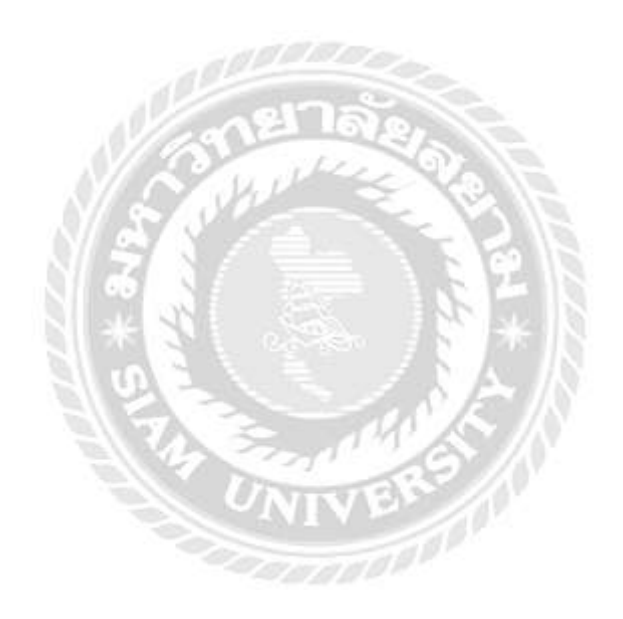

# บทที่ 3 รายละเอียดการปฏิบัติงาน

## 3.1 ชื่อและที่ตั้งของสถานประกอบการ

สถานประกอบการ : โรงพยาบาลเกษมราษฎร์ รัตนาธิเบศร์

ที่ตั้ง : 60 หมู่ 6 ถนนตลิ่งชัน-สุพรรณบุรี ตำบล เสาธงหิน อำเภอ บางใหญ่ จังหวัด นนทบุรี 11140 โทร 0-2594-0020-65

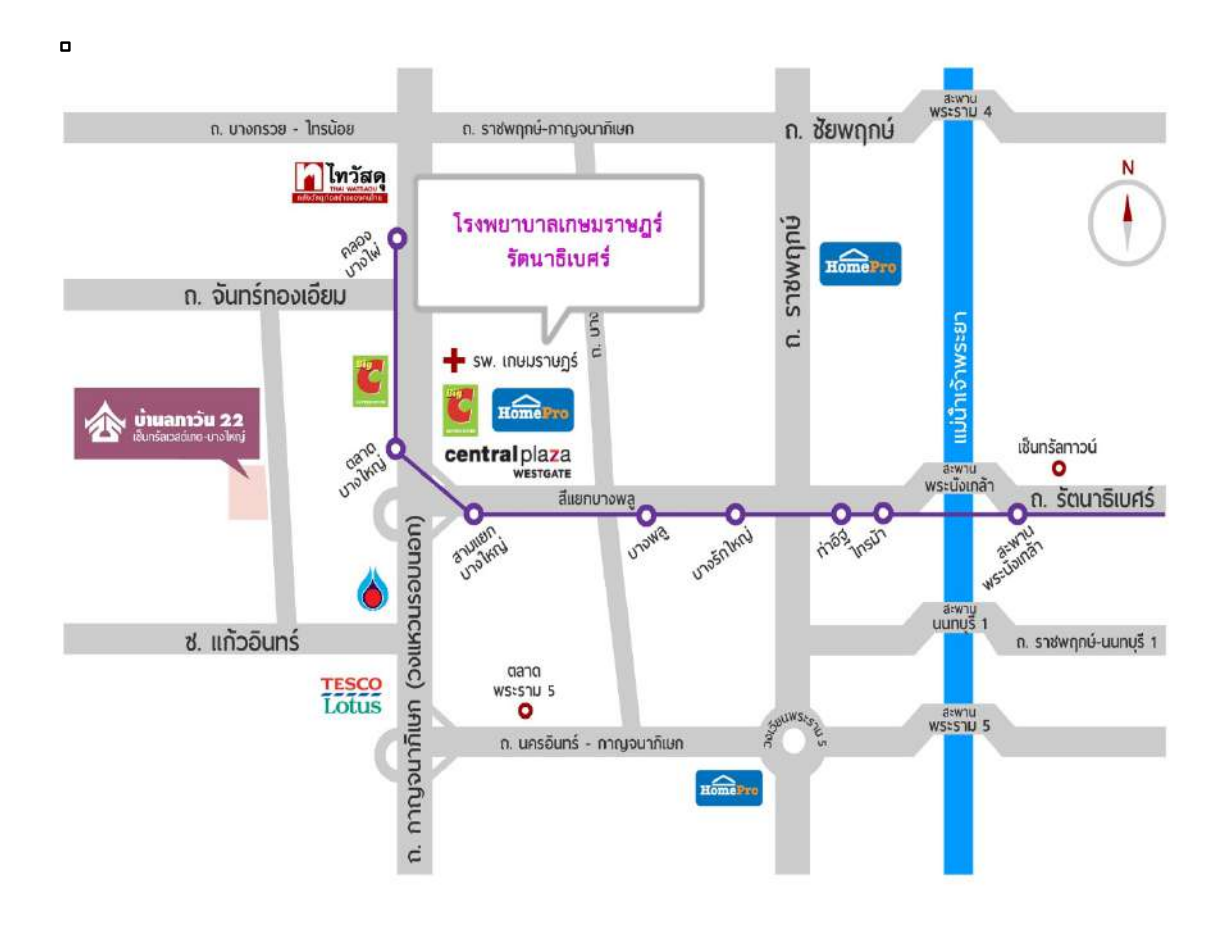

รูปภาพที่ 3.1 แผนที่ตั้งโรงพยาบาลเกษมราษฎร์ รัตนาธิเบศร์

#### 3.2 ลักษณะการประกอบการผลิตภัณฑ์การให้บริการหลักขององค์กร

โรงพยาบาลเกษมราษฎร์ รัตนาธิเบศร์ เปิดให้บริการตั้งแต่ ปี พ.ศ.2535 นับเป็นลำคับที่ 2 อยู่ ในกลุ่มโรงพยาบาลของบริษัท บางกอกเชน ฮอทปิตอล จำกัด (มหาชน) จดทะเบียนในตลาดหัก ทรัพย์ ในชื่อ Bangkok Chain Hospital CO.,LTD. (BCH) กลุ่มโรงพยาบาลในเครือประกอบด้วย โรงพยาบาลจำนวน 7 สาขา ได้แก่ โรงพยาบาลเกษมราษฎร์ บางแค , โรงพยาบาลเกษมราษฎร์ รัตนาธิเบศร์ , โรงพยาบาลเกษมราษฎร์ ศรีบุรินทร์ , โรงพยาบาลเกษมราษฎร์ สระบุรี , โรงพยาบาล เกษมราษฎร์ สุขาภิบาล 3 , โรงพยาบาลเกษมราษฎร์ ประชาชิ้น และ The World Medical Center โดยมี Market Capitalization เป็นอันดับ 3 ของกลุ่มอุตสาหกรรมเดียวกัน เป็นโรงพยาบาลเอกชน ทั่วไปที่ให้บริการแบบบูรณาการด้านการป้องกันโรค การรักษาพยาบาล การฟื้นฟูสภาพ และการ สร้างเสริมสุขภาพ ให้กับประชาชนในจังหวัดนนทบุรี กรุงเทพ และรอยต่อจังหวัดใกล้เคียง มีการ พัฒนาศักยภาพอย่างต่อเนื่อง มีแพทย์เฉพาะทางหลากหลายสาขา และเพียบพร้อมด้วยเครื่องมือทาง การแพทย์ทันสมัย ได้รับการรับรองระบบคุณภาพ อย่างต่อเนื่อง

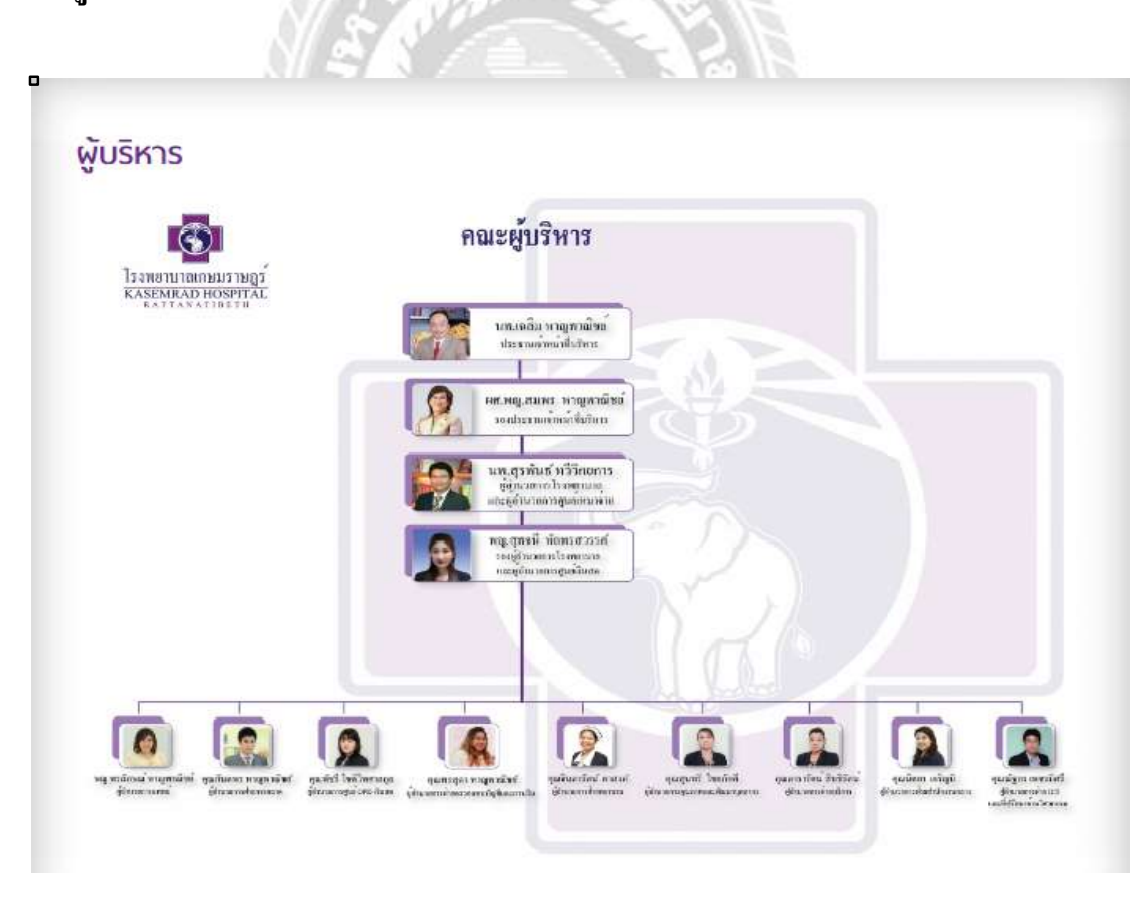

#### 3.3 รูปแบบการจัดองค์การและบริหารงานขององค์กร

รูปภาพที่ 3.2 ผังองค์กรในโรงพยาบาลเกษมราษฎร์ รัตนาธิเบศร์ (Organization Chart)

### 3.4 ตำแหน่งและลักษณะงานที่ได้รับมอบหมาย

นางสาว พักตร์ภิรมย์ โชคนาวีวัฒนา ตำแหน่งงาน ผู้ช่วยพนักงานบัญชีระบบบัญชีเจ้าหนึ้ นางสาว ยุพเรศ พรมราษฎร์ ตำแหน่งงาน ผู้ช่วยพนักงานบัญชีระบบบัญชีลูกหนึ้

## งานที่ได้รับมอบหมาย ระบบบัญชีลูกหนึ้

 ถงไปเอาเอกสารใบเสร็จรับเงิน ใบแจ้งค่ารักษาพยาบาล เช็ค ทุกเช้าของทุกวันที่แผนก การเงิน พร้อมทั้งตรวจเช็คว่าครบตามที่ลงสมุดบันทึกไว้หรือเปล่า

2. แยกเอกสารใบวางบิลของลูกหนี้ประกันชีวิตAIA วางตรงกับที่แผนกการเงินแจ้งมา หรือป่าว

3. ตรวจเช็กและเรียงเลขที่ใบ Invoiceให้ตรงกับเอกสารหน้าใบวางบิล

 บันทึกข้อมูลเลขที่ Invoice เข้าระบบลูกหนี้ประกันชีวิตAIA พร้อมกับส่งไฟล์ วันที่เกิด เหตุ รหัสประจำตัวนายแพทย์ผู้รักษา ชื่อผู้เอาประกัน สาเหตุของการเกิดอุบัติเหตุ อวัยวะที่เกิดเหตุ จำนวนเงิน และเลขที่อ้างอิง

 ช่วยงานทั่วไปของโรงพยาบาล เช่น ถ่ายเอกสาร , สแกนเอกสาร และรับโทรศัพท์ ระบบบัญชีเจ้าหนี้

1. ตรวจดูบิลเอกสารทุกใบว่ามีใบสั่งซื้อฉบับจริงหรือไม่

 แยกบิลเอกสารแต่ละบริษัท ถ้าเป็นบริษัทเดียวกันให้เอาไว้ด้วยกัน แล้วนำเก็บใส่ตู้เก็บ เอกสาร

3. ตั้งเจ้าหนี้ในระบบโปรแกรม SSB

4. นำบิลเอกสารที่เคยแยกไว้มาแนบกับบิลเอกสารที่ผู้ประกอบการนำมาวางบิล

5. นำเงินเข้าธนาคาร

6. ช่วยงานทั่วไปของโรงพยาบาล เช่น ถ่ายเอกสาร , สแกนเอกสาร และรับโทรศัพท์

## 3.5 ชื่อและตำแหน่งงานของพนักงานที่ปรึกษา

ชื่อพนักงานที่ปรึกษา : จรีพร อ่อนสำอางค์ ดำแหน่งงาน: ผู้ช่วยสมุห์บัญชี แผนกบัญชี รพ.เกษมราษฎร์ รัตนาธิเบศร์ ชื่อพนักงานที่ปรึกษา : นันทิศา สว่างทรัพย์ ดำแหน่งงาน: หัวหน้าหน่วยบัญชีลูกหนี้ แผนกบัญชี รพ.เกษมราษฎร์ รัตนาธิเบศร์

## 3.6 ระยะเวลาที่ปฏิบัติงาน

เริ่มฝึกงานวันที่ 30 พฤษภาคม 2559 ถึง วันที่ 2 กันยายน 2559

# 3.7 ขั้นตอนและวิธีการดำเนินงาน

| ขั้นตอนการคำเนินงาน     | พ.ค. 2559  | ນີ.ຍ. 2559 | ก.ค. 2559         | ส.ค. 2559 | ก.ย.2559 |
|-------------------------|------------|------------|-------------------|-----------|----------|
| 3.7.1 วางแผน โครงงาน    | 3          |            |                   |           |          |
| 3.7.2 รวบรวมข้อมูล      | No.        |            |                   | •         |          |
| 3.7.3 วิเคราะห์ข้อมูล   | 3/ 3       |            | 100               |           |          |
| 3.7.4 แก้ไขข้อผิดพลาด   | 100<br>100 | ** /       |                   |           |          |
| 3.7.5 จัดทำเอกสารรายงาน |            | and the    | $\langle \rangle$ |           | →        |

## ตารางที่ 3.1 ขั้นตอนและวิธีการคำเนินงาน

## 3.8 อุปกรณ์และเครื่องมือที่ใช้

ฮาร์ดแวร์

- 1. เครื่องคอมพิวเตอร์
- 2. เครื่อง Printer
- 3. เครื่องถ่ายเอกสาร

4. เครื่อง Scan

ซอฟต์แวร์

- 1. โปรแกรม Microsoft Word
- 2. โปรแกรม Microsoft Excel
- 3. โปรแกรม SSB

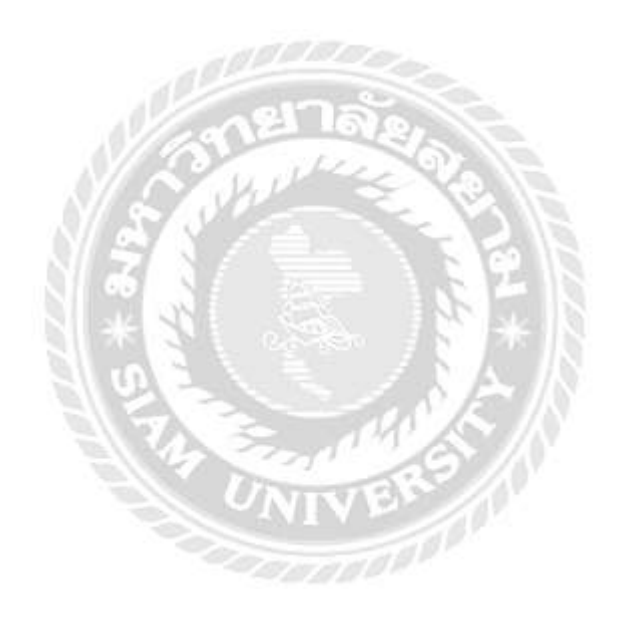

## บทที่ 4 ผลการปฏิบัติงานตามโครงงาน

#### 4.1รายละเอียดโครงงาน

## ระบบบัญชีลูกหนี้ (Accounts Receivable -AR)

ขั้นตอนกระบวนการการรับชำระหนี้ – ค่าใช้ง่ายการรักษาค่าพยาบาล โดยการใช้ชุด โปรแกรมการบริหารงาน บริษัท SSB (กรุงเทพ) จำกัด กิจกรรมการปฏิบัติหน้าที่ของแผนกบัญชี ด้านบัญชีลูกหนี้ มีวิธีการปฏิบัติงานดังนี้ กิจกรรมการรับเอกสารใบแจ้งหนี้จากแผนกการเงิน ตรวจสอบความครบถ้วนของเอกสารตามใบปะหน้าที่ทางแผนกการเงินส่งขึ้นมา กิจกรรมการทำใบ Report ในระบบโปรแกรม SSB Frame Manager A/R Invoice Balance Report แยกเอกสาร ประกัน ชีวิตAIA แบบกลุ่ม แบบแคร์การ์ด แบบเฮลท์แคร์ และแบบตรวจสุขภาพ ตรวจสอบเอกสาร ประกอบกับการพิมพ์ใบสรุปค่าใช้จ่าย HN OPD Cashier พิมพ์ใบรายงานแพทย์ตรวจรักษาเพื่อเบิก ประกัน Media Viewer การเตรียมเอกสารรายละเอียครายการลูกหนี้ เพื่อบันทึกข้อมูลเข้าระบบ บัญชีลูกหนี้ของประกันชีวิตAIA พิมพ์ใบจำนวนรายการเรียกชำระค่ารักษาพยาบาล เพื่อนำมา ประกบกับเอกสารที่บันทึกข้อมูลเข้าระบบประกันชีวิตAIA

ระบบบัญชีเจ้าหนี้ (Accounts Payable-AP)

ขั้นตอนกระบวนการการรับวางบิล – จ่ายเช็ก เริ่มจากการตรวจสอบรายการที่ได้รับจาก การ Receive จากแผนกคลังพัสคุ โดยการให้ตรวจสอบเอกสารกับระบบโปรแกรมการบริหารงาน บริษัท SSB (กรุงเทพ) จำกัด ว่ายอดตรงกับสินค้าที่ได้รับหรือไม่ โดยดูจากรายการและเอกสารใน การรับของ จากนั้นแยกเอกสารที่เป็นบริษัทเดียวกันไว้ด้วยกัน และนำเก็บไว้ในตู้เอกสารเพื่อ สะดวกต่อการค้นหา กิจกรรมการตั้งหนี้ในระบบโดยการใช้ชุดโปรแกรมการบริหารงาน บริษัท SSB (กรุงเทพ) จำกัด เพื่อที่จะให้พนักงานแผนกบัญชีของโรงพยาบาลเกษมราษฎร์ รัตนาธิเบศร์ จัดทำใบรับวางบิลเพื่อไปรับวางบิลจาก Supplier ตามวันและเวลาที่กำหนดไว้ จากนั้นนำเอกสารที่ Supplier นำมาวางบิลมาประกบกับเอกสารที่ได้ทำการรับ Receive แล้ว เมื่อประกบบิลเสร็จ เรียบร้อยแล้วพนักงานแผนกบัญชีจะทำใบสำคัญจ่าย (Payment Voucher) และทำเช็กเพื่อนำไปจ่าย ให้แก่ Supplier ตามวันและเวลาที่กำหนดให้ Supplier มารับเช็ก

## 4.2ขั้นตอนการบันทึกระบบใบแจ้งหนึ่

4.1.1 ระบบบัญชีใช้ระบบ SSB วิธีการเข้าระบบจะต้องเข้า User Password เข้าระบบ โรงพยาบาลเกษมราษฎร์ รัตนาธิเบศร์ ที่จะบันทึกบัญชีเข้าสู่ระบบหน้าต่างระบบอยู่ตามค้านล่าง

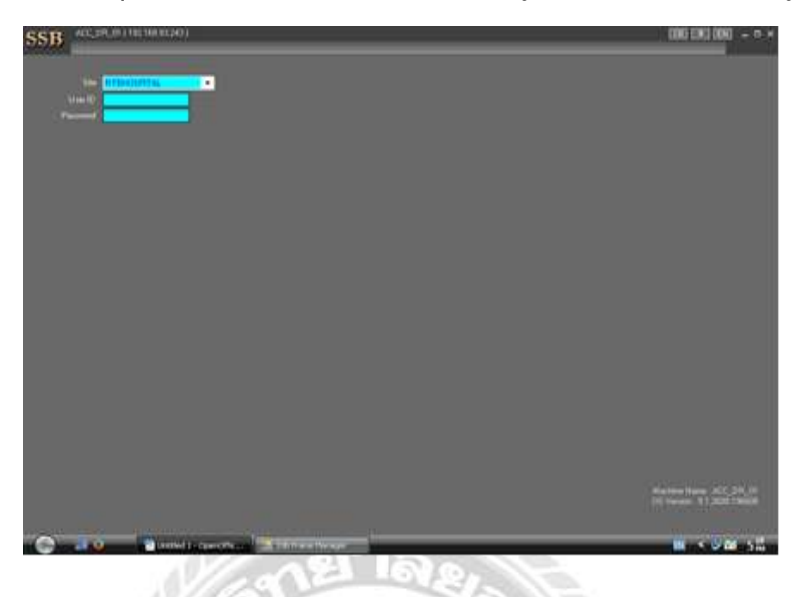

รูปภาพที่ 4.1 ภาพแสดงการ Log In เข้าระบบ โปรแกรม SSB

4.1.2 เริ่มการทำใบReport เรียกรายชื่อลูกหนี้ประชีวิตAIA แบบแคร์การ์ด เพื่อตรวจสอบว่า เอกสารที่แผนกการเงินส่งขึ้นมานั้นครบถ้วนหรือไม่

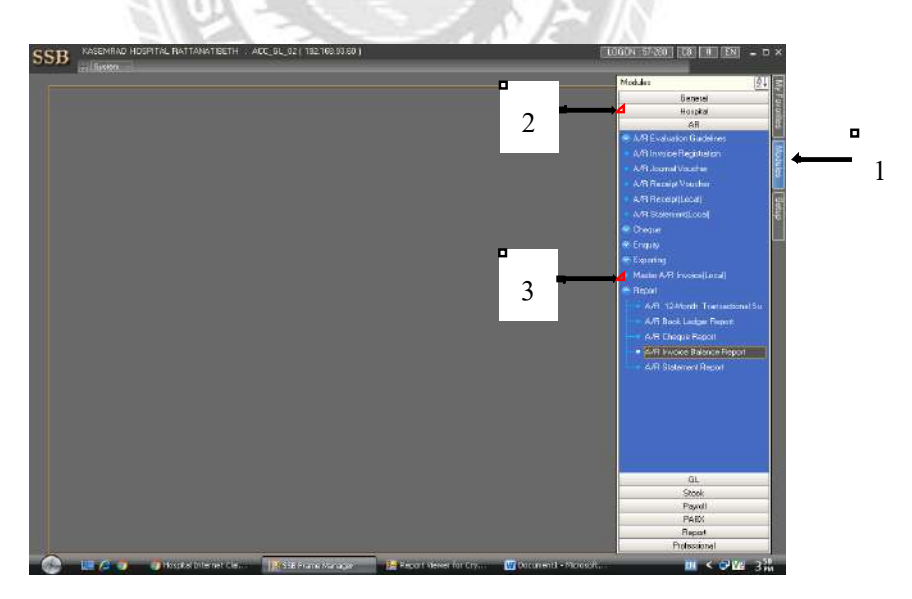

รูปภาพที่ 4.2 ภาพแสดงการเข้าระบบ A/R Invoice Balance Report

| VOI                                                 | CE BALA                                                                        | NCE REPO                              | DRT                      | Two is a second second | and the second second s | Clinical |
|-----------------------------------------------------|--------------------------------------------------------------------------------|---------------------------------------|--------------------------|----------------------------------------------------------------------------------------------------|----------------------------------------------------------------------------------------------------|----------|
| Mo                                                  | 155age                                                                         | Star Dat                              | e Time                   | 🗋 End Date                                                                                                    | Time                                                                                                    |          |
| Print                                               | Rep                                                                            | or Tide AR Im                         | cice Balence Report      |                                                                                                    |                                                                                                    |          |
| _                                                   | Bookill                                                                        |                                       | D                        | Period Dete(Fir/To)                                                                                                    | 1 Tenno 2009(Only)                                                                                                    | E        |
|                                                     | AJR Group Code                                                                 | 10                                    | a                        | invoice Date BTW.                                                                                                    | 14.mma 2559(0nly)                                                                                                    | i.       |
| INFO                                                | A/R Calegog                                                                    |                                       | D                        | Invoice No. From / To / Juliel                                                                                                    |                                                                                                    |          |
| A/R Context Category<br>A/R Code<br>A/R CodeFirm/To | A/R Compose Calegory                                                           | D                                     | D                        | First Day of Dive Date                                                                                                    | 1 4.9. 2008                                                                                                    |          |
|                                                     | A/R Code.                                                                      | 1 D                                   | Ð                        | Selecting Due Date Period                                                                                                    |                                                                                                    | : @      |
|                                                     | AJR Code Frant To<br>Source Of Data<br>Conversor Rig Setting Type<br>Tierro No | D                                     | (J)                      | Due Date Type                                                                                                    | Invoice Diete                                                                                                    |          |
|                                                     |                                                                                | D                                     | D                        | Aging Date Type                                                                                                    | Marthie                                                                                                    |          |
|                                                     |                                                                                | None                                  | <i>u</i> .               | Both Brown Code                                                                                                    |                                                                                                    | - G      |
|                                                     |                                                                                | wood a                                |                          | HN (Like)                                                                                                    |                                                                                                    | 10       |
|                                                     |                                                                                |                                       | 25                       |                                                                                                    |                                                                                                    | 12       |
|                                                     |                                                                                |                                       |                          | Composing Class (Deck)                                                                                                    | al al                                                                                                    | -        |
|                                                     | <b>四</b> 合 日                                                                   | 0 X                                   | Skip Zero Balance        | composite organization                                                                                                    |                                                                                                    | -        |
|                                                     | Due Date                                                                       | 11/65                                 | Wari RV#                 | Arready traded statement rig                                                                                                    | กุกกระ                                                                                                    | _        |
|                                                     | 12 1 nn 2559                                                                   | i i i i i i i i i i i i i i i i i i i | Ward JVB                 | Continent Sal Type                                                                                                    | Universition                                                                                                    |          |
|                                                     | 03 1 8 4 2559                                                                  | F                                     | ElWite ML                | Statement Date BTW.                                                                                                    |                                                                                                    |          |
|                                                     | 04 1 %.8: 2558                                                                 |                                       | and a constant           | Fight Look (Line)                                                                                                    |                                                                                                    | ű.       |
|                                                     | 05 1 LAL 8: 2559                                                               |                                       | Boos Exokaded            | ERL Flag Set Type                                                                                                    | เฉพาะที่ไม่มี                                                                                                    |          |
|                                                     | 06 1 fl.m. 2559                                                                |                                       | 📝 With Statement Pas     | H. Constraints                                                                                                    |                                                                                                    |          |
|                                                     |                                                                                |                                       | 121 With Front Dimension |                                                                                                    | _                                                                                                    |          |

# รูปภาพที่ 4.3 ภาพแสดงการเรียก Report รายชื่อลูกหนี้ประกันชีวิตAIA

| S224 - 71                                                                                                    | 22.5                                                                                                    | 1.124                                                                                       |                    |                |                               |               |                              |        |                            |                                                                                                    |
|----------------------------------------------------------------------------------------------------|----------------------------------------------------------------------------------------------------|---------------------------------------------------------------------------------------------|--------------------|----------------|-------------------------------|---------------|------------------------------|--------|----------------------------|----------------------------------------------------------------------------------------------------|
| Custo                                                                                                    | omer Co                                                                                                    | de                                                                                          |                    |                |                               |               |                              |        |                            |                                                                                                    |
| Party of the local division of the local division of the local div |                                                                                                    |                                                                                             |                    |                |                               |               |                              |        |                            |                                                                                                    |
| _                                                                                                    |                                                                                                    |                                                                                             |                    |                |                               |               |                              | -      |                            |                                                                                                    |
| Eutoner                                                                                                    | From-To Alice                                                                                                    |                                                                                             | 4                  |                |                               |               | SalechtanCode                |        |                            | 0                                                                                                    |
| Nation J. A.                                                                                                    | e)/Selespenian                                                                                                    |                                                                                             | ialaia             |                |                               |               | AB Compose Calegory          | 1      |                            | 0                                                                                                    |
| B# Collect                                                                                                    | att/Piovincett/Dther A/                                                                                                    | FI#                                                                                         |                    | 0              |                               |               | Terrinate Date Check, 70 ate |        | uwweildit 😁                | 4                                                                                                    |
| First Dates                                                                                                    | Time Period                                                                                                    |                                                                                             |                    |                |                               | 0             | AB Caradain Stock Code       | 0.1    |                            | 10                                                                                                    |
| Valid SKII.                                                                                                    | Veid SK#/0/RComplem#/SK Complem#                                                                                                    |                                                                                             |                    | 0              |                               | 0             | Insolive Check               | - K    |                            |                                                                                                    |
| Deleted Date Direct- /Delete Date                                                                                                    |                                                                                                    | sasrefliñ 🐂 🔯 Skip Heb                                                                      |                    |                | Skip Help                     | งองกะที่ไม่สั |                              | ~      |                            |                                                                                                    |
| Have Elfe                                                                                                    | tive Date Chack /From                                                                                                    | /Te                                                                                         | bung               |                |                               |               |                              |        |                            | the second second second second second second second second second second second second second second second se |
|                                                                                                    |                                                                                                    |                                                                                             |                    |                |                               |               |                              |        |                            | inereste                                                                                                    |
| Cutore#                                                                                                    | English Name                                                                                                    | Local N                                                                                     |                    |                |                               |               | 5                            | derrie | AR Company Calegory        | AB Grade Code                                                                                                   |
| OT INCK.009401                                                                                                    | ALA Company                                                                                                    | นจีนักแล                                                                                    | ומנו אהפוגיא       | (anna)         |                               |               |                              |        | ฐาหนี แจ้มังชนาย           |                                                                                                    |
| 02 INFA007781                                                                                                    | AIA Concerv L                                                                                                    | ry L แร้ยักษณ์ละเจากิดไฟฟ                                                                   |                    |                |                               |               |                              |        | ดาหนี้ -มรีมังประกิษ       |                                                                                                    |
| 03 INPA008101                                                                                                    | AIA HEALTH C                                                                                                    | /EALTH C shiftin values thin (station)                                                      |                    |                |                               |               |                              |        | ลามรู การสารสารสาร         | 1                                                                                                    |
| INFECTION                                                                                                    | Alla CARE Da sitismulara (niño (ustania)<br>Amatina bran - 200 - 201 - 201 - 20 |                                                                                             |                    |                |                               |               |                              |        | BLAND VACUATION IN         |                                                                                                    |
| 05 114-2004402                                                                                                    | Amelican Intein                                                                                                    | American Intern โขริษัทแลโละสร้ากิดไปจะกินริษาที่สัตวารสัตวารประเทศไทย จ.จะเขาเรื่อต้องรัฐอ |                    |                |                               |               |                              |        | 9040-348434504             |                                                                                                    |
| FOL INTER OCH (DA                                                                                                    | AIA CTL TH                                                                                                    | 310100                                                                                      | Land Street Street | NAME OF COLUMN | or Development and the        | CENTER OF     | (Califi                      |        | S. Hur Ben Land            |                                                                                                    |
| TH INFERDANCE                                                                                                    | ALCO TH                                                                                                    | 456012                                                                                      | Lara Informati     | a SuretSular   | International Press of Street | -             | กษณฑิตาก                     |        | อาหานี้ - หรือมีพราวสาวิต  |                                                                                                    |
| OS INFEROMINE                                                                                                    | HT DO AN                                                                                                    | a Shines                                                                                    | lass to foot start | สารอิสสาร      | การประเทศไทย เลลวัตร          |               | Constant of the local data   |        | มากนี้ เหรียังประกิด       |                                                                                                    |
| TE INFEDOMOS                                                                                                    | ALA COLTH                                                                                                    | มรีพักษอ                                                                                    | lars this than     | าร่างเรื่อยไปร | anterneline staffer           | CARTAN        | າກທັກຍ                       |        | นาทที่ แร้ดังประกอ         |                                                                                                    |
| 11 INPE005001                                                                                                    | ALA HEALTH C                                                                                                    | <b>หรี</b> พีทุงส                                                                           | lawithourshi       |                | un fondaj                     |               |                              |        | อาหานี้ - หรือไหน่ + ม กิจ |                                                                                                    |
| 12 INFE007507                                                                                                    | ALA COTH                                                                                                    | าริษัทแล                                                                                    | lau shinister      | มวิณาค่ได้ไสเร | ประเทศโทย จร ได้ท่าง          | ก็เห          |                              |        | พาพนี-บริษัทประกัน         |                                                                                                    |
| 13 INFE007508                                                                                                    | ALA CO. TH                                                                                                    | แต่ทักเล                                                                                    | Lau di Fenfalan N  | กล้ายหลือ 11   | อาจากกร์ในหวัดการัด           | TRILL         | Analitiel                    |        | provid แจะมีมาประกัน       |                                                                                                    |

รูปภาพที่ 4.4 ภาพแสดงการเลือกประเภทของประกันชีวิตAIA

| NVO   |                                    |                        | DRT                  | Frontese End Dates                                                                          | 10                   | Eiricel |
|-------|------------------------------------|------------------------|----------------------|---------------------------------------------------------------------------------------------|----------------------|---------|
| Print | Repo                               | n Tille (48 in         | wolce Balance Report |                                                                                             |                      |         |
| -     | Bookti                             |                        | D                    | Period Date(Fir/To)                                                                         | 1 Ferrira 2553(Only) | E       |
|       | AVR Group Code                     | D                      | 0                    | invoice Date BTW.<br>De No. From / To / Juliel<br>Day of Due Date<br>store Date Date Period | 14 mars 2559(Only)   | 12      |
| INFO  | A/R Calegoy<br>A/R Conpose Calegoy | 26/                    |                      |                                                                                             |                      | _       |
|       |                                    | Anothe haderful Dil    | - C                  |                                                                                             | 14.9.200             | - 62    |
|       | AVA LODE.                          | Care and investment [] |                      | Date Ture                                                                                   | harring Date         |         |
|       | A/B Code Figm/Tp                   | D                      | 1.1.1                | Aging Date Type<br>Pight Group Code                                                         | Marchie              |         |
|       | Source Of Data                     | None                   |                      |                                                                                             |                      |         |
|       | Currency Flag Setting Type         | 90054                  | -                    | HN K40                                                                                      |                      | E       |
|       | Term No.                           |                        | 25                   | Company Code (Like)                                                                         |                      | ii:     |
|       | 11 0 H                             | ×                      | Skip Zero Balance    | Composed Dept Period                                                                        | 0 0                  |         |
|       | Due Date                           |                        | El Ward FIV#         | Already Issued Statement Fig.                                                               | กุกกรณ์              |         |
|       | 1 a.m. 2005                        |                        | El Ward JOH          | Continued Bull Type                                                                         | Only canten          |         |
|       | 03 1 5 m 2559                      | 1                      | PRAGE MAIL           | Statement Date ETW.                                                                         |                      | 0       |
|       | 04 1 6.6.2958                      |                        | and were still.      | Fight Code (Line)                                                                           |                      | í2      |
|       | 05 1 LAL 8: 2559                   |                        | Book Evokaded        | D4L Flag Set Type                                                                           | เฉพาะที่ไม่มี        |         |
|       | US 1 8.m 2559                      |                        | With Statement Pas   | 4                                                                                           |                      |         |
|       | Loost a company                    |                        | With Front Discourt  | r                                                                                           |                      |         |

รูปภาพที่ 4.5 ภาพแสดงการเรียก Preview ใบ Report รายชื่อลูกหนี้ระกันชีวิตAIA

| Main Repo | inpt<br>et                                                                                                    |                    |              |           |          |                                    |           |     |           |            |        |
|-----------|----------------------------------------------------------------------------------------------------|--------------------|--------------|-----------|----------|------------------------------------|-----------|-----|-----------|------------|--------|
|           | โรงหยาบาลเกษมราษฎร์ร้องรอิเมศร์ ราบงานออดจงหรือทูกหนี้ราบด้า<br>ทัพรรัวส์ก็ มีสารมอออร์ ไม่ ได้มายเออร<br>คุณก่างรองกับ ได้มายเออร์ |                    |              |           |          |                                    |           |     |           |            |        |
|           | กำลับ                                                                                                    | Invoice No.        | า้เหรื       | AN/WN     | HINE     | พื่อผู้ป่าย                        | าามลิง    | ww% | สำหรางเหต | และกับสำระ | ורראמע |
|           | INP                                                                                                    | เรงเหตา บริษัทเอไอ | เอ จำตัด (เพ | เร็การ์ด) |          |                                    |           |     |           |            |        |
|           | 1                                                                                                    | D13-5908-65993     | 1/9/59       | 016       | 98-11198 | นางคาว พักษุขมินาย บุญติเปฏิมมมิญะ | 2.172.00  | 001 | 37.00     |            | 2.13   |
|           | 2                                                                                                    | D13-5908-66022     | 1/6/59       | 1005      | 69-05374 | หาอ สำหัอนี่ รูปของรูม             | 1.179.00  | 011 | 2.00      |            | 1.1    |
|           | 3                                                                                                    | D13-5908-66828     | 16/59        | 1076      | 68-38329 | นาย เสลิมชัย สินทยุวรรณ            | 4;369.00  | 001 | 219.00    |            | 4,5    |
|           | 4                                                                                                    | D13-5908-68038     | 18/59        | 1117      | 44-8422  | นาง จุรเสียเหน้ จะการม             | 1,188.00  | 001 | 5.00      |            | 1,1    |
|           | 5                                                                                                    | D13-5908-66834     | 16/59        | 1130      | 40-25525 | นางตาว วันนี้ บูตัวส์ราชาลับ       | 1,082.00  | 001 | 10.00     |            | 1,0    |
|           | Б                                                                                                    | D13-6808-66857     | 1/5/58       | 1215      | 39-22505 | หาง สุนิศา ยนสอปู                  | 733.00    | 001 | 13.00     |            | 7      |
|           | 7                                                                                                    | D13-5908-66867     | 10/52        | 1221      | 69-05150 | นาย พรษศึกก็ ไหล้นั่ม              | 3,822.00  | 001 | 145.00    |            | 3,6    |
|           | в                                                                                                    | D13-5908-66/120    | 1/3/52       | 1435      | 40-25312 | หาง ดุกาวดี บุณแะประศัม            | 2,790.00  | 001 |           |            | 2,7    |
|           | 9                                                                                                    | D13-5908-66839     | 1/9/52       | 14-14     | 68-15212 | นาย พราสะ รูกให้การ์แบร์           | 635.00    | 001 | 2.00      |            | 8.     |
|           | 10                                                                                                    | D13-6908-66123     | 1/0/59       | 1997      | 67-23618 | นาย อมมาคร 4ามี                    | 4.661.00  | 01  | 269.00    |            | 4.25   |
|           | 11                                                                                                    | D13-5908-66129     | 10/58        | 1635      | 45-11245 | นนตาว ดโซมิน าริชไหญตร์สุข         | 2,665.00  | C01 | 101.00    |            | 2.58   |
|           | 12                                                                                                    | D13-5908-66/127    | 10/52        | 1619      | 63-10513 | นาย จักรพันร์ คมลึกคน              | 627.00    | 001 |           |            | 5      |
|           | 13                                                                                                    | D13-5908-66154     | 1/5/52       | 1607      | 65-23408 | นางสาว วิตารี สามักษณ์             | 2,775.00  | 001 | 97.00     |            | 2,5    |
|           | -14                                                                                                    | D13-5908-65988     | 1/0/59       | 174       | 93-03940 | นางควาพของการบอทเป็นได้            | 23,679.00 | 011 | 69.00     |            | 23.5   |
|           | -12                                                                                                    | D13 5000 60-100    | 4,0,00       | 4770      | 41 8370  | un servet same                     | 0.630 M   | 014 | 49.00     |            |        |
|           | _                                                                                                    |                    |              |           |          |                                    |           |     |           |            |        |

รูปภาพที่ 4.6 ภาพแสดงใบ Report รายชื่อลูกหนี้ระกันชีวิตAIA

| Report     |                                                    |              |          |                                  |                             |                 |          |         |            |       |  |
|------------|----------------------------------------------------|--------------|----------|----------------------------------|-----------------------------|-----------------|----------|---------|------------|-------|--|
|            |                                                    |              | Delet    |                                  |                             |                 | -        |         |            |       |  |
|            | โรงพยาบาลเกษมราษฎร์ รัสษาลี<br>Report : ARUNHOSgit |              |          | Prest Color                      |                             |                 |          |         | uño.       |       |  |
| 150        |                                                    |              |          | Name Decoder However I - Decoder |                             |                 |          | 11 2659 |            |       |  |
| Rep        |                                                    |              |          | Name: Elipenes.                  |                             |                 |          |         | MINAU 2552 |       |  |
| 610        | in Insurior No.                                    | iui          | Type     | HP Lases                         | Jet P2015 Series PCL 6      |                 |          | danaar  | และกับสำระ | 10.87 |  |
| - Hi       | NETALARI เริ่มัน เกโร                              | ນດ ອົງທີລ ແນ | Where:   | កតមកមិត្                         | 4                           |                 |          |         |            |       |  |
| H          | 013-5908-65998                                     | 10/59        | Conmen   | t 192.16R                        | 3.34                        | 🔄 Print to file | l r      | 37.00   |            | 2.    |  |
| 1          | 013-5908-66022                                     | 1/9/59       | Pintrang |                                  | Copies                      |                 |          | 2.00    |            | 1.    |  |
|            | D13-5908-66828                                     | 16/52        | 16 ®     |                                  | Number of                   | figopies: 1 🔅   |          | 209.00  |            | 4     |  |
|            | D13-5908-66038                                     | 18/52        | 🗇 Page   | s from 0                         | 1x 0                        |                 |          | 5.00    |            | 1     |  |
| -          | D13-5908-66834                                     | 16/59        | C Selec  | tion                             | 11 2                        | 2 33            | 3        | 1       |            | 1     |  |
|            | 013-6808-66857                                     | 10/38        |          |                                  | 4                           | <u> </u>        |          |         |            |       |  |
| 1          | D13-6908-66867                                     | 1/3/52       |          |                                  |                             | DK. Cence       | 1        | 12      |            | 3     |  |
|            | D13-6908-66/120                                    | 1003         | 14.35    | ALCONG 1                         | ны флам финальна            | 4, 00,00        |          | . 2     |            | 2     |  |
| 5          | D13-5908-68889                                     | 1/9/52       | 14-14    | 68-15212                         | una menas prikkinskuusi     | 635.00          | 011      | 2.00    |            |       |  |
| 1          | 0 013-6908-66123                                   | 1/3/59       | 1597     | 67-23618                         | นาย สมมาคร สำมี             | 4.661.00        | 631      | 269.00  |            | 4     |  |
| 1          | 1 013-5908-66129                                   | 1/0/58       | 1635     | 45-11248                         | นางสาว ปรีชิน วริชไหญ่งปฏิป | 2,885.00        | 011      | 101.00  |            | 2     |  |
| 1          | 2 013-6908-66/127                                  | 1663         | 1639     | 63-10513                         | นาย จักรพันธ์ คมมีกคม       | 827.00          | C0 1     |         |            |       |  |
| 1          | 5 D13-5908-66154                                   | 1/5/58       | 1607     | 65-23408                         | นบสาว วิลามี สาลักษณ์       | 2,775.00        | C0 1     | 97.00   |            | 2     |  |
| 1          | 4 D13-5908-65968                                   | 1/6/59       | 174      | 93-03940                         | หางสาว พรุสา พายุพาะในป     | 23,579.00       | 601      | 69.00   |            | 23    |  |
| 1.4        |                                                    | 4,0,000      | 4276     | 41.8979                          | นาย ห้อาณาที่ มีหลาย"       | 0.000.00        | 014      | earol   |            | ,     |  |
| nt Plage M | a.d                                                |              | T        | stal Page M                      | 612                         | Zoo             | n Factor | 1 100%  |            |       |  |

รูปภาพที่ 4.7 ภาพแสดงใบ Report รายชื่อลูกหนี้ระกันชีวิตAIA

ตัวอย่าง การทำใบ Report เรียกรายชื่อถูกหนี้ประกันชีวิตAIA แบบแคร์การ์ค

- 1. เลือก Modules
- 2. คลิก AR เลือก Report

3. คลิก 2 ครั้งที่ A/R Invoice Balance Report

- 4. คลิกแถบข้างล่าง เลือก Invoice Balance
- 5. เปลี่ยนวันที่ในช่อง Period Date (Fr / To) และ ช่อง Invoice Date BTW ใส่วันที่ 1 สิงหาคม

2559

6. กลิกสัญลักษณ์ 🔲 ที่ช่อง A/R Code เพื่อให้ขึ้นหน้าต่าง Customer Code ขึ้นมา

7. พิมพ์ เอไอเอ ในช่อง Name ( Like ) / Salesperson กด Enter

8. คลิก 2 ครั้งที่ บริษัท เอไอเอ จำกัด (แคร์การ์ด)

9. คลิกที่ช่อง Source OF Data เลือก OPD

- 10. กดปุ่ม " Preview " เพื่อแสดงหน้าใบ Report รายชื่อลูกหนี้ประกันชีวิตAIA
- 11. กลิกสัญลักษณ์ 🗾 เพื่อปริ้นใบ Report รายชื่อลูกหนึ่ประกันชีวิตAIA
- 12. กดปุ่ม " OK " เพื่อปริ้นใบ Report

4.1.3 แผนกบัญชีต้องปริ้นใบรายงานแพทย์ตรวจรักษาเพื่อเบิกประกันแนบกับเอกสารลูกก้า เพื่อใช้ประกอบการวางบิลโดยจะใช้เลข HN ของลูกก้าแต่ละคนในการปริ้นข้อมูล

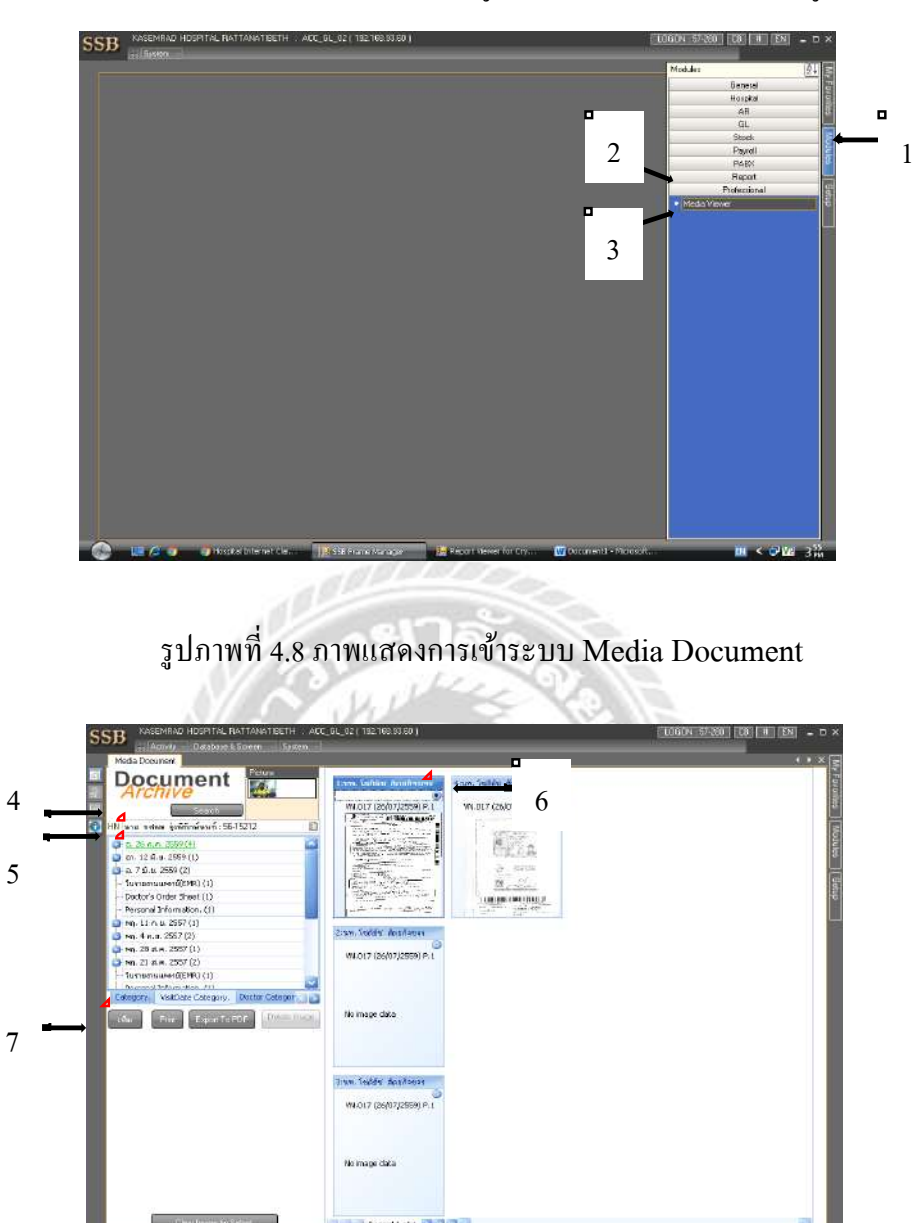

รูปภาพที่ 4.9 ภาพแสดงการค้นหาข้อมูลใบรายงานแพทย์ตรวจรักษาเพื่อเบิกประกัน

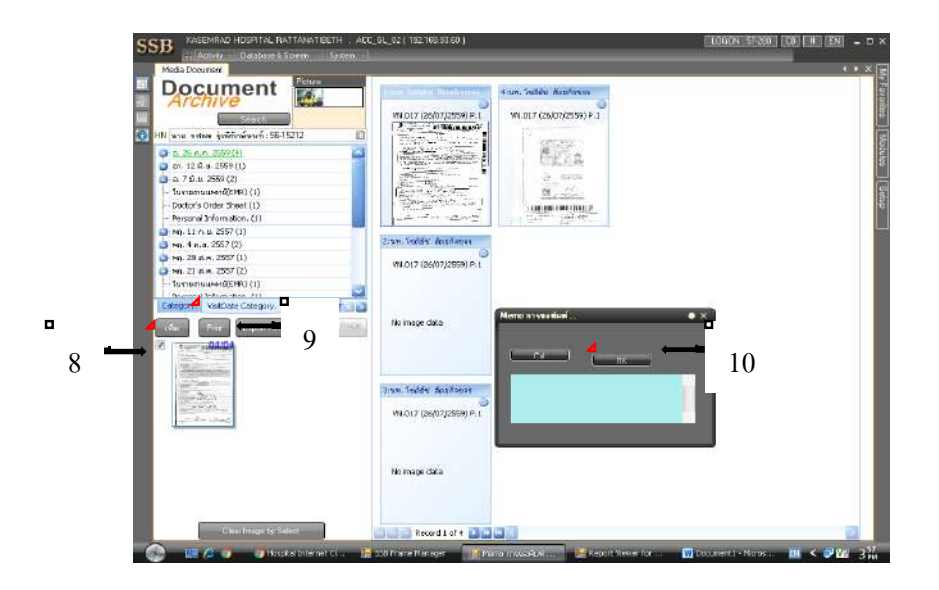

รูปภาพที่ 4.10 ภาพแสดงการเลือกปริ้นใบรายงานแพทย์ตรวจรักษาเพื่อเบิกประกัน

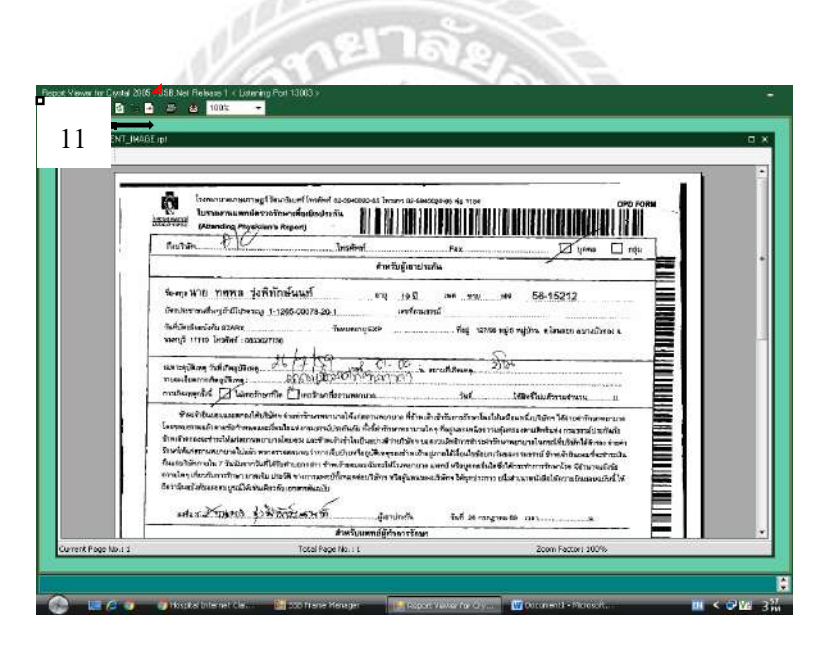

รูปภาพที่ 4.11 ภาพแสดงการ Preview ใบรายงานแพทย์ตรวจรักษาเพื่อเบิกประกัน

| MainReport |                                                                                                    |                                                                                                    |                                                                                                    |  |  |  |  |  |  |
|------------|----------------------------------------------------------------------------------------------------|----------------------------------------------------------------------------------------------------|----------------------------------------------------------------------------------------------------|--|--|--|--|--|--|
|            | Serre Ville Yorking The Serre of Longson<br>Barbarn Stranding The Serre Ville Yorking The Serre Ville Yorking Serre Ville Yorking Seree Ville Yorking Serre Ville Yorking | Vier<br>Pictor<br>Barro: Enterno curstances (Enternation<br>Status: Rendy<br>Type: HP Landler P2015 Series PEL &<br>Connect: 192, 166,034<br>Prittinge<br># 64<br>Prate: Jone 0 10 10<br>Jammine | Pierre (Pierre )<br>Pierre (Pierre )<br>Ranber d'opper 1 (Pierre )<br>(Ranber d'opper 1 (Pierre )<br>(Ranber d'opper 1 (Pierre )<br>(Ranber d'opper )<br>(Ranber d'opper ) |  |  |  |  |  |  |
|            | Perio Hanzanne of Albahan in mir mennen val de energinere a fan de driven de a fan en de albahan en an de de energine de<br>lennen mer her en an de her en an val de fan de an de en albahan en an de de energine en albahan en an de se<br>ten an de energine an de energine de de fan de fan de energine de an de albahan en an de de de de de<br>Berken en an de energine an de energine de de de an de energine de an de an de albahan en an de de de an de<br>Berken en an de an an de an de an de de de de de de de an de de de an de de de an de de de de de an de de de<br>Berken en an de de an de de de de de de de de de de de de de                                                                                                    |                                                                                                    |                                                                                                    |  |  |  |  |  |  |
|            |                                                                                                    | สำหรับแตกปฏิกังการรักษา                                                                                                    |                                                                                                    |  |  |  |  |  |  |

รูปภาพที่ 4.12 ภาพแสดงการปริ้นใบรายงานแพทย์ตรวจรักษาเพื่อเบิกประกัน

ตัวอย่าง การทำใบรายงานแพทย์ตรวจรักษาเพื่อเบิกประกัน

- 1. เถือก Modules
- 2. คลิก Professional
- 3. คลิก 2 ครั้งที่ Media Viewer
- 4. ใส่หมายเลข HN ของลูกค้า ซึ่งสามารถดูได้จากใบแจ้งหนึ่
- 5. คลิกเลือกวันที่ที่เกิดอุบัติเหตุ ซึ่งสามารถดูได้จากใบแจ้งหนึ่
- 6. คลิกสัญลักษณ์ 🔍 มุมบนขวา เพื่อเลือกเพิ่มเอกสารที่ต้องการปริ้น
- 7. กคปุ่ม " เพิ่ม " เพื่อนำเอกสารที่เลือกไว้มาใส่ในคอลัมน์
- 8. ใส่เครื่องหมาย 🗸 มุมบนซ้าย เพื่อเลือกเอกสารที่ต้องการปริ้น
- 9. กคปุ่ม " Print " เพื่อให้ขึ้นหน้าต่าง Memo การขอพิมพ์
- 10. กดปุ่ม " OK " เพื่อให้ขึ้นหน้าต่างการ Preview ใบรายงานแพทย์ตรวจรักษาเพื่อเบิก ประกัน
  - 11. คลิกสัญลักษณ์ 🍯 เพื่อปริ้นใบรายงานแพทย์ตรวจรักษาเพื่อเบิกประกัน
  - 12. กคปุ่ม " OK " เพื่อปริ้นใบรายงานแพทย์ตรวจรักษาเพื่อเบิกประกัน

4.1.4 แถบโปรแกรมที่ใช้สำหรับขั้นตอนการบันทึกระบบใบแจ้งหนี้ INVOICE ของลูกหนึ้ ประกันชีวิต AIA (แคร์การ์ค)

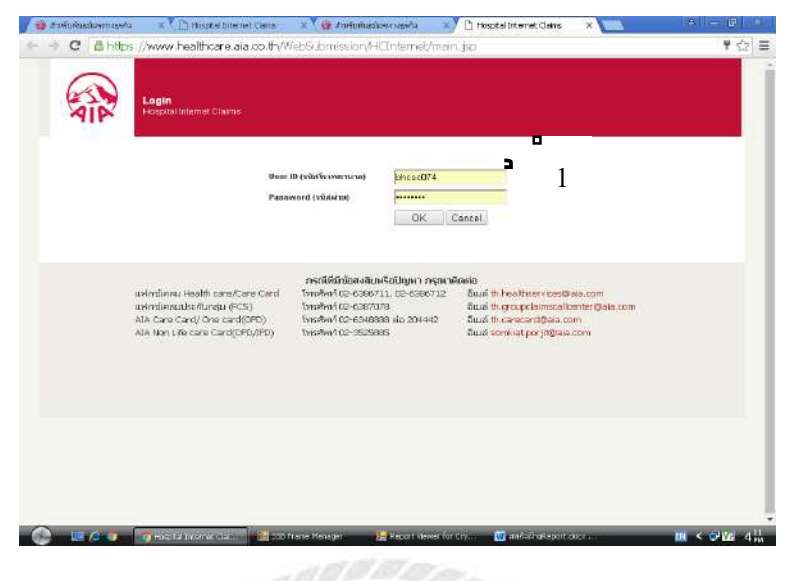

รูปภาพที่ 4.13 ภาพแสดงหน้าเว็บไซต์ประกันชีวิต บริษัท เอไอเอ จำกัด

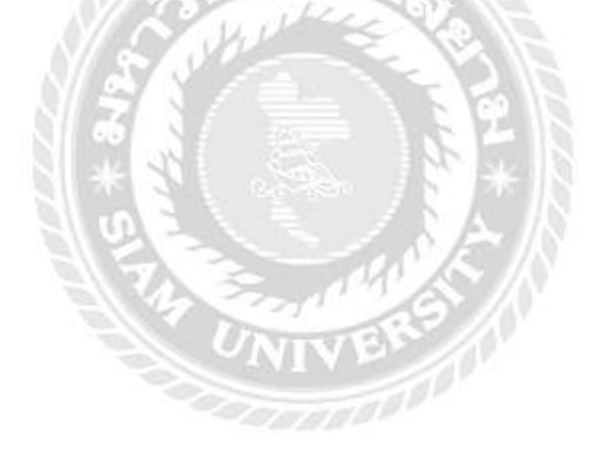
4.1.5 เริ่มการบันทึกข้อมูลลูกหนี้ประกันชีวิต AIA เข้าสู่ระบบเว็บไซต์ บริษัท เอไอเอ จำกัด ( แบบบัตรเก่า )

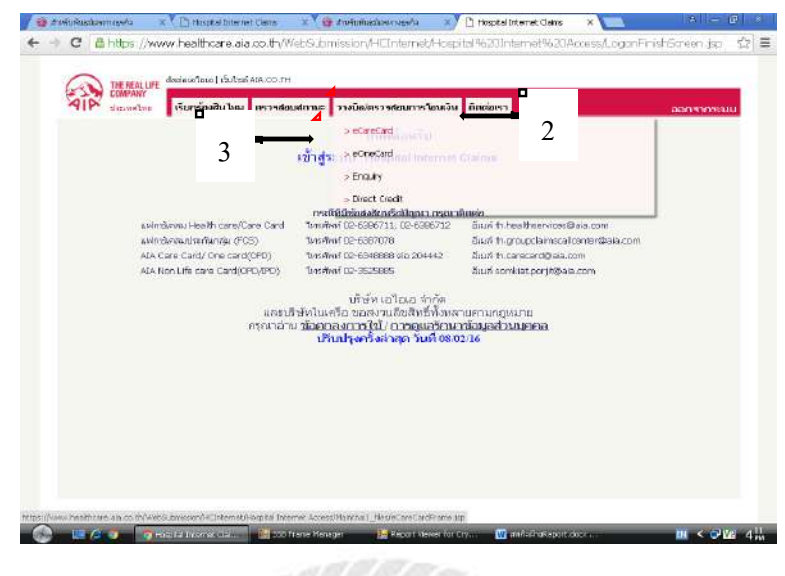

รูปภาพที่ 4.14 ภาพแสดงหน้าเว็บไซต์ประกันชีวิต บริษัท เอไอเอ จำกัด บันทึกข้อมูลเข้าระบบแบบ บัตรเก่า

| nana 4 | กิขอ<br>ประเทศ                               | จำนวยรามการ                                                                                                    | จำนวนดิน                                                                                                    | ala                                                                                                    |                                                                                                    |
|--------|----------------------------------------------|----------------------------------------------------------------------------------------------------|----------------------------------------------------------------------------------------------------|----------------------------------------------------------------------------------------------------|----------------------------------------------------------------------------------------------------|
|        |                                              |                                                                                                    |                                                                                                    |                                                                                                    | อม                                                                                                    |
|        | งประกอบสารมาย<br>กรุณาสาย มีสุดคย<br>เกมน์เม | ດ ແລະການການ ທີ່ຄ ແມ່ນແມ່ນນີ້ນ<br>ເຫັນເວັນີ ກວະມະນະດີກແມ່ນ້ອມສະນາ<br>ໂຽລະນີ້ ແລະມຸກ ຈິນທີ່ 00/02/16                                                                                                    | низничераль.<br>права                                                                                                    |                                                                                                    |                                                                                                    |
|        |                                              |                                                                                                    |                                                                                                    |                                                                                                    |                                                                                                    |
|        | 0) Deradina<br>FD) Deradina                  | <ol> <li>Unstituti Dec 640886 wa 2044</li> <li>Unstitut Dec 540886 wa 2044</li> <li>Unstitut Dec 540886 wa 2044</li> <li>Unstitut Dec 540886 wa 2044</li> <li>Institut Dec 54086 wa 2044</li> <li>Institut Dec 54086 wa 20446</li> <li>Institut Dec 54086 wa 20446</li> <li>Institut Dec 54086 wa 20446</li> <li>Institut Dec 54086 wa 20446</li> <li>Institut Dec 540866</li> <li>Institut Dec 5408666</li> <li>Institut Dec 5408666</li> <li>Institut Dec 5408666</li> <li>Institut Dec 54086666</li></ol> | (b) Therefore Tac-Science was 200442 ພັນແກ້ Thi Care sciences<br>FD) Therefore Tac-Sciences Sub-<br>Breacher Sciences Sciences Sub-<br>encedential Control Sciences Sciences Sciences Sciences<br>(Sciences Sciences) Sciences Sciences Sciences Sciences<br>Sciences Sciences Sciences Sciences Sciences Sciences Sciences<br>Sciences Sciences Scie | (b) Unraffiel (2:e-049808 two 20442 build ft Livere at dota to om<br>PD) Unraffiel (2:e-049808 two 20442 build ft Livere at dota to om<br>star at the start of the start of the s | <ol> <li>Theraffield Dec-5048000 ທ່າງ 204442 ອັນໄດ້ 11 ເວັ້ອເຮັດເກີດເປັນອ່າຍ com</li> <li>Theraffield Dec-5048000 ທ່າງ 204442 ອັນໄດ້ 11 ເວັ້ອເຮັດເກີດເປັນອາດິນ ແລະ 2040 ເປັນ ເຊິ່ງ ເປັນອີກແຕ່ເປັນອາດິນເຮັດ ແລະ 2040 ເປັນອີກແຕ່ເປັນອາດິນເຮັດ ແລະ 2040 ເປັນອີກແຕ່ເປັນອາດິນເຮັດ ແລະ 2040 ເປັນອີກແຕ່ເປັນອາດິນເຮັດ ແລະ 2040 ເປັນອີກແຕ່ເປັນອາດິນເຮັດ ແລະ 2040 ເປັນອີກແຕ່ເປັນອາດິນເຮັດ ແລະ 2040 ເປັນອີກແຕ່ເປັນອາດິນເຮັດ ແລະ 2040 ເປັນອີກແຕ່ເປັນອີກແຕ່ເປັນອີກ<br/>ແຕ່ເປັນອີກແຕ່ເປັນອີກແຕ່ເປັນອີກແຕ່ເປັນອີກແຕ່ເປັນອີກແຕ່ເປັນອີກແຕ່ເປັນອີກແຕ່ເປັນອີກແຕ່ເປັນອີກແຕ່ເປັນອີກແຕ່ເປັນອີກແຕ່ເປັນອີກແຕ່ເປັນອີກແຕ່ເປັນອີກແຕ່ເປັນອີກແຕ່ເປັນອີກແຕ່ເປັນອີກແຕ່ເປັນອີກແຕ່ເປັນອີກແຕ່ເປັນອີກແຕ່ເປັນອີກແຕ່ເປັນອີກແຕ່ເປັນອີກແຕ່ເປ</li></ol> |

รูปภาพที่ 4.15 ภาพแสดงหน้าเว็บไซต์ประกันชีวิต บริษัท เอไอเอ จำกัด บันทึกข้อมูลเข้าระบบแบบ บัตรเก่า

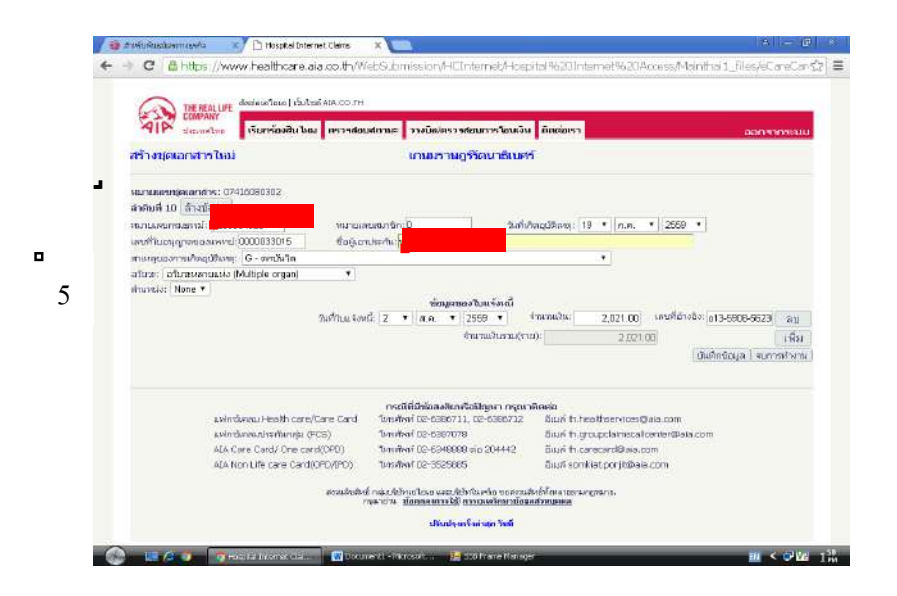

รูปภาพที่ 4.16 ภาพแสดงหน้าเว็บไซต์ประกันชีวิต บริษัท เอไอเอ จำกัด กรอกรายละเอียดใบแจ้ง หนี้ประกันชีวิต AIA

| THE REALLIFE dosince and                          | Subas AIA.co.rh                            |                                                                             |           |           |
|---------------------------------------------------|--------------------------------------------|-----------------------------------------------------------------------------|-----------|-----------|
| msteriayaCare Card-OPD                            | มไหม คราสมเสรายะ<br>เกาม                   | /ครางสอมการ์อบเงิน สิตต่อเรา<br>บราเมฏร์วัฒนาธิเบศร์                        |           | ออกรากระบ |
| สร้างบุตเอกสารใหม่ ส่งเอกส<br>สำรัง ความอาหาตอกสา | กระเพิ่มคามคำขอ<br>ประเภท                  | Supercisions                                                                | Facults   |           |
| 12 07416080302                                    | Patrix                                     | 10                                                                          | 25,959.00 | 80        |
|                                                   | สมมอนสิงคัญเมติด<br>กรุงกร้าน <u>สัสพร</u> | และของสาวมาครองการข้อมูลส่วงของคล<br>พระรัสปี การณะครั้งหาเชื่อมูลส่วงของคล | erans.    |           |
|                                                   | dSud                                       | ganSaman Saiil 08/03/16                                                     |           |           |
|                                                   |                                            |                                                                             |           |           |
|                                                   |                                            |                                                                             |           |           |
|                                                   |                                            |                                                                             |           |           |

รูปภาพที่ 4.17 ภาพแสดงหน้าเว็บไซต์ประกันชีวิต บริษัท เอไอเอ จำกัด ส่งข้อมูลที่บันทึกเข้าระบบ

| จำสับ<br>พี่ | พหายเลย<br>กระยงรูพ์ | หมายเลย<br>สมาชิก | ซื่อผู้เอาประกัน          | วันที่ไปแล้งหนึ | ล้านวนเส็น | เฉบที่อ้างอิง      | หลายเพตุ |
|--------------|----------------------|-------------------|---------------------------|-----------------|------------|--------------------|----------|
| 1            | p018657525           | D                 | นายวารดา จงค์ดวาลที่      | 2 3411198 2008  | 4,718.00   | o13-5808-<br>58428 |          |
|              |                      |                   |                           | 528             | 4,718.00   |                    |          |
| 2            | p2D4444103           | D                 | นายหรือาง อินปรีอาศ       | 2 Bernes 2559   | 2,062.00   | o13-5908-<br>58403 |          |
|              |                      |                   |                           | 178             | 2,082.00   |                    |          |
| 3            | p206069201           | 0                 | นายปัณฑจ หุญเสจิม         | 2 Briving 2559  | 580.00     | o13-5908-<br>56363 |          |
|              |                      |                   |                           | 173             | 580.00     |                    |          |
| 4            | p403071089           | D                 | ร.ศ. วิเป็นร มุญหาเลง     | 2 สิงหาคม 2559  | 3,640.00   | o13-5908-<br>56345 |          |
|              |                      |                   |                           | 528             | 3,640.00   |                    |          |
| 5            | p141500773           | D                 | นางวรัญทร เสริญกาญจนรัตน์ | 2 BRIVING 2559  | 1,510.00   | o13-5908-<br>58271 |          |
|              |                      |                   |                           | 128             | 1,510.00   |                    |          |
| 6            | p322645907           | 0                 | นายนอกวิทย์ สุวรรณทำ      | 2 Briving 2559  | 2,992.00   | o13-5908-<br>56429 |          |
|              |                      |                   |                           | 538             | 2,992.00   |                    |          |
| 7            | p328373784           | D                 | นางตาวนังริดา กับอิเธ     | 2 สิงหาคม 2559  | 869.00     | o13-5908-<br>56237 |          |
|              |                      |                   |                           | 528             | 869.00     |                    |          |
| 8            | p320246987           | D                 | นางมุญธวิธี นวลสุวรรณ     | 2 BENTINE 2559  | 5,054.00   | o13-5908-<br>56306 |          |
|              |                      |                   |                           | 173             | 5,054.00   |                    |          |
| 8            | p328622270           | D                 | นางพษุทรวน ยาร์กลี่ย์     | 2 Briving 2559  | 2,513.00   | o13-5908-<br>56261 |          |
|              |                      |                   |                           | 538             | 2,513.00   |                    |          |
| 10           | p250304825           | D                 | นารจักริน พื่นธุ์ของ      | 2 สิงหาคม 2559  | 2,021.00   | o13-5908-<br>56230 |          |
|              |                      |                   |                           | 523             | 2,021.00   |                    |          |

# รูปภาพที่ 4.18 ภาพแสดงการ Preview รายชื่อลูกหนึ่ประกันชีวิต AIA

| 1000 | ชิมฟ์<br>าม: หนักระ | amu 1 vin                   | 50 | Futu A | UA-eCare<br>00741600 | Card<br>0302<br>feators | tratoragita<br>Tab 5 kee<br>Marinal dhe waxaa ka nd                                                             | nalaset<br>11.2539<br>11.756 facultatus | 25,850.0 | Subra<br>1 unu | Typehew   |   |
|------|---------------------|-----------------------------|----|--------|----------------------|-------------------------|----------------------------------------------------------------------------------------------------|-----------------------------------------|----------|----------------|-----------|---|
|      |                     | Susi unde                   | 9  | -<br>6 | restances.           | mriles                  | Raga-shute                                                                                                    | loffeeter                               | durud    | ta weld'rete   | our house |   |
|      |                     |                             | 1  | 1 1    | 19667528             |                         | beneler renewa                                                                                                  | 2 Berne 2533                            | 4,718    | 00 a 13-5958-  |           |   |
|      |                     | Construction ( 1978)        |    |        |                      |                         | in the second second second second second second second second second second second second second second second | 1744                                    | 4,718    | 00             |           |   |
| 3    | John Markey         | Chinesia kochboo.           |    | 2.80   | 30444133             | 0                       | n northea Relations                                                                                             | 2 Bersies 25 90                         | 2,982    | 00e15-5068-    |           |   |
|      |                     | 1                           |    | -      |                      |                         |                                                                                                    | 7.941                                   | 2.042    | 00             |           |   |
|      |                     | 11201                       |    | 3 20   | 00000000             | 0                       | n class gards                                                                                                   | 2 Berneix 2550                          | - 586.   | 00/013-5058-   |           |   |
|      |                     | C                           |    | -      |                      | -                       | 100 M                                                                                                    |                                         | 1.1.000  | 86962          |           |   |
|      |                     | 1.000 0000000               |    | 4 44   | 001071040            |                         | a Selet seamer                                                                                                  | 2 Berney 25100                          | 3 640    | 00 a 13 5065   |           |   |
| ŀ    | 43.1                | (e) ¥53403                  |    |        |                      |                         | Co. Hour - Substant                                                                                             |                                         |          | 95345          |           |   |
|      |                     |                             |    | -      |                      |                         |                                                                                                    | 6341                                    | 2,600    | 00             |           |   |
|      |                     | O ma 15.8-11-17             |    | 2. 61  | H1500773             | 0                       | range weeks weeks                                                                                               | 3 Barbau 2559                           | 1,510    | MO211          |           |   |
|      |                     |                             |    |        | contract.            |                         |                                                                                                    | ···· with ····                          | 1,610    | 90             |           |   |
|      |                     | <b>4 U</b>                  |    | 8 p.   | 122645037            | 6                       | in asserting gorbach                                                                                            | 2 Bernew 2559                           | 2,992    | 00113-5068-    |           |   |
|      |                     | The second second           |    | -      |                      |                         | the second strength in                                                                                          | Caller C                                | 1 491    | 95429          |           |   |
| 1    | TUTERSY             | 1 + +                       |    | T p    | 220317794            | - 0 ·                   | ดางสารจังถึงๆ กับถึงๆ                                                                                           | 2 Beiner 2550                           | 852      | 90/013-0058-   |           |   |
|      |                     | X                           |    |        | 0000000              |                         | Caragederect                                                                                                    | 1.000000000                             |          | 58237          |           |   |
|      |                     | 0                           |    |        |                      |                         |                                                                                                    | 111                                     | 869      | 00             |           |   |
|      |                     | 1.127.42                    |    |        | TYPOLENS.            |                         | PURSIES PURSIES                                                                                                 | 3,84756-23.00                           | 1.255    | 55306          |           |   |
| ş    | 011010              | Incard                      |    | 1      | 0.000                |                         | 00100000000                                                                                                    | 9366                                    | 5,294    | 80             |           |   |
|      |                     |                             |    | 9 p    | 1208-12274           | •                       | a see for an a second second                                                                                    | 2.8ernex2550                            | 2,518    | 82413-5868-    |           |   |
|      |                     | STA 13 13                   |    |        |                      |                         |                                                                                                    | The                                     | 2.911    | 90             |           |   |
| â    | າເລື້ອກ             | 🛄 ລວອວາມເສັມຮ້ອນສອຫະນັກ     |    | 12 14  | 260304825            |                         | n ndirfin Angolio                                                                                               | -2 Series 25.89                         | 3,801    | 02413-5008-    |           |   |
|      |                     |                             |    | -      |                      |                         |                                                                                                    |                                         | 0.000    | 98230          |           |   |
|      |                     | AD STOR                     |    |        | _                    |                         | di 15                                                                                                    | ia i                                    | Lagers   |                |           |   |
|      | ⊨ mañai             | าเพิ่มสม                    |    |        |                      |                         |                                                                                                    |                                         |          |                |           | 0 |
|      | แฟโลงใช่ช่อ         | nReeusainauu (Ctri+Shift+P) |    |        |                      |                         |                                                                                                    |                                         |          |                |           | ÷ |
|      |                     |                             |    |        |                      |                         |                                                                                                    |                                         |          |                |           | - |

รูปภาพที่ 4.19 ภาพแสดงการปริ้นใบรายชื่อลูกหนี้ประกันชีวิต AIA ที่บันทึกข้อมูลเข้าระบบ

| I D          | upe://www.r                 | realtrica         | e.aia.co.tr/webs       | UDMISSIO     | VHC Internet/Hospi    | ital 96201nt | emet9620           | Nocess/Mainthai1_ | nes/ecarecardshowmame.jsp/ |
|--------------|-----------------------------|-------------------|------------------------|--------------|-----------------------|--------------|--------------------|-------------------|----------------------------|
|              | AIA-eCare<br>augiacanans:07 | Card<br>416080    | 302                    | www.heal     | theare.ala.co.th uand | n:           |                    | ж                 |                            |
|              |                             | 4                 | u Tunda sula Kawau     | ด้องการเสร็จ | ส้นการประเทศร         |              |                    |                   |                            |
|              |                             | 4.199.993.1       | 2670110110491131102119 |              |                       | 4            | 0001               | 10                |                            |
| indfu<br>สิ่ | พษายงสบ<br>กระธรรม์         | พมายเลย<br>สมาชิก | ชื่อสู้เอาป            |              |                       |              |                    | 10                |                            |
| 1            | p019657525                  | 0                 | นาธรารศา จงที่สวางทั้  |              | 2 Внитина 2559        | 4,718.00     | o13-5908-<br>56428 |                   |                            |
|              |                             |                   |                        |              | 171                   | 4,718.00     |                    |                   |                            |
| 2            | p204444103                  | D                 | นายทวิตา ก ดินปีวิตาศ  |              | 2 Novina 2559         | 2,062.00     | o13-5908-<br>56403 |                   |                            |
|              |                             |                   |                        |              | 59N                   | 2,062.00     |                    |                   |                            |
| а            | p206069201                  | D                 | ปาลชิณหล ชุญเลริม      |              | 2 \$4916a 2559        | 580.00       | o13-5908-<br>56363 |                   |                            |
|              |                             |                   |                        |              | 538                   | 580.00       |                    |                   |                            |
| 4            | p403071089                  | 0                 | ง.ศ. ริเปียร มูญหางลง  |              | 2 Внитина 2559        | 3,640.00     | o13-5908-<br>56345 |                   |                            |
|              |                             |                   |                        |              | 178                   | 3,640.00     |                    |                   |                            |
| 5            | p141500773                  | D                 | นางวรีญหระหรัญกาญ      | จนรัดน์      | 2 841198 2008         | 1,510.00     | o13-5808-<br>58271 |                   |                            |
|              |                             |                   |                        |              | 528                   | 1,510.00     |                    |                   |                            |
| 6            | p322645907                  | D                 | นายเอาวิทย์ สุวรรณทำ   |              | 2 \$4916a 2559        | 2,992.00     | o13-5908-<br>56429 |                   |                            |
|              |                             |                   |                        |              | 538                   | 2,992.00     |                    |                   |                            |
| 7            | p328373784                  | D                 | หางสาวห้งปีกา กันฮียม  |              | 2 Вектика 2559        | 889.00       | o13-5908-<br>56237 |                   |                            |
|              |                             |                   |                        |              | 173                   | 869.00       |                    |                   |                            |
| 8            | p320246887                  | D                 | นางปญชรริย์ นาดสุวรร   | *            | 2 841198 2559         | 5,054.00     | o13-5908-<br>58308 |                   |                            |
|              |                             |                   |                        |              | 528                   | 5,054.00     |                    |                   |                            |
| 8            | p328622270                  | D                 | นางหมูดรวม เกร็ดสี่มั  |              | 2 มีสหาคม 2559        | 2,513.00     | o13-5908-<br>56291 |                   |                            |
|              |                             |                   |                        |              | 128                   | 2,513.00     |                    |                   |                            |
| 10           | p250304925                  | 0                 | นาอจักริน พันธ์ของ     |              | 2 Briving 2559        | 2.021.00     | o13-5908-          |                   |                            |

รูปภาพที่ 4.20 ภาพแสดงการส่งข้อมูลรายชื่อลูกหนี้ประกันชีวิต AIA ที่บันทึกข้อมูลเข้าระบบ

ตัวอย่าง การบันทึกข้อมูลของลูกหนึ่ประกันชีวิต AIA ( แคร์การ์ค / บัตรเก่า )

1. ใส่หรัสโรงพยาบาลกับรหัสผ่าน ในช่อง UserID และ Password

2. คลิก วางบิล / ตรวจสอบการ โอนเงิน

3. เถือก eCareCard

4. เถือก สร้างเอกสารชุดใหม่

5. กรอกข้อมูลให้ครบทุกช่อง ซึ่งสามารถดูได้จากใบแจ้งหนี้ประกันชีวิต AIA แล้ว กดปุ่ม " บันทึกข้อมูล " เมื่อบันทึกเอกสารจนครบ Bacth ให้กดปุ่ม " จบการทำงาน "

6. กคปุ่ม " ส่ง " เพื่อส่งข้อมูลให้ บริษัท เอไอเอ จำกัด

7. กคปุ่ม " ส่ง " เพื่อส่งข้อมูลให้ บริษัท เอไอเอ จำกัด

8. กคเพิ่มจำนวนชุคเอกสารเป็น 2 ชุค ในช่อง " จำนวนชุค " ชุคที่ 1 ส่งให้กับ บริษัท เอไอเอ จำกัค และชุคที่ 2 ทางโรงพยาบาลเกษมราษฎร์ รัตนาชิเบศร์เก็บไว้เพื่อไว้เป็นหลักฐาน

9. กดปุ่ม " พิมพ์ " เพื่อนำใบรายชื่อลูกหนี้ประกันชีวิต AIA มาปะกบกับใบแจ้งหนี้ที่บันทึก เข้าระบบ

10. กดปุ่ม " ตกลง " เพื่อต้องการเสร็จสิ้นการทำรายการ

4.1.6 เริ่มการบันทึกข้อมูลลูกหนี้ประกันชีวิต AIA เข้าสู่ระบบเว็บไซต์ บริษัท เอไอเอ จำกัด ( แบบบัตรใหม่ )

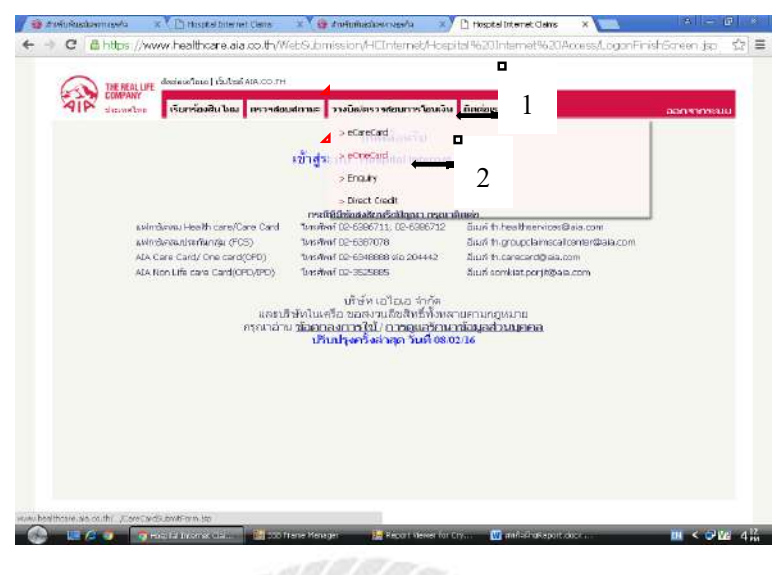

รูปภาพที่ 4.21 ภาพแสดงหน้าเว็บไซต์ประกันชีวิต บริษัท เอไอเอ จำกัด บันทึกข้อมูลเข้าระบบแบบ บัตรใหม่

| All    | viewerken stansaelte hau ers<br>nigen One Card-OPD                                                                      | ระสอบสถานะ วางบิด<br>เกษณฑ                                                              | ทรวรสอมการโชมเงิน<br>กษฎรีวิตนาชิเบศร์                                                   | ÖBDIGAS 1                                                                                                    | نم:                                       | ลดจากจะเมน |
|--------|----------------------------------------------------------------------------------------------------|-----------------------------------------------------------------------------------------|------------------------------------------------------------------------------------------|----------------------------------------------------------------------------------------------------|-------------------------------------------|------------|
| haide  | สารเพิ่มคามศาขอ                                                                                                    |                                                                                         |                                                                                          |                                                                                                    |                                           |            |
| 1 Page | หมาะเอหรือเอกส                                                                                                    | LICERTIN                                                                                | ประเทศบิลร                                                                               | สามวนรายการ                                                                                                    | สามวนเวิม                                 | 353        |
| *      | 3                                                                                                    | 19218                                                                                   | Chip Card                                                                                |                                                                                                    | 30/1/0.00                                 | 64.0       |
| 2      | 12416072401                                                                                                    | Alway (                                                                                 | One Card                                                                                 |                                                                                                    | 6 949 00                                  | 110        |
| 4      | 07410072001                                                                                                    | Dimar                                                                                   | One Card                                                                                 | 19                                                                                                    | 25 112 00                                 | 22.5       |
| 5      | 07416072702                                                                                                    | (April)                                                                                 | One Card                                                                                 | 20                                                                                                    | 45.439.00                                 | d3         |
| 0      | 074100722103                                                                                                    | (Netw)                                                                                  | one card                                                                                 | 20                                                                                                    | 56,232.00                                 | 21.5       |
| 7      | 07416072705                                                                                                    | New                                                                                     | One Card                                                                                 | 20                                                                                                    | 30 902.00                                 | 43         |
| 8      | 07416060101                                                                                                    | New                                                                                     | One Card                                                                                 | 20                                                                                                    | 66.146.00                                 | 43         |
| 9      | 07415080201                                                                                                    | New                                                                                     | One Card                                                                                 | 20                                                                                                    | 55,465.00                                 | 883        |
| 10     | 07416080205                                                                                                    | New                                                                                     | One Card                                                                                 | 2                                                                                                    | 11,635.00                                 | do         |
| 11     | 07416080301                                                                                                    | New                                                                                     | One Card                                                                                 | 8                                                                                                    | 11,971,00                                 | 21.3       |
|        | xvimbeau-Health Care/Care Ca<br>Lvindhauckhrifum3, (FCS)<br>Als Care Card/ Che card(CPD)<br>Als Non Life Care Card(CPD) | nscüfüüdana<br>Drastari D2-638<br>Drastari D2-638<br>Drastari D2-639<br>Drastari D2-539 | <b>มันอคัสมันบูลกา กรุณเวลีย</b><br>6711, 102-6386712<br>7078<br>8888 ค่อ 204442<br>5885 | ແຫ່ວ<br>ລັບເຮັ ກໍ, healtheerviceed<br>ລັບເຮັ ກໍ, groupclaimscal<br>ລັບເຮັ ກໍ, carecard@ate.c<br>ລັບເຮັ somklat.por/b@at | bala.com<br>center@ala.com<br>om<br>a.com |            |

รูปภาพที่ 4.22 ภาพแสดงหน้าเว็บไซต์ประกันชีวิต บริษัท เอไอเอ จำกัด บันทึกข้อมูลเข้าระบบแบบ บัตรใหม่

| THE REAL OF America Class                                                                                                    | . นั้นใหม่ AJA.CO.TH                                                                                                    |
|----------------------------------------------------------------------------------------------------|----------------------------------------------------------------------------------------------------|
| AID contract densities                                                                                                    | ดีมาโดม ตรวรสอบสถานะ วางมิลก่ารวรสอบการโอมเงิน ติดต่อรา                                                                                            |
| One Card                                                                                                    | เกษราษฎรีวิตนาธิเมตร์                                                                                                    |
| HUNDERFERENCES (74/60002))<br>andum is unflu<br>Customer D. 1056487611.<br>Hint School (75114266<br>inerticuum) (76114266<br>inerticuum) (76114266<br>inerticuum) (76114266<br>inerticuum) (76114266<br>inerticuum) (7611666)<br>and (7611676)<br>and (76116766)<br>and (76116766)<br>and (76116766)<br>and (76116766)<br>and (76116766)<br>and (76116766)<br>and (76116766)<br>and (76116766)<br>and (76116766)<br>and (76116766)<br>and (76116766)<br>and (76116766)<br>and (761167666)<br>and (761167666)<br>and (761167666)<br>and (7611676666)<br>and (7611676666)<br>and (76116766666666666666666666666666666666 | 4 กลวมพิมีก 05551467/1 กมศ์แก้คญบิพิพษุ 1 มีมหาคม 2559<br>อยู่แนวนาสหนัง เป็นสัมป์ มะเมื่อ<br>การ์แสวนารมีน เทพร์อ อภาพอัก<br>อ่านเพทร์ * 1 [500 0 |
| รายการพิษอมก์สินะ                                                                                                    | ที่อาห์องคือ :                                                                                                    |
|                                                                                                    | ข้อมูดของวัฒนจิสตนี้                                                                                                    |
|                                                                                                    | สังชันที่ 1, ซินดิโนน จิตนที่: 2 สิงหาคม 2550 จำหมามใน: 7,000.00 เสษต์สังจะได้<br>จำหาดเป็นเราะ(ราย): 7,090.00                                     |
| สาสมส์ :2 (เห็ไบ<br>Customer 30 :0466995221<br>หมายสนารมธรรม: P201944541                                                                                                    | าศัสตรณ์ดีก (05541559)/2 ถึนที่มาตอูเสียงดุ: 29 กรกฎ พม 2559                                                                                       |
| เหตุรูปกลายในเช. :<br>พ.ศ. 120-55248                                                                                                    | ข้อผู้เอาประกับ สมห ขับหอง<br>รักษณะแต่ใน                                                                                                    |

รูปภาพที่ 4.23 ภาพแสดงหน้าเว็บไซต์ประกันชีวิต บริษัท เอไอเอ จำกัด บันทึกข้อมูลเข้าระบบแบบ

| t 🗋 🌾 ekesmediadéulétete 😨 🔪      | lospital Internet Claims | ×                                                                   |                                          | 18 i e                      |
|-----------------------------------|--------------------------|---------------------------------------------------------------------|------------------------------------------|-----------------------------|
| 🗧 🔶 C 🖀 https://www.hea           | lthcare.aia.co.th/       | WebSubmission/HCInternet/Hos                                        | pital%20Internet%20Access                | Mainthai 1_files/CareC      |
| -                                 |                          |                                                                     |                                          |                             |
| CEMPARY CEMPARY                   | lina   chiltel AtA.CO.T  | 1                                                                   |                                          |                             |
| AIP sension Run                   | ร่องสินไหม ตรวรต่        | อบสถานะ วางบิดก่ารวรสอบการโยมเงิง                                   | น กิลอย่องรา                             | aanmmaa                     |
| the strategy and a line i         | 8                        | ເດຍຫລາມດີເຮັດນາວສິນເໜື                                              |                                          |                             |
| ers razjonza lei ristroa          |                          | n mana malaana mernera                                              |                                          |                             |
|                                   | 01                       |                                                                     |                                          |                             |
| 4100 0100 02                      | 01                       |                                                                     |                                          |                             |
| vunuaensussal: P201944541         | ารัสม.                   | um (6664150900 5u/km                                                | eathan: 29 * 0.6 * 255                   | ) (T                        |
| เสลรที่ในสม ณาสราส สมราชน์: * 000 | 033015 ficilia           | กประกับ (สมร.ชันเกล.)                                               | Contraction of the second based          |                             |
| HN: * 50-27548                    |                          |                                                                     |                                          |                             |
| สายพุษองการใตอปกิดพระ Р - เก      | กระนะการกำบนอากะไก       |                                                                     |                                          |                             |
| สวันวย 1 (ค.ศ. (k.ค.ศ.)           | *                        |                                                                     |                                          |                             |
| * rou : Warach                    |                          |                                                                     |                                          |                             |
| Further claim with condition : -  |                          | •                                                                   |                                          |                             |
| ต่ารักษาในสามต่านหลายไ   3500.0   | តាំបហា                   | ui 🕴 350 0                                                          |                                          |                             |
| รามการที่นอมก้ไน:                 | •                        | Manda                                                               | ลงคือ : -                                |                             |
|                                   | 3                        | ารัณสุลายองไมแจ่งหนึ                                                | 1                                        | 4. 4. 6                     |
|                                   | 214                      | 1ເມ\$ລະນີ: 2 ▼  ສ.ສ. ▼  2559 ▼                                      | auruntur: 3'820.00                       | umuhd 1964 013-5908-5620    |
|                                   |                          | สารางเสียงร                                                         | 3,850.00                                 |                             |
|                                   |                          |                                                                     |                                          | เนินที่กรัสมูล   จนการทำงาน |
|                                   |                          |                                                                     |                                          |                             |
|                                   |                          |                                                                     | 2000 C                                   |                             |
| a selection on the                | th care Care Card        | กระเบิรองสองสืบครือเป็นสาว กรุณา<br>โหละสัญญากอากราวาว (12-6386212) | กิลเมร์ fo bealthear-area®ata.com        |                             |
| a wind by a single state          | Augal (ECS)              | 1/m/m/ 02-63820711, 02-0300712                                      | Saud th crounclassiscal certain          | ala imm                     |
| Via Cara Card                     | Cone card/OPD0           | Tyrsdwef 02-6348888 via 204442                                      | Saud th carecard/Data com                |                             |
|                                   |                          |                                                                     | and the statest sector of Quantum Contra |                             |

รูปภาพที่ 4.24 ภาพแสดงหน้าเว็บไซต์ประกันชีวิต บริษัท เอไอเอ จำกัด กรอกรายละเอียดใบแจ้ง หนึ่ประกันชีวิต AIA

| · · · · · · · · · · · · · · · · · · ·                                                                                                    |                                            |                                                                   |                              |                 |                                 |                              |   |
|----------------------------------------------------------------------------------------------------|--------------------------------------------|-------------------------------------------------------------------|------------------------------|-----------------|---------------------------------|------------------------------|---|
| สาสมดี :20 แก้ไข                                                                                                    |                                            |                                                                   |                              |                 |                                 |                              |   |
| Customer 30: 04786350296<br>พมามเลขากเสรามี P203894912<br>เหตุรีโปแลมุญาต*: 0000056111<br>HN* 159: 25088<br>สามพรุษปรากรเกิดอุปสีมพรู: พกลับบทศุการ | าทัสดมุ<br>ซึ่งอยู่เอา<br>ตื่นอ่างระดับ ดอ | เดีย 06553656/1<br>เประกัน: เมณะกา นศักระทั่งระนั<br>ศัย เข้าหลัก | กิเสียร์คลุษัวเหตุ: 2 ซิงการ | u 2559          |                                 |                              |   |
| ađuar : Kaužn (Ankla)<br>dravači : čine                                                                                                    |                                            |                                                                   |                              |                 |                                 |                              |   |
| Further claim with condition : -                                                                                                    |                                            |                                                                   |                              |                 |                                 |                              |   |
| สารักษาในรามส่วนพระป่ : 2660.0                                                                                                    | ต่านพห                                     | 6 * 1 500 0                                                       |                              |                 |                                 |                              |   |
| รายการพิขอม (11น:                                                                                                    | v                                          |                                                                   | ที่ถูกต้องคือ :              |                 |                                 |                              |   |
|                                                                                                    | ส่งสัมส์                                   | ข้อมูกของวังแจ้งศ<br>1. วันที่ว่าม จังหนึ่: 2 สิงหาคม 2555        | d<br>Svamala:                | 3,360.00        | เสยที่อ่างอิง:                  | o13-5908-<br>50448           |   |
|                                                                                                    |                                            |                                                                   | จำนวนเส้นรวม(ราย)            | 3,160.00        |                                 |                              |   |
|                                                                                                    |                                            |                                                                   |                              | 470720          | dan da (têracar <mark>14</mark> | s): 55,465.00<br>(สมการประกม |   |
|                                                                                                    |                                            | กรณ์ที่มีช่อสงสอบเรือปัญหา เ                                      | กรุณาศักกร                   |                 |                                 |                              |   |
| i Mershalab Health Car                                                                                                    | exare card                                 | 1/6/14/1 U2-5365/11, 02-5385                                      | V12 anua truneatheer         | VICESSIA BLACOT | 1                               |                              |   |
| 414 Care Carté Opo c                                                                                                    | (nump)                                     | Swedien ( 02-6349699 via 2044                                     | 42 And to concord            | Raia com        | panalitien)                     |                              |   |
| AIA Non Life care Car                                                                                                    | d(CPC/IPD)                                 | Terseliumi 02-3525885                                             | āusi somkut.por              | jit@ala.com     |                                 |                              |   |
|                                                                                                    | arm240                                     | เสี้ กลุ่มเสีย้างไหล และเสีย้าไนกรึ่ง ของ                         | แหล้งที่สี่สองสารกฎหมาด.     |                 |                                 |                              |   |
|                                                                                                    | 12                                         | แรวด่าน ขั้นกาลกลายใช้ง อาราสมสร้าน                               | เาสัสสุดส่าวมนุยภอ           |                 |                                 |                              | 1 |

รูปภาพที่ 4.25 ภาพแสดงหน้าเว็บไซต์ประกันชีวิต บริษัท เอไอเอ จำกัด บันทึกข้อมูลเข้าระบบแบบ

|         |                                                                                                    |                                                                                        | 1                                                                               | 6.1                                                                                                    |                                           |            |
|---------|----------------------------------------------------------------------------------------------------|----------------------------------------------------------------------------------------|---------------------------------------------------------------------------------|----------------------------------------------------------------------------------------------------|-------------------------------------------|------------|
| สับพิมธ | sharmas Aa 🛛 🖈 🗅 Hospital Internet Clains                                                                            | ×                                                                                      |                                                                                 |                                                                                                    |                                           | 8 -        |
| C       | 🖨 https://www.healthcare.aia.co.th/                                                                                  | WebSJbmission                                                                          | /HCInternet/Hosp                                                                | ital %201nternet%20                                                                                                    | Access/Mainthai1_fi                       | les/CareCa |
| Sa nd   | THE REAL LIFE<br>CONTACT<br>DESIGNATION<br>DESIGNATION<br>TRANSPORT                                                  | า<br>เมษตาแะ วางบัต/<br>เกษณฑ                                                          | ตราสอมการโซมเงิม<br>1ษฎร์วิตนาซีเบศร์                                           | ดิตร่องรา                                                                                                    | ai                                        |            |
| daa     | คสารเพิ่มตามคำขอ]                                                                                                    |                                                                                        |                                                                                 |                                                                                                    |                                           | 4          |
| สำคัญ   | เฉกมอหรู่อเอกล่าง                                                                                                    | центи                                                                                  | ประเททบัตร                                                                      | สามวบรายการ                                                                                                    | จำนวนเวิน                                 | ais ,      |
| 1       | 07415072002                                                                                                    | Pilonie'                                                                               | One-Card                                                                        | 13                                                                                                    | 35,479.00                                 | 340        |
| - 2     | 07416072901                                                                                                    | Naxe                                                                                   | One Card                                                                        | 1                                                                                                    | 454,00                                    | 195        |
| 3       | 02416072401                                                                                                    | New                                                                                    | One Card                                                                        | 1                                                                                                    | 6,949.00                                  | 283        |
| ٩.      | 07416072601                                                                                                    | New                                                                                    | One Card                                                                        | 19                                                                                                    | 55,112.00                                 | 78.5       |
| 5       | 07416072702                                                                                                    | New                                                                                    | One Card                                                                        | 20                                                                                                    | 45,439.00                                 | eto        |
| 0       | 07416072703                                                                                                    | Nerw                                                                                   | One Card                                                                        | 20                                                                                                    | 56,232,00                                 | 24.5       |
| 7       | 07416072705                                                                                                    | Narw                                                                                   | One Card                                                                        | 20                                                                                                    | 39,592,00                                 | dis        |
| 8       | 07416060101                                                                                                    | Ulew                                                                                   | One Card                                                                        | 20                                                                                                    | 66,146.00                                 | 85         |
| 9       | 07416080201                                                                                                    | Diene                                                                                  | One Card                                                                        | 20                                                                                                    | \$5,465,00                                | 813        |
| 10      | 07416060205                                                                                                    | New                                                                                    | One Card                                                                        | 2                                                                                                    | 11,635.00                                 | 183        |
| 11      | 0741.5090301                                                                                                    | New/                                                                                   | One Card                                                                        | 11                                                                                                    | 17,303,00                                 | 21.3       |
|         | unimbasu Health care/Care Card<br>unimbasu/Januaria<br>Als Care Card/One card(OP)<br>Als Non Life care Card(OPO/IPD) | matifizitional<br>Dradiat De 638<br>Dradiat De 638<br>Dradiat De 638<br>Dradiat De 552 | <b>luañalligan nyună</b><br>6711, 02-6386712<br>7078<br>6888 via 204442<br>5885 | ອາທິດ<br>ລົມເຮົາh, healthear vices<br>ວິລະເຮົາh, group: Gaine call<br>ວິລະເຮົາh, carecard (Baia, c<br>ລົມເຮົາcarkiat.por.) b@ak | bala.com<br>center@ala.com<br>om<br>a.com |            |

รูปภาพที่ 4.26 ภาพแสคงหน้าเว็บไซต์ประกันชีวิต บริษัท เอไอเอ จำกัด ส่งข้อมูลที่บันทึกเข้าระบบ

| 9  | P917529177 | เฉลิมพล สรีวงราช          | 59-          | 2 a.e. 2559 | 835.00   | C8550374/2  | a19-5908-58272  | 10-        |  |
|----|------------|---------------------------|--------------|-------------|----------|-------------|-----------------|------------|--|
|    |            |                           | 2522B        |             |          |             |                 |            |  |
|    |            |                           |              | 528         | 635.00   |             |                 |            |  |
| 10 | P141206695 | สำหารถ เหกิดกระหะก        | 59-<br>25291 | 2 #.#. 2559 | 1,413.00 | C8551414/2  | o13-5908-56332  | *-         |  |
|    |            |                           |              | 9.58        | 1,413.00 |             |                 |            |  |
| 11 | P311699650 | นาวี เครีญสุข             | 47-7667      | 2 8.6. 2559 | 1,916.00 | C6517295/10 | 013-5908-56302  | <i>p</i> - |  |
|    |            |                           |              | 528         | 1,916.00 |             |                 |            |  |
| 12 | P102728584 | พรปวิณ์ ปันแก้ว           | 47-<br>19804 | 2 d.e. 2559 | 4,454.00 | C6553281/1  | a 13-5908-56318 | 10-        |  |
|    |            |                           |              | 978         | 4,454.00 |             |                 |            |  |
| 13 | P330539144 | ธิภิ สุภโทสล              | 58-<br>10725 | 2 #.e. 2559 | 1,114.00 | C6551384/2  | o13-5908-56361  | <i>A</i> - |  |
|    |            |                           |              | 598         | 1,114.00 |             |                 |            |  |
| 14 | P102789840 | เหลิมลา ประสาทหร          | 4D-<br>13575 | 2 a.e. 2559 | 2,378.00 | 08533582/3  | a 13-5908-56370 | <i>p</i> - |  |
|    |            |                           |              | 528         | 2,378.00 |             |                 |            |  |
| 15 | P502841741 | រូវជាថា ស្តេទទទ្ធរាល់ទ    | 55-<br>33798 | 2 a.e. 2559 | 1,987.00 | C6543323/2  | a 13-5908-56373 | <i>a</i> - |  |
|    |            |                           |              | 9.28        | 1,987.00 |             |                 |            |  |
| 16 | P103890289 | วัปจางหน่ วับจโยธินกุล    | 51-<br>19270 | 2 a.e. 2559 | 633.00   | C8551411/2  | a 13-5908-56374 | <i>A</i> - |  |
|    |            |                           |              | 533         | 633.00   |             |                 |            |  |
| 17 | P206220118 | ลังคณา พิพธ์จำรูญ         | 42-<br>12047 | 2 a.e. 2559 | 1,240.00 | C8547831/2  | o13-5908-56396  | <i>n</i> - |  |
|    |            |                           |              | 528         | 1,240.00 |             |                 |            |  |
| 18 | P318479051 | เขกลักษณ์ ขุณาวรรณ        | 55-<br>03394 | 2 #.#. 2559 | 2,082.00 | C6515862/5  | a13-5908-56424  | <i>a</i> - |  |
|    |            |                           |              | 9.58        | 2,082.00 |             |                 |            |  |
| 19 | P082212405 | วัชจะครษฐ์ ว่องจัดน์วานิช | 51-<br>19066 | 2 a.e. 2559 | 1,713.00 | C6533882/3  | 013-5908-56416  | #-         |  |
|    |            |                           |              | 533         | 1,713.00 |             |                 |            |  |
| 20 | P203694912 | มณตกา วงศัพนาร์โรงนี้     | 59-<br>25398 | 2 a.e. 2559 | 9,160.00 | C8553856/1  | o19 <b>0</b> )  | <i>p</i> - |  |
|    |            |                           |              | 528         | 3,160.02 |             |                 |            |  |

รูปภาพที่ 4.27 ภาพแสดงการ Preview รายชื่อลูกหนี้ประกันชีวิต AIA

| พิมพ์<br>ราม: หน้ากะ | amu 2 1951                   | 80  | uu AIA<br>en Noti | aCare<br>a 1606 | Card<br>0201<br>State nutber (hoo) | ite<br>Tearran | scrugffmad<br>taff2 a.s. 29<br>mlacraf 20 | kari<br>in<br>Ta Pera | b. 1 at 55, 455 | S.tes               | Type Now |
|----------------------|------------------------------|-----|-------------------|-----------------|------------------------------------|----------------|-------------------------------------------|-----------------------|-----------------|---------------------|----------|
|                      |                              | 1   | disi meri<br>nya  | anas<br>area    | Bajarrysida                        | H              | hillingelo<br>vd                          | 474764DA              | TRACUON         | werkinate           |          |
|                      | C VorinteerverVAcc Ho205     |     | 1 00151           | 14295           | holad anda                         | . 53-<br>25832 | 2 e.n. 2559                               | 7.090.00              | 0688146777      | 013-3985-<br>08064  | *        |
| neanean              |                              |     | z P2D11           | 64541           | no form                            | - 50-          | 3340<br>Z 4.4L 2559                       | 3,090.00              | CE54 199987     | p13-5905-           |          |
|                      | - JURDEL -                   | E.  | 1 F2154           | 20073           | the free church                    | 49-            | 13H<br>2 min 2559                         | 1,850.00              | C\$419013/1     | p13-5905-           |          |
| nîn.                 | <ul> <li>vf.stata</li> </ul> |     | 1 19122           | 49719           | to facil susmelle                  | 10068          | 114                                       | 11,081.08             | CENTRES         | 06079               |          |
|                      | 0 mm 10 8 11/2=              | E E |                   |                 |                                    | 380912         | 110                                       | 361.00                |                 | 56078               | -        |
|                      | ( [min + 0, ~ 44 m]          |     | 5 (14003          | 71395           | end daalod                         | 45-<br>21272   | 2 n.n. 2559                               | 050.00                | C8549519/2      | p11-5905-<br>56297  | *        |
| \$10.78.95P          | <b>4</b> 1 + - 0             |     | 6 P3111           | 14706           | and the second second              | -53-<br>21968  | 240.2559                                  | 755.00                | (85398129       | 013-5908-           | *        |
| 100250               | 9                            |     | 7 P3223           | 73114           | tikul quitopi                      | - 23-<br>05324 | 118<br>2 s.n. 2559                        | 706.00                | C85477993       | p13-5905-           |          |
| կաս                  | acato -                      | 5   | 1 92170           | -               | and all any                        | \$70           | 1120<br>2 6/14 2 688                      | 1,204.00              | 046628151       | u13-8909            |          |
|                      | - F-7/SQUAR                  | 5   |                   |                 |                                    | 1914           | 110                                       | 1,250.00              |                 | 06257               |          |
| າເລືອກ               | 🔲 ລອອວາມສົມຮ້ອຍສອກບັດ        |     | 0 123123          | 29177           | niken efsern                       | 59-<br>25228   | 2 en 2559                                 | 636.00                | CE8503747       | 513-3908-<br>56272  | 1 A      |
|                      | 🔲 Abaim                      | 3   | 0 P1412           | 00295           | າແລະເປັນແຜ່ນກ                      | 59-<br>25291   | 2 6 14 2559                               | 1,412.00              | C83516162       | 113-5905-<br>144333 |          |
| 12                   | - //                         | 1   | 1 23116           | 29550           | and and a second                   | 41-7667        | 5340<br>2 mm 2559                         | 1,011.00              | 08517285/8      | 013-5905-           | - 6      |
| ात्रक                | สำเห็นเห็น                   | . E |                   |                 |                                    |                | . 110                                     | 1,016.00              |                 |                     |          |
|                      |                              |     | 3 11001           | 2014            | (faulticity)                       | 10604          | 2 8.00 2559                               | 1.054.00              | CARDIN          | 66216               |          |
| พรีรณาปีช            | EUTREELVEURUU (Ctrl+Shift+P) | 1   | 1 P3808           | 39144           | té plivez                          |                | 2 6.0 2559                                | 1,114.08              | 0888138477      | 015-5908-           | *        |
|                      |                              | 3   | 4 P1027           | 13340           | ellum stansen                      | 40-            | 1181<br>2 mm 2559                         | 1,114,00              | 011335427       | p13-5995-           | . 6      |
|                      |                              | E   | 1                 |                 |                                    | 12675          | 1141                                      | 2,378.08              |                 | 56338               |          |
|                      |                              | 1   | 8 P5009           | 41741           | ing effectives                     | 35-            | 2 n.n. 2559                               | 1.967.00              | CE643323/2      | p13-5905-<br>56372  |          |

รูปภาพที่ 4.28 ภาพแสดงการปริ้นใบรายชื่อลูกหนี้ประกันชีวิต AIA ที่บันทึกข้อมูลเข้าระบบ

|    |            |                      |              | www.beelthca       | re ele co th | uento:      |                  | ×           |
|----|------------|----------------------|--------------|--------------------|--------------|-------------|------------------|-------------|
| 4  | P312746719 | กิศพันธ์ ธงจุดหมัย   | 51<br>380    | ร้องการเสร็จสั้นกา | setenanos    |             | 4                |             |
| 5  | P402371386 | สูมิหอ์ เอ็จสมิหล์   | 45<br>313    |                    |              |             | 0001             | <b></b> 11  |
| в  | P311174706 | กุรรเมรรส์ก ม.กิรุธห | 53-<br>21985 | 2 a.e. 2559        | 755.00       | C8539892/6  | 013-5908-56298   | #-          |
|    |            |                      |              | 538                | 755.00       |             |                  |             |
| 7  | P322373114 | คริฉัยน์ มูประพุท    | 59-<br>05374 | 2 a.e. 2559        | 1,204.00     | C8547788/3  | o13-5908-58223   | <i>\$</i> - |
|    |            |                      |              | 538                | 1,204.00     |             |                  |             |
| В  | P317042230 | พหลาวังที่ระหลุ่ม    | 57-<br>13712 | 2 н.н. 2559        | 7,259.00     | C6552835/1  | a 13-5906-56257  | <i>#</i> -  |
|    |            |                      |              | 9.28               | 7,259.00     |             |                  |             |
| 9  | P317529177 | หลุดิมพล สร้างราช    | 59-<br>25228 | 2 8.4. 2559        | 635.00       | C6550374/2  | 013-5908-56272   | <i>₽</i> -  |
|    |            |                      |              | 538                | 635.00       |             |                  |             |
| 10 | P141206695 | สามารถ เด็วกระบลก    | 59-<br>25291 | 2 a.e. 2559        | 1,413.00     | C8551414/2  | o13-5909-56332   | <i>\$</i> - |
|    |            |                      |              | 533                | 1,413.00     |             |                  |             |
| 11 | P311689650 | មេហង្គ មេតុល្អផ្ទះរ  | 47-7867      | 2 a.e. 2559        | 1,916.00     | C6517295/10 | o13-5908-56302   | <i>#</i> -  |
|    |            |                      |              | 508                | 1,916.00     |             |                  |             |
| 12 | P102728594 | พรปวณ์ ปันแก้ว       | 47-<br>19804 | 2 a.e. 2559        | 4,454.00     | C6553281/1  | o13-5908-56318   | Ø-          |
|    |            |                      |              | 538                | 4,454.00     |             |                  |             |
| 13 | P330539144 | ธิติ สุภโทสล         | 59-<br>10725 | 2 d.e. 2559        | 1,114.00     | C6551384/2  | a 13-5906-5636 1 | #-          |
|    |            |                      |              | 9.28               | 1,114.00     |             |                  |             |
| 14 | P102799840 | เหลินตา ประสารทร     | 4D-<br>13575 | 2 a.e. 2559        | 2,378.00     | C6533582/3  | o13-5908-56370   | #-          |
|    |            |                      |              | 533                | 2,378.00     |             |                  |             |
| 15 | P502841741 | ຈິສາໝູ ສຣັລສຣກົຣກຸລ  | 55-<br>33798 | 2 a.e. 2559        | 1,967.00     | C8543323/2  | a 13-5908-56373  | Ø-          |
|    |            |                      |              | 528                | 1.967.00     |             |                  |             |

รูปภาพที่ 4.29 ภาพแสดงการส่งข้อมูลรายชื่อลูกหนี้ประกันชีวิต AIA ที่บันทึกข้อมูลเข้าระบบ

ตัวอย่าง การบันทึกข้อมูลของลูกหนึ่ประกันชีวิต AIA ( แคร์การ์ด / บัตรใหม่ )

1. คลิก วางบิล / ตรวจสอบการ โอนเงิน

2. เถือก eOneCard

3. เลือกลำดับหมายเลขชุดเอกสารที่ต้องการจะบันทึกข้อมูลลูกหนี้ประกันชีวิต AIA

4. กดปุ่ม " แก้ไข " เพื่อกรอกข้อมูลลูกหนี้ประกันชีวิต AIA ให้ครบถ้วน

5. กรอกข้อมูลให้ครบทุกช่อง ซึ่งสามารถคูได้จากใบแจ้งหนี้ประกันชีวิต AIA แล้ว กดปุ่ม " บันทึกข้อมูล " เมื่อบันทึกข้อมูลแล้วให้กดปุ่ม " จบการทำงาน " และก็ทำซ้ำแบบนี้จนครบ Bacth

6. เมื่อบันทึกข้อมูลจนครบ Bacth ให้กดปุ่ม " จบการทำงาน "

7. กคปุ่ม " ส่ง " เพื่อส่งข้อมูลให้ บริษัท เอไอเอ จำกัค

8. กคปุ่ม " ส่ง " เพื่อส่งข้อมูลให้ บริษัท เอไอเอ จำกัด

9. กคเพิ่มจำนวนชุคเอกสารเป็น 2 ชุค ในช่อง " จำนวนชุค " ชุคที่ 1 ส่งให้กับ บริษัท เอไอเอ จำกัด และชุคที่ 2 ทางโรงพยาบาลเกษมราษฎร์ รัตนาชิเบศร์เก็บไว้เพื่อไว้เป็นหลักฐาน

10. กดปุ่ม " พิมพ์ " เพื่อนำใบรายชื่อลูกหนึ่ประกันชีวิต AIA มาแนบกับใบแจ้งหนี้ที่บันทึก เข้าระบบ

11. กดปุ่ม " ตกลง " เพื่อต้องการเสร็จสิ้นการทำรายการ

## 4.3ขั้นตอนการตั้งหนี้ในระบบเจ้าหนี้

4.2.1 ระบบบัญชีใช้ระบบ SSB วิธีการเข้าระบบจะต้องเข้า User Password เข้าระบบ โรงพยาบาลเกษมราษฎร์ รัตนาธิเบศร์ ที่จะบันทึกบัญชีเข้าสู่ระบบหน้าต่างระบบอยู่ตามค้านล่าง

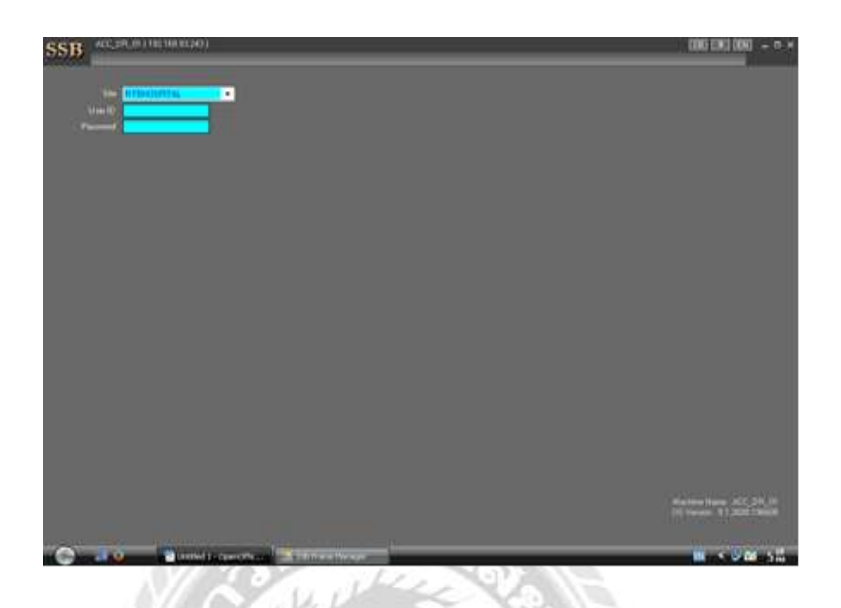

รูปภาพที่ 4.30 ภาพแสดงการ Log In เข้าระบบโปรแกรม SSB

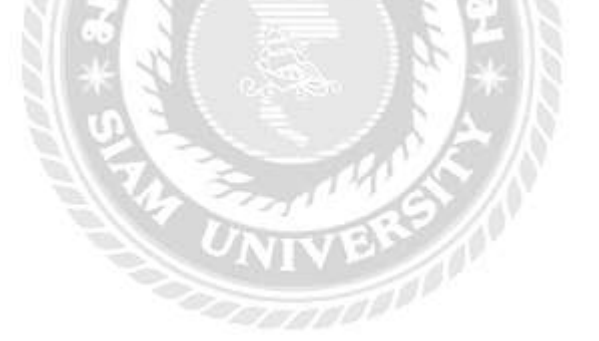

4.2.2 การบันทึกรายการตั้งเจ้าหนี้ จากการ Receive มี 3 ขั้นตอน ดังนี้
4.2.2.1 ขั้นตอนที่ 1

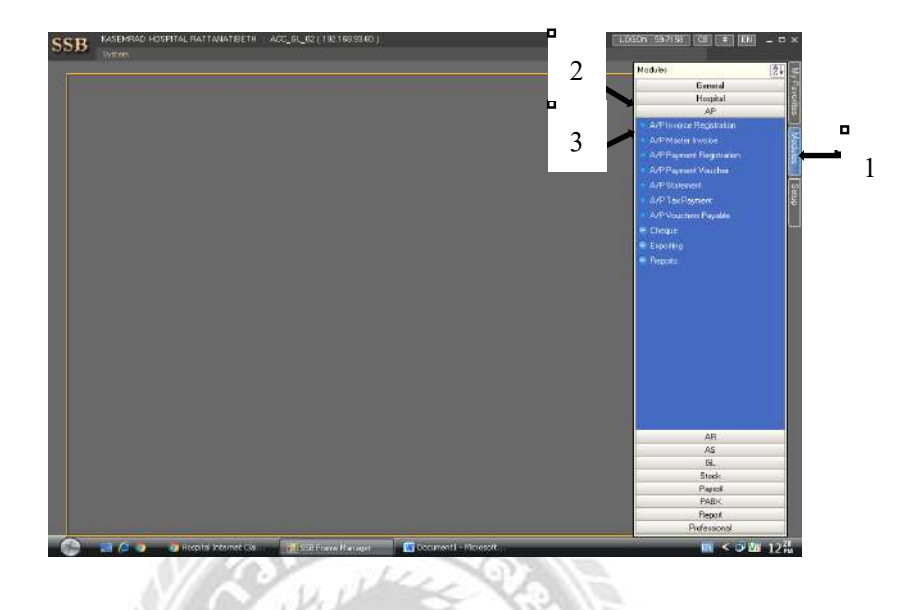

รูปภาพที่ 4.31 ภาพแสดงการเข้าระบบ A/P Invoice Registraion

| dice Registration     |             |                |                     |                    |                    |
|-----------------------|-------------|----------------|---------------------|--------------------|--------------------|
| VP INVOICE RE         | GISTRATION  | e e Baich N    | P.5107-027-1        | 4                  | and the second     |
| General Invoice Inter |             |                |                     |                    |                    |
| Invoice Registr       | ation       |                |                     | o Search           | e                  |
| Batch Date/Time 27 n  | n 2569 🗈    |                |                     |                    | (V) age            |
| AP Activity           | ด้างจะเคย 🚺 | Total Amt      |                     |                    | UCHST              |
| Source Of Data        | n - V       | Total Net Arri |                     | Searching Type [6  | COLEMN - LECO      |
| Description           |             |                |                     | Batch No.          |                    |
|                       |             |                |                     | A/P Activity Eacle | -                  |
| Description           |             |                |                     | Batch Data/Time P  | erod E             |
| Benatki               |             |                |                     | Approval Flag Soft | อ เฉพาะที่ไม่มี อ  |
|                       |             |                | Total Net Amount    | Eritard by was as  | anın geni: 59-7156 |
|                       |             |                |                     |                    | (3)                |
| Excited by            | Approved By |                | Approved Diate/Time | List Load          |                    |

รูปภาพที่ 4.32 ภาพแสดงการเริ่มบันทึกการตั้งเจ้าหนึ่

| P INVOICE REGISTRATIO                                                                     | ON                                                                       | I DESCRIPTION OF THE OWNER                                        |
|-------------------------------------------------------------------------------------------|--------------------------------------------------------------------------|-------------------------------------------------------------------|
| General Invoice Registration                                                              | Import Invision From Rinderive Stock Design Mode Export Screen InputType | ्रत्व<br>o Search o                                               |
| Betch Date/Time (27 nm, 2999)<br>APP Activity ( <b>Caterity country)</b><br>Souce Of Data | Total VNT Pert Total Fort Total Fort Total Fort Total Fort               | TELLIF PRAVE 200<br>Dis 200 COMPT<br>Seaching Trate Extreme Count |
| Description                                                                               |                                                                          | Batch No J. Ref                                                   |
| Description                                                                               |                                                                          | AvP Activity Eads                                                 |
|                                                                                           | Total Net A                                                              | Enforced by gets second agent 53-7152                             |

รูปภาพที่ 4.33 ภาพแสดงการเข้า Import Invoice From Receive Stock

|             | OF DECIDTRATION                       |            | Ratet No. P 99074              | 027.4                 | 1 Lauren La                                       | Bir Street |
|-------------|---------------------------------------|------------|--------------------------------|-----------------------|---------------------------------------------------|------------|
|             | CE REGISTRATION                       |            | and the little                 |                       |                                                   |            |
| General     |                                       |            |                                |                       |                                                   |            |
| į Invoie    | MPORT FROM                            |            |                                | •                     | ٦                                                 | <u> </u>   |
| Read In     | -                                     |            |                                | 10                    | 12                                                |            |
| Dectruit    | Receive Date Btw                      | 27 0502    | www.255910.004                 | 10                    | 12                                                |            |
|             | Receive# Boy, A.ke                    | -          | Ð                              |                       | D.                                                |            |
| - 1         | Supplied / Dept#                      | 1          |                                | D                     | 5511                                              | 0 0        |
| 8           | Stock Book Code/Store                 | 1          |                                | D Batch No            | P.5807-0 7-1                                      |            |
| 0           | Supplier Invesion Like                |            |                                | 4                     | _4                                                |            |
|             |                                       |            |                                | Search                | wport                                             | contel     |
| Desc        | A/P Already Inport Check Flag Set Typ | e lassest  | la .                           | - 27 ALI              | <ul> <li>Nate<br/>summariane suminaria</li> </ul> |            |
| -           | Gen BalthBy                           | Single Su  | pplar                          | - 28   OK             | สูนมักรวจระกษ                                     |            |
|             | Import Dieter Time                    | 27 11105   | www.2553                       |                       | สโดยได้เกิดของ<br>เป็น เพื่อสำคัญรูก              |            |
| Description | Subrill Check Flag Set Type           | ព្រហទន     |                                | 31                    | 1                                                 | 101        |
|             | 📲 📾 📾 👘 🛪                             |            |                                |                       |                                                   | 1          |
|             | Peceive BateTime R                    | eceive Not | Storett                        | Admini                |                                                   | Suppl      |
| Benata      | 02 - 27 A 8 2559 1325 R               | F0422/59   | skeshnes CS                    | ชื่อสารจับเมือ ราย    | ma:PHI                                            | 10         |
| 0.000       | 00 🛩 27 A.#. 2559, 13:26 A            | F0423/59   | สโตโปกลาม CS                   | ชี้สมาร์วิเคลื่อ ได้ห | www.r.PME                                         | 10         |
|             | 04 🖌 27 n.s. 2559 13:27 R             | F0424/55   | elmistrans -CS                 | diantionia bie        | simi : PNE                                        | 10 + H     |
| -           | 01 - 27 AR 2019 1328 A                | F0425/59   | stational ES                   | 10241150(20 bit       | Same : PME                                        |            |
|             | 00 4                                  | 120/20020  | 1) Control of the local sector |                       |                                                   | 5          |

รูปภาพที่ 4.34 ภาพแสดงการเลือกรายการสินค้า

| Contract of the second double     Contract of the second double     C                                                                                                    | Connel         Configuration of dual?           I Invol         Encore to an Box           Bright ID         Research Date Box           Bright ID         Research Date Box           Subcry         Encore to Box           Subcry         Encore to Box           Subcry         Encore to Box           Subcry         Encore to Box           I Desc         Arr Strady Inpot Eleck Pop Elet 7/pet           Encore to Box         Encore to Box           I Desc         Arr Strady Inpot Eleck Pop Elet 7/pet           Encore to Box         Encore to Box           I Desc         Arr Strady Inpot Eleck Fop Elet 7/pet                                                                                                    |                                                                                                    | Consent Conference Note Finds     Consent Conference Note Finds                                                                                                    | General         Opf-Super instrumt-Sulf.         Image: Super instrumt-Sulf.         Image: Sulf.         Image: Sulf.         Image: Sulf. <thimage: sulf.<="" th="">         Image: Sulf.</thimage:>                                                                                                    | General         Opf-Spear and standing         Image: Standing         Image: Standing           I Invoit         Bechtill         Bechtill         Image: Standing         Image: Standing           Bechtill         Bechtill         Bechtill         Image: Standing         Image: Standing                                                                                                    | Bennel         Diffusion ansatumétické         If word         If word <thif th="" word<=""> <thif th="" word<=""> <thif th="" th<="" word<=""><th>General         Other Supervises und Subdit         Image: Status         Image: Status</th><th>General         Opf:Auguri Instrumt-Gulfi         Image: Auguri Instrumt-Gulfi         Image: Auguri Instrumt-Gulfi           I Invoir         Recent Das Dor         Recent Das Dor         Recent Das Dor           Berchil         Recent Das Dor         Recent Das Dor         Recent Das Dor           Succes         Succes         Succes         Succes         Succes           Desc         Art Aready Incort Clerck Flags Brit Type         Image: Proint Day Provide Type Recent Day         Image: Provide Type Recent Day           Desc         Art Aready Incort Clerck Flags Brit Type         Image: Provide Type Recent Day         Image: Provide Type Recent Day         Image: Provide Type Recent Day           Desc Day         Art Aready Incort Clerck Flags Brit Type         Image: Provide Type Recent Day         Image: Provide Type Recent Day         Image: Provide Type Recent</th><th>Bennel         Opf-Spergersonstandischer           Invot         Bechnik           Bechnik         Bechnik           Alfrieder         Bechnik           Station         Bechnik           Bechnik         Bechnik           Bechnik         Bechnik           Bechn</th><th>Convel         Ont-Securit-Securit-Sec</th><th>Convel         Ont-Security Strategic Address         If the convert of the convert o</th><th>General         Othogo yross control officitie         In work           I Invot         Bechnik         Bechnik         If encount and the stock of stock           Bechnik         Bechnik         Bechnik         If encount and the stock of stock           Bechnik         Bechnik         Bechnik         If encount and the stock of stock of s</th><th>Convel         Otherwardsetendedet         I Invest           Linvest         Bestind         Bestind         Bestind           Air des         Bestind Box A.ke         Image: State State Stat</th><th>General         Ordergenerssenerd-dull:         Image: Conserve stock           Invoir         Becrift Bur, A.da         Image: Conserve stock           Becrift Bur, A.da         Image: Conserve stock         Image: Conserve stock           Becrift Bur, A.da         Image: Conserve stock         Image: Conserve stock           Becrift Bur, A.da         Image: Conserve stock         Image: Conserve stock           Source         Source stock-Obs: Conserve stock         Image: Conserve stock           Image: Conserve stock         Image: Conserve stock         Image: Conserve stock           Image: Conserve stock         Image: Conserve stock         Image: Conserve stock           Image: Conserve stock         Image: Conserve stock         Image: Conserve stock           Image: Conserve stock         Image: Conserve stock         Image: Conserve stock           Image: Conserve stock         Image: Conserve stock         Image: Conserve stock           Image: Conserve stock         Image: Conserve stock         Image: Conserve stock           Image: Conserve stock         Image: Conserve stock         Image: Conserve stock           Image: Conserve stock         Image: Conserve stock         Image: Conserve stock           Image: Conserve stock         Image: Conserve stock         Image: Conserve stock           Image: Conserve stock</th><th>Onesed         Onesed and State Processing and State Processing and State Procesprocessing and State Processing and State Processing and State Pr</th><th>Contract         Sofeware rescuence/output         Image: Sofeware rescuence/output         Image: Sofeware rescuence/output         Imag</th><th>Invot         Invot         <td< th=""><th>Invol         Broch Strategy associated (i)           Invol         Broch Strategy associated (i)           Broch Der Brow         Broch Strategy associated (i)           Arr Acy         Broch Der Brow           Broch Der Brow         Broch Strategy associated (i)           Arr Acy         Broch Der Brow           Broch Der Brow         Broch Strategy associated (i)           Sauccov         Broch Der Brow           Broch Der Brow         Broch No.           Sauccov         Broch Der Brow           Broch Der Brow         Broch No.           Sauccov         Broch Der Brow           Broch Der Brow         Broch No.           Sauccov         Broch Der Brow           Broch Der Brow         Broch No.           Sauccov         Broch Der Brow           Broch Der Brow         Broch No.           Broch Der Brow         Broch No.           Broch Der Brow         Broch No.           Broch Der Brow         Broch No.           Broch Der Brow         Broch No.           Broch Der Brow         Broch No.           Broch Der Brow         Broch No.           Broch Der Brow         Broch No.           Broch Der Brow         Broch No.           Broch</th><th>Arrivel Construction of the second and the second and the second a</th><th>Arrend Orfsburg hose sub-default  I invol Bath D  Receive Das Bov Receive State  T receive Das Bov Receive State  T receive Das Bov Receive State  T receive Das Bov Receive State  T receive Das Bov Receive State  T receive Das Bov Receive State  T receive Das Bov Receive State  T receive Das Bov Receive State  T receive Das Bov Receive State  T receive Das Bov Receive State  T receive Das Bov Receive State  T receive Das Bov Receive State  T receive Das Bov Receive State  T receive Das Bov Receive State  T receive Das Bov Receive State  Receive State Receive State Receive State Receive State Receive State Receive State Receive State Receive State Receive St</th></td<></th></thif></thif></thif> | General         Other Supervises und Subdit         Image: Status         Image: Status                                                                                                    | General         Opf:Auguri Instrumt-Gulfi         Image: Auguri Instrumt-Gulfi         Image: Auguri Instrumt-Gulfi           I Invoir         Recent Das Dor         Recent Das Dor         Recent Das Dor           Berchil         Recent Das Dor         Recent Das Dor         Recent Das Dor           Succes         Succes         Succes         Succes         Succes           Desc         Art Aready Incort Clerck Flags Brit Type         Image: Proint Day Provide Type Recent Day         Image: Provide Type Recent Day           Desc         Art Aready Incort Clerck Flags Brit Type         Image: Provide Type Recent Day         Image: Provide Type Recent Day         Image: Provide Type Recent Day           Desc Day         Art Aready Incort Clerck Flags Brit Type         Image: Provide Type Recent Day         Image: Provide Type Recent Day         Image: Provide Type Recent                                                                                                    | Bennel         Opf-Spergersonstandischer           Invot         Bechnik           Bechnik         Bechnik           Alfrieder         Bechnik           Station         Bechnik           Bechnik         Bechnik           Bechnik         Bechnik           Bechn                                                                                                    | Convel         Ont-Securit-Securit-Sec                                                                                                    | Convel         Ont-Security Strategic Address         If the convert of the convert o                                                                                                    | General         Othogo yross control officitie         In work           I Invot         Bechnik         Bechnik         If encount and the stock of stock           Bechnik         Bechnik         Bechnik         If encount and the stock of stock           Bechnik         Bechnik         Bechnik         If encount and the stock of stock of s                                                                                                    | Convel         Otherwardsetendedet         I Invest           Linvest         Bestind         Bestind         Bestind           Air des         Bestind Box A.ke         Image: State State Stat                                                                                                    | General         Ordergenerssenerd-dull:         Image: Conserve stock           Invoir         Becrift Bur, A.da         Image: Conserve stock           Becrift Bur, A.da         Image: Conserve stock         Image: Conserve stock           Becrift Bur, A.da         Image: Conserve stock         Image: Conserve stock           Becrift Bur, A.da         Image: Conserve stock         Image: Conserve stock           Source         Source stock-Obs: Conserve stock         Image: Conserve stock           Image: Conserve stock         Image: Conserve stock         Image: Conserve stock           Image: Conserve stock         Image: Conserve stock         Image: Conserve stock           Image: Conserve stock         Image: Conserve stock         Image: Conserve stock           Image: Conserve stock         Image: Conserve stock         Image: Conserve stock           Image: Conserve stock         Image: Conserve stock         Image: Conserve stock           Image: Conserve stock         Image: Conserve stock         Image: Conserve stock           Image: Conserve stock         Image: Conserve stock         Image: Conserve stock           Image: Conserve stock         Image: Conserve stock         Image: Conserve stock           Image: Conserve stock         Image: Conserve stock         Image: Conserve stock           Image: Conserve stock                                                                                                    | Onesed         Onesed and State Processing and State Processing and State Procesprocessing and State Processing and State Processing and State Pr                                                                                                    | Contract         Sofeware rescuence/output         Image: Sofeware rescuence/output         Image: Sofeware rescuence/output         Imag                                                                                                    | Invot         Invot         Invot <td< th=""><th>Invol         Broch Strategy associated (i)           Invol         Broch Strategy associated (i)           Broch Der Brow         Broch Strategy associated (i)           Arr Acy         Broch Der Brow           Broch Der Brow         Broch Strategy associated (i)           Arr Acy         Broch Der Brow           Broch Der Brow         Broch Strategy associated (i)           Sauccov         Broch Der Brow           Broch Der Brow         Broch No.           Sauccov         Broch Der Brow           Broch Der Brow         Broch No.           Sauccov         Broch Der Brow           Broch Der Brow         Broch No.           Sauccov         Broch Der Brow           Broch Der Brow         Broch No.           Sauccov         Broch Der Brow           Broch Der Brow         Broch No.           Broch Der Brow         Broch No.           Broch Der Brow         Broch No.           Broch Der Brow         Broch No.           Broch Der Brow         Broch No.           Broch Der Brow         Broch No.           Broch Der Brow         Broch No.           Broch Der Brow         Broch No.           Broch Der Brow         Broch No.           Broch</th><th>Arrivel Construction of the second and the second and the second a</th><th>Arrend Orfsburg hose sub-default  I invol Bath D  Receive Das Bov Receive State  T receive Das Bov Receive State  T receive Das Bov Receive State  T receive Das Bov Receive State  T receive Das Bov Receive State  T receive Das Bov Receive State  T receive Das Bov Receive State  T receive Das Bov Receive State  T receive Das Bov Receive State  T receive Das Bov Receive State  T receive Das Bov Receive State  T receive Das Bov Receive State  T receive Das Bov Receive State  T receive Das Bov Receive State  T receive Das Bov Receive State  Receive State Receive State Receive State Receive State Receive State Receive State Receive State Receive State Receive St</th></td<> | Invol         Broch Strategy associated (i)           Invol         Broch Strategy associated (i)           Broch Der Brow         Broch Strategy associated (i)           Arr Acy         Broch Der Brow           Broch Der Brow         Broch Strategy associated (i)           Arr Acy         Broch Der Brow           Broch Der Brow         Broch Strategy associated (i)           Sauccov         Broch Der Brow           Broch Der Brow         Broch No.           Sauccov         Broch Der Brow           Broch Der Brow         Broch No.           Sauccov         Broch Der Brow           Broch Der Brow         Broch No.           Sauccov         Broch Der Brow           Broch Der Brow         Broch No.           Sauccov         Broch Der Brow           Broch Der Brow         Broch No.           Broch Der Brow         Broch No.           Broch Der Brow         Broch No.           Broch Der Brow         Broch No.           Broch Der Brow         Broch No.           Broch Der Brow         Broch No.           Broch Der Brow         Broch No.           Broch Der Brow         Broch No.           Broch Der Brow         Broch No.           Broch                                                                                                    | Arrivel Construction of the second and the second and the second a                                                                                                    | Arrend Orfsburg hose sub-default  I invol Bath D  Receive Das Bov Receive State  T receive Das Bov Receive State  T receive Das Bov Receive State  T receive Das Bov Receive State  T receive Das Bov Receive State  T receive Das Bov Receive State  T receive Das Bov Receive State  T receive Das Bov Receive State  T receive Das Bov Receive State  T receive Das Bov Receive State  T receive Das Bov Receive State  T receive Das Bov Receive State  T receive Das Bov Receive State  T receive Das Bov Receive State  T receive Das Bov Receive State  Receive State Receive State Receive State Receive State Receive State Receive State Receive State Receive State Receive St                                                                                                    |
|----------------------------------------------------------------------------------------------------|----------------------------------------------------------------------------------------------------|----------------------------------------------------------------------------------------------------|----------------------------------------------------------------------------------------------------|----------------------------------------------------------------------------------------------------|----------------------------------------------------------------------------------------------------|----------------------------------------------------------------------------------------------------|----------------------------------------------------------------------------------------------------|----------------------------------------------------------------------------------------------------|----------------------------------------------------------------------------------------------------|----------------------------------------------------------------------------------------------------|----------------------------------------------------------------------------------------------------|----------------------------------------------------------------------------------------------------|----------------------------------------------------------------------------------------------------|----------------------------------------------------------------------------------------------------|----------------------------------------------------------------------------------------------------|----------------------------------------------------------------------------------------------------|----------------------------------------------------------------------------------------------------|----------------------------------------------------------------------------------------------------|----------------------------------------------------------------------------------------------------|----------------------------------------------------------------------------------------------------|
| Invoid     Berth     AP Acc     Sauce     AP Acc     Ar-Accel rise     Ar     Ar-Accel rise     Ar     Ar-Accel rise     Ar     Ar-Accel rise     Ar     Ar-Accel rise     Ar     Ar-Accel rise     Ar     Ar-Accel rise     Ar     Ar-Accel rise     Ar     Ar                                                                                                    | Involution     Bechild     Arr Acts     Source     Arr Acts     Source     Arr Acts     Source     Arr Acts     Source     Arr Acts     Source     Arr Acts     Source     Arr Acts     Source     Arr Acts     Source     Arr Acts     Source     Torse     Arr Acts     Source     Torse     Arr Acts     Source     Torse     Arr Acts     Source     Torse     Arr Acts     Source     Torse     Arr Acts     Source     Torse     Arr Acts     Source     Torse     Arr Acts     Source     Torse     Torse                                                                                                    | Involv Bedrift Bedrift Arr Arr Bedrift Bedrift Be                                                                                                    | I Invoi     MPORT FROM       Berth     Receive Date Show       Are on     Berth       Souch     Souch       Souch     Souch                                                                                                    | I Invok Bech Bech Bech Bech Bech Bech Bech Bech                                                                                                    | I Inves Bech Bech Bech Bech Bech Bech Bech Bech                                                                                                    | Inves Bech Bech Bech Bech Bech Bech Bech Bech                                                                                                    | I Invok Berch Berch Berch Description Description Des                                                                                                    | I Involu<br>Bernin December Dan Box<br>Revende Dan Box<br>Revende Dan Box                                                                                                    | Inves Bech Bech Bech Bech Bech Bech Bech Bech                                                                                                    | Inves Bech Bech Bech Bech Bech Bech Bech Bech                                                                                                    | Invok Bech Bech Bech Bech Bech Bech Bech Bech                                                                                                    | Inves Bech Bech Bech Bech Bech Bech Bech Bech                                                                                                    | Invok Berth Receive Das Dec Berth Receive Das Dec Berth Recei                                                                                                    | I Involv Bechil Bechil                                                                                                    | Invol     Invoi     Invoinvoi     Invoi     Invoi     Invoi     Invoi     Invoi     Invoi                                                                                                    | I Invoi Berth II APP AC Souce Berth II Descent Data Div Berth II Descent Data Div Berth II Desc                                                                                                    | Invex Bech Bech Bech Bech Bech Bech Bech Bech                                                                                                    | I Inver I Inver I Inv                                                                                                    | I Invol  Brith Brith Br                                                                                                    | I Invol Invol Inv                                                                                                    |
| Bech D Becover Dars Dav Becover Dav Dav Becover Dav Dav Dav Becover Dav Dav Dav Becover Dav Dav Dav Becover Dav Dav Dav Becover Dav Dav Dav Becover Dav Dav Dav Becover Dav Dav Dav Becover Dav Dav Dav Dav Becover Dav Dav Dav Dav Becover Dav Dav Dav Dav Dav Becover Dav Dav Dav Dav Dav Dav Dav Dav Dav Dav                                                                                                    | Betch D Reserved Dava Dov Avit Act Structed Dirved Structed Dirved Structed Di                                                                                                    | Bechill<br>Arr acr<br>Succe Backer<br>Succe Backer                                                                                                    | Bechill<br>APP op<br>Swareker Date Box<br>Are Apple Box Alar<br>Swareker Views<br>Swareker Views<br>Swarek                                                                                                    | Berth II         Percent Das Rev         27 engrave 309 IIInH           Alf app         ReviewII Box, A.d.s         IIIIIIIIIIIIIIIIIIIIIIIIIIIIIIIIIIII                                                                                                    | Bechill     Recent Das Box       Arr Arg     Recent Das Box       Bechill     Recent Das Box       Bechill     Recent Das Box </td <td>Berchill         Recence D as Dev         27 energene 2019 [[In] #           Alf age         Recence D as Dev         27 energene 2019 [[In] #           Sexcel         Sexcel D as Dev         28 energene 2019 [[In] #           Sexcel         Sexcel D as Dev         28 energene 2019 [[In] #           Desce         ArtP Almady Incort Enel Filo 14 Type         28 energene 2019 [[In] #         28 energene 2019 [[In] #           Desce         ArtP Almady Incort Enel Filo 14 Type         28 energene 2019 [[In] #         2019 [In] #         2019 [In] #           Desce         Bes Bach IDy         Incort Enel Filo 14 Type         2019 [In] #         2019 [In] #         2019 [In] #           Desce         Bes Bach IDy         Incort Enel Filo 14 Type         2019 [In] #         2019 [In] #         2019 [In] #           Desce         Bes Bach IDy         Incort Enel Filo 14 Type         2019 [In] #         2019 [In] #         2019 [</td> <td>Received Dava Dava<br/>Received Dava Ada<br/>Secure Specific Control for<br/>Secure Specific Control for<br/>Secure</td> <td>Bech II         Recence Das Dov         27 enrograv. 2019 IIIni/i           Alf Aro         Recence Das Dov         27 enrograv. 2019 IIIni/i           Sauce         Sauce         Bach Box           Desce         Alf Arbady Injoint Check Flog Set Type         Bach Box           Desce         Alf Arbady Injoint Check Flog Set Type         Bach Box           Desce         Alf Arbady Injoint Check Flog Set Type         Through Record State           Desce         Back Dash Box         Sauce           Desce         Back Dash Box         Sauce           Desce         Back Dash Box         Sauce           Desce         Back Dash Box         Sauce           Desce         Back Dash Box         Sauce           Desce         Back Dash Box         Sauce           Desce         Back Dash Box         Sauce           Desce         Back Dash Box         Sauce           Desce         Back Dash Box         Sauce           Desce         Back Dash Box         Sauce           Desce         Back Dash Box         Sauce           Desce         Back Dash Box         Sauce           Desce         Back Dash Box         Sauce           Desce         Back Dash         Sauce</td> <td>Bechill<br/>All Par<br/>Recent Das Dev<br/>Recent Das Dev<br/>Recent Das Dev<br/>Sector<br/>Sector<br/>Sect</td> <td>Besti II<br/>Arr Ao<br/>Arr Ao<br/>Success Data Base<br/>Besti II<br/>Arr Ao<br/>Besti II<br/>Besti III<br/>Besti II<br/>Besti II<br/>Besti II<br/>Besti III<br/>Besti II<br/>B</td> <td>Beschill<br/>Arr Ao<br/>Arr Ao<br/>Success Data Box<br/>Beschill / Dept<br/>Success Data Box<br/>Beschill / Dept<br/>Box Box Dot Concil / Pop 14 7ge<br/>Beschill / Dept<br/>Arr Alexal / Dept<br/>Arr Alexal / Dept<br/>Arr Alexal / Dept<br/>Beschill / Dept<br/>Beschil</td> <td>Bechill     Recent Das Box       All age     Recent Das Box       Barchell     Recent Das Box       Barchell</td> <td>Bestinili     Received Data Dav.       Arif Age     Received Data Dav.       Arif Age     Received Data Dav.       Source     Book Dati (Constitive<br/>Back Dati (Constitive<br/>Back Dati)       Desc     Arif Alegy Income Lata       Desc     Arif Alegy Income Lata       Desc     Arif Alegy Income Lata       Desc     Arif Alegy Income Lata       Desc     Arif Alegy Income Lata       Desc     Arif Alegy Income Lata       Desc     Arif Alegy Income Lata       Desc     Arif Alegy Income Charles       Desc     Arif Alegy Income Charles       Desc     Arif Alegy Income Charles       Desc     Arif Alegy Income Charles       Desc     Arif Alegy Income Charles       Desc     Arif Alegy Income Charles       Desc     Arif Alegy Income Charles       Desc     Arif Alegy Income Charles       Desc     Arif Alegy Income Charles       Desc     Arif Alegy Income Charles       Desc     Arif Alegy Income Charles       Desc     Arified Charles       Desc     Arified Charles       Desc     Arified Charles       Desc     Arified Charles       Desc     Arified Charles       Desc     Arified Charles</td> <td>Bech I         Recent Das Don         27 enrgane 200 Iliniji           Alf au         Becent Bon, Au         28 enrgane 200 Iliniji           Succet         Sockobi / Cent         28 enrgane 200 Iliniji           Succet         Sockobi / Cent         28 enrgane 200 Iliniji           Does         Alf direct from Clinich Pap Set 7 per<br/>Sam Bach by<br/>Hoort Clinich Rap Set 7 per<br/>Set 10 per 10 per 10</td> <td>Bech Des Box<br/>Air Age<br/>Sacos Des Box<br/>Becelet Box Alle<br/>Sacos Des Box<br/>Becelet Box Alle<br/>Sacos Book Both Catelofter<br/>Sacos Book Both Catelofter<br/>Sacos Book Both Catelofter<br/>Sacos Des Box<br/>AP Arest Incos Cleak Rig Set Type<br/>AP Arest Incos Cleak Rig Set Type<br/>Becelet Box<br/>Hope Catelofter<br/>Sacos Box<br/>Becelet Box<br/>Becelet Box<br/>Becel</td> <td>Bech D  Receive Des Store Receive Des Store Receive Des Store Receive Des Store Receive Des Store Receive Des Store Receive Des Store Receive Des Store Receive Des Store Receive Des Store Receive Des Store Receive Des Store Receive Des Store Receive Des Receive Des Rece</td> <td>Bech D Recent Dat Day Ale<br/>Part of Recent Day Ale<br/>Part of Recent Day Ale<br/>Par</td> <td>Berth D<br/>Arr Ao<br/>Saucer Dae Bay<br/>Arr Ao<br/>Saucer Saucer Saucer<br/>Saucer Saucer Sa</td> <td>Beckel Des Box<br/>Arr Acy<br/>Success Des Box<br/>Arr Acy<br/>Success Des Box<br/>Success Des Box<br/>Succes</td> <td>Bechall Beckell Box A.Az<br/>Success Date Box<br/>Success Date Box<br/>Succ</td> | Berchill         Recence D as Dev         27 energene 2019 [[In] #           Alf age         Recence D as Dev         27 energene 2019 [[In] #           Sexcel         Sexcel D as Dev         28 energene 2019 [[In] #           Sexcel         Sexcel D as Dev         28 energene 2019 [[In] #           Desce         ArtP Almady Incort Enel Filo 14 Type         28 energene 2019 [[In] #         28 energene 2019 [[In] #           Desce         ArtP Almady Incort Enel Filo 14 Type         28 energene 2019 [[In] #         2019 [In] #         2019 [In] #           Desce         Bes Bach IDy         Incort Enel Filo 14 Type         2019 [In] #         2019 [In] #         2019 [In] #           Desce         Bes Bach IDy         Incort Enel Filo 14 Type         2019 [In] #         2019 [In] #         2019 [In] #           Desce         Bes Bach IDy         Incort Enel Filo 14 Type         2019 [In] #         2019 [In] #         2019 [                                                                                                    | Received Dava Dava<br>Received Dava Ada<br>Secure Specific Control for<br>Secure Specific Control for<br>Secure                                                                                                    | Bech II         Recence Das Dov         27 enrograv. 2019 IIIni/i           Alf Aro         Recence Das Dov         27 enrograv. 2019 IIIni/i           Sauce         Sauce         Bach Box           Desce         Alf Arbady Injoint Check Flog Set Type         Bach Box           Desce         Alf Arbady Injoint Check Flog Set Type         Bach Box           Desce         Alf Arbady Injoint Check Flog Set Type         Through Record State           Desce         Back Dash Box         Sauce           Desce         Back Dash Box         Sauce           Desce         Back Dash Box         Sauce           Desce         Back Dash Box         Sauce           Desce         Back Dash Box         Sauce           Desce         Back Dash Box         Sauce           Desce         Back Dash Box         Sauce           Desce         Back Dash Box         Sauce           Desce         Back Dash Box         Sauce           Desce         Back Dash Box         Sauce           Desce         Back Dash Box         Sauce           Desce         Back Dash Box         Sauce           Desce         Back Dash Box         Sauce           Desce         Back Dash         Sauce                                                                                                    | Bechill<br>All Par<br>Recent Das Dev<br>Recent Das Dev<br>Recent Das Dev<br>Sector<br>Sector<br>Sect | Besti II<br>Arr Ao<br>Arr Ao<br>Success Data Base<br>Besti II<br>Arr Ao<br>Besti II<br>Besti III<br>Besti II<br>Besti II<br>Besti II<br>Besti III<br>Besti II<br>B | Beschill<br>Arr Ao<br>Arr Ao<br>Success Data Box<br>Beschill / Dept<br>Success Data Box<br>Beschill / Dept<br>Box Box Dot Concil / Pop 14 7ge<br>Beschill / Dept<br>Arr Alexal / Dept<br>Arr Alexal / Dept<br>Arr Alexal / Dept<br>Beschill / Dept<br>Beschil                                                                                                    | Bechill     Recent Das Box       All age     Recent Das Box       Barchell     Recent Das Box       Barchell                                                                                                    | Bestinili     Received Data Dav.       Arif Age     Received Data Dav.       Arif Age     Received Data Dav.       Source     Book Dati (Constitive<br>Back Dati (Constitive<br>Back Dati)       Desc     Arif Alegy Income Lata       Desc     Arif Alegy Income Lata       Desc     Arif Alegy Income Lata       Desc     Arif Alegy Income Lata       Desc     Arif Alegy Income Lata       Desc     Arif Alegy Income Lata       Desc     Arif Alegy Income Lata       Desc     Arif Alegy Income Charles       Desc     Arif Alegy Income Charles       Desc     Arif Alegy Income Charles       Desc     Arif Alegy Income Charles       Desc     Arif Alegy Income Charles       Desc     Arif Alegy Income Charles       Desc     Arif Alegy Income Charles       Desc     Arif Alegy Income Charles       Desc     Arif Alegy Income Charles       Desc     Arif Alegy Income Charles       Desc     Arif Alegy Income Charles       Desc     Arified Charles       Desc     Arified Charles       Desc     Arified Charles       Desc     Arified Charles       Desc     Arified Charles       Desc     Arified Charles                                                                                                    | Bech I         Recent Das Don         27 enrgane 200 Iliniji           Alf au         Becent Bon, Au         28 enrgane 200 Iliniji           Succet         Sockobi / Cent         28 enrgane 200 Iliniji           Succet         Sockobi / Cent         28 enrgane 200 Iliniji           Does         Alf direct from Clinich Pap Set 7 per<br>Sam Bach by<br>Hoort Clinich Rap Set 7 per<br>Set 10 per 10 per 10                                                                                                    | Bech Des Box<br>Air Age<br>Sacos Des Box<br>Becelet Box Alle<br>Sacos Des Box<br>Becelet Box Alle<br>Sacos Book Both Catelofter<br>Sacos Book Both Catelofter<br>Sacos Book Both Catelofter<br>Sacos Des Box<br>AP Arest Incos Cleak Rig Set Type<br>AP Arest Incos Cleak Rig Set Type<br>Becelet Box<br>Hope Catelofter<br>Sacos Box<br>Becelet Box<br>Becelet Box<br>Becel                                           | Bech D  Receive Des Store Receive Des Store Receive Des Store Receive Des Store Receive Des Store Receive Des Store Receive Des Store Receive Des Store Receive Des Store Receive Des Store Receive Des Store Receive Des Store Receive Des Store Receive Des Receive Des Rece                                                                                                    | Bech D Recent Dat Day Ale<br>Part of Recent Day Ale<br>Part of Recent Day Ale<br>Par                                                                                                    | Berth D<br>Arr Ao<br>Saucer Dae Bay<br>Arr Ao<br>Saucer Saucer Saucer<br>Saucer Saucer Sa                                                                                                    | Beckel Des Box<br>Arr Acy<br>Success Des Box<br>Arr Acy<br>Success Des Box<br>Success Des Box<br>Succes                                                                                                    | Bechall Beckell Box A.Az<br>Success Date Box<br>Success Date Box<br>Succ                                                                                                    |
| All P Age     All P Age                                                                                                    | Precent Data Stive     Since      Since                                                                                                    | All Pace<br>All Pace<br>Success<br>Success                                                                                                    | Provide Process     Provide Process     P                                                                                                    | Alf Poly     Alexandromerican Bio     Alexandromerican Bio     Alexandromerican Bio     Alexandromerican Bio     Alexandromerican     Alexandromerican                                                                                                    | AP AD     An AD     Sauce     Becket Data Box     Provide Data Box     Provide Data Box                                                                                                    | AP AD     An Ada     Saucce     Sauccee     Saucce     Saucce     Saucce     Saucce     Saucce     Saucce                                                                                                    | All P.OF     Service Data Bio     All     All                                                                                                    | All P Anno      Suace     Suace                                                                                                    | AP AD     An AD     Sauce     Beckeld Place     Success     Beckeld Place     Success     Success     Success     Sucess     Success     Success     Su                                                                                                    | AP Age     Sauce     Sauce                                                                                                    | AP Age     Sauce     Sauce                                                                                                    | AP AD     An Advertige     An Proceed Data Data     An Proceed Data Data     An Proceed Dat                                                                                                    | AP Active Data Dav     Arte     Arte Active     Arte Active     Arte Acti                                                                                                    | All Page Page Page Page Page Page Page Page                                                                                                    | Arr Annu Lange Starting     Success Date Tare     Success Date Tare     Success Dat                                                                                                    |                                                                                                    | All AD     Received Data Data     Received Data Data     Received Data Data     Received Data Data     Received Data Data     Received Data     Received Data     Receive                                                                                                    | APP ac     APP ac     App ac     App ac                                                                                                    | AVP och<br>AVP och<br>Second Data Sho<br>Second Data Sho<br>Secon                                                                                                    |                                                                                                    |
| Avr Aor<br>Avr Aor<br>Saucav<br>Saucav<br>Saucav<br>Desc<br>Arr Alexyl, in Circlest<br>Saucav<br>Desc<br>Arr Alexyl, in Circlest<br>Saucav<br>Desc<br>Arr Alexyl, in Circlest<br>Saucav<br>Desc<br>Arr Alexyl, in Circlest<br>Saucav<br>Desc<br>Arr Alexyl, in Circlest<br>Saucav<br>Desc<br>Arr Alexyl, in Circlest<br>Saucav<br>Desc<br>Arr Alexyl, in Circlest<br>Saucav<br>Desc<br>Arr Alexyl, in Circlest<br>Saucav<br>Saucav<br>Desc<br>Arr Alexyl, in Circlest<br>Saucav<br>Saucav<br>Sauca | Alf Acy<br>Sauce Beech (Dect)<br>Sauce AcP Aready (noor Efred Flog E4 7 per<br>Bees Bach By<br>En Bach By<br>En                                                                                                    | Alf Apr<br>Secolar Vector<br>Secolar Vector<br>Secol                                                                                                    | Arr Arr<br>Sauce Book Ala<br>Sauce Book Ala<br>Sauce Book Al | All Paol<br>Reschell Dest<br>Source<br>Description<br>Reschell Dest<br>All dest Incol Clerk Flag Set 7,ore<br>San Stability<br>Description<br>Description<br>Source<br>Source<br>Source<br>Description<br>Source<br>Source                                                                                                    | All Paos<br>Beceleti Rou A.As<br>Souce<br>Souce<br>Boost All Andre State<br>Description<br>Description<br>Desc                                                                                                    | Alf Pao<br>Received Road Ada<br>Soucce<br>Soucce<br>Ban Bad-big<br>Description<br>Description                                                                                                    | All Paos<br>Rescheid (Neet)<br>Succe Backboll (Cell Silver<br>Succe Backboll (Cell Silver<br>Succe Backboll (Ce                                                                                                    | All Pao<br>Resented Box A.A.e<br>Season<br>Season<br>Descent<br>Descent<br>Des                                                                                                    | All Paos<br>Breveneti Bou A.As<br>Souce<br>Souce<br>Bandal Desc<br>All Assolution<br>Desc<br>All Assolution<br>Desc<br>All Assolution<br>Desc<br>All Assolution<br>Desc<br>All Assolution<br>Desc<br>All Assolution<br>Desc<br>Ban BathBy<br>Desc<br>Ban BathBy<br>Desc<br>Ban BathBy<br>Desc<br>Ban BathBy<br>Desc<br>Ban BathBy<br>Desc<br>Ban BathBy<br>Desc<br>Ban BathBy<br>Desc<br>Ban BathBy<br>Desc<br>Ban BathBy<br>Desc<br>Ban BathBy<br>Desc<br>Ban BathBy<br>Desc<br>Ban BathBy<br>Desc<br>Ban BathBy<br>Desc<br>Ban BathBy<br>Ban BathBy<br>BathBy<br>Ban BathBy<br>BathBy<br>Ban BathBy<br>Ban BathBy<br>BathBy<br>Ban BathBy<br>BathBy<br>Ban BathBy<br>BathBy<br>Ban BathBy<br>BathBy<br>By<br>BathBy<br>BathBy<br>By<br>BathBy<br>BathBy<br>By<br>BathBy<br>By<br>BathBy<br>By<br>BathBy<br>By<br>By<br>By<br>By<br>By<br>By<br>By<br>By<br>By<br>By<br>By<br>By<br>B                                                                                                    | Alf Age Alf Age Alf Ag                                                                                                    | Alf Age Alf Age Alf Ag                                                                                                    | All Pao<br>Received Doet<br>Succev<br>Succev<br>Description<br>Description<br>Desc                                                                                           | Alf Apr<br>And Apr<br>Soucher Detect<br>Soucher Detect<br>Soucher Soucher Souc                                                                                                    | Alf Pao<br>Received Dour CAAe<br>Source<br>Source<br>Source<br>Source<br>Aff Adexth Incont Clevic Plag Set 7;00<br>Source<br>Aff Adexth Incont Clevic Plag Set 7;00<br>Source<br>Source<br>Source<br>Source<br>Aff Adexth Incont Clevic Plag Set 7;00<br>Source<br>Source<br>S | All Page<br>All Page<br>Statustion<br>Statustion | Auf Auf<br>Sauce Sauce Sau                                                                                                    | Alf ap<br>Succes Book Coded / Dest<br>Succes Book Coded / Dest<br>Suppler Invasional Langer (Proc Reserve Start)<br>Desc<br>Succes Book Coded (Strep Eng Set Type<br>Institution (Strep Eng Set Type<br>Institution (Strep Eng Set Type)<br>Institution (Strep Eng Set Type)<br>Institution (Strep Eng S                                                                                                    | Air Ao<br>Succes V book Child Steel<br>Succes V book Child Steel<br>Succes V book Child Steel<br>Succes V book Child Steel<br>Support Transactors State<br>ArP Alexay Incost Check Flag Sel Type<br>Transport Transactors State<br>Transport State State<br>Transport State State<br>Transport State State<br>Transport State State<br>Transport State State<br>Transport State State<br>Transport State State<br>Transport State State<br>Transport State State<br>Transport State State<br>Transport State State<br>Transport State State<br>Transport State State<br>Transport State<br>Transport State<br>Transp                                                                                                    | Air Page<br>Second Use Second Second Se                                                                                                    | Air Ang<br>Saucar Book Char<br>Saucar Book Char<br>Saucar Saucar<br>Saucar Saucar<br>Saucar Saucar<br>Saucar Saucar<br>Saucar Saucar<br>Saucar Saucar<br>Saucar Saucar<br>Saucar Saucar<br>Saucar Saucar<br>Saucar<br>Saucar Saucar<br>Saucar<br>Saucar Saucar<br>Saucar<br>Saucar |
| Sausay Subdi Boli Cath/Sim<br>Sausay Bolid Ref Views<br>Sausay Bolid Ref Views<br>Sausay Badri No. P. 5307.0271<br>Sagata Invaso Lika<br>Desc A/P Alexb) Inpat Clevik Flag Set 7,pc<br>Sausay Catholic Sausay Sub-<br>Sausay Sausay Sausa                                                                                                    | Swoor Stretchill / Cents Swoor Stephen Invisor Lika Arr Ansoln (Sec) King Ster 1, or Sec Substantiane or Lengther Transmission Lika Arr Ansoln (Sec) King Ster 1, or Sec Substantiane or Lengther Stephen Stephen Step                                                                                                    | Saucor Stock Bold Cote/Store<br>Sayster Invoice Like<br>Descriptor<br>Second Direct Store Store<br>Saucor Stock Bold Cote/Store<br>Sayster Invoice Like<br>Arr detay Incont Second Francisco Store<br>Hop Cote/Store<br>Second Direct Store Store<br>Tereford Property Transformation<br>Tereford Property Transformation<br>Tereford Property Transformation<br>Tereford Property Transformation<br>Tereford Property Transformation<br>Tereford Property Transformation<br>Tereford Property Tereformation<br>Tereford Property Tereformation                                                                                                    | Sauces Source Like Source Like Source Source                                                                                                    | Success<br>Success<br>Suc                                                                                                    | Search / Second Cherlines                                                                                                    | Security Security / Security / Se                                                                                                    | Second Second Program (Second Program (Second                                                                                                    | Sauce South Check Plagest<br>Sauce South Check Plagest<br>Desce Art Princed Income The South Check Plage South Reg South Reg South                                                                                                    | Search / Search / Sea                                                                                                    | Secure Control / Dept<br>Secure Control / Dept<br>Secure Control / Dept / Secure Control / Secure Control / Se                                                                                                    | Secure Control / Deest<br>Secure Control / Deest<br>Secure Control / Deest<br>Arr Alexy Import free / File Dial 7 per<br>Bees Suited Control file Secure Control / Secure Control / Secu                                                                                                    | Sexces Section / Deeps<br>Sexces Section / Deeps<br>Arr Analytic / Deeps<br>Arr Analytic / Deeps<br>Beach //<br>Incode / Section / Section /                                                                                                    | Sauce V<br>Sauce V<br>Sau | Suncer Supplementation of the set of the set                                                                                                    | Saucer Stock Bold Forders In an and Stock Bold Store Base Bold Bold Forder Stock Bold Store Forders Bold Bold Forder Stock Bold Store Forder Bold Bold Forder Bold Bold Bold Bold Bold Bold Bold Bold                                                                                                    | Sauce Subscription Subscription State Check Page Set Type State Check Page Set Type State Check Page Set Type State Check Page Set Type State Check Page Set Type State Check Page Set Type State Check Page Set Type State Check Page Set Type State Check Page Set Type State Check Page Set Type State Check Page Set Type State Check Page Set Type State Check Page Set Type State Check Page Set Type Set Type Set                                                                                                    | Second Second Conditions<br>Second Second Conditions<br>Second Second Conditions<br>Second Second S                                                                                                    | Saucer Sub-Bol Colors Tage International Colors Transformer State Colors Transformer State Color                                                                                                    | Source Interest Interest Inter                                                                                                    | Souce Souce                                                                                                    |
| Saubar Stock Book Code Sine<br>Supplier Investor Like<br>I Desc Art Alendy Inport Check Flog Ent 7,pp<br>See Subol V and Flog Ent 7,pp<br>See Subol V and Flog Ent                                                                                                    | Saucer Book Book Controlitor<br>Suppler Invace Like                                                                                                    | Saucar Seck.Bodi Coled/Tiree<br>Septembered Like<br>Desce AP-Alex Hook Set Type<br>Total Desc Like Type Type Cole<br>Total Desce Set Type<br>Total Desc Like Type<br>Total Desc Like Type<br>To                                                                                                    | Saucar<br>Saucar<br>Sapafar Invesice Lika<br>AP Alexedy Inpost Cends Table The Josef<br>Desc parts<br>Subar Called Time<br>Subar Called Time<br>Subar Called Tim                                                                                                    | Sauca book Book Certifities<br>Space Invision Like<br>AP Almody Import Climit, Pag Set 7,goo<br>Bain, Bach Byo<br>Schur Chenk, Pag Set 7,goo<br>Bain, Bach Byo<br>Description<br>Schur Chenk, Pag Set 7,goo<br>Bain, Bach Byo<br>Description<br>Schur Chenk, Pag Set 7,goo<br>Bain Bach Byo<br>Description<br>Schur Chenk, Pag Set 7,goo<br>Bain Bach Byo<br>Description<br>Schur Chenk, Pag Set 7,goo<br>Bain Bach Byo<br>Description<br>Schur Chenk, Pag Set 7,goo<br>Bain Bach Byo<br>Description<br>Schur Chenk, Pag Set 7,goo<br>Bain Bach Byo<br>Description<br>Schur Chenk, Pag Set 7,goo<br>Bain Bach Byo<br>Description<br>Schur Chenk, Pag Set 7,goo<br>Bain Bach Byo<br>Description<br>Schur Chenk, Pag Set 7,goo<br>Bain Bach Byo<br>Description<br>Bain Bach Byo<br>Description<br>Bach Byo<br>Bain Bach Byo<br>Bain                                                                                                    | Saucca Book Book Controlline<br>Supple Invision Like<br>I Desic<br>Air Almody Inposit Clinick Flag Fail 7,per<br>Sub robok Tage Inposit Clinick Flag Fail 7,per<br>Sub robok Tage Inposit Clinick Flag Fail 7,per<br>Sub robok Tage Inposit Clinick Flag Fail 7,per<br>Sub robok Tage Inposit Clinick Flag Fail 7,per<br>Sub robok Tage Inposit Clinick Flag Fail 7,per<br>Sub robok Tage Inposit 7, per show Tage Inposition<br>This inposition Inposition Inposition Information Information Inf                                                                                                    | Saucca Book Book Code/Stare<br>Supple Invision Like<br>Desce Air Alexedy Inposit Clinick Flag Ed Type<br>Supple Invision Like Flag Ed Type<br>Supple Invision Like Flag Ed Type<br>University International Start International Start International International Start International International Start International Start International International Start International International In                                                                                                    | Sauca book Book Colevisiter<br>Support Invision Like<br>I Dess<br>A/P detectly Incole Clerk Plap Ent 7, cole<br>Support Precision State<br>Training Parcel Support Precision State<br>Training Parcel Support Precisi                                                                                                    | Sauce book Book Celevisiter<br>Supple Investe Lika<br>I Dess<br>All Prained Inposit Celevis Pag Ent 7,000<br>Bass Babbiby<br>Dess Ent Babbiby<br>Dess Ent Babbiby<br>Dess                                                                                                    | Saucca Book Book Controlline<br>Supple Investe Lia<br>Desce AirP Alexedy Incold Clinick Flog Fail Type<br>Gains Batchillo<br>Desceptor<br>Subort Oneil Time<br>Desceptor<br>Subort Oneil Time<br>Subort Oneil Time<br>Subort Oneil Time<br>Subort                                                                                                    | Saucci Stock Book LodyStare<br>Saucci Stock Book LodyStare<br>Sagate Invised La<br>I Desc<br>ArP Alexably Inport Stinck Plag Set 7,pe<br>San Dach Book Indi Starp Set 7,pe<br>San Dach Book Indi Starp Set 7,pe<br>San Dach Book Indi Starp Set 7,pe<br>San Dach Book Indi Starp Set 7,pe<br>San Dach Book Indi Starp Set 7,pe<br>San Dach Book Indi Starp Set 7,pe<br>San Dach Book Indi Starp Set 7,pe<br>San Dach Book Indi Starp Set 7,pe<br>San Dach Book Indi Starp Set 7,pe<br>San Dach Book Indi Starp Set 7,pe<br>San Dach Book Indi Starp Set 7,pe<br>San Dach Book Indi Starp Set 7,pe<br>San Dach Book Indi Starp Set 7, pe<br>San Dach Book Indi Starp Set 7, pe<br>San Set 7, pe San Set 7, pe                                                                                                    | Saucci Book Book Look/Stire<br>Sapate Invision Like<br>I Desic<br>ArP Alexably Incont Clinick Plag Ent 7,pet<br>Source Date: Plag Ent 7,pet<br>Source Date: Plag Ent 7,pet<br>Source Date: Plag Ent 7,pet<br>Toring Place Date: Plag Ent 7,pet<br>Toring Place Date: Plag Ent 7,pet<br>Toring Place Date: Plag Ent 7,pet<br>Toring Place Date: Plag Ent 7,pet<br>Toring Place Date: Plag Ent 7,pet<br>Toring Place Date: Place Place Place<br>Place Date: Place Date: Place Place Place Place<br>Place Date: Place Place Pla                                                                                                    | Sauch Book Book CodeSiter<br>Supple Invise Like<br>Desc Air Alexely Inport Site (File) File (File) File (File) File<br>Supple Invise Like<br>Supple Invise Like<br>Supple Invise Like<br>Supple Invise Site (File) File) File<br>Supple Invise Site (File) File) File<br>Supple Invise Site (File) File) File<br>Supple Invise Site (File) File) File<br>Supple Invise Site (File) File) File<br>Supple Invise Site (File) File) File<br>Supple Invise Site (File) File) File<br>Supple Invise Site (File) File) File<br>Supple Invise Site (File) File) File) File) File) File) File (File) File) F                                                                                                    | Sancov Book Book Confedition<br>Sancov Brook Book Confedition<br>Sagate Invision Like<br>Designed Provide Like Phop Set 7,per<br>Sancov Book Book Confedition<br>Sancov Book Book Confedition<br>Sancov Book Book Confedition<br>Sancov Book Book Confedition<br>Sancov Book Book Confedition<br>Sancov Book Book Confedition<br>Sancov Book Book Confedition<br>Sancov Book Book Confedition<br>Sancov Book Book Confedition<br>Sancov Book Book Book Book Book Book Book Bo                                                                                                    | Sauca Book Book Controllare<br>Signal Invision Lika Book Book Controllare<br>Book Book Controllare In Book Book Controllare Book Book Book Dook Control Check Rog Set Type<br>Book Book Book Controllare The<br>Signal Book Book Book Controllare Book Book Book Book Book Book Book Boo                                                                                                    | Source Block Book Catefoline Specific Processing Status Processing Status Processing                                                                                                    | Sauce look both Detrollion<br>Segue Inside Links Class<br>Desc Desc Detrol Detrol D                                                                                                    | Sauca Stock Boll ColeSiting<br>Sauca Supplementations Like<br>Desc AP Alexed Incot Stell Page Entry on State State                                                                                                    | Saucov Brock Doll Coholine<br>Septials Incois Class<br>Desc Alf- Alexel (Incois Check Flag Set Type<br>Desc Backbar<br>Hypoth Dat Time<br>Throughes Class<br>Desc Backbar<br>Hypoth Dat Time<br>Throughes Class<br>Desc Backbar<br>Hypoth Dat Time<br>Through Dat Time<br>Through Dat Ti                                                                                                    | Sauce South Book Book Cele/Siter Superior New South South Book Cele/Siter Superior New South South Sou                                                                                                    | Sauce BlockBodi Colucitine<br>Sapatar Invice: Las<br>APE Already Incols Ered Flags Ent Types<br>Terror Back The Same Same Same Same Same Same Same Sam                                                                                                    |
| Supplies treated Like     Supplies treated Like     Are Alexal by the former of the fings of the fings o                                                                                                    | Suplie Invice Like Supple Invice Like Supple Invice Supple Invice Supple Invi                                                                                                    | Supplier Invices Like  Supplier Invices Like  APP Alexedy Incore Circle IP to File 19 year  See Bach By Incore Circle IP to File 19 year  Sec Supplier Code  To Wing Pare Code  To Wing Pare Code  To Wing                                                                                                    | Supplies treases Like<br>AP-Plansky Inposit Clerk Plag 1st Type<br>Ben Balachy<br>popt Dat Tim<br>Subsition<br>Subsition                                               | Supplier Invoice L.L.a         Prefix Inprest 7 rain Bases of Supplier         Viscal Control Supplier         Viscal Control Suplier         Viscal Control Supplier <thv< td=""><td>Desc         AP Alresh Incold Elect Flag Set 7 per<br/>Sen Bach Up         Preids Inpect 7 ren Bace of the<br/>Thrught and the set of the set of the set o</td><td>Desc         AP Airestyl Incol. Erick Flag Sel 7 pc         Prefer Inguest 17 cm Reasons 21 in         Non           Desc pro         San Rad-NU         To Varge Park         To Varge Park         T</td><td>Supplier Invoice L.L.a.      Are Advected, Incont. Clinic, Frag. Set 7 year     Supplier Invoice L.L.a.      Are Advected, Incont. Clinic, Frag. Set 7 year     Supplier Invoice L.L.a.      The set of the set of the</td><td>Supplier Invoice Like     All Advecty Incost Clinich Flag Sel Type     Supplier Invoice Like     All Advecty Incost Clinich Flag Sel Type     Supplier Invoice Like     All Advecty Incost Clinich Flag Sel Type     Supplier Invoice Like     Supplier Invoice Like     All Advecty Incost Clinich Flag Sel Type     Supplier Invoice Like     Supplier Invoice Like     Supplier Invoic</td><td>Broads     Broads     Broads</td><td>Desc         Supplied Investor L.4.a         Test of Inspect 17 cm Beasers 21 m         Test of Inspect 17 cm Beasers 21 m           Desc         AP Prieduly Incol. Elect Plug Set 7 pc         Test of Inspect 17 cm Beasers 21 m         Test of Inspect 17 cm Beasers 21 m           Desc         San Rad-NU         Test of Inspect 17 cm Beasers 21 m         Test of Inspect 17 cm Beasers 21 m         Test of Inspect 17 cm Beasers 21 m           Desc         San Rad-NU         Test of Inspect 17 cm Beasers 21 m         Test of Inspect 17 cm Beasers 21 m         Test of Inspect 17 cm Beasers 21 m         Test of Inspect 17 cm Beasers 21 m           Desc         Sature 17 cm Beasers 21 m         Test of Inspect 17 cm Beasers 21 m         Test of Inspect 17 cm Beasers 21 m         Test of Inspect 17 m         Test of Inspect 17 m         Test of Inspect</td><td>Desc         Arp Alexability model         Test Alexability         Test Alexability         Test Alexability           Desc         Arp Alexability         Test Alexability         Test Alexability         Test Alexability           Desc         School Check Flog Set Type         Test Alexability         Test Alexability         Test Alexability           Desc         School Check Flog Set Type         Test Alexability         Test Alexability         Test Alexability           Desc         School Check Flog Set Type         Test Alexability         Test Alexability         Test Alexability           Desc         School Check Flog Set Type         Test Alexability         Test Alexability         Test Alexability           Rescala         Statelity         Test Alexability         Alexability         Statelity           Rescala         Statelity         Test Alexability         Alexability         Statelity           Rescala         Statelity         Test Alexability         Alexability         Test Alexability</td><td>Desc         Signate invesse L.ka         Telefility intert from Bease 2010         Telefility intert from Bease 2010           Desc         AP Already incort, Erick Flog 54 7 pc         Telefility intert from Bease 2010         Telefility intert from Bease 2010           Desc         Gan Bachby         Telefility intert from Bease 2010         Telefility intert from Bease 2010         Telefility intert from Bease 2010         Telefility intert from Bease 2010           Desc         Gan Bachby         Telefility intert from Bease 2010         Telefility intert from Bease 2010</td><td>Desce         AP Great Interce L &amp; a         Image: Constraint of the second and the second and the</td><td>Supplet Invoice Like         Supplet Invoice Like         Supplet I</td><td>Supplier Invices Like     AP Altrody Inpost Crick Plag Ext 7 ge     Supplier Invices Like     AP Altrody Inpost Crick Plag Ext 7 ge     Gravity Supplier 200     Triving Search 200     Triving Search 20</td><td>Egyptie Investe Like     AP dansky incort Check Plag Set Type     Participate Than Reserve State     AP dansky incort Check Plag Set Type     Participate Than Reserve State     AP dansky incort Check Plag Set     Type     Participate Than Reserve State     AP dansky incort Check Plag Set     Type     Participate Than Reserve State     AP dansky incort Check Plag Set     Type     Participate Than Reserve State     AP dansky incort Check Plag Set     Type     Participate Than Reserve State     AP dansky incort Check Plag Set     Type     Participate Than Reserve State     AP dansky incort Check Plag Set     Type     Type</td><td>Supplet Investe Like  September Strand Reserve Stand  APP Alexed I mont Strand Reserve Stand  APP Alexed I mont Strand Reserve Stand Reserve Stand  APP Alexed I mont Strand Reserve Stand Reserve Stand R</td><td>Supplie Investe Like<br/>APP decel (incore Ted) Flog 19 Type<br/>Bes Bach Ny<br/>Incore Date Time<br/>Incore Date Time<br/>Incore Date</td><td>Supplet Invace Like  AriP develop Incon Steak Flag Set Type  Ben, Sub-Siby  Incon Steak Flag Set Type  Trivity per COS  Incon  Incon Incon Incon Incon  Incon Incon</td><td>Supplie Investe Like  Desc Dars Alexado Incode Clerk Plag Set Type  TransPate Value Set Type  TransPate Value Set Type TransPate Value Set Type Tran</td></thv<> | Desc         AP Alresh Incold Elect Flag Set 7 per<br>Sen Bach Up         Preids Inpect 7 ren Bace of the<br>Thrught and the set of the set of the set o                                                                                                    | Desc         AP Airestyl Incol. Erick Flag Sel 7 pc         Prefer Inguest 17 cm Reasons 21 in         Non           Desc pro         San Rad-NU         To Varge Park         To Varge Park         T                                                                                                    | Supplier Invoice L.L.a.      Are Advected, Incont. Clinic, Frag. Set 7 year     Supplier Invoice L.L.a.      Are Advected, Incont. Clinic, Frag. Set 7 year     Supplier Invoice L.L.a.      The set of the set of the                                                                                                    | Supplier Invoice Like     All Advecty Incost Clinich Flag Sel Type     Supplier Invoice Like     All Advecty Incost Clinich Flag Sel Type     Supplier Invoice Like     All Advecty Incost Clinich Flag Sel Type     Supplier Invoice Like     Supplier Invoice Like     All Advecty Incost Clinich Flag Sel Type     Supplier Invoice Like     Supplier Invoice Like     Supplier Invoic                                                                                                    | Broads     Broads                                                                                                    | Desc         Supplied Investor L.4.a         Test of Inspect 17 cm Beasers 21 m         Test of Inspect 17 cm Beasers 21 m           Desc         AP Prieduly Incol. Elect Plug Set 7 pc         Test of Inspect 17 cm Beasers 21 m         Test of Inspect 17 cm Beasers 21 m           Desc         San Rad-NU         Test of Inspect 17 cm Beasers 21 m         Test of Inspect 17 cm Beasers 21 m         Test of Inspect 17 cm Beasers 21 m           Desc         San Rad-NU         Test of Inspect 17 cm Beasers 21 m         Test of Inspect 17 cm Beasers 21 m         Test of Inspect 17 cm Beasers 21 m         Test of Inspect 17 cm Beasers 21 m           Desc         Sature 17 cm Beasers 21 m         Test of Inspect 17 cm Beasers 21 m         Test of Inspect 17 cm Beasers 21 m         Test of Inspect 17 m         Test of Inspect 17 m         Test of Inspect                                                                                                    | Desc         Arp Alexability model         Test Alexability         Test Alexability         Test Alexability           Desc         Arp Alexability         Test Alexability         Test Alexability         Test Alexability           Desc         School Check Flog Set Type         Test Alexability         Test Alexability         Test Alexability           Desc         School Check Flog Set Type         Test Alexability         Test Alexability         Test Alexability           Desc         School Check Flog Set Type         Test Alexability         Test Alexability         Test Alexability           Desc         School Check Flog Set Type         Test Alexability         Test Alexability         Test Alexability           Rescala         Statelity         Test Alexability         Alexability         Statelity           Rescala         Statelity         Test Alexability         Alexability         Statelity           Rescala         Statelity         Test Alexability         Alexability         Test Alexability                                                                                                    | Desc         Signate invesse L.ka         Telefility intert from Bease 2010         Telefility intert from Bease 2010           Desc         AP Already incort, Erick Flog 54 7 pc         Telefility intert from Bease 2010         Telefility intert from Bease 2010           Desc         Gan Bachby         Telefility intert from Bease 2010         Telefility intert from Bease 2010         Telefility intert from Bease 2010         Telefility intert from Bease 2010           Desc         Gan Bachby         Telefility intert from Bease 2010         Telefility intert from Bease 2010                                                                                                    | Desce         AP Great Interce L & a         Image: Constraint of the second and the second and the                                                                                                    | Supplet Invoice Like         Supplet Invoice Like         Supplet I                                                                                                    | Supplier Invices Like     AP Altrody Inpost Crick Plag Ext 7 ge     Supplier Invices Like     AP Altrody Inpost Crick Plag Ext 7 ge     Gravity Supplier 200     Triving Search 200     Triving Search 20                                                                                                    | Egyptie Investe Like     AP dansky incort Check Plag Set Type     Participate Than Reserve State     AP dansky incort Check Plag Set Type     Participate Than Reserve State     AP dansky incort Check Plag Set     Type     Participate Than Reserve State     AP dansky incort Check Plag Set     Type     Participate Than Reserve State     AP dansky incort Check Plag Set     Type     Participate Than Reserve State     AP dansky incort Check Plag Set     Type     Participate Than Reserve State     AP dansky incort Check Plag Set     Type     Participate Than Reserve State     AP dansky incort Check Plag Set     Type     Type                                                                                                    | Supplet Investe Like  September Strand Reserve Stand  APP Alexed I mont Strand Reserve Stand  APP Alexed I mont Strand Reserve Stand Reserve Stand  APP Alexed I mont Strand Reserve Stand Reserve Stand R                                                                                                    | Supplie Investe Like<br>APP decel (incore Ted) Flog 19 Type<br>Bes Bach Ny<br>Incore Date Time<br>Incore Date Time<br>Incore Date                                                                                                    | Supplet Invace Like  AriP develop Incon Steak Flag Set Type  Ben, Sub-Siby  Incon Steak Flag Set Type  Trivity per COS  Incon  Incon Incon Incon Incon  Incon Incon                                                                                                    | Supplie Investe Like  Desc Dars Alexado Incode Clerk Plag Set Type  TransPate Value Set Type  TransPate Value Set Type TransPate Value Set Type Tran                                                                                                    |
| Desc     A/P Already Incost Circle Flag 5 H 7 (ce     Eas, Bid-bib)     Tory Direct Depart Provide Flag 5 H 7 (ce     Tory Direct Depart Provide Flag 5 H 7 (ce     Tory Direct Depart Provide Flag 5 H 7                                                                                                    | I Desc     A/P Almody Incol Clinick Flag Set Type     Ben BalzhBy     I      I      I      I      I      I      I      I      I      I      I      I      I      I      I      I      I      I      I      I      I      I      I      I      I     I     I     I     I     I     I     I     I     I     I     I     I     I     I     I     I     I                                                                                                     | Local     An Alexabili Incol. Clerid: Flag Set Type     Set, Made Set Type     Set, Made Set Type     Set Set Set Set Set Set     Set Set Set Set Set     Set Set Set Set Set     Set Set Set Set Set     Set Set Set Set Set     Set Set Set Set Set     Set Set Set Set Set                                                                                                    | Desc APP Mersely Incost Lifed Flag Set Type     Desc Bach Dy     Type Type Type Type Type Type Type T                                                                                                    | Constant Service Service                                                                                                    | Desc     A.P. Alexhy incort. Eleck Flag Set 7 per     Sea Babchy     House State Big     Through Party of the set of the set of                                                                                                    | Desc     A/P Alexhi Incont Elech Pig Sel 7 per     Ban Blach By     Through Pin 2 Sel 7 per     Ban Blach By     Through Pin 2 Sel 7 per     Through Pin 2 Sel 7 per                                                                                                    | Are Advecting Incont Clerck Flag Set Type     Set Set Clerck Flag Set Type     Set Set Clerck Flag Set Type     Set Set Clerck Flag Set Type     Set Set Clerck Flag Set Type     Set Set Clerck Flag Set Type     Set Set Clerck Flag Set Type     Set Set Clerck Flag Set Type     Set Set Clerck Flag Set Type     Set Set Clerck Flag Set Type     Set Set Set Set Set Set Set Set Set                                                                                                    | Alf Alexy Incott Clear, Flag Set Type     Ben Bach By     Crung Part Class     Crung Part Class     Crung Par                                                                                                    | Desc     A.P. Alexhip incont. Elect Fing Set 7 per     Social Check Fing Set 7 per     Social Check Fing Set 7 per     So                                                                                                    | Desc     AP diest i incort. Erick Plog Set 7;ce     Sex Blachilo     Incort. Date II re     Troing Parce Ray     Troing Parce Ray                                                                                                    | Desc     AP Alexal (noo), Eled Plog 147 (no     Basis Bachlay     Torring Parcel Ingert 7), rem Backado 2010     Torring Parcel Ingert 7), rem Backado 2010     T                                                                                                    | Desc     A/P Alexhi Incol Clinii Pig Sir 7 pe     Ban Bahliy     Incol Dini Pig Sir 7 pe     Jan Pig Sir 7 pe     Jan Pig Sir 7 pe                                                                                                    | Desc     AP diestyl incol: Einid Pipp Inf 2 med inpart from Brazion 2 mil     Toring Part 2 med 2 mil     Toring Part 2 med 2 mil     Toring Part 2 med 2 mil     Toring Part 2 med 2 mil     Toring Part 2 mil     Toring Part 2 mil     Tor                                                                                                    | AP detection to the K Pag Set 7, cells and the K Pag Set 7, cells and the K                                                                                                    | Deve provide the set of the set of the                                                                                                    | Are Aneody incost Check Pag Set Type     Are Aneody incost Check Pag Set Type     Are Aneody Incost Check Pag Set Type     Are Aneody Incost Check Pag Set Type     Are Aneody Incost Check Pag Set     Are Aneody Incost Check Pag Set     Are Aneody Incost Pag Set     Are Aneody     Are Aneody Incost Pag Set     Are Aneody     Are Aneody     Are Aneody     Are Aneody     Are Aneody     Are Aneody     Are Aneody     Are Aneody     Are Aneody     Are Aneody     Are Aneody     Are Aneody     Are Aneody     Are Aneody     Are Aneody     Are Aneody     Are Aneody                                                                                                    | Desc AP Resolution Click Plag Set 7 per set and the Set and the Se                                                                                                    | Doec     AP desch i froot field Flag SH Type     TrivityPar 2005     TrivityPar 2005     TrivityPar 2                                                                                                    | Cosc     ArP detexty incost Circle Flag 5417 ce     Cost ArP detexty incost Circle Flag 5417 ce     Cost ArP detexty inco                                                                                                    | Desc      AP Alexity Incont End Flag Set Type     Or Will Place Cool     The Set Set Type     Or Will Place Cool     The Set Set Type     Or Will Place Cool     The Set Set Type     Or Will Place Cool     The Set Set Type     The Set Set Type     The Set Set Set Set Set Set Set Set Set Se                                                                                                    |
| Desc A/P deady incon Circle Pag Let 7 yee<br>See Table by<br>To revenue and an and a set of the set of the set of                                                                                                    | I Desc A/P Alexyl Incot Circle Plag Set 7,pe                                                                                                    | I Desc         A/P detext/ incov (Devid Flag Set Type<br>Sen E Mark Buy<br>Incort Det Time<br>Descuptor         Hare<br>San E Mark Buy<br>Incort Det Time<br>Sen Count Class Flag Set Type<br>Set Class Flag Set Type<br>Set Type<br>Set Type<br>Set Ty                                                                                                    | Descriptor     Subpril Class Flag Int Type     And All and All an                                                                                                    | Const<br>AP detect/ incold Cleark Page 17 per<br>Gase Bach by<br>Torking Parce 200<br>Torking Parce 200<br>Torking Parce 2                                                                                                    | Construction     AP date dy incost Clinick Flag 511 (per     Gene Table     Torinigham Construction     Torinigham Construction     Torinigham Construction     Torinigham Construction     Torinigham     Torinigham     Torinigh                                                                                                    | Construction     All And each income Clerick Flags 51 7per     Gene Bachily     Tor Wing Person Cleric Mark Flags 51 7per     Gene Bachily     Tor Wing Person Cleric Mark Flags     Tor Wing Person Cleric Mark Flags                                                                                                    | Construction     All Protection (Seriel Reg Seriel Type     General Reg Seriel Series (Series Series (Series Series (Series Series (Series Series (Series Series (Series Series (Series (                                                                                                    | Constant All Protected Incont Clerck Flug Set Type     Constant Set Set Set Set Set Set Set Set Set Se                                                                                                    | Desc AP detectly incold Clerk Pbg 51 7pc     Gen Bachly     Tor Wing Parce Cog     Tor Wing Parce Cog     Tor Wing Parce     Tor Wing Parce     Tor Wing     Tor Wing Parce     Tor Wing     Tor Wing Parce     Tor Wing     Tor Wing     Tor     Tor     Tor Wing     Tor Wing     Tor Wing     Tor Wing     To                                                                                                    | Construction     A P detaily inport Clerk Php 51 7pc     Gen, Rad-hly     Rocci Clerk Php 51 7pc     Gen, Rad-hly     Subout Dholk Rig Set Type     genre#     Subout Dholk Rig Set Type     genre#     Subout Dholk Rig Set Type     Gence Right     Subout Dholk Rig Set Type     Gence Right     Subout Dholk Rig Set Type     Gence Right     Subout Dholk Rig Set Type     Gence Right     Subout Dholk Rig Set Type     Gence Right     Subout Dholk Rig Set Type     Gence Right     Subout Dholk Rig Set Type     Gence Right     Subout Dholk Rig Set Type     Gence Right     Subout Dholk Rig Set Type     Gence Right     Subout Dholk Rig Set Type     Gence Right     Subout Dholk Rig Set Type     Gence Right     Subout Dholk Right     Subout Dholk Right     S                                                                                                    | Loss     Ar Alexaly incont Clerk Plug Set 7,pe     Gen, Rad-bly     Horizont Clerk Plug Set 7,pe     Gen, Rad-bly     Torking Plant Clerk     Subcl Diok Rig Set 1,ge     Torking Plant Clerk     Subcl Diok Rig Set 1,ge     Torking Plant Clerk     Subcl Diok Rig Set 1,ge     Torking Plant Clerk     Subcl Diok Rig Set 1,ge     Torking Plant Clerk     Subcl Diok Rig Set 1,ge     Torking Plant Clerk     Subcl Diok Rig Set 1,ge     Torking Plant Clerk     Subcl Diok Rig Set 1,ge     Torking Plant Clerk     Subcl Diok Rig Set 1,ge     Torking Plant Clerk     Subcl Diok Rig Set 1,ge     Torking Plant Clerk     Subcl Diok Rig Set 1,ge     Torking Plant Clerk     Subcl Diok Rig Set 1,ge     Subcl Diok Rig Set 1,ge     Subcl D                                                                                                    | Constant and the set of the set of the                                                                                                    | Construction     Construction     C                                                                                                    | Desc pro-     Desc pro-                                                                                                    | Desc         AP And by Inport Credit Plog Led 7 get<br>Ease Stad-by         Hatter<br>Constraints         Hatter<br>Constraints                                                                                                    | ■ Desc         All*Already Inport Clinic Flag 161 7gez<br>Bess Bachiby         ■ Clinic Flag 161 7gez<br>(2' INV Igram CCC0)         ■ Real Process Transmission<br>(2' INV Igram CCC0)         ■ Real Process Transmission<br>(2' INV Igram CCC0)<                                                                                                    | Desc         A.P. detady from Click Plag Set Type         Main Planta           Sets Fab-Sby         Crisk plag Set Type         13           Sets Fab-Sby         Crisk plag Set Type         13           Sets Fab-Sby         Sets Fab-Sby         Sets Fab-Sby           Sets Fab-Sby         Provide Set Type         13           Sets Fab-Sby         Sets Fab-Sby         Sets Fab-Sby           Sets Fab-Sby         Provide Set Type         13           Sets Fab-Sby         Provide Set Type         13           Sets Fab-Sby         Provide Set Type         14           Provide Set Type         Provide Set Type         14                                                                                                    | Desc         AP detail input Clear Plag tel 7,000           Sex Sathily         Clear Plag tel 7,000           How play         Clear Plag tel 7,000           How play tel 7,000         Clear Plag tel 7,000           How play tel 7,000         Clear Plag tel 7,000           How play tel 7,000         Clear Plag tel 7,000           How play tel 7,000         Clear Plag tel 7,000           How play tel 7,000         Clear Plag tel 7,000           How play tel 7,000         Clear Plag tel 7,000           How play tel 7,000         Cle                                                                                                    | Loss AFP Aleady Inport Credit Flag Set Type     Constrained     Constrained     Constrain                                                                                                    | Loss     AP-Ainuty Inpost Clearly Plag 14 Type     And Ainuty Inpost Clearly Plag 14 Type     And Ainuty Inpost Clearly Plag 14 Type     Ainuty Inpost Clearly Plag 14 Type     Ainuty Plag 14 Type     Ainuty Inpost Clearly Plag 14 Type     Ainuty P                                                                                                    |
| Bens Betch By guidanzaeta 13 guidanzaeta                                                                                                    | Gen BathBy                                                                                                    | Sen Dat-Dy<br>Hypot Deli Tim<br>Descriptor<br>Schol Charlong Sei Type<br>Tor Wing Park 2005<br>Schol Charlong Sei Type<br>Tor Wing Park 2005<br>Schol Charlong Sei Type<br>Tor Wing Park 2005<br>Schol Charlong Sei Type<br>Tor Wing Park 2005<br>Schol Charlong Sei Type<br>Tor Wing Park 2005<br>Schol Charlong Sei Type<br>Schol Charlong Sei Type<br>Schol Charlong Sei Type<br>Schol Charlong Sei Type<br>Schol Charlong Sei Type<br>Schol Charlong Sei Type<br>Schol Charlong Sei Type<br>Schol Charlong Sei Type<br>Schol Charlong Sei Type<br>Schol Charlong Schol Charlong Schol Schol Charlong Schol Schol<br>Schol Charlong Schol Schol                                                                                                    | Ban Batch By<br>Hoor Date Time 27 Invigent Color State Color State C                                                                                                    | Ben BabhBy<br>Hepothole Time<br>Subort Check Ridge Ent Spee<br>Wind Structure Company<br>Subort Check Ridge Ent Spee<br>Wind Structure Company<br>Subort Check Ridge Ent Spee<br>Wind Structure Company<br>Subort Check Ridge Ent Speet<br>Wind Structure Company<br>Structure Company<br>Structure Company                                                                                                    | Bess Badelity<br>Hepot Date Time<br>Subort Check Ridge Ent Speet<br>We Provide State Provide Name<br>State State Sta                                                                                                    | Banala                                                                                                    | Ben Butch De<br>beccicion<br>Descicion<br>Descicio                                                                                                    | Ben Butch Rive<br>Hopot Halt Tings et Type<br>Description<br>Description<br>De                                                                                                    | Ben Butch By<br>Hogoli de line<br>Descentor<br>Descentor<br>Des                                                                                                    | Benalds By Art 2014 By By By By By By By By By By By By By                                                                                                    | Ben Batch By<br>hopol Date Time<br>Subcritications<br>Subcritications<br>Subcritic                                                                                                    | Ben Babelly<br>Ingold de Hone<br>Decourse<br>Decours | Ben Babdilly<br>Insol de line<br>Devoision<br>Devoision<br>Devo                                                                                     | Ban Babbly<br>Insolitation Chair Tage 11 Construction Chair Construction Chair Construction                                                                                                    | Ben Balds By<br>Hool Date Time<br>Subtra Cinck Flag Set Type<br>This grant Cool<br>Subtra Cinck Flag Set Type<br>This grant Cool<br>This grant Cool<br>This                                                                                                    | Ben Bachtby<br>hepot Date Time<br>Subzit Clink Rag Fell Type<br>minister<br>Subzit Clink Rag Fell Type<br>minister<br>Subzit Clink Rag Fell Type<br>minister<br>Subzit Clink Rag Fell Type<br>minister<br>Subzit Clink Rag Fell Type<br>Minister<br>Subzit Clink Rag Fell Type<br>Minister<br>Minister                                                                                                    | Sen, BathBy<br>Inpol Det Time<br>Subsidiations<br>Subsidiations<br>Subsidiations<br>C Invite Par 200<br>Subsidiations<br>Subsidiations<br>Subs                                                                                                    | See Bability<br>isocial del file<br>Descrito del file<br>Descrito del file                                                                                                    | See, Sudo By<br>Input Data Time     If I will place     If I will place       Decoptor     Scient Costs     If I will place       Been Sudo Toke Tage Tage     If I will place     If I will place       Been Sudo Toke Tage Tage     If I will place     If I will place                                                                                                    | Ben Bath By<br>Hopit bet Time<br>Subsid Check Rose Set Type<br>To Subside Check Rose Set Type<br>To Subside Check Rose Set Type<br>To Su                                                                                                    |
| Ingor Date Time 127 INVERTIGATION IN A Section of the International Section of the International Sectional Sectional Sectional Secti                                                                                                    | the second second s                                                                                                    | becuptor Substitutes and the set of the set of the set                                                                                                    | beorgine Submit Close Tage and State Tage and Stat                                                                                                    | Import Dute Time         C/2 Parking Mit 2003         1.3         Inductioning<br>statistics         1.3         Inductioning<br>statistics         1.3         1.3         1.3         1.3         1.3         1.3         1.3         1.3         1.3         1.3         1.3         1.3         1.3         1.3         1.3         1.3         1.3         1.3         1.3         1.3         1.3         1.3         1.3         1.3         1.3 <th1< td=""><td>Import Dute Time         1/2 milliphilic 20/3         1/3         Indicativities           Descriptor         Schol Check Tags for Space         marks*         all the state of the state of the state o</td><td>Import Dute Time         1.7         Statistics           Device For         Statistics         Statistics         Statistics           Statistics         Statistics         Statistics         Statistics           Statistics         Statistics         Statistics         Statistics           Statistics         Statistics         Statistics         Statistics           Statistics         Statistics         Statistics         Statistics           Statistics         Statistics         Statistics         Statistics           Statistics         Statistics         Statistics         Statistics           Statistics         Statistics         Statistics         Statistics         Statistics           Statistics         Statistics         Statis         Statistics         Statistic</td><td>Import Dute Time         1/2 milliphin (200)         1/3         Statistice           Descriptor         Subst Clink In Sight Type         minist         1/3         Statistice           Import Dute Time         minist         minist         1/3         Statistice         Statistice           Import Dute Time         minist         minist         1/3         Statistice         Statistice           Import Dute Time         minist         Statistice         Statistice         Statistice         Statistice         Statistice           Import Dute Time         Minister         Statistice         Statistice</td><td>Import Dute Time         C/2 millip Mill (2003)         1.5         Statistime           Descriptor         Subort Clink In Right Tugle Tigge         min ##         1.3         Statistime           Subort Clink In Right Tugle Tigge         min ##         1.3         Statistime         Statistime           Subort Clink In Right Tugle Tigge         min ##         1.3         Statistime         Statistime           Subort Clink In Right Tugle Tigge         min ##         Statistime         Statistime         Statistime           Subort Clink In Right Tugle Tigge         min ##         Statistime         Advisited         Statistime         Statistime           Statistime         Statistime         Statistime         Advisited         Statistime         Statistime           Statistime         Statistime         Statistime         Advisited         Statistime         Statistime           Statistime         Statistime         Advisited         Advisited         Statistime         Statistime           Statistime         Statistime         Advisited         Advisited         Statistime         Statistime           Statistime         Statistime         Advisited         Advisited         Statistime         Statistime         Statistime</td><td>Import Dute Time         1/2 Tuning Hit 2003         1/3         Industrie           Descriptor         Scholl Check Tags of Tags         minist         minist         <tdminist< td="">         minist         <tdminist< td=""></tdminist<></tdminist<></td><td>Import Due Time         1.7         Statistics           Descriptor         Statistics         minist         1.8         Statistics         minist           Descriptor         Statistics         minist         1.8         Statistics         minist         minist</td><td>Import Due Time         1.7         Middlemen           Descriptor         Statute Time / Register Type         mark#         1.8         Middlemen           Proceed Ball Time         Proceed Ball Time         Register Type         Autoball         Proceed Ball Time           Statute Time In Proceed Ball Time         Register Type         Autoball         Autoball         Proceed Ball Time           Statute Time In Proceed Ball Time         Register Time In Proceed Ball Time         Register Time In Proceed Ball Time         Autoball         Autoball         Proceed Ball Time         Register Time In Proceed Ball Time         Autoball         Autoball         Proceed Ball Time         Register Time In Proceed Ball Time         Autoball         Autoball         Proceed Ball Time         Register Time In Proceed Ball Time         Autoball         Autoball<td>Import Dute Time         1.7         Stabilizer           Descriptor         Stabilizer         stabilizer         stabilizer           Descriptor         Stabilizer         stabilizer         stabilizer           Descriptor         Stabilizer         stabilizer         stabilizer           Descriptor         Stabilizer         stabilizer         stabilizer           Descriptor         Stabilizer         Stabilizer         Stabilizer           Descriptor         Stabilizer         Stabilizer         Stabilizer           Stabilizer         Stabilizer         Stabilizer         Stabilizer           Stabilizer         Stabilizer         Stabilizer         Stabilizer           Stabilizer         Stabilizer         Stabilizer         Stabilizer           Stabilizer         Stabilizer         Stabilizer         Stabilizer           Stabilizer         Stabilizer         Stabilizer         Stabilizer           Stabilizer         Stabilizer         Stabilizer         Stabilizer           Stabilizer         Stabilizer         Stabilizer         Stabilizer           Stabilizer         Stabilizer         Stabilizer         Stabilizer           Stabilizer         Stabilizer         Stabilizer         Sta</td><td>Import Due Time         1.7         Middleimen           Descriptor         Stock (Tok), Rogiset type         gan e S         gan e S           Import Due Time         Tok (Tok), Rogiset type         gan e S         gan e S           Import Due Time         Tok (Tok), Rogiset type         gan e S         gan e S           Import Due Time         Rogiset type         gan e S         gan e S           Import Due Time         Rogiset type         Stock (Tok), Rogiset type         Supple           Import Due Time         Rogiset type         Stock (Tok), Rogiset type         Supple           Import Due Time         Rogiset type         Stock (Tok), Rogiset type         Supple           Import Due Time         Rogiset type         Stock (Tok), Rogiset type         Supple           Import Due Time         Rogiset type         Stock (Tok), Rogiset type         Supple           Import Due Time         Rogiset type         Stock (Tok), Rogiset type         Supple           Import Due Time         Rogiset type         Stock (Tok), Rogiset type         Supple           Import Due Time         Rogiset type         Stock (Tok), Rogiset type         Supple</td><td>Insort Dukt Time         C/2 Parking Har 2013         IC 3         Statutions           Devolution         Substration in Additional         Statutions         Statutions         Statutions           Devolution         Statutions         Statutions         Statutions         Statutions         Statutions           Devolution         Statutions         Statutions         Statution</td><td>bevaptor<br/>Stobul Check Tage Ent Tage Tage Tage Tage Tage Tage Tage Tage</td><td>Description         I/J Windplant2000         I/J Windplant2000         <td< td=""><td>Hosti Dide Time Tor Wing Pair 2003 Additioned State State St</td><td>hepotDel Time CrivityPar 2000 Additions Additions Additi</td><td>bex plan in port Detail Time 127 invergence 2000 in port Detail Time invergence 2000 in port Detail Time invergence 2000 in port Detail Time inversion in the port Detail Time inversion in the port Detail Time in the port Detail Time inversion in the port Detail Time inversion in the port Detail Time in the port Detail Time in the port Detail Time in the port Detail Time in the port Detail Time in the port Detail Time in the port Detail Time in the port Detail Time in the port Detail Time in the port Detail Time in the port Detail Time in the port Detail Time in the port Detail</td><td>besicipited from 10 with the provide an analysis of the provide and the provide and the provid</td></td<></td></td></th1<>                                                                                                    | Import Dute Time         1/2 milliphilic 20/3         1/3         Indicativities           Descriptor         Schol Check Tags for Space         marks*         all the state of the state of the state o                                                                                                    | Import Dute Time         1.7         Statistics           Device For         Statistics         Statistics         Statistics           Statistics         Statistics         Statistics         Statistics           Statistics         Statistics         Statistics         Statistics           Statistics         Statistics         Statistics         Statistics           Statistics         Statistics         Statistics         Statistics           Statistics         Statistics         Statistics         Statistics           Statistics         Statistics         Statistics         Statistics           Statistics         Statistics         Statistics         Statistics         Statistics           Statistics         Statistics         Statis         Statistics         Statistic                                                                                                    | Import Dute Time         1/2 milliphin (200)         1/3         Statistice           Descriptor         Subst Clink In Sight Type         minist         1/3         Statistice           Import Dute Time         minist         minist         1/3         Statistice         Statistice           Import Dute Time         minist         minist         1/3         Statistice         Statistice           Import Dute Time         minist         Statistice         Statistice         Statistice         Statistice         Statistice           Import Dute Time         Minister         Statistice         Statistice                                                                                                    | Import Dute Time         C/2 millip Mill (2003)         1.5         Statistime           Descriptor         Subort Clink In Right Tugle Tigge         min ##         1.3         Statistime           Subort Clink In Right Tugle Tigge         min ##         1.3         Statistime         Statistime           Subort Clink In Right Tugle Tigge         min ##         1.3         Statistime         Statistime           Subort Clink In Right Tugle Tigge         min ##         Statistime         Statistime         Statistime           Subort Clink In Right Tugle Tigge         min ##         Statistime         Advisited         Statistime         Statistime           Statistime         Statistime         Statistime         Advisited         Statistime         Statistime           Statistime         Statistime         Statistime         Advisited         Statistime         Statistime           Statistime         Statistime         Advisited         Advisited         Statistime         Statistime           Statistime         Statistime         Advisited         Advisited         Statistime         Statistime           Statistime         Statistime         Advisited         Advisited         Statistime         Statistime         Statistime                                                                                                    | Import Dute Time         1/2 Tuning Hit 2003         1/3         Industrie           Descriptor         Scholl Check Tags of Tags         minist         minist <tdminist< td="">         minist         <tdminist< td=""></tdminist<></tdminist<>                                                                                                    | Import Due Time         1.7         Statistics           Descriptor         Statistics         minist         1.8         Statistics         minist           Descriptor         Statistics         minist         1.8         Statistics         minist         minist                                                                                                    | Import Due Time         1.7         Middlemen           Descriptor         Statute Time / Register Type         mark#         1.8         Middlemen           Proceed Ball Time         Proceed Ball Time         Register Type         Autoball         Proceed Ball Time           Statute Time In Proceed Ball Time         Register Type         Autoball         Autoball         Proceed Ball Time           Statute Time In Proceed Ball Time         Register Time In Proceed Ball Time         Register Time In Proceed Ball Time         Autoball         Autoball         Proceed Ball Time         Register Time In Proceed Ball Time         Autoball         Autoball         Proceed Ball Time         Register Time In Proceed Ball Time         Autoball         Autoball         Proceed Ball Time         Register Time In Proceed Ball Time         Autoball         Autoball <td>Import Dute Time         1.7         Stabilizer           Descriptor         Stabilizer         stabilizer         stabilizer           Descriptor         Stabilizer         stabilizer         stabilizer           Descriptor         Stabilizer         stabilizer         stabilizer           Descriptor         Stabilizer         stabilizer         stabilizer           Descriptor         Stabilizer         Stabilizer         Stabilizer           Descriptor         Stabilizer         Stabilizer         Stabilizer           Stabilizer         Stabilizer         Stabilizer         Stabilizer           Stabilizer         Stabilizer         Stabilizer         Stabilizer           Stabilizer         Stabilizer         Stabilizer         Stabilizer           Stabilizer         Stabilizer         Stabilizer         Stabilizer           Stabilizer         Stabilizer         Stabilizer         Stabilizer           Stabilizer         Stabilizer         Stabilizer         Stabilizer           Stabilizer         Stabilizer         Stabilizer         Stabilizer           Stabilizer         Stabilizer         Stabilizer         Stabilizer           Stabilizer         Stabilizer         Stabilizer         Sta</td> <td>Import Due Time         1.7         Middleimen           Descriptor         Stock (Tok), Rogiset type         gan e S         gan e S           Import Due Time         Tok (Tok), Rogiset type         gan e S         gan e S           Import Due Time         Tok (Tok), Rogiset type         gan e S         gan e S           Import Due Time         Rogiset type         gan e S         gan e S           Import Due Time         Rogiset type         Stock (Tok), Rogiset type         Supple           Import Due Time         Rogiset type         Stock (Tok), Rogiset type         Supple           Import Due Time         Rogiset type         Stock (Tok), Rogiset type         Supple           Import Due Time         Rogiset type         Stock (Tok), Rogiset type         Supple           Import Due Time         Rogiset type         Stock (Tok), Rogiset type         Supple           Import Due Time         Rogiset type         Stock (Tok), Rogiset type         Supple           Import Due Time         Rogiset type         Stock (Tok), Rogiset type         Supple           Import Due Time         Rogiset type         Stock (Tok), Rogiset type         Supple</td> <td>Insort Dukt Time         C/2 Parking Har 2013         IC 3         Statutions           Devolution         Substration in Additional         Statutions         Statutions         Statutions           Devolution         Statutions         Statutions         Statutions         Statutions         Statutions           Devolution         Statutions         Statutions         Statution</td> <td>bevaptor<br/>Stobul Check Tage Ent Tage Tage Tage Tage Tage Tage Tage Tage</td> <td>Description         I/J Windplant2000         I/J Windplant2000         <td< td=""><td>Hosti Dide Time Tor Wing Pair 2003 Additioned State State St</td><td>hepotDel Time CrivityPar 2000 Additions Additions Additi</td><td>bex plan in port Detail Time 127 invergence 2000 in port Detail Time invergence 2000 in port Detail Time invergence 2000 in port Detail Time inversion in the port Detail Time inversion in the port Detail Time in the port Detail Time inversion in the port Detail Time inversion in the port Detail Time in the port Detail Time in the port Detail Time in the port Detail Time in the port Detail Time in the port Detail Time in the port Detail Time in the port Detail Time in the port Detail Time in the port Detail Time in the port Detail Time in the port Detail Time in the port Detail</td><td>besicipited from 10 with the provide an analysis of the provide and the provide and the provid</td></td<></td> | Import Dute Time         1.7         Stabilizer           Descriptor         Stabilizer         stabilizer         stabilizer           Descriptor         Stabilizer         stabilizer         stabilizer           Descriptor         Stabilizer         stabilizer         stabilizer           Descriptor         Stabilizer         stabilizer         stabilizer           Descriptor         Stabilizer         Stabilizer         Stabilizer           Descriptor         Stabilizer         Stabilizer         Stabilizer           Stabilizer         Stabilizer         Stabilizer         Stabilizer           Stabilizer         Stabilizer         Stabilizer         Stabilizer           Stabilizer         Stabilizer         Stabilizer         Stabilizer           Stabilizer         Stabilizer         Stabilizer         Stabilizer           Stabilizer         Stabilizer         Stabilizer         Stabilizer           Stabilizer         Stabilizer         Stabilizer         Stabilizer           Stabilizer         Stabilizer         Stabilizer         Stabilizer           Stabilizer         Stabilizer         Stabilizer         Stabilizer           Stabilizer         Stabilizer         Stabilizer         Sta                                                                                                    | Import Due Time         1.7         Middleimen           Descriptor         Stock (Tok), Rogiset type         gan e S         gan e S           Import Due Time         Tok (Tok), Rogiset type         gan e S         gan e S           Import Due Time         Tok (Tok), Rogiset type         gan e S         gan e S           Import Due Time         Rogiset type         gan e S         gan e S           Import Due Time         Rogiset type         Stock (Tok), Rogiset type         Supple           Import Due Time         Rogiset type         Stock (Tok), Rogiset type         Supple           Import Due Time         Rogiset type         Stock (Tok), Rogiset type         Supple           Import Due Time         Rogiset type         Stock (Tok), Rogiset type         Supple           Import Due Time         Rogiset type         Stock (Tok), Rogiset type         Supple           Import Due Time         Rogiset type         Stock (Tok), Rogiset type         Supple           Import Due Time         Rogiset type         Stock (Tok), Rogiset type         Supple           Import Due Time         Rogiset type         Stock (Tok), Rogiset type         Supple                                                                                                    | Insort Dukt Time         C/2 Parking Har 2013         IC 3         Statutions           Devolution         Substration in Additional         Statutions         Statutions         Statutions           Devolution         Statutions         Statutions         Statutions         Statutions         Statutions           Devolution         Statutions         Statutions         Statution                                                                                                    | bevaptor<br>Stobul Check Tage Ent Tage Tage Tage Tage Tage Tage Tage Tage                                                                                                    | Description         I/J Windplant2000         I/J Windplant2000 <td< td=""><td>Hosti Dide Time Tor Wing Pair 2003 Additioned State State St</td><td>hepotDel Time CrivityPar 2000 Additions Additions Additi</td><td>bex plan in port Detail Time 127 invergence 2000 in port Detail Time invergence 2000 in port Detail Time invergence 2000 in port Detail Time inversion in the port Detail Time inversion in the port Detail Time in the port Detail Time inversion in the port Detail Time inversion in the port Detail Time in the port Detail Time in the port Detail Time in the port Detail Time in the port Detail Time in the port Detail Time in the port Detail Time in the port Detail Time in the port Detail Time in the port Detail Time in the port Detail Time in the port Detail Time in the port Detail</td><td>besicipited from 10 with the provide an analysis of the provide and the provide and the provid</td></td<> | Hosti Dide Time Tor Wing Pair 2003 Additioned State State St                                                                                                    | hepotDel Time CrivityPar 2000 Additions Additions Additi                                                                                                    | bex plan in port Detail Time 127 invergence 2000 in port Detail Time invergence 2000 in port Detail Time invergence 2000 in port Detail Time inversion in the port Detail Time inversion in the port Detail Time in the port Detail Time inversion in the port Detail Time inversion in the port Detail Time in the port Detail Time in the port Detail Time in the port Detail Time in the port Detail Time in the port Detail Time in the port Detail Time in the port Detail Time in the port Detail Time in the port Detail Time in the port Detail Time in the port Detail Time in the port Detail                                                                                                    | besicipited from 10 with the provide an analysis of the provide and the provide and the provid                                                                                                    |
|                                                                                                    | Import Diele Tizz Weiszewiczus                                                                                                    | Devictor Subir Check Rag Sel Type grantes 33 1 1 1 1 1 1 1 1 1 1 1 1 1 1 1 1 1 1                                                                                                    | Dewiption Student Chief, Page Set Type grant S 12 11 12 12 12 12 12 12 12 12 12 12 12                                                                                                    | Descriptor         Subol Choil, Rog Sel Type         mmref         mmref <thmmref< th="">         mmref         <thmref< th=""> <th< td=""><td>Description         Sectors Direct Reg Set Type         games #         games #         <thgames #<="" th=""> <thgames #<="" th=""> <thg< td=""><td>Description         Subcrit Check Reg Set Types         Types         <thtypes< th="">         Types         Types</thtypes<></td><td>Description<br/>Subort Check Reg Self Space<br/>Provide State Stat</td><td>Descriptor<br/>Subpri Check Reg Sell Spec<br/>Provide Provide Provid</td><td>Description<br/>Sectors Direct Reg Set Types<br/>Wind Costs Direct Reg Set Types<br/>Wind Costs Direct Reg Set Types<br/>Wind Costs Direct Reg Set Types<br/>Set Types Set Type Set Type Set Types<br/>Set Types Set Type Set Type Set Types<br/>Set Types Set Type Set Type Set Types<br/>Set Types Set Type Set Type Set Type Set Types<br/>Set Types Set Type Set Type Set Type Set Types<br/>Set Types Set Type Set Type Set Typ</td><td>Description         Subsit Check Rig Set Type         mmm#         mmm#</td><td>Device proc         Subsit Check Rog Self Space         Type / Forces Check Rog Self Space         Type / Forces Check Rog Self Self         Advised         Supple           IF         IF         <t< td=""><td>Description<br/>Sectors Office Lings Sectors Office Sectors Office Se</td><td>Developing Subsit Check Rigg Set Type<br/>The Set Type Set Type</td><td>Description<br/>Subort Check Rog Set Types<br/>Provide Set Types<br/>Provide Se</td><td>Developion Submit Check Rag Sel Type man S 3 3 4 4 4 5 5 5 0 9 4 5 5 4 5 5 6 5 5 5 5 5 5 5 5 5 5 5 5 5</td><td>Devictor Subst Chick Plag Set Type marks Tige (Chick Plag Set Type Plag)</td><td>Subsid Check Rog Sel type genes genes gene</td><td>Devicipio Subori Ciricui Ragi Sei Tigo ganesi ganesi ganes</td><td>Devicion Subri Check Rag Sei Type ynnes 7 (3) (**********************************</td><td>Descupior Subni Chick Rag Sel Type ganes (3) (3) (4) (5) (5) (5) (5) (5) (5) (5) (5) (5) (5</td></t<></td></thg<></thgames></thgames></td></th<></thmref<></thmmref<>                                                                                                    | Description         Sectors Direct Reg Set Type         games #         games # <thgames #<="" th=""> <thgames #<="" th=""> <thg< td=""><td>Description         Subcrit Check Reg Set Types         Types         <thtypes< th="">         Types         Types</thtypes<></td><td>Description<br/>Subort Check Reg Self Space<br/>Provide State Stat</td><td>Descriptor<br/>Subpri Check Reg Sell Spec<br/>Provide Provide Provid</td><td>Description<br/>Sectors Direct Reg Set Types<br/>Wind Costs Direct Reg Set Types<br/>Wind Costs Direct Reg Set Types<br/>Wind Costs Direct Reg Set Types<br/>Set Types Set Type Set Type Set Types<br/>Set Types Set Type Set Type Set Types<br/>Set Types Set Type Set Type Set Types<br/>Set Types Set Type Set Type Set Type Set Types<br/>Set Types Set Type Set Type Set Type Set Types<br/>Set Types Set Type Set Type Set Typ</td><td>Description         Subsit Check Rig Set Type         mmm#         mmm#</td><td>Device proc         Subsit Check Rog Self Space         Type / Forces Check Rog Self Space         Type / Forces Check Rog Self Self         Advised         Supple           IF         IF         <t< td=""><td>Description<br/>Sectors Office Lings Sectors Office Sectors Office Se</td><td>Developing Subsit Check Rigg Set Type<br/>The Set Type Set Type</td><td>Description<br/>Subort Check Rog Set Types<br/>Provide Set Types<br/>Provide Se</td><td>Developion Submit Check Rag Sel Type man S 3 3 4 4 4 5 5 5 0 9 4 5 5 4 5 5 6 5 5 5 5 5 5 5 5 5 5 5 5 5</td><td>Devictor Subst Chick Plag Set Type marks Tige (Chick Plag Set Type Plag)</td><td>Subsid Check Rog Sel type genes genes gene</td><td>Devicipio Subori Ciricui Ragi Sei Tigo ganesi ganesi ganes</td><td>Devicion Subri Check Rag Sei Type ynnes 7 (3) (**********************************</td><td>Descupior Subni Chick Rag Sel Type ganes (3) (3) (4) (5) (5) (5) (5) (5) (5) (5) (5) (5) (5</td></t<></td></thg<></thgames></thgames>                                                                                                    | Description         Subcrit Check Reg Set Types         Types         Types <thtypes< th="">         Types         Types</thtypes<>                                                                                                    | Description<br>Subort Check Reg Self Space<br>Provide State Stat                                                                                                    | Descriptor<br>Subpri Check Reg Sell Spec<br>Provide Provide Provid                                                                                                    | Description<br>Sectors Direct Reg Set Types<br>Wind Costs Direct Reg Set Types<br>Wind Costs Direct Reg Set Types<br>Wind Costs Direct Reg Set Types<br>Set Types Set Type Set Type Set Types<br>Set Types Set Type Set Type Set Types<br>Set Types Set Type Set Type Set Types<br>Set Types Set Type Set Type Set Type Set Types<br>Set Types Set Type Set Type Set Type Set Types<br>Set Types Set Type Set Type Set Typ                                                                                                    | Description         Subsit Check Rig Set Type         mmm#         mmm#                                                                                                    | Device proc         Subsit Check Rog Self Space         Type / Forces Check Rog Self Space         Type / Forces Check Rog Self Self         Advised         Supple           IF         IF <t< td=""><td>Description<br/>Sectors Office Lings Sectors Office Sectors Office Se</td><td>Developing Subsit Check Rigg Set Type<br/>The Set Type Set Type</td><td>Description<br/>Subort Check Rog Set Types<br/>Provide Set Types<br/>Provide Se</td><td>Developion Submit Check Rag Sel Type man S 3 3 4 4 4 5 5 5 0 9 4 5 5 4 5 5 6 5 5 5 5 5 5 5 5 5 5 5 5 5</td><td>Devictor Subst Chick Plag Set Type marks Tige (Chick Plag Set Type Plag)</td><td>Subsid Check Rog Sel type genes genes gene</td><td>Devicipio Subori Ciricui Ragi Sei Tigo ganesi ganesi ganes</td><td>Devicion Subri Check Rag Sei Type ynnes 7 (3) (**********************************</td><td>Descupior Subni Chick Rag Sel Type ganes (3) (3) (4) (5) (5) (5) (5) (5) (5) (5) (5) (5) (5</td></t<>                                                                                                    | Description<br>Sectors Office Lings Sectors Office Sectors Office Se                                                                                                    | Developing Subsit Check Rigg Set Type<br>The Set Type Set Type                                                                                                    | Description<br>Subort Check Rog Set Types<br>Provide Set Types<br>Provide Se                                                                                                    | Developion Submit Check Rag Sel Type man S 3 3 4 4 4 5 5 5 0 9 4 5 5 4 5 5 6 5 5 5 5 5 5 5 5 5 5 5 5 5                                                                                                    | Devictor Subst Chick Plag Set Type marks Tige (Chick Plag Set Type Plag)                                                                                                    | Subsid Check Rog Sel type genes genes gene                                                                                                    | Devicipio Subori Ciricui Ragi Sei Tigo ganesi ganesi ganes                                                                                                    | Devicion Subri Check Rag Sei Type ynnes 7 (3) (**********************************                                                                                                    | Descupior Subni Chick Rag Sel Type ganes (3) (3) (4) (5) (5) (5) (5) (5) (5) (5) (5) (5) (5                                                                                                    |
| Descriptor Subril Check Rog Sel Tide mnref                                                                                                    | Deviation Subril Chesk Reg Set Type mines                                                                                                    |                                                                                                    | Receive Bate Time Receive Hot Street: Advised Suppl                                                                                                    | Image: Second Decision France         Receiver Mode         Structure         Advised         Second Decision France         Second Decision France         Second Decision France         Second Decision France         Second Decision France         Second Decision France         Second Decision France         Second Decision France         Second Decision France         Second Decision France         Second Decision France         Second France         Second France                                                                                                    | Control of the second back for the second back of the second back of the second back                                                                                                    | Image: Second Define         Recent Nat         Street         Advised         Same         Same                                                                                                    |                                                                                                    | Constant and the second second s                                                                                                    |                                                                                                    | Bit Interference         Receive Not         Statell         Advisual         Statell           Interference         Receive Not         Statell         Advisual         Statell         Statellit         Sta                                                                                                    | Bit Control         Receive Host         Street         April 40         Street         April 40         April 40         April 40                                                                                                    | Image: State of the state of the s                                                                                                    | Process Data Fire: Reverse Hot Street: Advised      Process Data Fire: Reverse Hot Street: Advised      Process Data Fire: Reverse Hot Street: Reverse Hot Street: Reverse Ho                                                                                                    | Construction     Construction                                                                                                    | Construction of the second second secon                                                                                                    | Processo Bustime Receive Not Street!     Advised     Advised     Supple                                                                                                    | Receive Batel Fine Receive Mat Street: Advisited     Suppl                                                                                                    | Brown Robits     Recover Not Street: Addedtil Cover                                                                                                    |                                                                                                    |                                                                                                    |
|                                                                                                    |                                                                                                    |                                                                                                    | Pecole DateTime Receive Not Storett Anthright Suppl                                                                                                    | Corr         Description for the Description of the End of the End                                                                                                    | Compose Department         Repetitive         Provide Compose Department         Provide Compose Department         Compose Department         Compose Department <t< td=""><td>C Process District m Section 1144 Beetl Advisorit (1996)     View (1997)     View (1997)</td><td>State         Process District         Resetter         Adducted         Adducted         State         State         St</td><td>State         State         Personal (1):11 (Fig. 1)         Description (1):11 (Fig. 1)         Description (1):11 (Fig. 1)         <thd< td=""><td>C Process District m Posses Phile Reed: Advised to Advised to Advised t</td><td>C         Decision Data frain o Requirier (Text)         Control Constraints         Additional         Additional         Control Constraints         Control Constraints         Contreacontest for the first forth forth</td><td>C Decision Data France Reporter 104 Street Advisory Advisory Street Advisory Street Advi</td><td>C Process Diff Ter<br/>Process Diff Ter<br/>Process Diff T</td><td>Side         27 / nr. 559         1011         Pacetice III (PR4029)         Remet<br/>Remarks         Adjustment         Adjustment         Adjustment         Side         Side</td><td>Processo Batelline Receive Mat Storett Adminut Adminut Storett Start Storett Storett S</td><td>ev Processe Date Time Receive Hot Statett Advised Advised Statest Statest</td><td>Receive Date Time Receive Not Storett Addribut Suppl</td><td>Peceive DateTime Receive Nat Starett Astricutt Suppl</td><td>Person Rate Time Review Not Street Aviability</td><td></td><td></td></thd<></td></t<>                                                                                                    | C Process District m Section 1144 Beetl Advisorit (1996)     View (1997)     View (1997)                                                                                                    | State         Process District         Resetter         Adducted         Adducted         State         State         St                                                                                                    | State         State         Personal (1):11 (Fig. 1)         Description (1):11 (Fig. 1)         Description (1):11 (Fig. 1) <thd< td=""><td>C Process District m Posses Phile Reed: Advised to Advised to Advised t</td><td>C         Decision Data frain o Requirier (Text)         Control Constraints         Additional         Additional         Control Constraints         Control Constraints         Contreacontest for the first forth forth</td><td>C Decision Data France Reporter 104 Street Advisory Advisory Street Advisory Street Advi</td><td>C Process Diff Ter<br/>Process Diff Ter<br/>Process Diff T</td><td>Side         27 / nr. 559         1011         Pacetice III (PR4029)         Remet<br/>Remarks         Adjustment         Adjustment         Adjustment         Side         Side</td><td>Processo Batelline Receive Mat Storett Adminut Adminut Storett Start Storett Storett S</td><td>ev Processe Date Time Receive Hot Statett Advised Advised Statest Statest</td><td>Receive Date Time Receive Not Storett Addribut Suppl</td><td>Peceive DateTime Receive Nat Starett Astricutt Suppl</td><td>Person Rate Time Review Not Street Aviability</td><td></td><td></td></thd<> | C Process District m Posses Phile Reed: Advised to Advised to Advised t                                                                                                    | C         Decision Data frain o Requirier (Text)         Control Constraints         Additional         Additional         Control Constraints         Control Constraints         Contreacontest for the first forth forth                                                                                                    | C Decision Data France Reporter 104 Street Advisory Advisory Street Advisory Street Advi                                                                                                    | C Process Diff Ter<br>Process Diff Ter<br>Process Diff T                                                                                                    | Side         27 / nr. 559         1011         Pacetice III (PR4029)         Remet<br>Remarks         Adjustment         Adjustment         Adjustment         Side         Side                                                                                                    | Processo Batelline Receive Mat Storett Adminut Adminut Storett Start Storett Storett S                                                                                                    | ev Processe Date Time Receive Hot Statett Advised Advised Statest Statest                                                                                                    | Receive Date Time Receive Not Storett Addribut Suppl                                                                                                    | Peceive DateTime Receive Nat Starett Astricutt Suppl                                                                                                    | Person Rate Time Review Not Street Aviability                                                                                                    |                                                                                                    |                                                                                                    |
| Peceve BateTime Receive Not Storett Activitytt Sturpt                                                                                                    | Receive DateTime Receive Not Storett Addingst     Suppl                                                                                                    | <ul> <li>Receive DateTime</li> <li>Receive Not</li> <li>Storett</li> <li>Abbritytt</li> <li>Suzpl</li> </ul>                                                                                                    | NEW MERCHANNEL MERCHANNEL MERCHANNE                                                                                                    |                                                                                                    |                                                                                                    | No.         21 First 2012 Thus pre-services         Pedianacoustan (n. 1922 Thus pre-services for the service of the services of the services of the                                                                                                    | Mile         21 Kit 2015 Buss         PM-MUTUR         Pedagrade loses in the         Mile 2016 Buss         Pedagrade loses in the         Mile 2016 Buss         Pedagrade loses in the         Pedagrade loses in the         Pedagrad loses in the <t< td=""><td>No.         21 (nr. 2005) T5:05         NF-9407245         Model/nack/ones/n (nr. 96/2005) No.         No.         No.</td><td>Ponalo Si - 27 An. 2019 15:13 PP-9002/99 obcurrate based in Policitation of Si - 27 An. 2019 15:14 PP-9002/99 obcurrate Si - 4 Si - 27 An. 2019 15:14 PP-9002/99 obcurrate Si - 4 Si - 27 An. 2019 15:14 PP-9002/99 obcurrate Si - 4 Si - 27 An. 2019 15:14 PP-9002/99 obcurrate Si - 4 Si - 4 Si</td><td></td><td></td><td>Original         21 (пл. 2019) 15:11         Речиниза         Фалимаскован (п</td><td>Bit W         21111X 2013 Tests         FFRANTISS         Medinascuosas (III)         Struzzaschennazionekanis, FSS         10           Struzzaschennazionekanis         227 An. 2559 1514         FFRANTISS         Medinascuosas (III)         Struzzaschennazionekanis, FSS         10           Rematio         27 An. 2559 1514         100000000         Struzzaschennazionekanis, FSI         10           Rematio         27 An. 2559 1514         100000000         Struzzaschennazionekanis, FSI         10</td><td>Bing 2 - 27111 2023 15:05 PE-50 15:05 PE-5001101 10 10-20001111 10-201201111112 10-201011 F52 10-2010     Si レ 27111 2559 15:11 日戸9402/59 の名のロルルルの活動が 州 着いったかいがみは色 ないいが、 PS1 10 11 11 11</td><td>BAY ATTA AND INTO APARTING COMPARING ALCONOMINATION OF A</td><td>54 V AND AND AND AND AND AND AND AND AND AND</td><td></td><td>District and the second second s</td><td>✓ Receive BateTime Receive Not Store# Addividut Supple</td><td>- Receive Date Time Receive Not Storett Addret/Utt Stand</td></t<> | No.         21 (nr. 2005) T5:05         NF-9407245         Model/nack/ones/n (nr. 96/2005) No.         No.                                                                                                    | Ponalo Si - 27 An. 2019 15:13 PP-9002/99 obcurrate based in Policitation of Si - 27 An. 2019 15:14 PP-9002/99 obcurrate Si - 4 Si - 27 An. 2019 15:14 PP-9002/99 obcurrate Si - 4 Si - 27 An. 2019 15:14 PP-9002/99 obcurrate Si - 4 Si - 27 An. 2019 15:14 PP-9002/99 obcurrate Si - 4 Si - 4 Si                                                                                                    |                                                                                                    |                                                                                                    | Original         21 (пл. 2019) 15:11         Речиниза         Фалимаскован (п                                                                                                    | Bit W         21111X 2013 Tests         FFRANTISS         Medinascuosas (III)         Struzzaschennazionekanis, FSS         10           Struzzaschennazionekanis         227 An. 2559 1514         FFRANTISS         Medinascuosas (III)         Struzzaschennazionekanis, FSS         10           Rematio         27 An. 2559 1514         100000000         Struzzaschennazionekanis, FSI         10           Rematio         27 An. 2559 1514         100000000         Struzzaschennazionekanis, FSI         10                                                                                                    | Bing 2 - 27111 2023 15:05 PE-50 15:05 PE-5001101 10 10-20001111 10-201201111112 10-201011 F52 10-2010     Si レ 27111 2559 15:11 日戸9402/59 の名のロルルルの活動が 州 着いったかいがみは色 ないいが、 PS1 10 11 11 11                                                                                                    | BAY ATTA AND INTO APARTING COMPARING ALCONOMINATION OF A                                                                                                    | 54 V AND AND AND AND AND AND AND AND AND AND                                                                                                    |                                                                                                    | District and the second second s                                                                                                    | ✓ Receive BateTime Receive Not Store# Addividut Supple                                                                                                    | - Receive Date Time Receive Not Storett Addret/Utt Stand                                                                                                    |
| M. W. J. 144, 2023 [5:05] [PC-Mult 23] [Volume Web 24 (2020) [II] Web 24 (2020) [II] [Volume Field [II]] [Volume Field [II]                                                                                                    |                                                                                                    | DE Y PRESERVATA DE LA CARTE DE LA CARTE DE                                                                                                    | 25 - 22 A 26 15 11 (D94/025) at an available M day at a factor of 15 11                                                                                                    | Renals 6 27 nr. 259 1817 RP9403/55 #Runnercader/ M durable/Seta reards (S) 10                                                                                                    | Remarka 65 - 27 na. 259 19:17 8P940259 miliana secondari M discussion fondaria manda PSI 10                                                                                                    | Renata 55 - 27 n.e. 259 1517 BP340259 elignmentation M december/Auto-mode P3 10                                                                                                    | Renata W - 27 no 3559 (537) RP94/357 adjunctional of discovered (53)                                                                                                    | Remarks St. 2 21 as 2004 10:17 BP04/2017 advancement of functional advancement of                                                                                                    | Renata 55 - 27 n.a. 259 1517 RP403259 eliunarenatión M decade data real P0 10                                                                                                    | Renata 60 27 na. 259 18-17 8P9403-99 #kunwerza/kir/ M darsake/Anada renat - 55 10                                                                                                    | Renaka 60 22 na. 259 18/17 8P9403/99 minunyamatari M diranaka fanda renak 95                                                                                                    | Renata 55 - 27 n.a. 259 1517 RP903255 elianaerodari M. darodari (Suratari (Suratari Cardon Contra Cardon Contra Ca                                                                                                    | Renata a Anna Anna Anna Anna Anna Anna Ann                                                                                                    | Renarda Provide and a second second                                                                                                    | NUM RATE AND REAL MONTON ASSOCIATION AND REAL ASSOCIATION AND REAL ASSOC                                                                                                    | [5] J. 22 or 2659 10:11 [DD900259] advancement/646 M. Avenue Advante Advante present - PSI 10                                                                                                    | BY ATTA AND INTERNATION COMPARENTIAL BURGARY PS                                                                                                    | ALL ALL ALL ALL ALL ALL ALL ALL ALL ALL                                                                                                    |                                                                                                    |                                                                                                    |
| Benalis 55 - 27 nr. 259 1817 (PP9403/55) #Buguarena/art. M darazher/Andersend (PS) 10                                                                                                    | A 1 1 1 1 1 1 1 1 1 1 1 1 1 1 1 1 1                                                                                                    | 35 2 27 no. 2559 15:14 BP440259 advancedied M discontinuenced PSI 10 <sup>10</sup>                                                                                                    |                                                                                                    |                                                                                                    |                                                                                                    |                                                                                                    | The second second                                                                                                    | The second second                                                                                                    |                                                                                                    |                                                                                                    |                                                                                                    |                                                                                                    | ALL AND ALL AND ALL AN                                                                                                    | 27 rs. 2559 18:17 RP9403/59 witansaraahani M dacaahaniahania PSI 10                                                                                                    | Broaks Books and Broaks and Broaks and Bro                                                                                                    |                                                                                                    | NO MARKATING AND A MARKATING AND A                                                                                                    | Start 22 0 m 2559 15 11 日P9402759 の表示のようながかが、 考えいなるの気が含むないのが、PS1 10 10 10 10 10 10 10 10 10 10 10 10 10                                                                                                    | 22 A 27 A 21 A 20 A 20 A 20 A 20 A 20 A 20 A 20                                                                                                    | 54 V 21 NR 2029 ISUS IN SUBJECT VALUE VALUE V                                                                                                    |
|                                                                                                    | ни и для на для на для на на на на на на на на на на на на на                                                                                                    | Benalds         SP         27 nm. 2559         15.14         PD940259         offsup management         Space State State                                                                                                    | 101333 6 - 27 n.s. 259 1817 8P9403/59 elisanawayadari M darashari/Jauda mami PSI 10                                                                                                    |                                                                                                    | 27 Jun 27 o a 299 1700 RE9/01/9 a Statutere Bell M Association State 10                                                                                                    | 27 - 27 - 2010 1700 DD000100 - 27 - 20 M - 2 - 27 - 20 - 20                                                                                                    |                                                                                                    |                                                                                                    |                                                                                                    | 12 a 21 a 210 1700 REMAINS AT A STATE AND A STATE AND                                                                                                    | 17 at 17 at 2019 17 17 REPORTING AT A STATE AND A STATE AND A STAT                                                                                                    |                                                                                                    |                                                                                                    |                                                                                                    | 60 - 27 n.e. 2559 16:17 RP9403/59 elleuruseculturi M disculturitation P3 10                                                                                                    | Honald 66 - 27 na. 259 18:17 (RP9403-99) elianteeradari M. dartadari/Sadaramand (R) 10                                                                                                    | Ionaka 60 🖌 271.a. 2010 1514 HP960200 offensivelikasi M Several Andreas wendi PSI 10 10 10 10 10 10 10 10 10 10 10 10 10                                                                                                    | Tenado <u>57 ≠ 27 ก.н. 2559 1814</u> RP9402/59 อรีอบานครอร์หล์ M สื่อเวอร์หน้าใหญ่ขึ้นของพืช PSI 10 10<br>18 ≠ 27 ก.н. 259 1817 RP9402/59 เช่นเกมเหลือหลังส์ M สื่อเวอร์หน้าใหญ่ขึ้นเวอร์หน้าใหญ่ขึ้นของพื                                                                                                    | Remails 16 27 n. n. 559 1514 (PP9402/59) o δουμικονούσει 11 47 200 στι πολοί με 152 10 20<br>16 27 n. n. 559 1514 (PP9402/59) ο δουμικονούσει 11 42 200 δτι πολοί δια συντά. PSI 10 10 10 10 10 10 10 10 10 10 10 10 10                                                                                                    | Penalo     Port                                                                                                    |
| 57. 🛩 27 ก.ศ. 2529 17:00 (RFS404/59) (คริสมกันสาวหรือสาที (M.) (สิ่งสาวไหน่ไว้ จริสสามี (PM) 101                                                                                                    | Constant and the proof theory (Product of the constant of the product of the product of th                                                                                                    | Bit with 22 Are 2559 16114         DP800059         objective state of the state of the state                                                                                                    | Honasta 56 - 27 ก.ศ. 2559 18:17 RPS403/55 เสียมาและรองโลส์ M สัมารมกิษก์อินเรื่อ สนกรัต (158) 10<br>57 - 27 ก.ศ. 2559 17:00 RPS404/58 เรื่อมาและรองโลส์ M สัมราเรียเชี รองกรี : PHI 10                                                                                                    | boly 2011 2011 HEStolys Standards M Santamas Same PMI 10                                                                                                    | A THE REAL PROPERTY AND A REAL PROPERTY AND A                                                                                                    | BUT ALL ALL ALL ALL ALL ALL ALL ALL ALL AL                                                                                                    | BC 27 O & 2020 TV UL RESUDING STRATIGNED MILL STRATE STRATE FOR 101 101                                                                                                    | 50 27 n a. 2019 17:00   RF9404/59   effauturanov/and M   fitterthuits search PM   10                                                                                                    | MOLY 27 OR 2009 17 02 RESULTION RESULTION WAS MILES STATE PMILES                                                                                                    | DO A THE 2013 THE RESULTS STRATUTED IN TRADING STRATE                                                                                                    | DO V ATTAC 2013 TABLE PERSON OF STREAM AND A STREAM PARTY AND A STREAM AND A STREAM AND AND AND AND AND AND AND AND AND AND                                                                                                    | More 2018 2018 TP30 HESKOLOS CAMPAGAMAN M SEATURIDA CAMPA MI 10                                                                                                    | 📅 🖉 🔰 27 ก.ศ. 2599 17:00   RF9404/59   สรีมหาและเหลือต้าง 🛛   จึงเหน็คมถึง รองกลี : PMI 10                                                                                                    | 57 🛩 27 ก.ศ. 2019 17:00 RF9404/59 เสียมาและกลสัมส์ M สีมหาวิทยามีจากสมาชิ PMI 10                                                                                                    | 88 マ 27 / x 259 16:17 RF9403/59 #Baunarcadark M darrackardonda mamil (F3) 10<br>57 マ 27 (n 29/5 17:02 RF9404/59 の5apruarcadark M darrackardonda mamil (F3) 10                                                                                                    | Homatia 18 - 27 ก.н. 2559 16:17 8F9403/59 (Hamanumezadavi M diarandrefiðariða mannið FSI 10<br>57 (マー 27 ก.н. 2559 17:00: RF5404/59 (c5anuarandraði M diaratharíða svanið FMI) 10                                                                                                    | 90 ●         27 / n.e. 2559 16:17         HPMRU201         and/source/water, MM         43 arguing/and/source/source/sourc                                                                                                    | Specials         Specials         27 nr. 259         161         APPR0299         observations/berlin         discription/Specials result = P3         10           Str. ///         27 nr. 259         161         APPR0299         International analysis         discription/Specials result = P3         10           Str. //         27 nr. 259         161         APPR0299         International analysis         discription/Specials result = P3         10           Str. //         27 nr. 259         1720         APPR02199         International analysis         discription/Specials result = P3         10           Str. //         27 nr. 259         1720         APPR02199         International analysis         discription/Specials result = P3         10                                                                                                    | Bit         27 / nr. 259         151         [P340]29         education of the state of the state of t                                                                                                    | Bit of<br>Contract (1)         Contract (1)         Contra                                                                                                    |
| 57 🛩 27 ก.ศ. 2019 17:00 (HF9404/99) จะรังมาและเหม่อมด์ M (ชั่วสามริณณ์ว่าระหาสัง 741) 10<br>19 🛩 27 ก.ศ. 2019 (HF0426/99) ค.ศ. 54 หาศาย 10 10                                                                                                    | Bernardo         Bit → 22 A no. 2509         Part A lange A no. 2509         Part A lange A lange A lange                                                                                                    | Bitsols         Str. 27 nr. 259         Str. 1         Displayment of freq         Displayment of freq <thdisplayment freq<="" of="" thd="">         Displayment of fr</thdisplayment>                                                                                                    | 1101373         新会         27 nr. 556 18:17         FIRMUS26         withunserwohrtet M.         4 nr. status de honde Fiss.         10           57 (マ         27 nr. 259 18:17         RFS60/59         odiannersondiret M.         4 striktub downer/6 Fiss.         10           67 (マ         27 nr. 259 18:17         RFS60/59         odiannersondiret M.         4 striktub downer/6 Fiss.         10           67 (マ         27 nr. 259 18:17         RFS60/59         striktub downer/6 Fiss.         10         10                                                                                                    | <ul> <li>B) ש 27 ก.พ. 2019 17:02 (HE9404/29) (ครื่องการเสียงการการการการการการการการการการการการการก</li></ul>                                                                                                    | 80 - 27 ∩ 8 2159 RF0425/00 slubistrate CS das times 2 20 mm 2 10                                                                                                    | <ul> <li>B ダ 27 0.0 2559 PF0425-058 Adustative CS ままいるいとないないという。 PME 10</li> <li>B ダ 27 0.0 2559 PF0425-058 Adustative CS ままいるいとないないという。 PME 10</li> </ul>                                                                                                    | 57.19 27.0.8.2029.17.02. 1455404/35 (ครือมาแต่หวดสีสด่าที) จึงแรงเรียนจึง รองกลับ PMI 10.<br>10.<br>10                                                                                                    | 57.07 27.0.8.2593 17.02 (HE9404/99 (ครื่อยามสมเหลือที่14) สีระสมโตเมืองออกสี.7946 10<br>10 7 27.0.8.2599 (HE9404:57.0) เส้นครัสงานาย CS สีระสมบัตเมริงได้เหลยาสี: PME 10                                                                                                    | BE (P. 271 N. 2029 17:02 (HP3404/29) (H2400100000000 M) (สวยานักแล้ว รองกาม 2PM) 10 10<br>(2017 N. 2029) (HP0425/09) สมคร์สางกาม CS สีวยานักแล้ว ได้กองกาม 2PME 10 10                                                                                                    | มาพัพ มาการ (223 17.00 (PP3404/05 (PP3404/05 (P) (10))<br>มีพัพ 27.0.8 (215) (PP3404/05 (P) (10))<br>มีพัพ 27.0.8 (215) (PP3404/05 (P) (10))<br>มีพัพ 27.0.8 (215) (PP3404/05 (PP3404/05 (P)))<br>มีพัพ 27.0.8 (215) (PP3404/05 (PP3404/05 (P)))<br>มีพัพ 27.0.8 (215) (PP3404/05 (PP3404/05 (P)))<br>มีพัพ 27.0.8 (215) (PP3404/05 (PP3404/05 (P)))<br>มีพัพ 27.0.8 (215) (PP3404/05 (PP3404/05 (P)))<br>มีพัพ 27.0.8 (215) (PP3404/05 (PP3404/05 (P)))<br>มีพัพ 27.0.8 (215) (PP3404/05 (PP3404/05 (P)))<br>มีพัพ 27.0.8 (215) (PP3404/05 (PP3404/05 (P)))<br>มีพัพ 27.0.8 (215) (PP3404/05 (PP3404/05 (P)))<br>มีพัพ 27.0.8 (215) (PP3404/05 (PP3404/05 (P)))<br>มีพัพ 27.0.8 (215) (PP3404/05 (PP3404/05 (P)))<br>มีพัพ 27.0.8 (215) (PP3404/05 (P)))<br>มีพัพ 27.0.8 (215) (PP3404/05 (P)))<br>มีพัพ 27.0.8 (215) (PP3404/05 (P)))<br>มีพัพ 27.0.8 (215) (PP3404/05 (P)))<br>มีพัพ 27.0.8 (215) (PP3404/05 (P)))<br>มีพัพ 27.0.8 (215) (PP3404/05 (P)))<br>มีพัพ 27.0.8 (215) (PP3404/05 (P)))<br>มีพัพ 27.0.8 (215) (PP3404/05 (P)))<br>(PP3404/05 (P)))<br>(P                                                                                                    | 10 - 27 л.н. 2019 17.00 (РРЭКОН'01 (РЭКОН'01 ) 10 - 10 - 10 - 10 - 10 - 10 - 10 -                                                                                                    | 56 (P. 2716) 2019 17:02 (PS404/08) (Shanu archinash M. (สวยานโลยสิง Sama) PMI 10<br>(2716) 2716 2019 (PF0425/08) เมื่อรัสปากกระ CS สีระธานวิษาสิงได้สองกลั: PME 10                                                                                                    | 57                                                                                                    | 57 (x 27 ∩ ค. 2019 17:00: PF9408/193 อรัณภามสารเกิดต่ำ M สังสารเริ่มเรื่อ เหมาะมี PMI 10.<br>10 (x 27 ∩ ค. 2019) PF0405/019 ตั้งก็สารกาย : CS สังสารเกิดขึ้งได้การการี : PME 10.                                                                                                    | Øj → 27.n. 259 1677         IP940399         olumencender/i         M         dramber/double mode (PS)         10           FT → 27.n. 259 1700         RP9604/98         olumencender/i         4/arshall/outer mode (PS)         10           RF ← 27.n. 259         T200         RP9505/98         olumencender/i         4/arshall/outer mode (PS)         10           RF ← 27.n. 259         RF9505/98         Arshall/outer (CS         4/arshall/outer (PC)         10                                                                                                    | HD1033         超・・・・・・・・・・・・・・・・・・・・・・・・・・・・・・・・・・・・                                                                                                    | Stark)         Stark         Stark <t< td=""><td>Bit JL         D' Ann. 2009. 10141         [10] 810(10)9         obspace/state         obspace/state         obspace/s</td><td>Bit         Zin All Statut         Statut Statut         Statut Statut<td>Mile         Zinne Zubit Final         Performance         Control Control Control         Performance         Performance</td></td></t<>                                                                                                    | Bit JL         D' Ann. 2009. 10141         [10] 810(10)9         obspace/state         obspace/state         obspace/s                                                                                                    | Bit         Zin All Statut         Statut Statut         Statut Statut <td>Mile         Zinne Zubit Final         Performance         Control Control Control         Performance         Performance</td> | Mile         Zinne Zubit Final         Performance         Control Control Control         Performance         Performance                                                                                                    |
| ST ダージアルス 2595 7202 (FFS0042/5 のなかれるないがかが 付く着なるもも通道ないかる) FMI 10<br>W デージアルス 2515 (FFS00575) がんからかいかい くちょうしょうしょうしょうしょう FME 10<br>W デージアルス 2559 (FFS01575) ・ ポルカーがかいかい くちょうしょうしょうしょうしょう<br>W デージアルス 2559 (FFS01575) ・ ポルカーが 10 (Executive Article Section 6) (FSE 10)                                                                                                    | No.         District         District <thdistrict< th=""> <thdistrict< th=""> <thdis< td=""><td>Bit - 27 nr. 259         Str. 1         PP nr. 259         Str. 1         PP nr. 259         Str. 1         PP nr. 259         Str. 1         PP nr. 259         Str. 1         PP nr. 259         Str. 1         PP nr. 259         Str. 1         PP nr. 259         Str. 1         PP nr. 259         Str. 1         PP nr. 259         Str. 1         Str. 1         Str. 2         Str. 1         Str. 2         Str. 2         Str. 2         Str. 2         Str. 2         Str. 2         Str. 2         Str. 2         Str. 2         Str. 2         Str. 2         Str. 2         Str. 2         Str. 2         Str. 2         Str.2         Str. 2         Str.2</td><td>1993年33         00         ペ         27.0         2559         1671         187842023         4 あいののののがかり         4 からのからのであっか         191         101           10         ペ         27.0         2529         7229         1929         1920         1920         1920         191         101         101         101         101         101         101         101         101         101         101         101         101         101         101         101         101         101         101         101         101         101         101         101         101         101         101         101         101         101         101         101         101         101         101         101         101         101         101         101         101         101         101         101         101         101         101         101         101         101         101         101         101         101         101         101         101         101         101         101         101         101         101         101         101         101         101         101         101         101         101         101         101         101         &lt;</td><td>В ступе 2711 € 2019 ГОДО (РЕУОСИУ)<br/>В (Р. 2711 € 2019) ГОДО (РЕУОСИУ)<br/>В (Р. 2711 € 2019) ГРАССКУВ, и Албаниян, СС. 4 базанбанай Каналай (РИС. 100)<br/>В (Р. 2711 € 2519) ГРАОБУВУ и Карамизанай (М. 4 базанбанай Каналай) РВЕ 10.<br/>10 Г. 2711 € 2519 ГРАОБУВУ и Карамизанай (М. 4 базанбанай Каналай) РВЕ 10.<br/>10 Г. 2711 € 2519 ГРАОБУВУ и Карамизанай (М. 4 базанбанай) Каналай (Р. 2010) Г. 2010 Г. 2010 Г. 201</td><td>10 - 27 An 2599 FIRSADS - 10 - 10 - 10 - 10 - 10 - 10 - 10 - 1</td><td>Bit デージョン 11 (11 - 22-37) (12-2) (12-2) (12-</td><td>64 (м. 27 п. 2059 Г. 200 (КРЗСКИ) объектализация М. Казанный самой Р. М. 10 (К. 2000) (К. 2000) (К. 2</td><td>87 (ターロアイルに 2019)7月22日、1995-004月19日、 の名山田小田ない加加が利用、 日本111月1日、 2017年1月1日、 2019年1月1日2月1日日、 2019年1月1日日、 2019年1月1日日、 2017年1月1日、 2017年1月1日、 2017年1</td><td>ber v 27 mill 2019 (120) (HSM04769) обласни из Калирии М. Валиний Калири 7444 (140) (140) (140</td><td></td><td>9 ст. 21 ст. 2017 г. 2018 ГРУЗСКУЗУ отклоните ст. 9 салина и славни ст. 4 салина и славни с 2011 10 г. 10 г. 10 г</td><td>ы м. 27 п. 22 п. 12. 1993 (1. 2019) с. 12 м. 1993 (1. 2019) общинализация М. С. Санкица, Балика, Р. 11 10 м. 1<br/>19 м. 27 п. 12 м. 1993 (1. 1993 (1. 1993 (1. 1993 (1. 1994 (1. 1994 (1</td><td>57 (マーロアクローク2019 F7200 FPF5004799 の名向のようなかかが 合きない形成的ななかぶ「PMI 10<br/>19 マアクトカーク29 FF700509 がんがあかかっていた。<br/>53 マーロアクローク29 FF700509 の名かがあかかっていた。<br/>53 マーロアクローク2019 FF700509 の名かがあった。<br/>10 マーロアクローク2019 FF700509 の名かがあり、<br/>10 マーロアクローク2019 FF700509 の名かがあり、<br/>10 マーロアクローク2019 FF7005000000000000000000000000000000000</td><td>ST - クイ ハム 2559 17210 日本95900059 - ベンロルのようながかが、州、 ちょういたいの子 50000151911 10<br/>ローク・フィル 2559 ドアドロ・アドロン・ ペルドロン・ パーロン・ 日本10000151911 10<br/>El マーク・ハル 2559 ドアドロン・ パーロン・ パーロン・</td><td>Mic         27 n ≤ 265         101         101           ST         Z<sup>*</sup> ∩ a ≤ 265         101         101         101           ST         Z<sup>*</sup> ∩ a ≤ 257         1720         RF84400         adamsarendud M         d analysis         101         101           ST         Z<sup>*</sup> ∧ a ≤ 257         RF9450579         adamsarendud M         d analysis         Mill         101           ST         Z<sup>*</sup> ∧ a ≤ 259         RF910579         adamsarendud M         d analysis         Mill         101           ST         Z<sup>*</sup> ∧ a ≤ 259         RF910579         adafsaren, CS         d analysis         Mill         101           ST         Z<sup>*</sup> ∧ a ≤ 259         RF940579         adafsaren, CS         d analysis         Mill         101           ST         Z<sup>*</sup> ∧ a ≤ 259         RF940579         adafsaren, CS         d analysis         Mill         102           ST         Z<sup>*</sup> ∧ a ≤ 259         RF940579         adafsaren, CS         d analysis         Res         102         102           ST         Z<sup>*</sup> ∧ a ≤ 259         RE9104200479         d analysis         RE91         102         102           ST         Z<sup>*</sup> ∧ a ≤ 259         RE9104200479         d analysis         103         102</td><td>Revalu     D2 - 27 n × 259 1617     RP940249     wisconservative     M     Si      マ     ア     ア</td><td>191         グロイログリト(1)         11         11         11         11         11         11         11         11         11         11         11         11         11         11         11         11         11         11         11         11         11         11         11         11         11         11         11         11         11         11         11         11         11         11         11         11         11         11         11         11         11         11         11         11         11         11         11         11         11         11         11         11         11         11         11         11         11         11         11         11         11         11         11         11         11         11         11         11         11         11         11         11         11         11         11         11         11         11         11         11         11         11         11         11         11         11         11         11         11         11         11         11         11         11         11         11         11         11         11</td><td>(1)         (2)         (2)         (2)         (2)         (2)         (2)         (2)         (2)         (2)         (2)         (2)         (2)         (2)         (2)         (2)         (2)         (2)         (2)         (2)         (2)         (2)         (2)         (2)         (2)         (2)         (2)         (2)         (2)         (2)         (2)         (2)         (2)         (2)         (2)         (2)         (2)         (2)         (2)         (2)         (2)         (2)         (2)         (2)         (2)         (2)         (2)         (2)         (2)         (2)         (2)         (2)         (2)         (2)         (2)         (2)         (2)         (2)         (2)         (2)         (2)         (2)         (2)         (2)         (2)         (2)         (2)         (2)         (2)         (2)         (2)         (2)         (2)         (2)         (2)         (2)         (2)         (2)         (2)         (2)         (2)         (2)         (2)         (2)         (2)         (2)         (2)         (2)         (2)         (2)         (2)         (2)         (2)         (2)         (2)         (2)         (2)<!--</td--><td>Results         Control         Control         <t< td=""><td>No. 4         2 / n. 25/h         Filled (N)         Optimization and (N)         Optimization and (N)         No         No</td></t<></td></td></thdis<></thdistrict<></thdistrict<> | Bit - 27 nr. 259         Str. 1         PP nr. 259         Str. 1         PP nr. 259         Str. 1         PP nr. 259         Str. 1         PP nr. 259         Str. 1         PP nr. 259         Str. 1         PP nr. 259         Str. 1         PP nr. 259         Str. 1         PP nr. 259         Str. 1         PP nr. 259         Str. 1         Str. 1         Str. 2         Str. 1         Str. 2         Str. 2         Str. 2         Str. 2         Str. 2         Str. 2         Str. 2         Str. 2         Str. 2         Str. 2         Str. 2         Str. 2         Str. 2         Str. 2         Str. 2         Str.2         Str. 2         Str.2                                                                                                    | 1993年33         00         ペ         27.0         2559         1671         187842023         4 あいののののがかり         4 からのからのであっか         191         101           10         ペ         27.0         2529         7229         1929         1920         1920         1920         191         101         101         101         101         101         101         101         101         101         101         101         101         101         101         101         101         101         101         101         101         101         101         101         101         101         101         101         101         101         101         101         101         101         101         101         101         101         101         101         101         101         101         101         101         101         101         101         101         101         101         101         101         101         101         101         101         101         101         101         101         101         101         101         101         101         101         101         101         101         101         101         101         101         <                                                                                                    | В ступе 2711 € 2019 ГОДО (РЕУОСИУ)<br>В (Р. 2711 € 2019) ГОДО (РЕУОСИУ)<br>В (Р. 2711 € 2019) ГРАССКУВ, и Албаниян, СС. 4 базанбанай Каналай (РИС. 100)<br>В (Р. 2711 € 2519) ГРАОБУВУ и Карамизанай (М. 4 базанбанай Каналай) РВЕ 10.<br>10 Г. 2711 € 2519 ГРАОБУВУ и Карамизанай (М. 4 базанбанай Каналай) РВЕ 10.<br>10 Г. 2711 € 2519 ГРАОБУВУ и Карамизанай (М. 4 базанбанай) Каналай (Р. 2010) Г. 2010 Г. 2010 Г. 201                                                                                                    | 10 - 27 An 2599 FIRSADS - 10 - 10 - 10 - 10 - 10 - 10 - 10 - 1                                                                                                    | Bit デージョン 11 (11 - 22-37) (12-2) (12-2) (12-                                                                                                    | 64 (м. 27 п. 2059 Г. 200 (КРЗСКИ) объектализация М. Казанный самой Р. М. 10 (К. 2000) (К. 2000) (К. 2                                                                                                    | 87 (ターロアイルに 2019)7月22日、1995-004月19日、 の名山田小田ない加加が利用、 日本111月1日、 2017年1月1日、 2019年1月1日2月1日日、 2019年1月1日日、 2019年1月1日日、 2017年1月1日、 2017年1月1日、 2017年1                                                                                                    | ber v 27 mill 2019 (120) (HSM04769) обласни из Калирии М. Валиний Калири 7444 (140) (140) (140                                                                                                    |                                                                                                    | 9 ст. 21 ст. 2017 г. 2018 ГРУЗСКУЗУ отклоните ст. 9 салина и славни ст. 4 салина и славни с 2011 10 г. 10 г. 10 г                                                                                                    | ы м. 27 п. 22 п. 12. 1993 (1. 2019) с. 12 м. 1993 (1. 2019) общинализация М. С. Санкица, Балика, Р. 11 10 м. 1<br>19 м. 27 п. 12 м. 1993 (1. 1993 (1. 1993 (1. 1993 (1. 1994 (1. 1994 (1                                                                                                    | 57 (マーロアクローク2019 F7200 FPF5004799 の名向のようなかかが 合きない形成的ななかぶ「PMI 10<br>19 マアクトカーク29 FF700509 がんがあかかっていた。<br>53 マーロアクローク29 FF700509 の名かがあかかっていた。<br>53 マーロアクローク2019 FF700509 の名かがあった。<br>10 マーロアクローク2019 FF700509 の名かがあり、<br>10 マーロアクローク2019 FF700509 の名かがあり、<br>10 マーロアクローク2019 FF7005000000000000000000000000000000000                                                                                                    | ST - クイ ハム 2559 17210 日本95900059 - ベンロルのようながかが、州、 ちょういたいの子 50000151911 10<br>ローク・フィル 2559 ドアドロ・アドロン・ ペルドロン・ パーロン・ 日本10000151911 10<br>El マーク・ハル 2559 ドアドロン・ パーロン・ パーロン・                                                                                                    | Mic         27 n ≤ 265         101         101           ST         Z <sup>*</sup> ∩ a ≤ 265         101         101         101           ST         Z <sup>*</sup> ∩ a ≤ 257         1720         RF84400         adamsarendud M         d analysis         101         101           ST         Z <sup>*</sup> ∧ a ≤ 257         RF9450579         adamsarendud M         d analysis         Mill         101           ST         Z <sup>*</sup> ∧ a ≤ 259         RF910579         adamsarendud M         d analysis         Mill         101           ST         Z <sup>*</sup> ∧ a ≤ 259         RF910579         adafsaren, CS         d analysis         Mill         101           ST         Z <sup>*</sup> ∧ a ≤ 259         RF940579         adafsaren, CS         d analysis         Mill         101           ST         Z <sup>*</sup> ∧ a ≤ 259         RF940579         adafsaren, CS         d analysis         Mill         102           ST         Z <sup>*</sup> ∧ a ≤ 259         RF940579         adafsaren, CS         d analysis         Res         102         102           ST         Z <sup>*</sup> ∧ a ≤ 259         RE9104200479         d analysis         RE91         102         102           ST         Z <sup>*</sup> ∧ a ≤ 259         RE9104200479         d analysis         103         102                                                                                                    | Revalu     D2 - 27 n × 259 1617     RP940249     wisconservative     M     Si      マ     ア     ア                                                                                                    | 191         グロイログリト(1)         11         11         11         11         11         11         11         11         11         11         11         11         11         11         11         11         11         11         11         11         11         11         11         11         11         11         11         11         11         11         11         11         11         11         11         11         11         11         11         11         11         11         11         11         11         11         11         11         11         11         11         11         11         11         11         11         11         11         11         11         11         11         11         11         11         11         11         11         11         11         11         11         11         11         11         11         11         11         11         11         11         11         11         11         11         11         11         11         11         11         11         11         11         11         11         11         11         11         11                                                                                                    | (1)         (2)         (2)         (2)         (2)         (2)         (2)         (2)         (2)         (2)         (2)         (2)         (2)         (2)         (2)         (2)         (2)         (2)         (2)         (2)         (2)         (2)         (2)         (2)         (2)         (2)         (2)         (2)         (2)         (2)         (2)         (2)         (2)         (2)         (2)         (2)         (2)         (2)         (2)         (2)         (2)         (2)         (2)         (2)         (2)         (2)         (2)         (2)         (2)         (2)         (2)         (2)         (2)         (2)         (2)         (2)         (2)         (2)         (2)         (2)         (2)         (2)         (2)         (2)         (2)         (2)         (2)         (2)         (2)         (2)         (2)         (2)         (2)         (2)         (2)         (2)         (2)         (2)         (2)         (2)         (2)         (2)         (2)         (2)         (2)         (2)         (2)         (2)         (2)         (2)         (2)         (2)         (2)         (2)         (2)         (2)         (2) </td <td>Results         Control         Control         <t< td=""><td>No. 4         2 / n. 25/h         Filled (N)         Optimization and (N)         Optimization and (N)         No         No</td></t<></td> | Results         Control         Control <t< td=""><td>No. 4         2 / n. 25/h         Filled (N)         Optimization and (N)         Optimization and (N)         No         No</td></t<>                                                                                                    | No. 4         2 / n. 25/h         Filled (N)         Optimization and (N)         Optimization and (N)         No         No                                                                                                    |
| Remarka 95 @ 27 nr. 2559 16:14 HP9402759 (1850) unavezañañ M Sanzaka-Adrudz ouenis: PSI 10                                                                                                    | DATA AND AND AN AND A SAUTH COMPANY IN CONSISTENT AND A SAUTH AND A SAUTH AND AND A SAUTH AND A SAUTH AND A SAUTH AND AND A SAUTH AND A SAUTH AND A SAUTH AND A SAUTH AND A SA                                                                                                    |                                                                                                    | 85 ビ 27 nm 2519 16:14 円F9402/59 のSagnawassharfi M Sagnawassharfi M Sagnawassharfi PSI 10 10                                                                                                    | 😥 🥪 🔰 27 n.w. 2559, 18:17 (RP9403/59) (williamsurecedum) M 🚽 accessing following manufic (PS) (10)                                                                                                    |                                                                                                    | 10 x 27 rt.s. 2559, 18:17 (RP9403/59) #Baurusryadityi M dauradisridantia mamii (PS) 10                                                                                                    | 27 n.g. 2559 18:17 18:P9403451 and an analysis M discrete Addition and PS1 10                                                                                                    | 10 27 n a 2559 10:17 1009403491 and an an an an an an an an an an an an an                                                                                                    | 10 x 27 n.s. 2559, 18:17 (RP9403/59) what way you day M (a you do you do you d                                                                                                    | 10 27 n.e. 2559 16:17 (RP9403/59) #Baurumonatum M Sacrash Management PS 10                                                                                                    | 10 27 n.e. 2559 16:17 (RP9403/59) #Bunu grander/ M Saraharibaribaribaribaribaribaribaribaribarib                                                                                                    | 10 10 10 10 10 10 10 10 10 10 10 10 10 1                                                                                                    |                                                                                                    |                                                                                                    | Browski 90 P. 27 A.W. 2010 15:11 14/9402/09 #8500 unavas/safe M Barrasha-Alfanda saangi PSI 10                                                                                                    | 27 A.M. 2019 1814 [HP940219] の表面の構成する M 表面の表面表の構成のないます。PS 101                                                                                                    |                                                                                                    |                                                                                                    |                                                                                                    |                                                                                                    |
| 10128A 86 🛩 27 n.e. 2559 18:17 RP9403/59 williamannadari. M diacoadia-ficharda-mamii PSI 101                                                                                                    | A マ コイバル、2013 FELD FF MULTUS HOURING HOURING TO A TO A TO A TO A TO A TO A TO A TO                                                                                                    | Barranta 185 - 27 A.H. 2559 18:14 RP9402/59 01500/manazafari M 32/252/64/30450 counts PSI 10                                                                                                    |                                                                                                    |                                                                                                    |                                                                                                    |                                                                                                    | A CONTRACTOR OF A CONTRACTOR OF A CONTRACTOR O                                                                                                    | The second second                                                                                                    |                                                                                                    |                                                                                                    |                                                                                                    |                                                                                                    | ALTAN ALIS IST (TPMUSIS) HEALING AND IN TRANSMISSION (1)                                                                                                    | 27 rs. 2559 18:17 RP9403/59 witansaraahani M dacaahaniahania PSI 10                                                                                                    |                                                                                                    |                                                                                                    | 10 1                                                                                                    | 5 🛩 27 A.R. 2559 16:14 AP9412/59 สร้างบนสมเอร์สสา M สี่งบานสมเอร์สสา 5M                                                                                                    |                                                                                                    |                                                                                                    |
|                                                                                                    | К. Ф. 21 (н. 2005 15.03) Робенитаз месананската (н. м. 2005 15.05 15.05 10.05 10.05                                                                                                    | Remails 55 - 27.4.8.259 1514 RP9402/59 alternative/statistic M discrete Audio seventi PS 10                                                                                                    | HOUSE 27 no. 259 10-17 BP4//059 advancemented M durantering PS 10                                                                                                    |                                                                                                    | THE REPORT OF THE PROPERTY OF THE PROPERTY OF                                                                                                    |                                                                                                    |                                                                                                    |                                                                                                    |                                                                                                    | THE REPORT OF A DESCRIPTION OF A DESCRIPTION OF A DESCRIP                                                                                                    |                                                                                                    |                                                                                                    |                                                                                                    | The second second                                                                                                    | 22 ma 2059 10:17 BP94/12/59 anternational M According to PS 10                                                                                                    | Homato 66 - 27 no. 2559 12-12 [BP94][259] altermentation M. Hamiler (Automatic Physics and Physics                                                                                                    | emaka 197 v 27 no. 2019 16:11 11/9402/198 efective analysis in Barraz and Angel Station (1991) 10                                                                                                    | Тепака (5) и. 27 лл. 2559 15.14 ПР9402/59 общинацийний М. багодли Алдиба оний: PSI 10 10 10 10 10 10 10 10 10 10 10 10 10                                                                                                    | Remarka 85 - 27 no. 2559 15:11 (PS940259) notocil anticipation of the state of the state of the                                                                                                    | No. 9         Little Little Little (No. 2014)         Control of Little (No. 2014)         Control of Little (                                                                                                    |
|                                                                                                    | Bit of the stars is use in the star stars in the star stars in the stars and stars in the stars in the stars is the stars is                                                                                                    | Remato 85 - 27 n. 2519 16:14 RP9402/59 ostoriummentinki M duraziturkimentin PBI 10 10 10 10 10 10 10 10 10 10 10 10 10                                                                                                    | 101121.3 18 / 27 /r.e. 2559 10:17 RP9403/59 elliumumanharf M dartazharfodutla mandi PSI 10                                                                                                    |                                                                                                    | 22 o a 2019 1701 RESULTION ASSAULTION ASSAULTION ASSAULTION AND AND AND AND AND AND AND AND AND AN                                                                                                    | The second state and state and state                                                                                                    |                                                                                                    |                                                                                                    |                                                                                                    | The second state and a second state of the second state of the sec                                                                                                    | The state of the state of the s                                                                                                    |                                                                                                    |                                                                                                    |                                                                                                    | 68 🛩 27 n.e. 2559 18:17 RP9403:59 millionumenadum M. discussion/Soudiscourse/PSI 10                                                                                                    | Honalia 👪 🖌 27 n.e. 2559 18:17 RP9403:55 williamarcanitari M diarazitarindundia mamili PSI 10                                                                                                    | (encalio) 80 / 27 ก.ศ. 2010/16/14 (H1960/2/V) เรื่องแนคมเหลือที่ที่114 (สิงาวอภัษาก็เสียงของครับ FSI 10 10<br>86 / 27 ก.ศ. 2559 16:17 (FIP9403:59 (ศรียมแนคมระบบคม) (M. ประกอภัษาก็เป็นเมืองกองครับ FSI 10                                                                                                    | 70maka 65 🛩 27 n.e. 2559 16:14 (RP9402/59) albumunandiadi M. diamakandianaka anandi PSI 10 😭 🚺                                                                                                    | Bounda         Si - 27 nr. 255 16:17         PP9403/59         endlandschaft in M         Europhic/Solid power         PSI         No           80 - 27 nr. 255 16:17         PP9403/59         efficience working / M         Europhic/Solid power         PSI         No                                                                                                    | PerceNa 2017 10 2017 10 2017 10 2017 10 10 10 10 10 10 10 10 10 10 10 10 10                                                                                                    |
|                                                                                                    | No.         21 million         Pressurant         Pressurant <td>Romatio         Sp =         27 / n. 2559         15.14         RP90(2)/59         obscuruments/def. M         Burgstauticuties         P31         10         10         10         10         10         10         10         10         10         10         10         10         10         10         10         10         10         10         10         10         10         10         10         10         10         10         10         10         10         10         10         10         10         10         10         10         10         10         10         10         10         10         10         10         10         10         10         10         10         10         10         10         10         10         10         10         10         10         10         10         10         10         10         10         10         10         10         10         10         10         10         10         10         10         10         10         10         10         10         10         10         10         10         10         10         10         10         10         10         10         10&lt;</td> <td>1014233 😥 🥜 27 n.e. 2559 18:17 RPS403:59 etiluuruuruuturi M. davaaherkõuda murei PSI 10</td> <td></td> <td>22 C A 2010 17 D 19 PM A 17 D 19 PM A 17 D 19 PM A 10 PM A 10</td> <td>The second second</td> <td></td> <td></td> <td></td> <td>The second second</td> <td>The second second</td> <td></td> <td></td> <td></td> <td>22 m n. 2559 18:17 月F9403/559 milliourumennium M オロマンスドルイル3465 million 101     101</td> <td>Honaka 😼 🖌 27 n.e. 2559 18:17 RP9403/59 millummanadish M dismaka-handa mumik PSI 10.</td> <td>lenaska 192 - 27 A.κ. 2019 16:14 HHML2/19 οδομικοκευδική Μ. Βαγαρλική δραγορλική δραγορλική PSI 10 12<br/>193 - 27 A.κ. 2559 16:17 (PIP402)59 elitansensublad, M. Βαγαρλική δραγορλική PSI 10.</td> <td>Ponzika 85 🛩 27 / n. 2559 18:14 RP9402/59 თხილაოადნირ M ჭიკევნი რეოლნი დიიმ: PSI 10 10 10 10 10 10 10 10 10 10 10 10 10</td> <td>St         27 n.e. 2559         121         Product Strate (Control and Control and C</td> <td>Ber 201         24 field         24 field         10 statistic constant         10 statistic constant         10 statistic constatistic constant         10 statistic constat</td>                                                                                                    | Romatio         Sp =         27 / n. 2559         15.14         RP90(2)/59         obscuruments/def. M         Burgstauticuties         P31         10         10         10         10         10         10         10         10         10         10         10         10         10         10         10         10         10         10         10         10         10         10         10         10         10         10         10         10         10         10         10         10         10         10         10         10         10         10         10         10         10         10         10         10         10         10         10         10         10         10         10         10         10         10         10         10         10         10         10         10         10         10         10         10         10         10         10         10         10         10         10         10         10         10         10         10         10         10         10         10         10         10         10         10         10         10         10         10         10         10         10<                                                                                                    | 1014233 😥 🥜 27 n.e. 2559 18:17 RPS403:59 etiluuruuruuturi M. davaaherkõuda murei PSI 10                                                                                                    |                                                                                                    | 22 C A 2010 17 D 19 PM A 17 D 19 PM A 17 D 19 PM A 10 PM A 10                                                                                                    | The second second                                                                                                    |                                                                                                    |                                                                                                    |                                                                                                    | The second second                                                                                                    | The second second                                                                                                    |                                                                                                    |                                                                                                    |                                                                                                    | 22 m n. 2559 18:17 月F9403/559 milliourumennium M オロマンスドルイル3465 million 101     101                                                                                                    | Honaka 😼 🖌 27 n.e. 2559 18:17 RP9403/59 millummanadish M dismaka-handa mumik PSI 10.                                                                                                    | lenaska 192 - 27 A.κ. 2019 16:14 HHML2/19 οδομικοκευδική Μ. Βαγαρλική δραγορλική δραγορλική PSI 10 12<br>193 - 27 A.κ. 2559 16:17 (PIP402)59 elitansensublad, M. Βαγαρλική δραγορλική PSI 10.                                                                                                    | Ponzika 85 🛩 27 / n. 2559 18:14 RP9402/59 თხილაოადნირ M ჭიკევნი რეოლნი დიიმ: PSI 10 10 10 10 10 10 10 10 10 10 10 10 10                                                                                                    | St         27 n.e. 2559         121         Product Strate (Control and Control and C                                                                                                    | Ber 201         24 field         24 field         10 statistic constant         10 statistic constant         10 statistic constatistic constant         10 statistic constat                                                                                                    |
|                                                                                                    | No.         21 (str. 2, cr. 3)         Pressuration (str. 2)         Pressuration (str. 2)         Pressuration (st                                                                                                    | Remain         St         27 A.R. 2559 18:71         RP9402/99         obspranewstark M         darsscherdagesauffer (M         darsscherdagesauffer (M                                                                                                    | richiaza 😥 🥪 27 n.e. 2559 18:17 RP9403/59 eduarumendumi M. Barnadia-foluctareami PSI 10.                                                                                                    |                                                                                                    |                                                                                                    |                                                                                                    |                                                                                                    |                                                                                                    |                                                                                                    |                                                                                                    |                                                                                                    |                                                                                                    |                                                                                                    |                                                                                                    | 66 27 n.e. 2559 18:17 RP9403:59 etkunuerushan M daruaka-fishuda raune PSI 10                                                                                                    | Hemaka 😥 🖌 27 no. 2559 18:17 RP9403/59 orbunnarradian M darradiantoneta mund. PSI 10.                                                                                                    | Lonalia) 50 m 27 μ × 255 1511 (14940/299 πδομικανισβική 14 βαγορίανζημιζα σκατά - 151 10<br>16 × 27 μ × 255 1517 (1993) 1519 πίλαται παιτικάται τη διαγορίανζη τη διαγορίανζη τη διαγορίανζη τη διαγορίαν<br>10 π × 10 π × 10 π × 10 π × 10 π × 10 π × 10 π × 10 π × 10 π × 10 π × 10 π × 10 π × 10 m × 10 m × 1                                                                                                    | 80                                                                                                    | Bit         27 Ar. 259 1617         RFM2029         Status and Mark 199         100         1           Bit         27 Ar. 259 1617         RFM2029         Status and Mark 199         100         1           Bit         27 Ar. 259 1617         RFM2029         Status and Mark 199         100         1           Bit         27 Ar. 259 1617         RFM20295         Status and Mark 199         100         1                                                                                                    | Ber W.         article 2016         Column (Antonio)         Mathematical and antonio         Fill         Mathematical and antonio         Fill         Mathematical and antonio         Fill         Mathematical and antonio         Fill         Mathematical and antonio         Fill         Mathematical and antonio         Fill         Mathematical and antonio         Fill         Mathematical and antonio         Fill         Mathematical and antonio         Fill         Mathematical antonio         Fill         Mathematical antonio         F                                                                                                    |
| 57 9 27 0 a 2029 17:00 BE9404/29 Separationalized M Stantibulit Second PMI 10                                                                                                    | Bit with and the table of Performance Control (Control (Contro) (Control (Control (Control (Control (Control (Contr                                                                                                    | Bornalia         Spin - 27 An. 2599 16:14         APSet(2):99         obscurvators/bit /r         discustors/bit /r         discustors/bit /r         discustors/bit /r         Bit /r         Z7 An. 259 16:17         APSet(2):90         obscurvators/bit /r         discustors/bit /r         discustors/bit /r         Bit /r         Z7 An. 259 16:17         APSet(2):90         obscurvators/bit /r         discustors/bit /r         discustors/bit /r         Bit /r         Discustors/bit /r         Discustors/bit /r         Discust                                                                                                    | Honata 196 - 27 n.e. 2599 16:17 RP9403/99 - etaansersadari M                                                                                                    | Story And Article Interstory of the Story of the Story of                                                                                                    |                                                                                                    | DELY AND DESCRIPTION OF A DESCRIPTION OF A                                                                                                    | 50 9 200 8 2020 12:00 18P3404/09 1930000000000000000000000000000000000                                                                                                    | NO 9 2019 17:00   RE9404/59   OSanu Orbitality M   Garating State 2019   PM   10                                                                                                    | Solver Annual 2018 17:00 TRESMON/29 - Companying Willing Solver PM 10                                                                                                    | DIST AND A CASE OF THE SAME AND A CASE AND A CASE AND A                                                                                                    | DI Y AND ALLA ALLA DI ALLA ALLA ALLA ALLA ALLA                                                                                                    | BOARD AND AND THE PROPERTY AND A SAMAGE PARTY AND A SAMAGE PARTY AND A                                                                                                    | 57 9 27 0 8 21/9 17:00 RF9404/39 commandation M standards search PMI 10                                                                                                    | 57 - 27 0.6. 27/9 17:00 REMON/95 of an uncompared M distribution second PMI 10                                                                                                    |                                                                                                    | Homata<br>61 27 n.s. 2559 18:17 (RP940255) williamananadari M. diamakarkolandamani (PS) 10<br>57 27. n.s. 259 12:17 (RP940255) of annunanadari M. diamakarkolandamani (PS) 10<br>10                                                                                                    | Consts                                                                                                    | Bit         27 ∧ n. 2559         1514         RP9012/59         oligurancestant         M         discuts Artistic own3 - PSI         10           Sit         27 ∧ n. 2559         1651         RP902359         misurancestant // M         discuts Artistic own3 - PSI         10           Sit         27 ∧ n. 2559         1673         RP902359         misurancestant // M         discuts Artistic own3 - PSI         10           Sit         27 ∧ n. 2559         1021         RP9024004         discuts artistic own3 - PSI         10                                                                                                    | Bit →         27 nr. 259 1511         10 m product status         0 m product status         0 m product status <td>HA W P 174 - 2014 - 2015 1950 1954/01150 - 1050/0144 (1959) 19 107/014 (1959) 1956/016 (1959) 1957 1957 1957 1957 1957 1957 1957 1957</td>                                                                                                    | HA W P 174 - 2014 - 2015 1950 1954/01150 - 1050/0144 (1959) 19 107/014 (1959) 1956/016 (1959) 1957 1957 1957 1957 1957 1957 1957 1957                                                                                                    |
| 57. 🛩 27 ก.ศ. 2529 17:00 (RFS404/59) (คริสมกันสาวหรือสาที (M.) (สิ่งสามันแม้จะรอสติ (PM) 101                                                                                                    | No.         2 / n / n / n / n / n / n / n / n / n /                                                                                                    | Bit with a start function         Bit with a start function of the start function of the start funct                                                                                                    | Honata 66 - 27 ก.ศ. 2559 18:17 RPS403/55 เสียงการเขางสังหรู้ M สิ่งรางวัดเหลือแล้ง สามาร์ PSI 10<br>57 - 27 ก.ศ. 2059 17:00 RPS404/58 เจรียงการเวลาเหลือก M สิ่งรางวัดเหลือเฉลาจะเรียงไป                                                                                                    | boly 2011 2011 HEStolys Standards M Santamas Same PMI 10                                                                                                    | A THE REAL PROPERTY AND A REAL PROPERTY AND A                                                                                                    | BUT A THE PERSON OF THE PERSON OF THE PERSON                                                                                                    | BC 27 O & 2020 TV III RESUDING STRATIGNED MILL STRATIGNED STRATE PMI 10.                                                                                                    | 50 27 O.R. 2019 17:00   RF9404/59   effauturatov/and M   fittert/humit stand) PMI 10                                                                                                    | MOLY 27 OR 2009 17 02 RESULTION RESULTION WAS MILES STATE PMILES                                                                                                    | DO A THE 2013 THE RESULTS STRATUTED IN TRADING STRATE                                                                                                    | DO V ATTAC 2013 TABLE PERSON OF STREAM AND A STREAM PARTY AND A STREAM AND A STREAM AND AND AND AND AND AND AND AND AND AND                                                                                                    | More 2018 2018 TP30 HESKOLOS CAMPAGAMAN M SEATURIDA CAMPA MI 10                                                                                                    | 📅 🖉 🔰 27 ก.ศ. 2599 17:00   RF9404/59   สรีมหาและเหลือต่ำ M   สีวลาเห็นเสีย รอมพิสิ : PMI   10                                                                                                    | 57 🛩 27 ก.ศ. 2019 17:00 RF9404/59 เสียมาและกลลับต์ M สีบราเวิลแล้ว ระบาที 10 10                                                                                                    | 88 マ 27 / x 259 16:17 RF9403/59 #Baunarcadark M darrackardonda mamil (F3) 10<br>57 マ 27 (n 29/5 17:02 RF9404/59 の5apruarcadark M darrackardonda mamil (F3) 10                                                                                                    | Homatia 18 - 27 ก.н. 2559 16:17 8F9403/59 (Hannanezadavi M darsacherhäuste mand: FSI 10<br>57 (マー 27 ก.н. 2019 17:00: RFSM04/59 (cSanuaradavi M darstende sanit): PMI 10                                                                                                    | 20 ● 27 n a. 259 16:17   HPRU29 のものいれいため、 4 (おりのためにないたつ) 10   3     27 n a. 259 16:17   HPRU296 ● もものののないため、 4 (おりのためにないための) PS   10     57 ● 27 n a. 259 16:17   HPRU396 ● もものののないためか M (おりためためののの) PS   10     57 ● 27 n a. 259 16:17   HPRU396 ● ものののないためか M (おりためためののの) PM   10                                                                                                    | Specials         Specials         27 nr. 259 1611         RP900191         observation         4 an index index                                                                                                    | Bit         27 / nr. 259         151         [P340]29         education of the state of the state of t                                                                                                    | Bit of<br>Contraction         Contraction                                                                                                    |
| 57 🖉 27 n a. 2019 17:02 HF9404/59 จะใจมานอย่างสัมพ์ M ซึ่งแก่นอย่างสัมพ์ 2011 10                                                                                                    | No. 2         A rest and No. 200 (151)         No. 200 (152)         No. 200 (152)         No. 2                                                                                                    | Bit June         27 Ar. 2559         10.1         IPSetD359         object and and and and and and and and and and                                                                                                    | ROID233 105 - 227 n.m. 2555 18:17 RPS403/55 williammarcadudi M ประวอบันก์กับแล้ะเหลาผิ (251 10)<br>10 日 - 17 (マー 271 n. 2559 12:00 RPS404/58 collammarcadudi M ประเทศสร้องเหลี่ (2MI) 10 日 - 17 - 17 - 17 - 17 - 17                                                                                                    | brow 27116 2029 17:02 (HP3404799) eSoundaranan M (HESSINGUES SSAND PM) 10                                                                                                    | A THE CASE IN A DECIDENT OF THE STATE OF THE STATE OF THE                                                                                                    | BLACK ATTENDED AND AND AND AND AND AND AND AND AND AN                                                                                                    | br. 27 n a. 2029 17:02 (RESKUP29) eStatutánistátát M. Essenátutás ssaná: PMI 10.                                                                                                    | 5/ 2/ 0.8. 209 17:00 HF9404/59 eSamuana/ark M dashkuba sama PMI 10                                                                                                    | brow 2011 2023 17:02 HESKURDS COMMANDATION (COMMAND AND COMMAND PM) 10                                                                                                    | BLACK THE 2018 TABLE RESIDENTS STRUCTURES IN THE STRUCTURES STRUCTURES S                                                                                                    | BLACK THE AND RESIDENT CONTRACTORS OF STREET CALLS CALLED CONTRACT OF                                                                                                    | KOV ZOTA ZD2 TPUD HESKED29 COMMENSATION (SECOND PM) 10                                                                                                    | 57 💉 27 ก.ศ. 2559 17:00 (RF9404/59) เสรียมหมดเวเมียร์ M เรื่องหรือเป็นรรมกรี: PMI 10                                                                                                    | 57 🗸 27 n.a. 22/23 17:00 RF9404/59 อรัฐมาและเหมือนที่ M สู้และเริ่มเตรี (ชมภามี: PMI 100 37                                                                                                    | 27 ハル、2555 16:17 (FP9403/55) #Baumanya/Mark, M はいっよちゅうちゅうちゅう (FS) 10     57 (デー27 ハル、2555 16:17 (FP9403/55) のちゅうかっちゅうちゅうちゅう (FM) 10     57 (デー27 ハル、2555 16:17 (FP9403/55)                                                                                                    | Нотала<br>19. 27 л.я. 2559 16:17 (РР9403):59 = екалическийий М. фактальскойий М. фактальскойий РВ 10.<br>19. 27 л.я. 2599 17:02 (РР9404/9) = облагизатиайий М. фактальской РМ 10.                                                                                                    | MO         MO         MO<                                                                                                    | Status         Status         Physical         Status         Status         Statu                                                                                                    | Bit         27 nr. 259         151         17940000         4000000000000000000000000000000000000                                                                                                    | Bit of<br>Control         2 / n . 25 / n . 25                                                                                                    |
| 50 🖉 27 n a. 2019 17:00   RF9404/59   Pástrusztatásá M   - Ésstvíkulás samili PM   10                                                                                                    | No.         2 / n          2 / n          2 / n          N          N                                                                                                    | Bit and Line         27 Ar. 2559 10:11         RPS40259         objauraceutaria         dianaceutaria         dianaceutaria         RS         10         10         10         10         10         10         10         10         10         10         10         10         10         10         10         10         10         10         10         10         10         10         10         10         10         10         10         10         10         10         10         10         10         10         10         10         10         10         10         10         10         10         10         10         10         10         10         10         10         10         10         10         10         10         10         10         10         10         10         10         10         10         10         10         10         10         10         10         10         10         10         10         10         10         10         10         10         10         10         10         10         10         10         10         10         10         10         10         10         10         10         <                                                                                                    | Нонала 66 - 27 л.н. 2559 18:17 ПРУНДУ55 инбализискийий М. Вискайний-Ликбанканий РКI 10<br>57 - 27 л.н. 2559 17:00 ПРУКЦ/55 облагианскийий М. Вискайний-скалай РМI 10                                                                                                    | DO V ZOTER, ZOSE TERSE PERSONAL SEGMENTATION OF TRANSPORTED PMI 10.                                                                                                    | A STATE AND A STATE AND A STAT                                                                                                    | DO V ATTENDATION DESCRIPTION OF AN ADDRESS STATES AND THE TRANSPORTED AND THE TRANSPORTED AND THE TRANSPOR                                                                                                    | 50 💓 27 0 8, 2023 12:00 [HF3404233 ] SS00 Watshing SS00 SS00 SS00 SS00 SS00 [PM] [10]                                                                                                    | 50 V 27 0 8 2059 17:00 RE9404/59 (Statutaroutation M) (Statutaroutaria) PMI 10                                                                                                    | DO 21 TO 8, 2023 17:00 [HP3404733 Statutes on Statutes on Statutes Statutes Statu                                                                                                    | DD V 21118 2023 17.00 HP304/03 SSI00.000000 01 Vastumus samar PM 10                                                                                                    | DD V 21118 203 17.0 HP304/03 Statustonian M 943 United Status PM 10                                                                                                    | DOV 21118 2023 17:02 HP3404/29 Statutureshaw M Statuture same PM 10                                                                                                    | 57 27 n 8, 2229 17:00 RF9404/59 oSanuaradará M (Brastinuis camil: PM) 10                                                                                                    | 57. 🖌 27.0.4. 2029 17:02 RF9404/59 เสียงและเวลร์สท์ M ประเทณชีวงครับ PMI 10                                                                                                    |                                                                                                    | HOT201.0 18 - 27.n.s. 2559 18:17 PF9403/59 - 中国の小田を20/594 州 名小田があげの知道。1980年 10 10 57 - 27.n.s. 2559 17:00 PF9403/59 - の名の小田から知道、竹川 名の小田・日本の子 P411 10 10                                                                                                    | 20 ● 27 An 259 16:11   HPRU29 ののいいのからかかか ( ないのなかかかか) 10   3   3   3   3   3   3   3   3   3                                                                                                    | Specify         27 (n. 259)         1614         AP9400191         observation         dis vote 6-504/discound - F91         10           Si                                                                                                    | Bit         2 // nr. 259         1511         [P3000]         Status         Status         Statu                                                                                                    | Mode         All rest         Field         Production         Conduct and an analysis         Production         Production         Product                                                                                                    |
| 22 o a 2010 17 m 1950/04/00 1 o Santa Bark M 25 a 15 m 25 m 27 PM 101                                                                                                    | Bit W         Control 2014         Party Party Party         Party Party Party         Party Party Party         Party Party Party         Party Party Party         Party Party         Party Party         Party Party         Party Party         Party         Party <thp< td=""><td>Bit and 27 A.R. 2559 16:11         RP9402/59         oligourummetheli. M         discription Annual: PRI         10           Sig and 27 A.R. 2559 16:71         RP940299         misurummetheli. M         discription Annual: PRI         10           Sig and 27 A.R. 2559 16:71         RP940299         misurummetheli. M         discription Annual: PRI         10           Sig and 27 A.R. 2559 16:71         RP940299         misurummetheli. M         discription Annual: PRI         10           Sig and 27 A.R. 2559 16:71         RP940299         misurummetheli. M         discription Annual: PRI         10</td><td>HO1233.1         SS: -         27 p.m. 2559         1817         RP9403/56         witamanenduari, M         diaccasite/duada manufe, PS1         10           F2: -         27 p.m. 2559         100         27 p.m. 2559         100         100         100</td><td></td><td></td><td></td><td>A CONTRACT OF A CONTRACT OF A</td><td>A C C MAR 17 M DESURING COMPARIANCE M DESURING SM 10 10</td><td></td><td></td><td></td><td>The second second</td><td>22 S &amp; 2019 17/11 RESULTING COMMONWARD M STRUCTURE RMI</td><td>27.07 27.0 27.0 17.07 REVOLUTE OSTANIA MARK M. AMARKA 2007 RM 10</td><td>20      マンフィル 2559 18:17 月194(03/55) ・ ● Ramwennahari M</td><td>Homatia<br/>66 - 27 no. 2559 18:17 RP940359 - Naurumwadarf M. distraction/Sufficience(P. PS) 10<br/>77 no. 7000 TTTL - SPERITUR - Comparison Sufficient Activity States - SMI - 10</td><td>Denaily 2019 27 no. 2559 15:11 H1440/2799 のものロルロルのがあた M ちょうなんからないかかる FSI 101 27     27 no. 2559 15:17 F199403/559 の形のロマックがあた M ちょうなんからないかか FSI 101     マングレックス 270 1117 F292401/159 のたいののから M ちょうなんからないかが FSI 101     マングレックス 270 1117 F292401/159 のたいののから M ちょうなんかかかがう PSI 101</td><td>Bit         27 ∧ n. 2559         1514         RP9402/59         oligurancestine/         M         dis-vation-formatic         10         10         10         10         10         10         10         10         10         10         10         10         10         10         10         10         10         10         10         10         10         10         10         10         10         10         10         10         10         10         10         10         10         10         10         10         10         10         10         10         10         10         10         10         10         10         10         10         10         10         10         10         10         10         10         10         10         10         10         10         10         10         10         10         10         10         10         10         10         10         10         10         10         10         10         10         10         10         10         10         10         10         10         10         10         10         10         10         10         10         10         10</td><td>Bit         2 / no. 25/no. 55/0 101/1 (PP0407)         displant data with the state of the state of the st</td><td>No マー・ロイベル しのよう 1981 日本4000120 - 1000000000000000000000000000000</td></thp<>                                                                                                    | Bit and 27 A.R. 2559 16:11         RP9402/59         oligourummetheli. M         discription Annual: PRI         10           Sig and 27 A.R. 2559 16:71         RP940299         misurummetheli. M         discription Annual: PRI         10           Sig and 27 A.R. 2559 16:71         RP940299         misurummetheli. M         discription Annual: PRI         10           Sig and 27 A.R. 2559 16:71         RP940299         misurummetheli. M         discription Annual: PRI         10           Sig and 27 A.R. 2559 16:71         RP940299         misurummetheli. M         discription Annual: PRI         10                                                                                                    | HO1233.1         SS: -         27 p.m. 2559         1817         RP9403/56         witamanenduari, M         diaccasite/duada manufe, PS1         10           F2: -         27 p.m. 2559         100         27 p.m. 2559         100         100         100                                                                                                    |                                                                                                    |                                                                                                    |                                                                                                    | A CONTRACT OF A CONTRACT OF A                                                                                                    | A C C MAR 17 M DESURING COMPARIANCE M DESURING SM 10 10                                                                                                    |                                                                                                    |                                                                                                    |                                                                                                    | The second second                                                                                                    | 22 S & 2019 17/11 RESULTING COMMONWARD M STRUCTURE RMI                                                                                                    | 27.07 27.0 27.0 17.07 REVOLUTE OSTANIA MARK M. AMARKA 2007 RM 10                                                                                                    | 20      マンフィル 2559 18:17 月194(03/55) ・ ● Ramwennahari M                                                                                                    | Homatia<br>66 - 27 no. 2559 18:17 RP940359 - Naurumwadarf M. distraction/Sufficience(P. PS) 10<br>77 no. 7000 TTTL - SPERITUR - Comparison Sufficient Activity States - SMI - 10                                                                                                    | Denaily 2019 27 no. 2559 15:11 H1440/2799 のものロルロルのがあた M ちょうなんからないかかる FSI 101 27     27 no. 2559 15:17 F199403/559 の形のロマックがあた M ちょうなんからないかか FSI 101     マングレックス 270 1117 F292401/159 のたいののから M ちょうなんからないかが FSI 101     マングレックス 270 1117 F292401/159 のたいののから M ちょうなんかかかがう PSI 101                                                                                                    | Bit         27 ∧ n. 2559         1514         RP9402/59         oligurancestine/         M         dis-vation-formatic         10         10         10         10         10         10         10         10         10         10         10         10         10         10         10         10         10         10         10         10         10         10         10         10         10         10         10         10         10         10         10         10         10         10         10         10         10         10         10         10         10         10         10         10         10         10         10         10         10         10         10         10         10         10         10         10         10         10         10         10         10         10         10         10         10         10         10         10         10         10         10         10         10         10         10         10         10         10         10         10         10         10         10         10         10         10         10         10         10         10         10         10                                                                                                    | Bit         2 / no. 25/no. 55/0 101/1 (PP0407)         displant data with the state of the state of the st                                                                                                    | No マー・ロイベル しのよう 1981 日本4000120 - 1000000000000000000000000000000                                                                                                    |
|                                                                                                    | No.         21 (no. 2.12)         No.500 (no.12)         No.500 (no.12) <td>Ponalo         St. #         27 / n. 2559         15.14         RP94(0)/59         obscurumentalised tH         Burgshultzungen, FSI         10         10         10         10         10         10         10         10         10         10         10         10         10         10         10         10         10         10         10         10         10         10         10         10         10         10         10         10         10         10         10         10         10         10         10         10         10         10         10         10         10         10         10         10         10         10         10         10         10         10         10         10         10         10         10         10         10         10         10         10         10         10         10         10         10         10         10         10         10         10         10         10         10         10         10         10         10         10         10         10         10         10         10         10         10         10         10         10         10         10         10         <th< td=""><td>101/21/2 😫 🖌 27 n.e. 2559 18:17   8P9403/59   eliannaecodiari M   darraharishada marrak PSI   101</td><td></td><td>22 C A 2010 17 D 19 PM A 17 D 19 PM A 17 D 19 PM A 10 PM A 10</td><td>The second second</td><td></td><td></td><td></td><td>The second second</td><td>The second second</td><td></td><td></td><td></td><td>98. → 27 n.s. 2559 18:17 RF9403/59 #Burrumena/aufi. M. discrashiefs/hadacesome. PSI 10.</td><td>Horazia 😥 🖌 27 n.e. 2559 18:17 RP9403/59 ellumuerzadiań M. durzażia-holuta-manik PSI 10</td><td>lenasla 19 - 27 π.κ. 259 15:14 (H19402/W) οδομικικεχοδική Μ. Βειτορδική-Νόμεδατοριήδη FSI 10 - 2<br/>19 - 27 π.κ. 259 16:17 (F19403/59 - πθικατικαντολίαν) Μ. Βειτορδική-δοκοδικατική FSI 10</td><td>Ponalis 55 🛩 27 / n. 2559 18:14 RP9402/59 อร้องแหละหวังส์ M สังเวลาไหน์โหนโลงหมังชี PSI 10 10</td><td>Renata 65 - 27 nr. 259 1517 (1994)2059 - Value and Antonia (1994) - 52 (10)<br/>19 - 27 nr. 259 1517 (1994)2059 - Value and Antonia (1994) - 52 (10)<br/>19 - 27 nr. 259 1517 (1994)2059 - Value and Antonia (1994) - 53 (10)<br/>10 - 10</td><td>be φ         φ         φ</td></th<></td>                                                                                                    | Ponalo         St. #         27 / n. 2559         15.14         RP94(0)/59         obscurumentalised tH         Burgshultzungen, FSI         10         10         10         10         10         10         10         10         10         10         10         10         10         10         10         10         10         10         10         10         10         10         10         10         10         10         10         10         10         10         10         10         10         10         10         10         10         10         10         10         10         10         10         10         10         10         10         10         10         10         10         10         10         10         10         10         10         10         10         10         10         10         10         10         10         10         10         10         10         10         10         10         10         10         10         10         10         10         10         10         10         10         10         10         10         10         10         10         10         10         10 <th< td=""><td>101/21/2 😫 🖌 27 n.e. 2559 18:17   8P9403/59   eliannaecodiari M   darraharishada marrak PSI   101</td><td></td><td>22 C A 2010 17 D 19 PM A 17 D 19 PM A 17 D 19 PM A 10 PM A 10</td><td>The second second</td><td></td><td></td><td></td><td>The second second</td><td>The second second</td><td></td><td></td><td></td><td>98. → 27 n.s. 2559 18:17 RF9403/59 #Burrumena/aufi. M. discrashiefs/hadacesome. PSI 10.</td><td>Horazia 😥 🖌 27 n.e. 2559 18:17 RP9403/59 ellumuerzadiań M. durzażia-holuta-manik PSI 10</td><td>lenasla 19 - 27 π.κ. 259 15:14 (H19402/W) οδομικικεχοδική Μ. Βειτορδική-Νόμεδατοριήδη FSI 10 - 2<br/>19 - 27 π.κ. 259 16:17 (F19403/59 - πθικατικαντολίαν) Μ. Βειτορδική-δοκοδικατική FSI 10</td><td>Ponalis 55 🛩 27 / n. 2559 18:14 RP9402/59 อร้องแหละหวังส์ M สังเวลาไหน์โหนโลงหมังชี PSI 10 10</td><td>Renata 65 - 27 nr. 259 1517 (1994)2059 - Value and Antonia (1994) - 52 (10)<br/>19 - 27 nr. 259 1517 (1994)2059 - Value and Antonia (1994) - 52 (10)<br/>19 - 27 nr. 259 1517 (1994)2059 - Value and Antonia (1994) - 53 (10)<br/>10 - 10</td><td>be φ         φ         φ</td></th<> | 101/21/2 😫 🖌 27 n.e. 2559 18:17   8P9403/59   eliannaecodiari M   darraharishada marrak PSI   101                                                                                                    |                                                                                                    | 22 C A 2010 17 D 19 PM A 17 D 19 PM A 17 D 19 PM A 10 PM A 10                                                                                                    | The second second                                                                                                    |                                                                                                    |                                                                                                    |                                                                                                    | The second second                                                                                                    | The second second                                                                                                    |                                                                                                    |                                                                                                    |                                                                                                    | 98. → 27 n.s. 2559 18:17 RF9403/59 #Burrumena/aufi. M. discrashiefs/hadacesome. PSI 10.                                                                                                    | Horazia 😥 🖌 27 n.e. 2559 18:17 RP9403/59 ellumuerzadiań M. durzażia-holuta-manik PSI 10                                                                                                    | lenasla 19 - 27 π.κ. 259 15:14 (H19402/W) οδομικικεχοδική Μ. Βειτορδική-Νόμεδατοριήδη FSI 10 - 2<br>19 - 27 π.κ. 259 16:17 (F19403/59 - πθικατικαντολίαν) Μ. Βειτορδική-δοκοδικατική FSI 10                                                                                                    | Ponalis 55 🛩 27 / n. 2559 18:14 RP9402/59 อร้องแหละหวังส์ M สังเวลาไหน์โหนโลงหมังชี PSI 10 10                                                                                                    | Renata 65 - 27 nr. 259 1517 (1994)2059 - Value and Antonia (1994) - 52 (10)<br>19 - 27 nr. 259 1517 (1994)2059 - Value and Antonia (1994) - 52 (10)<br>19 - 27 nr. 259 1517 (1994)2059 - Value and Antonia (1994) - 53 (10)<br>10 - 10                                                                                                    | be φ         φ                                                                                                    |
|                                                                                                    | No.         St. J.         St. J. <td>Renato 55 2 27 n. 2599 1514 RP940299 ostaninaaratud M Sarata Cauta vande PSI 10 10 10</td> <td>101333 S 27 n.s. 2559 18:17 RP9403/59 #Banawayakan M danakarhibada mami PSI 10</td> <td>The second second</td> <td>27 c.a. 2019 17:00 REGISTER - Communication - Annu Surger BMI - 10</td> <td>PLACE TYPE AND TOTAL DESIGNATION AND ADDRESS OF ADDRESS OF ADDRESS</td> <td></td> <td></td> <td></td> <td>PLAN MAR THE THE PERMIT AND A STATE AND A STATE AND A</td> <td>PLAN MARK THE PERMIT AND ADDRESS AND ADDRESS AND ADDRESS ADDRESS ADDRE</td> <td></td> <td></td> <td></td> <td>80 🛩 27 n.e. 2559 18:17 BP9403/59 vellauruseradiari. M darvadiaridiariane PSI 10</td> <td>Honzeki 😥 🥔 27 n.e. 2555 18:17 (RP9403/55) erlaumanezadani M diarmalisefoliada mante (PS) 10.</td> <td>tenaku bi v 277.n. 2001 75.71 (H19602/59) เครื่อยาและเองิลท์ M ธีลาวอร์นะกิจักษอีล เพลาส์: FSI 10<br/>66 v 27.n.a. 2559 15.17 (R15403/59) เครื่อมาและเองิลท์ M ธีลาวอร์นะกิจังเกิด เพลาส์) (FSI 10</td> <td>Tenaka 65 🛩 27 nr. 2559 15:14 (PP542259) nitransatari M darazitari perindi perindi PSI 10 🕶 14<br/>10 🛩 27 nr. 2559 15:17 (PP542259) nitransatari M darazitari perindi name</td> <td>PS         →         27 m. 259         1617         PFS40129         =         =         =         =         =         =         0         =         0         =         0         =         0         =         0         =         0         =         0         =         0         =         0         =         0         =         0         =         0         =         0         =         0         =         0         =         0         =         0         =         0         =         0         =         0         =         0         =         0         =         0         =         0         =         0         =         0         =         0         =         0         =         0         =         0         =         0         =         0         =         0         =         0         =         0         =         0         =         0         =         0         =         0         =         0         =         0         =         0         =         0         =         0         =         0         =         0         =         0         =         0</td> <td>Percels</td>                                                                                                    | Renato 55 2 27 n. 2599 1514 RP940299 ostaninaaratud M Sarata Cauta vande PSI 10 10 10                                                                                                    | 101333 S 27 n.s. 2559 18:17 RP9403/59 #Banawayakan M danakarhibada mami PSI 10                                                                                                    | The second second                                                                                                    | 27 c.a. 2019 17:00 REGISTER - Communication - Annu Surger BMI - 10                                                                                                    | PLACE TYPE AND TOTAL DESIGNATION AND ADDRESS OF ADDRESS OF ADDRESS                                                                                                    |                                                                                                    |                                                                                                    |                                                                                                    | PLAN MAR THE THE PERMIT AND A STATE AND A STATE AND A                                                                                                    | PLAN MARK THE PERMIT AND ADDRESS AND ADDRESS AND ADDRESS ADDRESS ADDRE                                                                                                    |                                                                                                    |                                                                                                    |                                                                                                    | 80 🛩 27 n.e. 2559 18:17 BP9403/59 vellauruseradiari. M darvadiaridiariane PSI 10                                                                                                    | Honzeki 😥 🥔 27 n.e. 2555 18:17 (RP9403/55) erlaumanezadani M diarmalisefoliada mante (PS) 10.                                                                                                    | tenaku bi v 277.n. 2001 75.71 (H19602/59) เครื่อยาและเองิลท์ M ธีลาวอร์นะกิจักษอีล เพลาส์: FSI 10<br>66 v 27.n.a. 2559 15.17 (R15403/59) เครื่อมาและเองิลท์ M ธีลาวอร์นะกิจังเกิด เพลาส์) (FSI 10                                                                                                    | Tenaka 65 🛩 27 nr. 2559 15:14 (PP542259) nitransatari M darazitari perindi perindi PSI 10 🕶 14<br>10 🛩 27 nr. 2559 15:17 (PP542259) nitransatari M darazitari perindi name                                                                                                    | PS         →         27 m. 259         1617         PFS40129         =         =         =         =         =         =         0         =         0         =         0         =         0         =         0         =         0         =         0         =         0         =         0         =         0         =         0         =         0         =         0         =         0         =         0         =         0         =         0         =         0         =         0         =         0         =         0         =         0         =         0         =         0         =         0         =         0         =         0         =         0         =         0         =         0         =         0         =         0         =         0         =         0         =         0         =         0         =         0         =         0         =         0         =         0         =         0         =         0         =         0         =         0         =         0         =         0         =         0         =         0                                                                                                    | Percels                                                                                                    |
|                                                                                                    | Mile         Mile         Mile <t< td=""><td>Bounds         St. →         227 (m. 2559 15:14)         RP9402/59         «Количикисти»/ М         За год Ли-Албан ба нолей (PSI)         10           86 →         27 (m. 2559 16:17)         RP9402/59         «Количикисти»/км/ М         Ва год Ли-Албан полей (PSI)         10</td><td>101233 85 🛩 27 n.e. 2593 16:17 RP9403:55 villaurumenadari M ปีมาณกับรับเป็น สมเทศ P31 10</td><td></td><td></td><td></td><td></td><td></td><td></td><td></td><td></td><td></td><td></td><td></td><td>10 27 rt 2559 10:17 RP9403/59 elisartumentadari M darraditeriolatile reards PSI 10</td><td>Honzels 56 - 27 p.s. 2559 16:17 (RP9403/59) #Barrawarandard M. darmakardobadarmandi (PSI 10)</td><td>tenako 1977 - 2774 278 1614 HP4602/99 ონიციაადნირ M წყოვებარებინც ოარმ PSI 10 - 2<br/>19 9 - 27 n. 2559 1617 PP9403/59 ონიციაადნირ M წყოვებინც ოარმ PSI 10</td><td>Tenato (5) - 27 л.н. 2559 1814 (ПР9402/59) общиниствани М Валазбанбанбандания PSI 10 - 19<br/>18 - 27 л.н. 2559 1817 (ПР9403/59) общиниствани М Валазбанбанбаналия (PSI 10)</td><td>Remarko     Si     ジェアル     ジェアル</td><td>Per 27 (小 2015) Field (Per 1995) (1995) (19</td></t<>                                                                                                    | Bounds         St. →         227 (m. 2559 15:14)         RP9402/59         «Количикисти»/ М         За год Ли-Албан ба нолей (PSI)         10           86 →         27 (m. 2559 16:17)         RP9402/59         «Количикисти»/км/ М         Ва год Ли-Албан полей (PSI)         10                                                                                                    | 101233 85 🛩 27 n.e. 2593 16:17 RP9403:55 villaurumenadari M ปีมาณกับรับเป็น สมเทศ P31 10                                                                                                    |                                                                                                    |                                                                                                    |                                                                                                    |                                                                                                    |                                                                                                    |                                                                                                    |                                                                                                    |                                                                                                    |                                                                                                    |                                                                                                    |                                                                                                    | 10 27 rt 2559 10:17 RP9403/59 elisartumentadari M darraditeriolatile reards PSI 10                                                                                                    | Honzels 56 - 27 p.s. 2559 16:17 (RP9403/59) #Barrawarandard M. darmakardobadarmandi (PSI 10)                                                                                                    | tenako 1977 - 2774 278 1614 HP4602/99 ონიციაადნირ M წყოვებარებინც ოარმ PSI 10 - 2<br>19 9 - 27 n. 2559 1617 PP9403/59 ონიციაადნირ M წყოვებინც ოარმ PSI 10                                                                                                    | Tenato (5) - 27 л.н. 2559 1814 (ПР9402/59) общиниствани М Валазбанбанбандания PSI 10 - 19<br>18 - 27 л.н. 2559 1817 (ПР9403/59) общиниствани М Валазбанбанбаналия (PSI 10)                                                                                                    | Remarko     Si     ジェアル     ジェアル                                                                                                    | Per 27 (小 2015) Field (Per 1995) (1995) (19                                                                                                    |
|                                                                                                    | Колонически и при при при при при при при при при                                                                                                    | Revalua 55 - 27.4.2559 16.14 RP9602/59 0.500 unaversitień M Savastra Studie swarti: PSI 10 - 14                                                                                                    | PICTURE 1 10 - 27 n.e. 2559 10:17 RF9403/59 elsementadari M davadari/Saudarawe/ PSI 10                                                                                                    |                                                                                                    |                                                                                                    |                                                                                                    |                                                                                                    |                                                                                                    |                                                                                                    |                                                                                                    |                                                                                                    |                                                                                                    |                                                                                                    |                                                                                                    | 27 na 2559 10:17 RP9403/59 (#kunustradiar) M dautačarbada ravni PSI 10                                                                                                    | Honold B - 27.5 259 1937 8P940359 elignmentation M facebookstowed P3 10                                                                                                    | emaka 19 2 27 n.e. 2010 16:11 (H19402/99) e Souriumanadari M Savazka-Adruda manife PSI 10 23<br>6 2 27 n.e. 2559 18:17 (BP9403:55) e Suuriumanadari M Savazka-Adruda manife PSI 10                                                                                                    | Temaka 85 ლ. 27 იო. 2599 15:14 (199402/59) თნილიადანორ M. ქვიდანარებილი 199 10 10 10 10 10 10 10 10 10 10 10 10 10                                                                                                    | Reveals 6 27 n. 5 59 1514 (PP90279) a Sourcestration // devicestration // devicestration // Sourcestration // devicestration // devicestra                                                                                                    | Nr. W.         Altra All Flag         No.44(1)/19         Contractionary in         Altradictionary in         Altradictionary in         No.42(2)/19         No.42(2)/19         No.4                                                                                                    |
| In the second second se                                                                                                    | Remarks     St v 27 A.s. 2559 16:14 RP3401/259      SequenceStark M 351/2502014/16/2502014/16/25020014/16/25020014/16/25020014/16/25020014/16/25020014/16/25020014/16/25020014/16/2500014/16/2500014/16/2500014/16/2500014/16/2500014/16/2500014/16/2500014/16/2500014/16/2500014/16/2500014/16/2500014/16/2500014/16/2500014/16/2500014/100014/1000014/100000000000000000                                                                                                    | Remails 65 - 27 A. 259 1611 RP9402/59 alternative M Earty Statistics wards PSI 10 1                                                                                                    | HOLD 3 21 - 21 - 21 - 21 - 21 - 21 - 21 - 21                                                                                                    |                                                                                                    |                                                                                                    |                                                                                                    |                                                                                                    |                                                                                                    |                                                                                                    |                                                                                                    |                                                                                                    |                                                                                                    | Market and the second second s                                                                                                    | ALTER AND THE PROPERTY AND A THE PROPERTY AND A THE                                                                                                    | The second second                                                                                                    | Henrich and a second second se                                                                                                    | emails 99 97 27 An 2019 15:31 H19502/99 15500 Hanzanatan M Sarazanatan DB 10                                                                                                    | Temaka 85 - 27 ก.ศ. 2559 1514 (199402)59 หรือบและเหลือค่าไป อื่อเหลือเรือก็เกิดขึ้นของเหลือ FSI 10                                                                                                    | Remarka (5) - 27 ∧ a. 2519 16:14 (PC2/01-45) endourise (and the state of the state of the state                                                                                                    | Nr. W         J. (14, 2023)         Design (J-24017)         Contraction on an analysis         Nr. Advancementary for an analysis         Nr. Advancementary for an an analysis         Nr. Advancementary for an analysis         Nr. Advancementary for an and advancementary for an analysis         Nr. Advancementary for an analysis         Nr. Advancementary for an analysis         Nr. Advancementary for an analysis         Nr. Advancementary for an an and advancementary for an analysis         Nr. Advancementary for an analysis         Nr. Advancementary for an an an an an an an an an an an an an                                                                                                    |
| 10 👷 🖉 27 / w. 2525 1137 (11940.255) (#Bautisersadian M. (Eausahardolada mumil) (PSI 10                                                                                                    | Reveals 35 μ 27 ∧ n. 2559 1514 RP4602/59 αδουτιακτολίανή 14 52/2020/04/16/02/2004/04/02/16/16/2020/04/16/04/2004/04/16/16/2020/04/16/04/2004/04/16/16/2020/04/16/04/2020/04/16/04/2020/04/16/04/2020/04/16/04/2020/04/16/04/2020/04/16/04/2020/04/16/04/2020/04/16/04/2020/04/16/04/2020/04/16/04/2020/04/16/04/2020/04/16/04/2020/04/16/04/2020/04/16/04/2020/04/16/04/2020/04/16/04/2020/04/16/04/2020/04/16/04/2020/04/16/04/2020/04/2020/04/20200/04/20200/04/20200/04/202000/04/20200000000                                                                                                    | Remata 😥 🛩 27.4.к. 2559 16:14 RP9402/59 ตรีอยาและออลัตร์ M สีงเวอรัตธ์เรียนข้อขณะหรือ FSI 10                                                                                                    | TOTAL CONTRACTOR OF A CONTRACTOR OF A CONTRACTOR OFTA CONTRACTOR OFTA CONTRACT                                                                                                    |                                                                                                    |                                                                                                    |                                                                                                    | A CONTRACTOR OF A CONTRACTOR OF A CONTRACTOR O                                                                                                    | The second second                                                                                                    |                                                                                                    |                                                                                                    |                                                                                                    |                                                                                                    | ALTAN ALIS IST (TPMUSIS) HEALING AND IN TRANSMISSION (1)                                                                                                    | Marceller Marceller Statistics (1994) 101 (1994) (1994)                                                                                                    |                                                                                                    | Henaka Antonio and a second a second as a second as a second as a second as a second as a second as a second as                                                                                                    | enaki 90 v 27 An 2010 Tetta HAMU/W Staguunasadari M Sarazina Antaba Sarati PSI 10 12                                                                                                    | Temaka 😽 🖌 27.4.8.2509 16:14 ต.P9402/59 ตร้อยานตนองรัตต์ M สีละวอภัตร์วัฒนอิตจะกรั PSI 10                                                                                                    | Remata 95 - 27 n.a. 2559 16:14 RP402/59 0500144 0500144 054 054 054 054 054 054 054 054 054 0                                                                                                    | Renals. Bi → 22 nr. 259 1514 RP9(029) οδουμικετρία M δεντραδικόταια μοκολο FS1 10<br>Renals                                                                                                    |
| Bac w Active Active Act                                                                                                    | Родина и на должати и тока и на полити и тока и на полити и тока и на полити и тока и на полити и на полити и на<br>Полити и на полити и на полити и на полити и на полити и на полити и на полити и на полити и на полити и на поли                                                                                                    | Remata 😥 🛩 27.4.8.2559 10:14 RP9402/59 สร้องแมลเหลร์ไฟ ซึ่งเหลือเรื่อเหลือเรื่อเรื่อเหลือเรื่อเหลือเรื่อเหลือเรื่อเหลือเรื่อเหลือเรื่อเรื่อเรื่อเรื่อเรื่อเหลือเรื่อเหลือเรื่อเรื่อเรื่อเรื่อเรื่อเรื่อเรื่อเรื                                                                                                    | HOUSE AT A DECIDENT AND A DECIDENT AND A DECIDENT A                                                                                                    |                                                                                                    |                                                                                                    |                                                                                                    | A CONTRACTOR OF A CONTRACTOR OF A CONTRACTOR O                                                                                                    | The second second                                                                                                    |                                                                                                    |                                                                                                    |                                                                                                    |                                                                                                    | ALTAN ALIS IST (TPMUSIS) HEALING AND IN TRANSMISSION (1)                                                                                                    | 10 Television and the second second s                                                                                                    |                                                                                                    | Homaka and a second second second second second second second second second second second second second second                                                                                                    | enaki 90 / 27 / 4 20 / 5 / 1 H19412/9                                                                                                    | Temaka 😽 🛩 27.∧ж. 2559 16:14 RP9402/59 อเรือบเนลของรัษท์ 14 ซึ่งเทยรัษที่เริ่มเชื่อเทยกซี: PSI 10 🔽 🎴                                                                                                    | Remarka 85 - 27 / n. 255 15:14 RP6/02/59 35:01/24/25/14 15:00 35:00 14:00 35:00 14:00 15:00 15:0                                                                                                    | Penals S → 27 nr. 550 1511 AFAULTAR CONTRACTOR NO. 1 AVAILABLE CONTRACTOR CONTRACTOR CO                                                                                                    |
|                                                                                                    | Ν         Λ         Λ          Λ         Λ         Λ                                                                                                    | Revalua 55 - 27.4.2559 1614 RP9602/59 0.500 unaversiteré M ธิมาระกับเรือกรับเรือกระกาศ - PSI 10 1                                                                                                    | 101203 (See 27 n.s. 559 10:17 (FP9403/51) elsevenadori M davada róðarás ravné (FS) 10                                                                                                    |                                                                                                    |                                                                                                    |                                                                                                    |                                                                                                    |                                                                                                    |                                                                                                    |                                                                                                    |                                                                                                    |                                                                                                    |                                                                                                    |                                                                                                    | 27 na 2559 10:17 RP9403/59 (#kunustradiar) M dautačarbada ravni PSI 10                                                                                                    | Honold B - 27.5 259 1937 8P940359 elignmentation M facebookstowed P3 10                                                                                                    | emaka 19 2 7 n.e. 2010 10:11 (H19402/99) e Sourienezadaré M Savazha-Azerba reané (FSI 10 2)<br>emaka 19 2 n.e. 2559 18:17 8/29403-59 e feurezadaré M Savazha-Azerba reané (FSI 10                                                                                                    | Benaka 85 ლ. 27 ი.ო. 2599 15:14 (RP9402/59) ინილიადნორ M. წყოდნო ჩაზიანი დაიდნ PSI 10 10 10 10 10 10 10 10 10 10 10 10 10                                                                                                    | Reveals 0 27 n. 2 559 1514 (PP902)59 = 0-500 unaversitier // 4 avoid to find a model (PS1 10 10 10 10 10 10 10 10 10 10 10 10 10                                                                                                    | Mr. W.         J. Tras. 2015 Testor         Personal         Personal         Persona         Persona         Personal                                                                                                    |
|                                                                                                    | No. 201         2.1 (in a last in the start rate in product and any in the "start start and the start in the start start in the start start in the start start in the start start in the start start in the start start in the start start in the start in the st                                                                                                    | Brunch         St. →         27 (m. 259)         R5412 (St. +         R9602(St. +         non-structure for for the structure structure for the structure structure for the structure structure for the structure structure for the structure structure for the structure structure for the structure structure for the structure structure for the structure structure structu                                                                                                    | 101213 86 - 27 n.s. 2593 16:17 RP9403/51 vilianuseradari M darnašis/dasta reand PSI 10                                                                                                    |                                                                                                    |                                                                                                    |                                                                                                    |                                                                                                    |                                                                                                    |                                                                                                    |                                                                                                    |                                                                                                    |                                                                                                    |                                                                                                    |                                                                                                    | 10 27 rt 2559 18:17 8P9403/59 what we call M darradis for the factor of the standard of the standard of the st                                                                                                    | Honalda 86 - 27 p.s. 2559 18:17 RP9403/59 ettauruseradari M darmakaridaria PSI 10                                                                                                    | temaka 199 🛩 277.ค. 2559 18:11 HHMU2/59 ครือมาแลงระสร้างที่ 15 สราชมัดหรือหรือหรือ FSI 10 22<br>18 🖌 27.ค. 2559 18:17 RF9403/59 เคโลมาและระสร้างที่ ปีสราชมัดหรือหรือหรือหรือ FSI 10                                                                                                    | Tenato 55 - 27 n.n. 2559 18:14 (RP940219) objectivenezited M. Barratha Azuba overati - PSI 10 10 10 10 10 10 10 10 10 10 10 10 10                                                                                                    | Remails 16 - 27 n. 2591 1514 (1990)259 = 650(1990)264 (1991) - 10 - 21 - 10 - 21 - 10 - 21 - 10 - 21 - 10 - 21 - 10 - 21 - 10 - 21 - 10 - 21 - 10 - 21 - 10 - 21 - 10 - 21 - 10 - 21 - 10 - 21 - 10 - 21 - 10 - 21 - 10 - 21 - 10 - 21 - 10 - 21 - 10 - 21 - 10 - 21 - 10 - 21 - 10 - 21 - 10 - 21 - 10 - 21 - 10 - 21 - 10 - 21 - 10 - 21 - 10 - 21 - 10 - 21 - 21                                                                                                    | Print ロー コイロル ロシューロル 「PAINTING 「CONTRACTIONS IN ロージンプロロルのロル File     Print ロン クライ (1995) 10:14 (PP4012)59 の表面にないのから (14) 書いつからから(14) 書いつからの(14) File     Print 27 (no. 255) 10:17 (PP4012)59 の相応のないのから(14) 書いつからからのから(14) File     Print 25) 10:17 (PP4012)59                                                                                                    |
|                                                                                                    | Korowski (1997)     Korowski (1997)                                                                                                    | Renato 55 - 27 n. 259 18:14 RP940299 ostanuarastisk M Sanaztu Konstantovanis P81 10 10 10 10 10 10 10 10 10 10 10 10 10                                                                                                    | 10120.2 12 - 27 n.e. 2559 18:17 RP9403/59 villanuseenderi M darsaharholaata esame PSI 10                                                                                                    | The second second                                                                                                    |                                                                                                    |                                                                                                    |                                                                                                    |                                                                                                    |                                                                                                    |                                                                                                    |                                                                                                    |                                                                                                    |                                                                                                    |                                                                                                    | 8 🛩 27 n.e. 2559 18:17 BP9403/59 vilian war safari M far safari Sandar PSI 10                                                                                                    | Honzeki 😥 🥔 27 n.e. 2555 18:17 (RP9403/55) erlaumanzadani M darzazharishada mumi (PS) 10                                                                                                    | enako 1977 z 27. n. 2019 15:11 (H19602/197 ) 15:00 (H1970) 25:00 (H1970) 25:00 (H1970)                                                                                                    | Tenaka <mark>65 / 2</mark> 27.n. 2559 15:14 (RP6402/59) จริญเวลาเหลือค์ M สร้างวงสินาโล้นเรื่องหลางสัง PSI 10 <sup>14</sup><br>18 / 27.n. 2559 15:17 (RP6402/59) เสียงการสารสมัยค์ M สร้างวงสินาโล้มเรื่องหลางสี PSI 10                                                                                                    | Bit         27 nr. 259 18:17         PIP40029                                                                                                    | PerceNa 2017 11 2015 11 2017 11 2017 1                                                                                                    |
|                                                                                                    | Bit w         21 mil 2.04 Bits         Deschartige (Control of the Control of the Con                                                                                                    | Remails         S2 - 27 A.n. 2559         15:14         RP9402/59         obszyrumesztáró (M. d. 2002/bullization oversitérie)         Bit volt a strategy (M. d. 2002/bullization oversitérie)         D0         D0 <thd0< th=""> <thd0< th="">         D0</thd0<></thd0<>                                                                                                    | HOMAN 😝 🥜 27 n.e. 2559 18:17 RP9403:59 etilun unrandumi M. Burtacharlobuda mumili (PS) 101                                                                                                    |                                                                                                    | A CONTRACT OF A CONTRACT OF A                                                                                                    |                                                                                                    |                                                                                                    |                                                                                                    |                                                                                                    |                                                                                                    |                                                                                                    |                                                                                                    |                                                                                                    |                                                                                                    | 100 - 27 n.s. 2559 18:17 円 F9403:59 wikumuwers/Warf M 目のつかながのがらればのつかの分 FSI 10                                                                                                    | Herraka 😥 🖌 27 n.e. 2559 18:17 RF9403459 erilleurinanssandarf. M. Ellerrakharfoðurlis renomi PSI 10                                                                                                    | Ionalia 60 - 27 nr. 2019 ISTA 141460299 observation (M. Sarosharitania)<br>Ionalia 66 - 27 nr. 2559 ISTA RESAUSES enternationalist (M. Barosharitania) (S. 10                                                                                                    | Ponalis 85 - 27 / n. 2559 18:14 RP9402/59 ostourunustad M Surgetine Anula Pol 10<br>86 - 27 / n. 2559 18:17 PP9402/59 eluunuserudud M Surgetine/Andia mumit. Pol 10                                                                                                    | St.         27 nr. 259         151         17 Million         18         19         100         18           More 27 nr. 259         1517         RFM2059                                                                                                    | be φ         φ                                                                                                    |
|                                                                                                    | No.         All first 2014         Product and<br>Display         Product and<br>Display         Product a                                                                                                    | Remain         St         27 A.R. 2559 18:71         RP9402/99         obspranewstark M         darsscherdagesauffer (M         darsscherdagesauffer (M                                                                                                    | R01333 66 🖌 27 n.e. 2555 18:17 RP940255 ellumentodian M. distacharkauda mumi PSI 10.                                                                                                    |                                                                                                    |                                                                                                    |                                                                                                    |                                                                                                    |                                                                                                    |                                                                                                    |                                                                                                    |                                                                                                    |                                                                                                    |                                                                                                    |                                                                                                    | 66 27 n.e. 2559 18:17 RP9403:59 etkunumeradan M dartazka-folusia reune PSI 10                                                                                                    | Henraha 😥 🖌 27 no. 2559 18:17 RF9403/59 orban unvadurf M darraharfolischersone FSI 10.                                                                                                    | Lonalia) 50 m 27 μ × 255 16:17 β1940/2799 πδομικανισβική 14 βαγορίαν/Τρινδα σκατά - 151 10 12 12 10 10 12 10 10 10 10 10 10 10 10 10 10 10 10 10                                                                                                    | 80                                                                                                    | Bit         27 Ar. 259 1617         PERMISSION         Construction of the second second sec                                                                                                    | Ber W.         arrive zublic fields         (Arrive data fields)         (Arrive data fields)                                                                                                    |
|                                                                                                    | No.         All first 2014         Product and<br>Display         Product and<br>Display         Product a                                                                                                    | Remain         St         27 A.R. 2559 18:71         RP9402/99         obspranewstark M         darsscherdagesauffer (M         darsscherdagesauffer (M                                                                                                    | R01333 66 🖌 27 n.e. 2555 18:17 RP940255 ellumentodian M. distacharkauda mumi PSI 10.                                                                                                    |                                                                                                    |                                                                                                    |                                                                                                    |                                                                                                    |                                                                                                    |                                                                                                    |                                                                                                    |                                                                                                    |                                                                                                    |                                                                                                    |                                                                                                    | 66 27 n.e. 2559 18:17 RP9403:59 etkunumeradan M dartazka-folusia reune PSI 10                                                                                                    | Henraha 😥 🖌 27 no. 2559 18:17 RF9403/59 orban unvadurf M darraharfolischersone FSI 10.                                                                                                    | Lonalia) 50 m 27 μ × 255 16:17 β1940/2799 πδομικανισβική 14 βαγορίαν/Τρινδα σκατά - 151 10 12 12 10 10 12 10 10 10 10 10 10 10 10 10 10 10 10 10                                                                                                    | 80                                                                                                    | Bit         27 Ar. 259 1617         PERMISSION         Construction of the second second sec                                                                                                    | Ber W.         arrive zublic fields         (Arrive data fields)         (Arrive data fields)                                                                                                    |
|                                                                                                    | No.         All first 2014         Distance State         Performance State         Performance S                                                                                                    | Penals         St. #         27 / n. 2559         1514         PE9402/591         obscylumersztad tH         BurgszturkSzulls ozuniti - PSI         10           Bir #         27 n.e. 2559         1617         PE9403/591         ellummersztad (H         durszkurkSzulls ozuniti - PSI         10                                                                                                    | HOMAN 🕼 🖌 27 n.e. 2559 1817 RP9403/59 ellumanezadari M. Bartadariobuda namili PSI 10.                                                                                                    |                                                                                                    | A CONTRACT OF A CONTRACT OF A                                                                                                    |                                                                                                    |                                                                                                    |                                                                                                    |                                                                                                    |                                                                                                    |                                                                                                    |                                                                                                    |                                                                                                    |                                                                                                    | 100 - 27 n.m. 2559 18:17 RF9402+59 williumuneren/kurf. M. diamakin/Sauliaman/di FSI 10                                                                                                    | Herralia 😥 🖌 27 n.e. 2559 18:17 RP9403/59 erlaunaaraadigel. M. Euraadia-lokalia eraamii PSI 10                                                                                                    | Ionalia 60 / 27 nr. 2019 ISTA (149402/29) obcurranzačne M. Sarozine Andréa sevené FSI 10 20<br>66 / 27 nr. 2555 ISTA RESULTS enternational M. Barozine Andréa Sevené FSI 10                                                                                                    | Ponalis 65 v 27 / n. 2559 18:14 RP9402/59 obsurvanzešiań M Barzačia-Ačeuta-owine PSI 10 10 10 10 10 10 10 10 10 10 10 10 10                                                                                                    | Renata 65 - 27 nr. 259 1511 / 196029 stolen in the standard and in the standard and an in the stolen and the stolen in the stolen and the stolen and the sto                                                                                                    | be φ         φ                                                                                                    |
|                                                                                                    | No.         All New Zubi Basis         Performance         Control Control Providence Processing         Up           Remails         551         227 nr. 2559         1216         Performance         41 control And Android Providence Processing         Up           Bit or Zubi Android Providence         227 nr. 2559         1217         Performance         41 control Android Providence Providence         Up           Bit or Zubi Android Providence         227 nr. 2559         1217         Performance         41 control Android Providence Providence         Up                                                                                                    | Penals         St. #         27 / n. 2559         1514         PP9402/59         obscylumersztad tH         Burgszturf.Zeutis ozunit: PSI         10           Bir #         27 n.e. 2559         1617         PP9403/59         ellummersztad (H         durszturf.della mund: PSI         10                                                                                                    | Honana 😥 🖌 27 n.e. 2559 1817 RP9403/59 ellumuneraduri M. Burraduridouda mumit. PSI 10.                                                                                                    |                                                                                                    | A CONTRACTOR DESCRIPTION OF A CONTRACTOR OF A CONTRACTOR OF A CONT                                                                                                    |                                                                                                    |                                                                                                    |                                                                                                    |                                                                                                    |                                                                                                    |                                                                                                    |                                                                                                    |                                                                                                    |                                                                                                    | 186 - 27 n.m. 2559 18:17 月19403-55 williumunerandram M 目のつかたいたみの低い PSI 10                                                                                                    | Herralia 😥 🖌 27 n.e. 2559 18:17 (RP9403/59) erlaunaaraadigel M. Europhielobulla reamini (PS) 10                                                                                                    | lenaska 60 49 19 27 n. 2559 18:17 RP5403/59 ellaunanasalari M. Barazharitzekari P.S. 10 20 20 10 10 20 20 20 20 20 20 20 20 20 20 20 20 20                                                                                                    | Ponalis 65 v 27 / n. 2559 18:14 RP9402/59 obsurvanzešiań M Barzačia-Ačeuta-owine PSI 10 10 10 10 10 10 10 10 10 10 10 10 10                                                                                                    | Renata 65 - 27 nr. 259 1517 (1962) - 30 - 10 - 10 - 10 - 10 - 10 - 10 - 10                                                                                                    | be φ         φ                                                                                                    |
|                                                                                                    | No.         Difference         Difference         Differenc         Differenc                                                                                                    | Bit #         27 /n.e. 2559         15:14         RP94(12)59         offenumersztuké fél         Bit szülte Szülte seunit - PSI         10         10           Bit #         27 /n.e. 2559         16:17         PP94(3)59         ellennersztuké fél         Bit szülte Szülte Szülte seunit - PSI         10                                                                                                    | 1012333 😥 🖌 27.5% 2559 18:17 RP9403559 vilianumentation M discussionistic reaction PSI 10                                                                                                    |                                                                                                    | THE A MER TWO DEPARTURE AND AND AND AND AND AND AND AND AND AND                                                                                                    | The second state in the second state in the se                                                                                                    |                                                                                                    |                                                                                                    |                                                                                                    | The A STAR THE DESIGN AND A START AND A START AND A ST                                                                                                    | The second second                                                                                                    |                                                                                                    |                                                                                                    |                                                                                                    | 🛍 🛩 27 л.н. 2559 18:17 (RP9403/59 иНонгимичалайын) М daraadha-болибанкылө) PSI 10                                                                                                    | HO1223 66 🖌 27 n.e. 2559 18:17 BP9402/55 ellumentariari M damahariolatia rearre PSI 10                                                                                                    | Ionalia 19 2 27 л.н. 2019 15:14 HHMU2/19 общинникальні M багарліки-Канабальній FSI 10 12<br>16 2 27 л.н. 2519 16:17 (FP9403/56) ившинникальний M багарліки-Канабальний FSI 10                                                                                                    | Ponalo 85 🛩 27 / n. 259 18:14 RP9402/59 obsziruwiczskań M Barzszkańchuła swand PSI 10 10                                                                                                    | Renald 55 - 27 n.e. 2559 16:11 FP3401299 n.e. 500 1740 1750 1000 1000 100 100 1000 1000 1000                                                                                                    | Ber 2011 - 27 Fra. 2559 Tellar (PARADITAR) - (Paraditaria Colosian III) (Paraditaria Colosian III) (Paraditaria)<br>151 - ジーンジース 2559 Tellar) (PAPADI255) - (Paraditaria) (Paraditaria)                                                                                                    |
|                                                                                                    | на и стани для влая резнигая<br>50 - 27 л. 259 16:14 (РЭ40299) общинающий М. ф. 26 лодик Фанболов РБI 10<br>Волици 27 л. 259 16:17 (РЭ40299) общинающий М. ф. собы больки болов околов (РБI 10                                                                                                    | Renalo 55 ≠ 27 ∧ 8, 259 15:14 (R9402/9) αδουτικατολική M δα τομδικιζουμό PSI 10 10                                                                                                    | HS12333 85 - 27 n.e. 2559 18:17 BP9403/55 etiaznasczałkań M diacrazka-foliada escaral PSI 10                                                                                                    |                                                                                                    |                                                                                                    |                                                                                                    |                                                                                                    |                                                                                                    |                                                                                                    |                                                                                                    |                                                                                                    |                                                                                                    |                                                                                                    |                                                                                                    | 10 27 rs. 2559 18:17 RP9403/59 erlausserzalitati M dassachischilenda manne PSI 10                                                                                                    | Honalia 55 - 27 p.m. 2559 18:17 BP9403/59 witauruseradari M darradiariodastamani PSI 10                                                                                                    | temaka 1977 - 27. A. 2018 16:14 14/1980/209 (1950/14.44/2004/14/16 16/2018/14/204/204/204/204/2019) 10 10                                                                                                    | Tenato (5) - 27 л.н. 259 1614 (ПР9402/5) облагованиетованието М. Вигорбинбонско силов (РЗ) 10 - 1<br>16 - 27 л.н. 259 1617 (ПР9403/55) общатическието М. Вигорбинбонски силов (РЗ) 10                                                                                                    | Remarko     95 - 27 / n. 2559 15:11 (月96(2)/59)     のものいまれないます。     ・・・・・・・・・・・・・・・・・・・・・・・・・・・・・・・・・                                                                                                    | ран (27) для са доба така, ранка на на на на на на на на на на на на на                                                                                                    |
|                                                                                                    |                                                                                                    | Волава 95 - 27 л.н. 259 1814 (Р.9402/59) общинания5ний М. Выластий-Алибаниений PSI 10 - 1<br>10 - 27 л.н. 259 1817 (Р.95903/99) и Паланиенийий М. Выластий-Алибаниений PSI 10                                                                                                    | HOLDAN 10 - 27 n.e. 259 18-17 RP9403-59 elsamaneradari M darantariobadia mareta PSI 10                                                                                                    |                                                                                                    |                                                                                                    |                                                                                                    |                                                                                                    |                                                                                                    |                                                                                                    |                                                                                                    |                                                                                                    |                                                                                                    |                                                                                                    |                                                                                                    | 27 n.a. 2599 10:17 BP9403/59 effauturetradient M diactational PSI 10                                                                                                    | Honorada (6 27. a. 259 18.17 (209403-97) - elisconstructure (1 4                                                                                                    | emaka 19 2 no. 200 1614 HP940209 eSeptementalise M Servesher Servesher PSI 10 10                                                                                                    | Temako <u>57 μ. 27 na 2559 1814 (</u> 1994)2059 οδοριμανοδική Μ. Βρινολικήδιαξο σωνότ (1931).<br>10 <sup>11</sup> - 1<br>10 <sup>11</sup> - 1<br>10 <sup>11</sup> - 1                                                                                                    | Remarka (2) - 27 (m. 2559 16:14) (PP9402)59 のものいめいないがかが、 着いったすからないから、PSL 10()<br>(5) - 27 (m. 2559 16:14) (PP9402)59 のものいめいないがかが、 着いったすからないから、PSL 10()<br>日本ののないないから、PSL 10() - 10()                                                                                                    | Remarka                                                                                                    |
| 10 10 10 10 10 10 10 10 10 10 10 10 10 1                                                                                                    | На м. 21 (18, 2022) 15.03 PC-9401/28 на население и на население на население на на население на население на на население на население на население на население на население на население на население на население на население на население на население н<br>Население на население на население на население на население на население на население на население на население на население на население на население на на на на на на на на на на на на на                                                                                                    | Renako 😽 🖌 27 n.a. 2559 1514 RP9402/59 หลือบานสนรสัตส์ M สีงการสัตส์สัตว์ FSI 10                                                                                                    | TOTAL AND AND AND AND AND AND AND AND AND AND                                                                                                    |                                                                                                    |                                                                                                    |                                                                                                    | The second second s                                                                                                    | The second second                                                                                                    |                                                                                                    |                                                                                                    |                                                                                                    |                                                                                                    | A CONTRACTOR OF A CONTRACTOR OF A CONTRACTOR O                                                                                                    | 27 FTW 2553 1637 (FFP54U3/53) (#Bautiwareaday) M (Bautishin/sautis manife) FSI 10                                                                                                    |                                                                                                    | Henaka Antonio antonio antonio antonio antonio antonio antonio antonio antonio antonio antonio antonio antonio                                                                                                    | enaki bo e arra and bili HP40200 stauraatafari M Sarasharatari PSI 10                                                                                                    | Temaka 😽 🖌 27.ก.ต. 2559 18:14 (AP9402)59 ตรีอยาแลงจะสินค์ M เรื่องระดันคำสันเรื่องหมายี่ PSI 10                                                                                                    | Remata 95 🛩 27 n. 2599 16:11 RP9402/99 ครื่อมาแหน่งสิ่งค์ M สังเวลาสายนิยางการสายสายเป็นสาย FSI 10                                                                                                    | на и и и и и и и и и и и и и и и и и и и                                                                                                    |
| 22 m = 2449 1847 (RP940349) and an anti-anti-anti-anti-anti-anti-anti-anti-                                                                                                    | Репать В и 27 л.е. 2559 16:14 RP9402/59 обласникала Малиникала (М. Валовички под волжни тэр. 10 л.<br>Renatu                                                                                                    | Bernalta 😥 🛩 27 n.a. 2559 16:14 RP9402/59 จริยยาและพรสตร์ M สีงเพรสะจริตร์ M                                                                                                    |                                                                                                    | The second second                                                                                                    | The second second second second second second second second second second second second second second second se                                                                                                    |                                                                                                    |                                                                                                    |                                                                                                    |                                                                                                    |                                                                                                    |                                                                                                    |                                                                                                    |                                                                                                    | 10 10 10 10 10 10 10 10 10 10 10 10 10 1                                                                                                    |                                                                                                    | Hona Ka                                                                                                    | renarka be en antine and testin HTHHH2/100 and an unavasifierin M dia raphe Victures and mis Testin 10                                                                                                    | Tenaka 🕺 🖌 27 ก.ศ. 2559 1814 (RP9402)59 เคลือบและและสินค์ M เรื่องวนสัมเกิดกัดสีม FSI 10                                                                                                    | Renata 95 🛩 22 A.s. 259 15:14 AP9402/99 อริณาและเอลิตร์ M ซึ่งเวลาในเรื่องเลส์ PSI 10 2                                                                                                    | 101 μ. 21 του 212 του στουστού του στοδοσταστού τοι το το το το το το το το το το το το το                                                                                                    |
|                                                                                                    | ни и 21 гон дося толя поля поля поля поля поля поля поля п                                                                                                    | Benala 😽 🛩 27 A.n. 2559 16:14 (RP9402/59) (Renalization Administration Administratio Administration Administration Administration Administr                                                                                                    |                                                                                                    | ALTER AND THE PROPERTY AND A THE PROPERTY AND A THE                                                                                                    | THE REAL PROPERTY AND A REAL PROPERTY AND A RE                                                                                                    | THE DRIVEN BY AND A DRIVEN AND A DRIVEN AND A                                                                                                    |                                                                                                    |                                                                                                    |                                                                                                    | ALL AND ALL AND AL                                                                                                    | ALL ALL ALL ALL ALL ALL ALL ALL ALL ALL                                                                                                    | THE SEARCH STREAM STREAM STREAM STREAM STREAM STREAM STREAM STREAM STREAM STREAM STREAM STREAM STREAM STREAM ST                                                                                                    |                                                                                                    | 10 14 DOLD 10 10 10 10 10 10 10 10 10 10 10 10 10                                                                                                    |                                                                                                    |                                                                                                    | ienalia 60 🖉 27 ก.ศ. 2010 โรโวโ (H19402/10) จริยบานตนระดังค่า M (ริมาระภัณษริยารณภัณร์ PSI 10 10                                                                                                    | Terresta 🕺 🖌 27 ก.ศ. 2569 16:14 AP9402/59 ตร้อยเนลเมอร์ลด์ M ซึ่งการสันด์กับแข้ง รณะกร้า PSI 10 🔽 💈                                                                                                    | Registra 19 - 27 / κ. 2559 10:14 RP9402/59 αδουτικοιοδική Μ. Βανοστατικτία στολοτιά το 20 - 10 - 13                                                                                                    | 19 м. 21 год. 2015 года (ст. 550 года) (ст. 540 года) (ст. 550 года) (ст. 551 года) (ст. 552 года) (ст. 552 г                                                                                                    |
| 2014 2010 1000 1000 1000 1000 M 1000 100 100 1                                                                                                    | ни м                                                                                                    | Renata 🚳 🛩 27 ก.ศ. 2559 1614 AP9402/59 ตรีออาเมลาอุธัตร์ M สีอาวอรัตร์กันเรืองหมาซี PSI 10                                                                                                    | FIGHAL BOOK CONTRACTOR DEPARTMENT OF THE PROPERTY OF THE PROPERTY OF THE PROPE                                                                                                    | ALTER AND THE PROPERTY AND A THE PROPERTY AND A THE                                                                                                    | THE REAL PROPERTY AND A REAL PROPERTY AND A RE                                                                                                    | THE DRIVEN BY AND A DRIVEN AND A DRIVEN AND A                                                                                                    |                                                                                                    |                                                                                                    |                                                                                                    | ALL AND ALL AND AL                                                                                                    | ALL ALL ALL ALL ALL ALL ALL ALL ALL ALL                                                                                                    | THE SEARCH STREAM STREAM STREAM STREAM STREAM STREAM STREAM STREAM STREAM STREAM STREAM STREAM STREAM STREAM ST                                                                                                    |                                                                                                    | 10 10 10 10 10 10 10 10 10 10 10 10 10 1                                                                                                    |                                                                                                    | Hona Ka                                                                                                    | renatu balan Alina anti Ishi Hinduzita nagana kata Matana Anti Sanazia Antisa sama FSI 10                                                                                                    | Tenska 🐻 🖌 🛛 27 ก.ศ. 2559 1814 (ค.ศ. ค.ศ. ค.ศ. ค.ศ. ค.ศ. ค.ศ. ค.ศ. ค.ศ                                                                                                    | Renata 95 - 27 A. 259 15:14 AP9402/99 atouristication in the strategic atourist and the FSL 10 10 13                                                                                                    | 1919 21 112 213 223 1233 1234 1234 1235 1233 1235 1235 1235 1235 1235 1235                                                                                                    |
| 22 M 22 M 2049 10:17 10:094/12:44 14 10:00 00 00 00 00 00 00 10                                                                                                    | ни м                                                                                                    | Renata 🚳 🛩 27 ก.ศ. 2559 1614 AP9402/59 ตรีออาเมลาออร์สก์ M สีอาวอร์สตภ์ปนเรืองหมาซี PSI 10                                                                                                    |                                                                                                    | The second second                                                                                                    | The second second second second second second second second second second second second second second second se                                                                                                    |                                                                                                    |                                                                                                    |                                                                                                    |                                                                                                    |                                                                                                    |                                                                                                    |                                                                                                    |                                                                                                    | 22 H 2 M 2 M 2 M 2 M 2 M 2 M 2 M 2 M 2 M                                                                                                    |                                                                                                    | Henraka Selection and a selection of the selection of the                                                                                                    | renatu ba a contra contra techni Hiller (1974) a degramme sector Miller Contra Contra                                                                                                    | Tenska 🕷 🖌 27 ก.ศ. 259 1814 ค.ค.ศ. 29 เมษายา ครือบานสามาร์สต์ M ซึ่งการสัสดาวิทยาลิ PSI 🛛 10 🔽 🎴                                                                                                    | Renata 95 - 27 A. 259 15:14 AP9402/99 atouristication in the strategic atour and the FSL 10 10 13                                                                                                    | Попалія 1977 годи 2559 15:14 (НЭМШ219) общинаційний маральнік маральнік на роколів тэр. 1976<br>1977 годи 2570 годи 15:14 (НЭМШ219) общинацийний М (фагадлів Абниба конлой PSI 1077 годи                                                                                                    |
| 22 M 22 M 2049 10:17 10:094/12:44 14 10:00 00 00 00 00 00 00 10                                                                                                    | ни м                                                                                                    | Renata 🚳 🛩 27 ก.ศ. 2559 1614 AP9402/59 ตรีออานสารอุลัสภ์ M สีงเวลรัตร์กันเรื่องนการี PSI 10                                                                                                    |                                                                                                    | The second second                                                                                                    | The second second second second second second second second second second second second second second second se                                                                                                    |                                                                                                    |                                                                                                    |                                                                                                    |                                                                                                    |                                                                                                    |                                                                                                    |                                                                                                    |                                                                                                    | 22 H 2 M 2 M 2 M 2 M 2 M 2 M 2 M 2 M 2 M                                                                                                    |                                                                                                    | Hona Ka                                                                                                    | renatu ba a zara zara terri Hinduzza adagunan safari M dan safar Anata saina FSI 10 12                                                                                                    | Tenska 🕷 🖌 27 ก.ศ. 259 1814 (RP940219) เหลือบนและเชลิตร์ M เรื่องวยสัตร์เสียเรียงแต่ซ์ PSI 🛛 10 🔽 🚺                                                                                                    | Renata 95 - 27 A. 259 15:14 AP9402/99 atouristication in the strategic atour and the FSL 10 10 13                                                                                                    | Попалія 1977 годи 2559 15:14 (НЭМШ219) общинационали на магалісти кнага роколів тэр. 1976<br>1977 — 27 год. 2559 15:14 (НЭМШ219) общинацийский М (\$1,122/16/16/46/16/16/16/175) 1011111111111111111111111111                                                                                                    |
| 22 M 22 M 2049 10:17 10:094/12:44 14 10:00 00 00 00 00 00 00 10                                                                                                    | ни м                                                                                                    | Renata 🚯 🛩 27 ก.ศ. 2559 18314 (RP9402/59) จร้องแนนเหลือค์ M สร้างวุฒรัสด์วันเรื่องนกษี PSI 10                                                                                                    |                                                                                                    | The second second                                                                                                    | The second second second second second second second second second second second second second second second se                                                                                                    |                                                                                                    |                                                                                                    |                                                                                                    |                                                                                                    |                                                                                                    |                                                                                                    |                                                                                                    |                                                                                                    | 22 H 2 M 2 M 2 M 2 M 2 M 2 M 2 M 2 M 2 M                                                                                                    |                                                                                                    | Henraka Selection and a selection of the selection of the                                                                                                    | renatu ba 🖉 2014 2010 1011 HTMB/200 Resources/Serie M Sarvashu-V-Suba Aurora Suba 10                                                                                                    | Tenaka 🕷 🖌 🛛 27 ก.ศ. 2559 1814 (RP9402)59 เคลือบและและสินค์ M เรื่องวนสัมเกิดกัดสีม FSI 10 🔽 🛛                                                                                                    | Renata 95 🛩 22 A.s. 259 15:14 AP9402/99 อริณาและเอลิษร์ M ซึ่งเวลาในเกิดของหารี PSI 10                                                                                                    | Попалія 1977 г. 259 15:14 ПР94(2)19 общинаційний м. факторична роколов 151 10 10 10<br>1977 г. 259 15:14 ПР94(2)19 общинаційний м. факторична роколов 151 10 10 10                                                                                                    |
| 22 M 22 M 2049 10:17 10:094/12:44 14 10:00 00 00 00 00 00 00 10                                                                                                    | ни м                                                                                                    | Renata 🚳 🛩 27 ก.ศ. 2559 1614 AP9402/59 ตรีออานสารอุลัสภ์ M สีงเวลรัตร์กันเรื่องนการี PSI 10                                                                                                    |                                                                                                    | The second second                                                                                                    | The second second second second second second second second second second second second second second second se                                                                                                    |                                                                                                    |                                                                                                    |                                                                                                    |                                                                                                    |                                                                                                    |                                                                                                    |                                                                                                    |                                                                                                    | 22 H 22 H 2 24 H 10 17 1 R PM 12 44 A L R L R L R L R L R L R L R L R L R L                                                                                                    |                                                                                                    | Hona Ka                                                                                                    | renatu ba a zara zara terri Hinduzza adagunan safari M dan safar Anata saina FSI 10 12                                                                                                    | Tenska 🕷 🖌 27 ก.ศ. 259 1814 (RP940219) เหลือบนและเชลิตร์ M เรื่องวยสัตร์เสียเรียงแต่ซ์ PSI 🛛 10 🔽 🚺                                                                                                    | Renata 95 - 27 A. 259 15:14 AP9402/99 atouristication in the strategic atour and the FSL 10 10 13                                                                                                    | Попалія 1977 годи 2559 15:14 (НЭМШ219) общинационали на магалісти кнага роколів тэр. 1976<br>1977 — 27 год. 2559 15:14 (НЭМШ219) общинацийский М (\$1,122/16/16/46/16/16/16/175) 1011111111111111111111111111                                                                                                    |
|                                                                                                    | Воната в 22 л.п. 2559 15:14 ПРЭ407/35 окалония на вология в 22 л.п. 2559 15:14 ПРЭ402/39 окалония в 22 л.п. 2559 15:14 ПРЭ402/39 окалония в 23 л.п. 25 10 10 10 10 10 10 10 10 10 10 10 10 10                                                                                                    | Bonala (ST 🖬 27 A.H. 2559 16:14 (RP9402/59) (Renumeration of M Samatumentation of M Samatumentation of PSI 10                                                                                                    |                                                                                                    | ALTER AND THE PROPERTY AND A THE PROPERTY AND A THE                                                                                                    | THE REAL PROPERTY AND A REAL PROPERTY AND A RE                                                                                                    | THE DRIVEN BY AND A DRIVEN AND A DRIVEN AND A                                                                                                    |                                                                                                    |                                                                                                    |                                                                                                    | ALL AND ALL AND AL                                                                                                    | ALL ALL ALL ALL ALL ALL ALL ALL ALL ALL                                                                                                    | THE SEARCH STREAM STREAM STREAM STREAM STREAM STREAM STREAM STREAM STREAM STREAM STREAM STREAM STREAM STREAM ST                                                                                                    |                                                                                                    | 10 14 DOLD 10 10 10 10 10 10 10 10 10 10 10 10 10                                                                                                    |                                                                                                    |                                                                                                    | ienalia 60 💌 27 ก.ศ. 2018 โรวไป HP9402/59 จะร้อมแนตมาสตัดดำวัง อินกรรภัณฑ์มีสติมพื้นเรื่องรอดกลัง PSI 10                                                                                                    | Terresta 🕺 🖌 27 ก.ศ. 2559 16:14 AP9402/59 ตร้องแนดแรงสังค์ M ซึ่งการสังเครื่องนักเชื่อ รวมกร้า PSI 10 🔽                                                                                                    | Renation 197 - 27 ก.ศ. 2559 10:14 RP9402/59 เคลื่อนาและเองสิตร์ M เรื่อง ออร์เขาเรื่องหน้ามี FSI 10 -                                                                                                    | <ul> <li>В с 27 г.н. 2559 15:14 (ПР9402159) общинаходани III (Соловить ним роколов 15:1 (Пре<br/>50 с 27 г.н. 2559 15:14 (ПР9402159) общинаходани III (Соловить Алидо склоне 15:1 (Пре<br/>10 с 10 с 10 с 10 с 10 с 10 с 10 с 10 с</li></ul>                                                                                                    |
|                                                                                                    | Воната в 22 л.п. 2559 15:14 ПРЭ407/35 окалония на вология в 22 л.п. 2559 15:14 ПРЭ402/39 окалония в 22 л.п. 2559 15:14 ПРЭ402/39 окалония в 23 л.п. 25 10 10 10 10 10 10 10 10 10 10 10 10 10                                                                                                    | Bonala (ST 🖬 27 A.H. 2559 16:14 (RP9402/59) (Renumeration of M Samatumentation of M Samatumentation of PSI 10                                                                                                    |                                                                                                    | ALTER AND THE PROPERTY AND A THE PROPERTY AND A THE                                                                                                    | THE REAL PROPERTY AND A REAL PROPERTY AND A RE                                                                                                    | THE DRIVEN BY AND A DRIVEN AND A DRIVEN AND A                                                                                                    |                                                                                                    |                                                                                                    |                                                                                                    | ALL AND ALL AND AL                                                                                                    | ALL ALL ALL ALL ALL ALL ALL ALL ALL ALL                                                                                                    | THE SEARCH STREAM STREAM STREAM STREAM STREAM STREAM STREAM STREAM STREAM STREAM STREAM STREAM STREAM STREAM ST                                                                                                    |                                                                                                    | 10 14 DOLD 10 10 10 10 10 10 10 10 10 10 10 10 10                                                                                                    |                                                                                                    |                                                                                                    | ienalia 60 💌 27 ก.ศ. 2018 โรวไป HP9402/59 จะร้อมแนตมาสตัดดำวัง อินกรรภัณฑ์มีสติมพื้นเรื่องรอดกลัง PSI 10                                                                                                    | Terresta 🕺 🖌 27 ก.ศ. 2559 16:14 AP9402/59 ตร้องแนดแรงสังค์ M ซึ่งการสังเครื่องนักเชื่อ รวมกร้า PSI 10 🔽                                                                                                    | Remain 197 - 27 ก.ศ. 2559 10:14 RP9402/59 เคลื่อนาและเอสิตส์ 11 สีระเทศได้เป็นเรื่องหมาสัง RSI 10 -                                                                                                    | 10 м 21 года 21 года 22 года 25 года 15 года 25 года 25 года                                                                                                    |
| 2014 2010 1000 1000 1000 1000 M 1000 100 100 1                                                                                                    | Российся 1977 и 2017 15:03 15:03 15:03 16:04 (Советский Советский Советский Советский Советский Советский 195 10<br>Половки 1977 и 2017 и 2017 10:14 ПР9402/59 околичинальной М Вагладии Линба синина Проколии 195 10 10                                                                                                    | Bernata 😥 🖌 27 ก.ศ. 2559 16:14 AP9402/59 ตรีอยาและพรสังค์ M สีงเทพรีตน์กันแล้ว พระกรั PSI 10                                                                                                    | PICIDATA PROVIDENT AND AND AND AND AND AND AND AND AND AND                                                                                                    | ALTER AND THE PROPERTY AND A THE PROPERTY AND A THE                                                                                                    | THE REAL PROPERTY AND A REAL PROPERTY AND A RE                                                                                                    | THE DRIVEN BY AND A DRIVEN AND A DRIVEN AND A                                                                                                    |                                                                                                    |                                                                                                    |                                                                                                    | ALL AND ALL AND AL                                                                                                    | ALL ALL ALL ALL ALL ALL ALL ALL ALL ALL                                                                                                    | THE SEARCH STREAM STREAM STREAM STREAM STREAM STREAM STREAM STREAM STREAM STREAM STREAM STREAM STREAM STREAM ST                                                                                                    |                                                                                                    | 10 10 10 10 10 10 10 10 10 10 10 10 10 1                                                                                                    |                                                                                                    | Hona Ka                                                                                                    | renarka bollow Artine Anthi Techni Hillefellande indegen unaversativant M. dia vezitiva Artiko renariati FSI 10                                                                                                    | Tenska 🐻 🖌 🛛 27 ก.ศ. 2559 1814 (ค.ศ. ค.ศ. ค.ศ. สามานและเลร์สต์ M เรื่องกระสะสามาร์ส คริง 🗤 🔽 🚺                                                                                                    | Renata 95 - 27 A. 259 15:14 AP9402/99 atouristication in the strategic atourist and the FSL 10 10                                                                                                    | 1919 21 112 213 12:03 12:03 1                                                                                                    |
| 22 M 22 M 2049 10:17 10 094/12/41 1 attention where the state of the state of the s                                                                                                    | ни м                                                                                                    | Benata 🚳 🖌 27 ก.ศ. 2559 1814 AP9402759 ตรีอยาและออร์สก์ M สีงเวลรัตรก์อินเรียงและซิวิทธิป 10                                                                                                    |                                                                                                    | The second second                                                                                                    | The second second second second second second second second second second second second second second second se                                                                                                    |                                                                                                    |                                                                                                    |                                                                                                    |                                                                                                    |                                                                                                    |                                                                                                    |                                                                                                    |                                                                                                    | 22 H 2 M 2 M 2 M 2 M 2 M 2 M 2 M 2 M 2 M                                                                                                    |                                                                                                    | Henraka Selection and a selection of the selection of the                                                                                                    | renatu ba 🖉 2014 2010 1011 HTMB/200 Resources/Serie M Sarvashu-V-Suba Aurora Suba 10                                                                                                    | Tenaka 🕷 🖌 🛛 27 ก.ศ. 2559 1814 (RP9402)59 เคลือบและและสินค์ M เรื่องวนสัมเกิดกัดสีม FSI 10 🔽 🛛                                                                                                    | Renata 95 🛩 22 A.s. 259 15:14 (P9402/9) อร้างแหน่งสำคัญ ร้างสายการการสายสายการสายสาย (PSI 10                                                                                                    | Попалія 1977 г. 259 15:14 ПР94(2)19 общинаційний м. факторична роколов 151 10 10 10<br>1977 г. 259 15:14 ПР94(2)19 общинаційний м. факторична роколов 151 10 10 10                                                                                                    |
| 22 M 22 M 2049 10:17 10 094/12/41 1 attention where the state of the state of the s                                                                                                    | ни м. 27 л.н. 2559 16:14 RP9402/59 окалиникалани на фактикалани на баларани лики вископи на<br>Велаки бу и 27 л.н. 2559 16:14 RP9402/59 окалиникалани на фактикалани бу сабълбанбанба съотов PSI 10 м.                                                                                                    | Bernata 🚳 🖌 27 n.a. 2559 16:14 AP940259 จริงยาและพรสะค์ M สีงาวอสันค์กันแร้ง หมายชี PSI 10 🔭 🖣                                                                                                    | PICH21.1 PROFESSION PROFESSION PROFESSI                                                                                                    | The second second                                                                                                    | The second second second second second second second second second second second second second second second se                                                                                                    |                                                                                                    |                                                                                                    |                                                                                                    |                                                                                                    |                                                                                                    |                                                                                                    |                                                                                                    |                                                                                                    | 22 H 2 M 2 M 2 M 2 M 2 M 2 M 2 M 2 M 2 M                                                                                                    |                                                                                                    | Henraka Selection and a selection of the selection of the                                                                                                    | renatu ba 🖉 2014 2010 1011 HTMB/200 Resources/Serie M Sarvashu-V-Suba Aurora Suba 10                                                                                                    | Tenaka 🕷 🖌 🛛 27 ก.ศ. 2559 1814 (RP9402)59 เคลือบและและสินค์ M เรื่องวนสัมเกิดกัดสีม FSI 10 🔽 🛛                                                                                                    | Renata 95 🛩 22 A.s. 259 15:14 (P9402/9) อร้างแหน่งสำคัญ ร้างสายการการสายสายการสายสาย (PSI 10                                                                                                    | Попалія 1977 г. 259 15:14 ПР94(2)19 общинаційний м. факторична роколов 151 10 10 10<br>1977 г. 259 15:14 ПР94(2)19 общинаційний м. факторична роколов 151 10 10 10                                                                                                    |
| 22 H a 2549 1017 10194012441 (attentioned by March 100 100 100 100 100 100 100 100 100 10                                                                                                    | Разания и правод по и правод по и правод правод п                                                                                                    | Bernata 🚳 🖌 27 n.a. 2559 16:14 AP940259 จริงยาและพรสะค์ M สีงาวอสันค์กันแร้ง หมายชี PSI 10 🔭 🖣                                                                                                    | PICH21.1 PICH21.2 PICH21.2 PIC                                                                                                    | The second second                                                                                                    | The second second                                                                                                    |                                                                                                    |                                                                                                    |                                                                                                    |                                                                                                    |                                                                                                    |                                                                                                    |                                                                                                    |                                                                                                    | 22 H = 2449 19-17 19 PM (1244) # annual solution in the second solution and a second solution and a second sol                                                                                                    |                                                                                                    | Henraka Selection and a selection of the selection of the                                                                                                    | renatu ba 🖉 2014 2010 1011 HTMB/200 Resources/Serie M Sarvashu-V-Suba Aurora Suba 10                                                                                                    | Tenaka 🕷 🖌 🛛 27 ก.ศ. 2559 1814 (RP9402)59 เคลือบและและสินค์ M เรื่องวนสัมเกิดกัดสีม FSI 10 🔽 🛛                                                                                                    | Renata 95 🛩 22 A.s. 259 15:14 (P9402/9) อร้างแหน่งสำคัญ ร้างสายการการสายสายการสายสาย (PSI 10                                                                                                    | Попалія 1977 г. 259 15:14 ПР94(2)19 общинаційний м. факторична роколов 151 10 10 10<br>1977 г. 259 15:14 ПР94(2)19 общинаційний м. факторична роколов 151 10 10 10                                                                                                    |
| 22 M 22 M 2049 10:17 10:094/12:44 14 10:00 00:00 M 10:00 00:00 PS 10:10                                                                                                    | Репала<br>В 2 27 л.я. 2559 15:14 ПР9402/59 абарликазай М фактальскай Канаракалан FSL 10<br>Премала В 2 27 л.я. 2559 15:14 ПР9402/59 абарликазай М фактальскай Канаракалан FSL 10                                                                                                    | Remata 😥 🛩 27/ก. 2559 16:14 RP9402/59 ตรีอยาและออลิตร์ M สีระวอสัตว์เวียเรื่องนองชีว PSI 10 🔭 🖬                                                                                                    |                                                                                                    | The second second                                                                                                    | The second second second second second second second second second second second second second second second se                                                                                                    |                                                                                                    |                                                                                                    |                                                                                                    |                                                                                                    |                                                                                                    |                                                                                                    |                                                                                                    |                                                                                                    | 22 H 2 M 2 M 2 M 2 M 2 M 2 M 2 M 2 M 2 M                                                                                                    |                                                                                                    | Henraka Selection and a selection of the selection of the                                                                                                    | renatu ba 🖉 2014 2010 1011 HTMB2/00 Resourcessform M Savashurvatura sources FSI 10                                                                                                    | Tenaka 🕷 🖌 🛛 27 ก.ศ. 2559 1814 (RP9402)59 เคลือบและและสินค์ M เรื่องวนสัมเกิดกัดสีม FSI 10 🔽 🛛                                                                                                    | Renata 95 🛩 22 A.s. 259 15:14 AP9402/99 อริณาและเอลิษร์ M ซึ่งเวลาในเกิดของหน้าชีวิน 99 10 10                                                                                                    | Попалія 1977 г. 259 15:14 ПР94(2)19 общинаційний м. факторична роколов 151 10 10 10<br>1977 г. 259 15:14 ПР94(2)19 общинаційний м. факторична роколов 151 10 10 10                                                                                                    |
| 22 H a 2549 1017 10194012441 (attentioned by March 100 100 100 100 100 100 100 100 100 10                                                                                                    | Репала<br>В 2 27 л.я. 2559 15:14 ПР9402/59 абарликазай М фактальскай Канаракалан FSL 10<br>Премала В 2 27 л.я. 2559 15:14 ПР9402/59 абарликазай М фактальскай Канаракалан FSL 10                                                                                                    | Remata 😥 🛩 27/ก. 2559 16:14 RP9402/59 ตรีอยาและออลิตร์ M สีระวอสัตว์เวียเรื่องนองชีว PSI 10 🔭 🖬                                                                                                    |                                                                                                    | The second second                                                                                                    | The second second                                                                                                    |                                                                                                    |                                                                                                    |                                                                                                    |                                                                                                    |                                                                                                    |                                                                                                    |                                                                                                    |                                                                                                    | 22 H = 2449 19-17 19 PM (1244) # annual solution in the second solution and a second solution and a second sol                                                                                                    |                                                                                                    | Henraka Selection and a selection of the selection of the                                                                                                    | renatu ba 🖉 2014 2010 1011 HTMB2/00 Resourcessform M Savashurvatura sources FSI 10                                                                                                    | Tenaka 🕷 🖌 🛛 27 ก.ศ. 2559 1814 (RP9402)59 เคลือบและและสินค์ M เรื่องวนสัมเกิดกัดสีม FSI 10 🔽 🛛                                                                                                    | Renata 95 🛩 22 A.s. 259 15:14 AP9402/99 อริณาและเอลิษร์ M ซึ่งเวลาในเกิดของหน้าชีวิน 99 10 10                                                                                                    | Попалія 1977 г. 259 15:14 ПР94(2)19 общинаційний м. факторична роколов 151 10 10 10<br>1977 г. 259 15:14 ПР94(2)19 общинаційний м. факторична роколов 151 10 10 10                                                                                                    |
| 10 International Party International International International Party International Party                                                                                                    | Renata<br>В 27 л.я. 259 16:11 ПРИСТВ В В РАЦИСАВ<br>В 27 л.я. 259 16:11 ПРИСТВ В ВОДИНИКА<br>В 21 л.2.5 в 10 В 10 В 10 В 10 В 10 В 10 В 10 В 10                                                                                                    | Rematu 👀 🛩 27 A.n. 2559 1514 RP9402/59 หลือบานตนระวัตต์ M ซึ่งมายวัตต์ AM ซึ่งมายวัตต์ APuto ระดาญี่ PSI 10 🔭 💈                                                                                                    | HOLEN AND AND AND AND AND AND AND AND AND AN                                                                                                    | The second second                                                                                                    | The second second second second second second second second second second second second second second second se                                                                                                    |                                                                                                    |                                                                                                    |                                                                                                    |                                                                                                    |                                                                                                    |                                                                                                    |                                                                                                    |                                                                                                    | 10 Income and a second second se                                                                                                    |                                                                                                    | Henaka Antonia and a second a second as a second as a second as a second as a second as a second as a second as                                                                                                    | enaki bo v c/ na com tota HAMLOW stourussian'i M Barzoniu Sarah PSI 10                                                                                                    | Temaka 😽 🖌 27.ก. 2519 16:14 (AP9402/59) ตร้อยเนลนเซอร์ลด์ M เรื่องเซอร์ลด์เร็นเรื่อเรื่องนักเรีย 🕅 🚺                                                                                                    | Remata 95 - 27 ∧ a. 2559 16:14 (1940/2/99) αδουτωρικοδική 14 δενομιτική δαυδο στώτης PSI 10 23                                                                                                    | Renals. Renals 22 nr. 250 total προστάτου το διατοποιείουποι το διατοποιείουποι που διατοποιουποιουποιουποιουποιουποιουποιουποι                                                                                                    |
| ALTER AND ALTER AND ALTER AND ALTER AND A ALTER AND A                                                                                                    | Bit M         All NA         All Statut         All Statut                                                                                                    | Remarka 85 - 27 A. 2519 15:14 RP9402/59 affaurumunation M fair to the Athunda round PSI 10                                                                                                    | HOLEN 201-4 201-4 2012 00000000                                                                                                    |                                                                                                    |                                                                                                    |                                                                                                    | The second second                                                                                                    | The second second                                                                                                    |                                                                                                    |                                                                                                    |                                                                                                    |                                                                                                    | ALTER ALTER ALTE                                                                                                    | ALTER AND THE PROPERTY AND A THE PROPERTY AND A THE                                                                                                    | 10                                                                                                    | Henriki an a stranger and a stranger and                                                                                                    | tenato 99 9 27 An 2019 15/1 H1940/299 150/UNAR25041 M 53/25/4/Audo 504/97-PSI 10                                                                                                    | Temaka 85 - 27 ก.ศ. 2559 1514 (RP9402)59 หรือบานคนเหลือค์ M เรื่องารสายก็สินเรื่องหลางชี้ PSI 10 10                                                                                                    | Remarka 65 - 27 A. 2559 16:14 PC-2002/09 a Source 1/4 A A A A A A A A A A A A A A A A A A A                                                                                                    | Nr. W         J. Franciski Balance         Restance         Restance                                                                                                    |
| A REAL PROPERTY AND A REAL PROPERTY AND A REAL                                                                                                    | Mile         January         Maintain         Maintain <thm< td=""><td>Попака     10 - 27 л.а. 2559 15:14 ПР9402/59 общинанальний М Валодийн Аниба саний - PSI 10 - 10     10 - 10     10 - 10     10 - 10</td><td>HOUSIN (S. e. 27 no. 259, 10-17, 80940349), adjancemented M. duracked/Automated P2, 10</td><td></td><td></td><td></td><td>A CONTRACTOR OF A CONTRACTOR OF A CONTRACTOR O</td><td>A CONTRACTOR OF A CONTRACTOR OF A CONTRACTOR O</td><td></td><td></td><td></td><td></td><td></td><td>The second second</td><td>22 no. 255 (10.17) BP9473454 International M Report Statistics and PS1 10</td><td>Homato 66 - OT a Store 10-17 BERER 554 all and an and Million and Part 10</td><td>emaka 92 v</td><td>Tenaka (5) и 27 ла. 2559 15:14 (RP9402/59) обладника Жий М. Вагод Ка Алиба сканаў - PSI (1) 10 10 10 10 10 10 10 10 10 10 10 10 10</td><td>Remarka 65 - 27 An. 2559 15:14 (PS402)59 a Source and Ministration Ministration Ministration and Anthone Statement (Statement Statement Statement</td><td>Penada     Port - 27 / a. 2559 16:14 月254(12)(2) の名の山田本の346 / 州 名ような方面でのためである。 10 月2 月2 月2 月2 月2 月2 月2 月2 月2 月2 月2 月2 月2</td></thm<>                                                                                                    | Попака     10 - 27 л.а. 2559 15:14 ПР9402/59 общинанальний М Валодийн Аниба саний - PSI 10 - 10     10 - 10     10 - 10     10 - 10                                                                                                    | HOUSIN (S. e. 27 no. 259, 10-17, 80940349), adjancemented M. duracked/Automated P2, 10                                                                                                    |                                                                                                    |                                                                                                    |                                                                                                    | A CONTRACTOR OF A CONTRACTOR OF A CONTRACTOR O                                                                                                    | A CONTRACTOR OF A CONTRACTOR OF A CONTRACTOR O                                                                                                    |                                                                                                    |                                                                                                    |                                                                                                    |                                                                                                    |                                                                                                    | The second second                                                                                                    | 22 no. 255 (10.17) BP9473454 International M Report Statistics and PS1 10                                                                                                    | Homato 66 - OT a Store 10-17 BERER 554 all and an and Million and Part 10                                                                                                    | emaka 92 v                                                                                                    | Tenaka (5) и 27 ла. 2559 15:14 (RP9402/59) обладника Жий М. Вагод Ка Алиба сканаў - PSI (1) 10 10 10 10 10 10 10 10 10 10 10 10 10                                                                                                    | Remarka 65 - 27 An. 2559 15:14 (PS402)59 a Source and Ministration Ministration Ministration and Anthone Statement (Statement Statement                                                                                                    | Penada     Port - 27 / a. 2559 16:14 月254(12)(2) の名の山田本の346 / 州 名ような方面でのためである。 10 月2 月2 月2 月2 月2 月2 月2 月2 月2 月2 月2 月2 月2                                                                                                    |
|                                                                                                    | No.         Provide         Provide         Pr                                                                                                    | Ропака 95 - 27 л.п. 259 1814 (Р.9402/59) общиникалийн М. баласалий Абанбалиан (Р.1. 10 - 1.<br>10 - 27 л.п. 259 1817 (Р.9402/59) иблагиан аймий М. баласалий (Р. 1. 10 - 1.                                                                                                    | PENDAL 02 - 27 na 259 18-17 8P940359 elsametradari M. durada-fidada-raoré PSI 10                                                                                                    |                                                                                                    |                                                                                                    |                                                                                                    |                                                                                                    |                                                                                                    |                                                                                                    |                                                                                                    |                                                                                                    |                                                                                                    |                                                                                                    |                                                                                                    | 10 27 na 2599 1037 8P9403/59 elisansenadari M daradari/Audaramid PS 10                                                                                                    | Honorada Bio - 27.0 x 259 18-17 8P9403-59 million secondary M discretification around P3 10                                                                                                    | emaka 19 2 n.e. 2019 16:14 (4/9402/99 ) ონიც თადერორ M წყოდნორინი დარინ PSI 10 2<br>6 2 n.e. 259 18:17 (8/9402/99 ) ონიც თადერორ M წყოდნორინი დარინ PSI 10                                                                                                    | Renarka 95 σ. 27 nm. 2599 15:14 (199402/99) αδουματικοδική Μ. Βανοχιδικήδωμα σκατά - PSI 10 <sup>-1</sup><br>Γεγμαίο 97 σ. 27 nm. 2599 15:17 (199402/99) αδουματικοδική Μ. Βανοχιδικήδωμα σκατά - PSI 10 <sup>-1</sup>                                                                                                    | Remarka po 27 n. p. 559 1514 (RP9402)59 n.5uu newstarf M 5u rozhu 5504 newstar (PS) 10 €<br>10 € 27 n. p. 559 1514 (RP9402)59 n.5uu newstarf M 5u rozhu 55046 newstar (PS) 10 € 10                                                                                                    | Not - 21 First 2023 Table (AFAULTIN) (2020/0001000 m) - 2010/2010/0002 First 000000 First 1000000 First 1000000 First 1000000 First 10000000 First 10000000 First 10000000 First 10000000 First 10000000 First 100000000 First 100000000 First 100000000 First 1000000000000000000000000000000000000                                                                                                    |
|                                                                                                    | на и правода права и правода и правода и пра                                                                                                    | Renaka <u>55 − 27 ∧ a. 259 1614</u> RP9402/59 offen anterstant M ≴angsta-Advete counter PS 10 <sup>-10</sup> 19<br>10 <sup>-10</sup> 19                                                                                                    | 1012333 86 2 27 no. 559 1017 8P940359 whamsender/ M datashe/dedatarand PS 10                                                                                                    |                                                                                                    |                                                                                                    |                                                                                                    |                                                                                                    |                                                                                                    |                                                                                                    |                                                                                                    |                                                                                                    |                                                                                                    |                                                                                                    |                                                                                                    | 95 - 27 n.s. 2559 16:17 RP9403/57 witaunawaadkan M damaa and ana 10                                                                                                    | Honald 56 - 27 na. 2559 18:17 RP9402/59 elistroseculatió M. darrada fráncia mande PS 10                                                                                                    | Ionaka 60 🖌 277.n. 2000 Techi Hi 9402/00 (1650) universitéri M. Savasha-Areke owing: FSI 10 10 10 10 10 10 10 10 10 10 10 10 10                                                                                                    | Tenado <u>97 / ค. 259 1814</u> RP940299 อร้องบนครอดัษย์ M ซึ่งกระโตร์สันเรื่องเลสร้ PSI 10 <sup>10</sup> 12<br>19 / 27 ก.ศ. 259 1817 RP940359 เช่นอนหลวงสันย์ M ซึ่งกระโตร์สาชันชันชันธ์ (ค.ศ. 1911) 10                                                                                                    | Remails 16 27 nr. 559 1514 (PP90259) = 550/4 microsoftwirth # 34/2024 microsoftwirth F52 10 27 nr. 559 1514 (PP90259) = 10                                                                                                    | ни (9) для стад 2016 года (1944) (1944) (1946)<br>197 — 27 сл. 2559 16214 (ПР4012)59 — облассиональся на усталовите налики на составите на составите на состав<br>107 — 118 - 27 сл. 2559 1621 (ПР4012)59 — облассиональся на безурати Алибо состав - PSI – 108 – 109 – 109 – 100                                                                                                    |
|                                                                                                    | на и правода прода прода прода правода и правода и пра                                                                                                    | Renato 55 - 27 na. 259 1014 RP940299 общинанскийний банскийний Сонов PSI 10 - 13                                                                                                    | 101233 8 2 27 no. 559 1617 8P940359 whanawaday M datasharidada waxd PS 10                                                                                                    |                                                                                                    |                                                                                                    |                                                                                                    |                                                                                                    |                                                                                                    |                                                                                                    |                                                                                                    |                                                                                                    |                                                                                                    |                                                                                                    |                                                                                                    | 95 - 27 n.s. 2559 16:17 RP9403/57 witaunawaadkan M damaa and ana 10                                                                                                    | Honald 56 - 27 na. 2559 18:17 RP9402/59 elistroseculatió M. darrada fráncia mande PS 10                                                                                                    | Ionaka 60 🖌 277.n. 2000 Techi Hi 9402/00 (1650) universitéri M. Savasha-Areke owing: FSI 10 10 10 10 10 10 10 10 10 10 10 10 10                                                                                                    | Tenado <u>97 / ค. 259 1814</u> RP940299 อร้องบนครอดัษย์ M ซึ่งกระโตร์สันเรื่องเลสร้ PSI 10 <sup>10</sup> 12<br>19 / 27 ก.ศ. 259 1817 RP940359 เช่นอนหลวงสันย์ M ซึ่งกระโตร์สาชันชันชันธ์ (ค.ศ. 1911) 10                                                                                                    | Remails 16 27 nr. 559 1514 (PP90259) = 550/4 microsoftwirth # 34/2024 microsoftwirth F52 10 27 nr. 559 1514 (PP90259) = 10                                                                                                    | ни (9) для стад 2016 года (1944) (1944) (1946)<br>197 — 27 сл. 2559 16214 (ПР4012)59 — облассиональся на усталовите налики на составите на составите на состав<br>107 — 118 - 27 сл. 2559 1621 (ПР4012)59 — облассиональся на безурати Алибо состав - PSI – 108 – 109 – 109 – 100                                                                                                    |
|                                                                                                    | Mill         Artistic Justificius         Primaria         Marchaether         Marchaether                                                                                                    | Remails 55 - 27 nr. 2559 1514 RP940299 offsunansatisf M \$2100516-759456 sound PS 10 10                                                                                                    | 101233 85 - 27 n.s. 559 1817 8P9403/51 whatavanadani M daraaka-fidaada mandi PSI 10                                                                                                    |                                                                                                    |                                                                                                    |                                                                                                    |                                                                                                    |                                                                                                    |                                                                                                    |                                                                                                    |                                                                                                    |                                                                                                    |                                                                                                    |                                                                                                    | 95 - 27 n.s. 2593 16:17 RP9403/57 witaunawaadaan M damaa araana PSI 10                                                                                                    | Honald 66 - 27 na. 2559 18:17 RP9402/59 elistrument/bat/ M darandar/containent/PSI 10                                                                                                    | temaka 60 🖌 277.ค. 2019 16:14 14/9402/59 ครือบานคนองโดย์ M เรื่องวอกันสังครับครับ 10 12 20<br>66 🖌 27.ค. 2559 16:17 (RP9403/59) เช่นแนนควองโดย์ M เรื่องวอกันส์เกินขององโตย์ PSI 10                                                                                                    | 18mah) 95 - 27 ก.ศ. 2559 18:14 (RP9402/59) เสือบานคลามสัตย์ M สั้นการเสียงกันห์สัตน์สะสะเคล่า PSI 10 - 12<br>18mah) 96 - 27 ก.ศ. 2559 18:17 (RP9402/59) เหมือบานคลามสัตย์ M สั้นการเสียงกับสามัยหลังเคลาสุนิ PSI 10                                                                                                    | Remails 19 27 nr. 2559 1514 (PP9402759 n.5u/unwestafet M. 4s/rozhu/shtella revenit PSI 10<br>19 27 nr. 2559 1514 (PP9402759 n.5u/unwestafet M. 4s/rozhu/shtella revenit PSI 10<br>10 10 10 10 10 10 10 10 10 10 10 10 10 1                                                                                                    | ни (9) для стад 2016 1945 (1944) (1944) (1946) (1946) (1947)<br>197 — 27 сл. 2559 18214 (ПР941)259 — облассиональский М. Валуди Абиба сколоб - PSI — 10<br>10 — 27 сл. 2559 1827 (1942)259 — облассиональский М. Валуди Абиба сколоб - PSI — 10                                                                                                    |
|                                                                                                    | By W         27 (m)         29 (m)         16 (m)         16 (m)         17 (m)         17 (m) <th18 (m)<="" th=""> <th18 (m)<="" td="" th<=""><td>St. J.         27 ∩.e.         259         151         IPP602259         ободицилизаций / M         8 / узд. Виб. Салон (Салон (Салон</td><td>1013333 55 - 27 n.s. 2559 16:17 RP9403/59 entauroseculari M darrazion/sonta enume P31 10</td><td></td><td></td><td></td><td></td><td></td><td></td><td></td><td></td><td></td><td></td><td></td><td>10 27 rs. 2559 18:17 RP9403/59 erlausserzalitati M dassachischilenda manne PSI 10</td><td>Honalia 55 - 27 p.m. 2559 18:17 BP9403/59 witauruseradari M darradiariodastamani PSI 10</td><td>temaka 1977 - 27. A. 2018 16:14 14/1980/209 (1950/14.44/2004/14/16 16/2018/14/204/204/204/204/2019) 10 10</td><td>Tenato (5) - 27 л.н. 259 1614 (ПР9402/5) облагованиетованието М. Вигорбинбонско силов (РЗ) 10 - 1<br/>16 - 27 л.н. 259 1617 (ПР9403/55) общатическието М. Вигорбинбонски силов (РЗ) 10</td><td>Remarko     95 - 27 / n. 2559 15:11 (月96(2)/59)     のものいまれないます。     ・・・・・・・・・・・・・・・・・・・・・・・・・・・・・・・・・</td><td>ран (27) для са доба така, ранкан (1944)<br/>197 — 27 (л. 2559 16:14 ПР940)259 — областия коллон (1) бакудов Клиба сколо - Рас<br/>10 — 27 (л. 2559 16:17 ПР940)259 — областия коллон (1) бакудов Клиба сколо - Рас<br/>10 — 27 (л. 2559 16:17 ПР940)259 — областия коллон (1) бакудов Клиба сколо - Рас<br/>10 — 27 (л. 2559 16:17 ПР940)259 — областия коллон (1) бакудов Клиба сколо - Рас</td></th18></th18>                                                                                                    | St. J.         27 ∩.e.         259         151         IPP602259         ободицилизаций / M         8 / узд. Виб. Салон (Салон (Салон                                                                                                    | 1013333 55 - 27 n.s. 2559 16:17 RP9403/59 entauroseculari M darrazion/sonta enume P31 10                                                                                                    |                                                                                                    |                                                                                                    |                                                                                                    |                                                                                                    |                                                                                                    |                                                                                                    |                                                                                                    |                                                                                                    |                                                                                                    |                                                                                                    |                                                                                                    | 10 27 rs. 2559 18:17 RP9403/59 erlausserzalitati M dassachischilenda manne PSI 10                                                                                                    | Honalia 55 - 27 p.m. 2559 18:17 BP9403/59 witauruseradari M darradiariodastamani PSI 10                                                                                                    | temaka 1977 - 27. A. 2018 16:14 14/1980/209 (1950/14.44/2004/14/16 16/2018/14/204/204/204/204/2019) 10 10                                                                                                    | Tenato (5) - 27 л.н. 259 1614 (ПР9402/5) облагованиетованието М. Вигорбинбонско силов (РЗ) 10 - 1<br>16 - 27 л.н. 259 1617 (ПР9403/55) общатическието М. Вигорбинбонски силов (РЗ) 10                                                                                                    | Remarko     95 - 27 / n. 2559 15:11 (月96(2)/59)     のものいまれないます。     ・・・・・・・・・・・・・・・・・・・・・・・・・・・・・・・・・                                                                                                    | ран (27) для са доба така, ранкан (1944)<br>197 — 27 (л. 2559 16:14 ПР940)259 — областия коллон (1) бакудов Клиба сколо - Рас<br>10 — 27 (л. 2559 16:17 ПР940)259 — областия коллон (1) бакудов Клиба сколо - Рас<br>10 — 27 (л. 2559 16:17 ПР940)259 — областия коллон (1) бакудов Клиба сколо - Рас<br>10 — 27 (л. 2559 16:17 ПР940)259 — областия коллон (1) бакудов Клиба сколо - Рас                                                                                                    |
|                                                                                                    |                                                                                                    | Bernalis 195 - 27 nr. 2559 18:14 (RPSHD/25) enformanezitad M Surveitant/Surdianezitad PS) 10 10 10 10 10 10 10 10 10 10 10 10 10                                                                                                    | 10121.2 18 🖌 27 n.e. 2559 18:17 RP9402/59 eliunuwezatan M darazhari-Suela esand PSI 10                                                                                                    |                                                                                                    |                                                                                                    |                                                                                                    |                                                                                                    |                                                                                                    |                                                                                                    |                                                                                                    |                                                                                                    |                                                                                                    |                                                                                                    |                                                                                                    | 😫 🛩 27 л.е. 2559 18:17 (КР9403/5) и Маликискийий М. Цальковийский инслий (Валований) (Каланий) (Салований) (Саловани                                                                                                    | Honaka 😥 🥔 27 n.e. 2555 18:17 (RP\$403/55) eliunneeradari M. daraalka-fidusta-mumii (PSI 10.                                                                                                    | tenako bile 27.n.a. 259. 75.14. H1960/200 stagunan zadari M. Barza An-Azuta conditi FSI 10                                                                                                    | Tenska <mark>65 / 2</mark> 27∧л. 2569 15;14 ПРВИДУБ9 облагизанскай М. Вагарика-Санбалкай PSI 10 <sup>-2</sup><br>1912 / 227×л. 2559 15:17 ПРВИДУБ9 облагизанскай М. Вагарика-Санбалкай PSI 101                                                                                                    | Роздика 1977 — 27 ла. 2559 116-17 (ПРОИЦУВ) — общиналистики по или солосникали и клани и так и по или солосникали и клани и так и по или солосникали и клани и так и по или солосникали и по или солосникали и по или солосни и по или солосникали и по или солосникали и по или солосни                                                                                                    | Per 2 コイドル 2015 Testa Pre-Paritizer (Polatizerusaria III) (アンパロンロンロンロンロンロンロンロンロンロンロンロンロンロンロンロンロンロンロ                                                                                                    |
|                                                                                                    | No.         21 (min. 2und 1 km)         (NP. Num. 2 m)         Control (NP. Num. 2 m)         (NP. Num. 2 m)           Bornakti         51 (min. 2 m)         27 (min. 2559 1617)         (NP. Num. 2 m)         (NP. Num. 2 m)         (NP. Num. 2 m)           Bornakti         52 (min. 2 m)         27 (min. 2559 1617)         (NP. Num. 2 m)         (NP. Num. 2 m)         (NP. Num. 2 m)           Bornakti         52 (min. 2 m)         (NP. Num. 2 m)         (NP. Num. 2 m)         (NP. Num. 2 m)                                                                                                    | Bit //         27 / n. 2559 18:14         RP\$402/59         offsumwundlief: M         Statistike/Countil: PSI         10           Bit //         27 / n. 2559 18:17         RP\$402/59         offsumwundlief: M         Statistike/Countil: PSI         10                                                                                                    | 10121A3 16 🛩 27 n.n. 2555 18:17 RP9403/55 velaunumzahlari M discrazitari Manakari PSI 10                                                                                                    |                                                                                                    |                                                                                                    |                                                                                                    |                                                                                                    |                                                                                                    |                                                                                                    |                                                                                                    |                                                                                                    |                                                                                                    |                                                                                                    |                                                                                                    | (6) ✓ 27 n n. 2559 18:17 (RPS403/59) elliumuseradiari. M. discradiari/Jostfa manif. PSI 10.                                                                                                    | Honaka 😥 🖌 27 n.e. 2559 18:17 RP9403/57 eliunnersadari M durazhariolasta reune PSI 10                                                                                                    | (emalk) 101 - 27 n.e. 2550 15:11 H1-9002/34 αδουτικειαδική M. Βειγαρίω-Λομδακήδουδα τουληβ. PSI 101 - 2<br>16 - 27 n.e. 2559 18:17 RP9402:59 ოθωσικειανολική M. Βειγαρίω-Λομδα τουληβ. PSI 101                                                                                                    | Pomska <mark>65 – 2</mark> 7 n.e. 2559 12;14 (RP5412/59) ostorumensterf M starozhentisketer menster PSI 10 <sup>-1</sup><br>66 – 21 n.e. 2559 12:17 (RP5412:55) ostorumenstered Mart M starozhentisketereden (M starozhentisketereden) PSI 10                                                                                                    | Si         Z no. 259         121         100-2011         100-2011         100-2011         100-2011         100-2011         100-2011         100-2011         100-2011         100-2011         100-2011         100-2011         100-2011         100-2011         100-2011         100-2011         100-2011         100-2011         100-2011         100-2011         100-2011         100-2011         100-2011         100-2011         100-2011         100-2011         100-2011         100-2011         100-2011         100-2011         100-2011         100-2011         100-2011         100-2011         100-2011         100-2011         100-2011         100-2011         100-2011         100-2011         100-2011         100-2011         100-2011         100-2011         100-2011         100-2011         100-2011         100-2011         100-2011         100-2011         100-2011         100-2011         100-2011         100-2011         100-2011         100-2011         100-2011         100-2011         100-2011         100-2011         100-2011         100-2011         100-2011         100-2011         100-2011         100-2011         100-2011         100-2011         100-2011         100-2011         100-2011         100-2011         100-2011         100-2011         100-2011         100-2011         100-2                                                                                                    | Renals (2017) - 227 A. 259 1521 (RP34025) - 452001749 (P320) - 152001747023 (P320) - 1520 (P310) (P310) (P                                                                                                    |
|                                                                                                    | Bonaki         Str. J.         255         J.         100         100         100           Bonaki         50         J.         27         no. 2559         110         100         100                                                                                                    | Boundia         Sp -         27 / n. 2559 15:14         RPSHD/259         nSourcewardlef: M         Startz/Suid-Made wandle PSI         10           80 -         27 / n. 2559 15:17         RPSHD/259         Historierwardlef         Startz/Suid-Made wandle PSI         10                                                                                                    | 10128/3 📾 🛩 27/10.2559 18:17 RP9403/59 velauruserzultari M diacrazitariologia esame PSI 10                                                                                                    |                                                                                                    |                                                                                                    |                                                                                                    |                                                                                                    |                                                                                                    |                                                                                                    |                                                                                                    |                                                                                                    |                                                                                                    |                                                                                                    |                                                                                                    | (6) ✓ 27 n n. 2559 18:17 (RPS403/59) elliumuseradiari. M. discradiari/Jostfa manif. PSI 10.                                                                                                    | Honaka 😥 🖌 27 n.e. 2559 18:17 RP9403/57 eliunnersadari M durazhariolasta reune PSI 10                                                                                                    | (emalk) 101 - 27 n.e. 2550 15:11 H1-9002/34 αδουτικειαδική M. Βειγαρίω-Λομδακήδουδα τουληβ. PSI 101 - 2<br>16 - 27 n.e. 2559 18:17 RP9402:59 ოθωσικειανολική M. Βειγαρίω-Λομδα τουληβ. PSI 101                                                                                                    | Ponska <mark>65 – 2</mark> 7 n.e. 2569 12;14 (RP602/59) obornancestad M Barrahantikasi PSI 10 <sup>-1</sup><br>19 – 21 n.e. 2559 12:17 (RP5403:55) obarrahantikad M Barrahantikasi PSI 10                                                                                                    | Si         Z no. 259         121         100-2011         100-2011         100-2011         100-2011         100-2011         100-2011         100-2011         100-2011         100-2011         100-2011         100-2011         100-2011         100-2011         100-2011         100-2011         100-2011         100-2011         100-2011         100-2011         100-2011         100-2011         100-2011         100-2011         100-2011         100-2011         100-2011         100-2011         100-2011         100-2011         100-2011         100-2011         100-2011         100-2011         100-2011         100-2011         100-2011         100-2011         100-2011         100-2011         100-2011         100-2011         100-2011         100-2011         100-2011         100-2011         100-2011         100-2011         100-2011         100-2011         100-2011         100-2011         100-2011         100-2011         100-2011         100-2011         100-2011         100-2011         100-2011         100-2011         100-2011         100-2011         100-2011         100-2011         100-2011         100-2011         100-2011         100-2011         100-2011         100-2011         100-2011         100-2011         100-2011         100-2011         100-2011         100-2011         100-2                                                                                                    | Renals (2017) - 227 A. 259 1521 (RP34025) - 452001749 (P320) - 152001747023 (P320) - 1520 (P310) (P310) (P                                                                                                    |
|                                                                                                    | Korak 201 Film 201 Film (201 Film)     Korak 201 Film (201 Film)     Korak 201 Film (201 Film)     Korak 201 Film (201 Film)     Korak 201 Film (201 Film)     Korak 201 Film (201 Film)     Korak 201 Film (201 Film)     Korak 201 Film (201 Film)     Korak 201 Film)     Korak 201 Film (201 Film)     Korak 201 Film)     Korak 201 Film (201 Film)     Korak 201 Film)     Korak 201 Film (201 Film)     Korak 201 Film)     Korak 201 Film     Korak 201 Film     Korak                                                                                                    | No.         Sp. #         27 / n. 2559 15:14         IPSetD/259         nSourcewardsof / M         Sp. 22/min / Decision         Sp. 23/min / Decision         10           Monthle         #27 / n. 2559 15:17         IPSetD/259         misunawardsof / M         Sp. 22/min / Decision         Sp. 23/min / Decision         Sp. 23/min / Decision <td< td=""><td>101/21/3 📾 🛩 27.5.6. 2559 18:17 RP9403:59 etkunsersadari M darsaharishibada esandi PSI 10</td><td></td><td></td><td></td><td></td><td></td><td></td><td></td><td></td><td></td><td></td><td></td><td>(6) ✓ 27 m. 2559 18:17 (RP3403/59) ellumuseradari M. Encadario/José essenê : PSI 10</td><td>Honaka 😼 🥜 27 n.e. 2559 18:17 RP9403/59 elkunnersadari M darrazharishata muma PSI 10</td><td>(emalk) 197 / 27 л.н. 2019 15:11 H1/9602/98 обласники зайний М. Баклайний Линев кнагий PSI 10 3<br/>188 / 27 л.н. 2559 18:17 RP9403:59 иКаллангийий М. Ваклайний биска инили PSI 10</td><td>Pomaka <mark>65 ≠ 2</mark>2 ∧ n. 2559 15;14 RP54(2)59 adagununasastanf M darastanfatantasannatik PSI 10<sup>19</sup><br/>101 ≠ 21 n.n. 2559 15:17 RP54(2)55 entannersanhanf M darastanfatantasannatik PSI 101</td><td>Resalds 55 - 27 nr. 259 1511 (1994/02/59) - 4000000 - 400000000000 (1997) - 400000000000000000000000000000000000</td><td>  Mar - 2017 (A. 2015) Taller, Pre-Sollin - Challen ar Anna (A. 1997) (Allen ar Anna (A. 1997))<br/>第二日 - 271 (A. 2519) 18214 (APA102) (Allen ar Anna (Allen Aradia Guarda (Allen Aradia Guarda (Allen</td></td<>                                                                                                    | 101/21/3 📾 🛩 27.5.6. 2559 18:17 RP9403:59 etkunsersadari M darsaharishibada esandi PSI 10                                                                                                    |                                                                                                    |                                                                                                    |                                                                                                    |                                                                                                    |                                                                                                    |                                                                                                    |                                                                                                    |                                                                                                    |                                                                                                    |                                                                                                    |                                                                                                    | (6) ✓ 27 m. 2559 18:17 (RP3403/59) ellumuseradari M. Encadario/José essenê : PSI 10                                                                                                    | Honaka 😼 🥜 27 n.e. 2559 18:17 RP9403/59 elkunnersadari M darrazharishata muma PSI 10                                                                                                    | (emalk) 197 / 27 л.н. 2019 15:11 H1/9602/98 обласники зайний М. Баклайний Линев кнагий PSI 10 3<br>188 / 27 л.н. 2559 18:17 RP9403:59 иКаллангийий М. Ваклайний биска инили PSI 10                                                                                                    | Pomaka <mark>65 ≠ 2</mark> 2 ∧ n. 2559 15;14 RP54(2)59 adagununasastanf M darastanfatantasannatik PSI 10 <sup>19</sup><br>101 ≠ 21 n.n. 2559 15:17 RP54(2)55 entannersanhanf M darastanfatantasannatik PSI 101                                                                                                    | Resalds 55 - 27 nr. 259 1511 (1994/02/59) - 4000000 - 400000000000 (1997) - 400000000000000000000000000000000000                                                                                                    | Mar - 2017 (A. 2015) Taller, Pre-Sollin - Challen ar Anna (A. 1997) (Allen ar Anna (A. 1997))<br>第二日 - 271 (A. 2519) 18214 (APA102) (Allen ar Anna (Allen Aradia Guarda (Allen Aradia Guarda (Allen                                                                                                    |
|                                                                                                    | Korak 201 Film 201 Film (201 Film)     Korak 201 Film (201 Film)     Korak 201 Film (201 Film)     Korak 201 Film (201 Film)     Korak 201 Film (201 Film)     Korak 201 Film (201 Film)     Korak 201 Film (201 Film)     Korak 201 Film (201 Film)     Korak 201 Film)     Korak 201 Film (201 Film)     Korak 201 Film)     Korak 201 Film (201 Film)     Korak 201 Film)     Korak 201 Film (201 Film)     Korak 201 Film)     Korak 201 Film     Korak 201 Film     Korak                                                                                                    | No.         Sp. #         27 / n. 2559 15:14         IPSetD/259         nSourcewardsof / M         Sp. 22/min / Decision         Sp. 23/min / Decision         10           Monthle         #27 / n. 2559 15:17         IPSetD/259         misunawardsof / M         Sp. 22/min / Decision         Sp. 23/min / Decision         Sp. 23/min / Decision <td< td=""><td>101/21/3 📾 🛩 27.5.6. 2559 18:17 RP9403:59 etkunsersadari M darsaharishibada esandi PSI 10</td><td></td><td></td><td></td><td></td><td></td><td></td><td></td><td></td><td></td><td></td><td></td><td>(6) ✓ 27 m. 2559 18:17 (RP3403/59) ellumuseradari M. Encadario/José essenê : PSI 10</td><td>Honaka 😼 🥜 27 n.e. 2559 18:17 RP9403/59 elkunnersadari M darrazharishata muma PSI 10</td><td>(emalk) 197 / 27 л.н. 2019 15:11 H1/9602/98 обласники зайний М. Баклайний Линев кнагий PSI 10 3<br/>188 / 27 л.н. 2559 18:17 RP9403:59 иКаллангийий М. Ваклайний биска инили PSI 10</td><td>Pomaka <mark>65 ≠ 2</mark>2 ∧ n. 2559 15;14 RP54(2)59 adagununasastanf M darastanfatantasannatik PSI 10<sup>19</sup><br/>101 ≠ 21 n.n. 2559 15:17 RP54(2)55 entannersanhanf M darastanfatantasannatik PSI 101</td><td>Resalds 55 - 27 nr. 259 1511 (1994/02/59) - 4000000 - 400000000000 (1997) - 400000000000000000000000000000000000</td><td>  Mar - 2017 (A. 2015) Taller, Pre-Sollin - Challen ar Anna (A. 1997) (Allen ar Anna (A. 1997))<br/>第二日 - 271 (A. 2519) 18214 (APA102) (Allen ar Anna (Allen Aradia Guarda (Allen Aradia Guarda (Allen</td></td<>                                                                                                    | 101/21/3 📾 🛩 27.5.6. 2559 18:17 RP9403:59 etkunsersadari M darsaharishibada esandi PSI 10                                                                                                    |                                                                                                    |                                                                                                    |                                                                                                    |                                                                                                    |                                                                                                    |                                                                                                    |                                                                                                    |                                                                                                    |                                                                                                    |                                                                                                    |                                                                                                    | (6) ✓ 27 m. 2559 18:17 (RP3403/59) ellumuseradari M. Encadario/José essenê : PSI 10                                                                                                    | Honaka 😼 🥜 27 n.e. 2559 18:17 RP9403/59 elkunnersadari M darrazharishata muma PSI 10                                                                                                    | (emalk) 197 / 27 л.н. 2019 15:11 H1/9602/98 обласники зайний М. Баклайний Линев кнагий PSI 10 3<br>188 / 27 л.н. 2559 18:17 RP9403:59 иКаллангийий М. Ваклайний биска инили PSI 10                                                                                                    | Pomaka <mark>65 ≠ 2</mark> 2 ∧ n. 2559 15;14 RP54(2)59 adagununasastanf M darastanfatantasannatik PSI 10 <sup>19</sup><br>101 ≠ 21 n.n. 2559 15:17 RP54(2)55 entannersanhanf M darastanfatantasannatik PSI 101                                                                                                    | Resalds 55 - 27 nr. 259 1511 (1994/02/59) - 4000000 - 400000000000 (1997) - 400000000000000000000000000000000000                                                                                                    | Mar - 2017 (A. 2015) Taller, Pre-Sollin - Challen ar Anna (A. 1997) (Allen ar Anna (A. 1997))<br>第二日 - 271 (A. 2519) 18214 (APA102) (Allen ar Anna (Allen Aradia Guarda (Allen Aradia Guarda (Allen                                                                                                    |
|                                                                                                    | Korak 201 Film 201 Film (201 Film)     Korak 201 Film (201 Film)     Korak 201 Film (201 Film)     Korak 201 Film (201 Film)     Korak 201 Film (201 Film)     Korak 201 Film (201 Film)     Korak 201 Film (201 Film)     Korak 201 Film (201 Film)     Korak 201 Film)     Korak 201 Film (201 Film)     Korak 201 Film)     Korak 201 Film (201 Film)     Korak 201 Film)     Korak 201 Film (201 Film)     Korak 201 Film)     Korak 201 Film     Korak 201 Film     Korak                                                                                                    | No.         Sp. //         27 / n. 2559 15:14         IPSetD/259         nSourcewardsof. M         Sp. // Sp. // Sp.                                                                                                    | 101/21/3 📾 🛩 27.5.6.2559 18:17 RP9403:59 etkunsersadari M darsaharishibada esanê PSI 10                                                                                                    |                                                                                                    |                                                                                                    |                                                                                                    |                                                                                                    |                                                                                                    |                                                                                                    |                                                                                                    |                                                                                                    |                                                                                                    |                                                                                                    |                                                                                                    | (6) ✓ 27 n n. 2559 18:17 (RP3403/59) ellumuseradari M darradiari/Soutiareanani) (R) 10                                                                                                    | Honaka 😼 🥜 27 n.e. 2559 18:17 RP9403/57 eliunnersadari M darrazhariolosta reunil PSI 10                                                                                                    | (emalk) 101 - 27 n.n. 2510 15:11 H1-9602/98 กล้อยแหน่งอังคร์ M สังเวอร์หาวิทิษธ์อางอังครัว PSI 10 - 2<br>10 - 27 n.n. 2559 18:17 RP9402:59 พร้อยกละเหม่งสร้ M สังเวอร์หาวิทิษธ์อางอังครัว PSI 10                                                                                                    | Pomaka <mark>65 ≠ 2</mark> 2 ∧ n. 2559 15;14 RP54(2)59 ostanumenastani M staraztini Sansta Sanata PSI 10 <sup>19</sup> 2<br>101 ≠ 21 n.n. 2559 15:17 RP54(2)59 ostanumenastani M staraztini Sanata Namini PSI 101                                                                                                    | SS                                                                                                    | Mar - 2017 (A. 2015) Taller, Pre-Sollin (M. Challen ar Anna (M. 1997) (Anna Anna (M. 1997) (Anna (M. 1997))<br>第二日 - 271 (A. 2519) 18214 (APA102) (Anna (M. 1997)) (Anna (M. 1997)) (Anna (M.                                                                                                    |
|                                                                                                    | Korak 201 Film 201 Film (201 Film)     Korak 201 Film (201 Film)     Korak 201 Film (201 Film)     Korak 201 Film (201 Film)     Korak 201 Film (201 Film)     Korak 201 Film (201 Film)     Korak 201 Film (201 Film)     Korak 201 Film (201 Film)     Korak 201 Film)     Korak 201 Film (201 Film)     Korak 201 Film)     Korak 201 Film (201 Film)     Korak 201 Film)     Korak 201 Film (201 Film)     Korak 201 Film)     Korak 201 Film     Korak 201 Film     Korak                                                                                                    | No.         Sp. //         27 / n. 2559 15:14         IPSetD/259         nSourcewardsof. M         Sp. // Sp. // Sp.                                                                                                    | 101/21/3 📾 🛩 27.5.6.2559 18:17 RP9403:59 etkunsersadari M darsaharishibada esanê PSI 10                                                                                                    |                                                                                                    |                                                                                                    |                                                                                                    |                                                                                                    |                                                                                                    |                                                                                                    |                                                                                                    |                                                                                                    |                                                                                                    |                                                                                                    |                                                                                                    | (6) ✓ 27 n n. 2559 18:17 (RP3403/59) ellumuseradari M darradiari/Soutiareanani) (R) 10                                                                                                    | Honaka 😼 🥜 27 n.e. 2559 18:17 RP9403/57 eliunnersadari M darrazhariolosta reunil PSI 10                                                                                                    | (emalk) 101 - 27 n.n. 2510 15:11 H1-9602/98 กล้อยแหน่งอังคร์ M สังเวอร์หาวิทิษธ์อางอังครัว PSI 10 - 2<br>10 - 27 n.n. 2559 18:17 RP9402:59 พร้อยกละเหม่งสร้ M สังเวอร์หาวิทิษธ์อางอังครัว PSI 10                                                                                                    | Pomaka <mark>65 ≠ 2</mark> 2 ∧ n. 2559 15;14 RP54(2)59 ostanumenastani M staraztini Sansta Sanata PSI 10 <sup>19</sup> 2<br>101 ≠ 21 n.n. 2559 15:17 RP54(2)59 ostanumenastani M staraztini Sanata Namini PSI 101                                                                                                    | SS                                                                                                    | Mar - 2017 (A. 2015) Taller, Pre-Sollin (M. Challen ar Anna (M. 1997) (Anna Anna (M. 1997) (Anna (M. 1997))<br>第二日 - 271 (A. 2519) 18214 (APA102) (Anna (M. 1997)) (Anna (M. 1997)) (Anna (M.                                                                                                    |
|                                                                                                    | Конструкций         Даним для вых разми разми участический при в участический при в участический при в струкций в струкций в струкци                                                                                                    | Revents 05 - 27 n.e. 2550 18:14 (RPS40259 estauranastad M davastad M davastad Sec. 193 10 10 10 10 10 10 10 10 10 10 10 10 10                                                                                                    | 10121/3 16 🖌 27 n.e. 2559 18:17 RP9402/59 ellanuverzatari M darraterhiniserame PSI 10                                                                                                    |                                                                                                    |                                                                                                    |                                                                                                    |                                                                                                    |                                                                                                    |                                                                                                    |                                                                                                    |                                                                                                    |                                                                                                    |                                                                                                    |                                                                                                    | 🕴 🛩 27 л.н. 2555 18:17 (RP9403/59) и Милимичалами М. Маскалин Андон (В. 10)                                                                                                    | Honaka 😥 🥔 27 n.e. 2559 18:17 (RP\$403/55) eliun unradian) M. darradian (June PSI 10.                                                                                                    | tenako bile 27.n.a. 2003.75214 HI-9602200 allaurunavadari.M Savazha-Alaviza enaniti FSI 10.112<br>Bile ≠ 27.n.a. 2559.1517 RP9403:59 wiliuzunaradari M davazha-hokusa enaniti FSI 10.                                                                                                    | Terraha <u>65 ≠ 27 ∧ 8.559 18,14</u> RP6402/59 allowinewsterf M dis-rate-filmetterwerdt PSI 10 <sup>19</sup><br>101 ≠ 27 ns. 2559 18:17 RP5403/59 erlannerewsterf M dis-rate-filmetterwerdt PSI 101                                                                                                    | Розда 27 г. 259 16:17 РРУ402/99 общинански м футоровски по мали 10 г. 10 г.                                                                                                    | Per 2017年 2月27日 2月25日 アイドラムロングロート (PADDrastonation III) (PADDrastonation III) (PADDrastonationation III) (PADDrastonationation III) (PADDrastonationation III) (PADDrastonationation III) (PADDrastonationation III) (PADDrastonationationation III) (PADDrastonationationation III) (PADDrastonationationationation III) (PADDrastonationationation III) (PADDrastonationationationation III) (PADDrastonationationationationationationationat                                                                                                    |
|                                                                                                    | на от 21 год. 2010 год. 16.000 (19.200)<br>на 22 год. 2550 16.214 (ПР9402015)<br>на 22 год. 2550 16.214 (ПР9402015)<br>на 25 год. 16.214 (ПР9402015)<br>на 25 год. 16.215 (ПР9402015)<br>на 25 год. 16.215 (ПР940                                                                                                    | Bit →         27 /v.e.         259         15.14         RP9402/59         общинальной м. М.         Вагод Ласбланба окалоб. PSI         10           86         →         27 /v.e.         2559         16.17         RP9402/59         ибщинальной м. М.         Вагод Ласбланба окалоб. PSI         10                                                                                                    | 1912233 55 - 27 n.e. 2555 18:17 1719403/53 ellannaecoulderi M darsacharfoductareand PSI 10                                                                                                    |                                                                                                    |                                                                                                    |                                                                                                    |                                                                                                    |                                                                                                    |                                                                                                    |                                                                                                    |                                                                                                    |                                                                                                    |                                                                                                    |                                                                                                    | 10 🖌 27 л.н. 2559 18:17 RP9403/59 инилическийский М (Гасталба-Колисба-настий) PSI 10                                                                                                    | Honalia 😥 🖌 27 n.e. 2559 18:17 (RP9403/59) (#Buznanezoskań M. (Barrazka-folkada macnik (PS) 10.                                                                                                    | tenako 82 🛩 27 ก.ศ. 2533 78:74 (H1960/2020) จร้อยาและเหลือทำ.74 อัลเทอร์ละหวัดหรือ สองหรืะ FSI 10 2<br>88 🛩 27 ก.ศ. 2559 18:17 (FIP9403:55) หรือมาและเหลือที่เห็ (สี่อะทอสัตะกังวิทธริกาศตรี FSI 10                                                                                                    | Tenaka SS - 27 A.H. 2599 16:14 RP9402/59 กร้องการเสียงใ M สีมากอริเตอร์เลย์ M 10 10 10                                                                                                    | Rotable     Bi      27 / n. 2599 1511 / PF9402/99     の表のいるかがから      の     の     の     の     の     の     の     の     の     の     の     の     の     の     の     の     の     の     の     の     の     の     の     の     の     の     の     の     の     の     の     の     の     の     の     の     の     の     の     の     の     の     の     の     の     の     の     の     の      の      の       の      の      の      の      の      の      の      の      の      の      の      の      の      の      の      の      の      の      の      の      の      の      の      の      の      の      の      の      の      の      の      の      の                                                                                                    | на и и или 2013 Голар Ал-Арилии (инскладата) и Улидонски или или или или или или или или или и                                                                                                    |
|                                                                                                    | Конструкций и при на при на при                                                                                                    | Renalds 95 - 27 nr. 2599 15:14 RP9402/99 อรีออาแลงเสร้าส์ M สีมาณสีเหลือของสร้าง151 10 - 1                                                                                                    | HOLDAN 86 - 27 n.s. 2559 10:17 RP9403/59 enternance/addref. M distractional P3 10                                                                                                    |                                                                                                    |                                                                                                    |                                                                                                    |                                                                                                    |                                                                                                    |                                                                                                    |                                                                                                    |                                                                                                    |                                                                                                    |                                                                                                    |                                                                                                    | 88 27 rs.w. 2559 18:17 RP9403/59 erlissrumenzalisen M. discussion-industisernand PSI 10                                                                                                    | Honalia 88 - 27 p. s. 2559 18:17 (8P5403/59) wharman and an discussion for the factor and the factor of the factor of the factor                                                                                                    | temaka 1977 - 27 An. 2519 16:14 1419/982/397 (2000) Annual Sandra M. Sanazhari An Sanazhari An                                                                                                    | Tenato <mark>55 - 2</mark> 7 л.н. 259 1614 (RP9402/59) облагиналастий М. Вигасти-Канбанбанын PSI 10 <sup>19</sup> - 1<br>16 - 27 л.н. 259 1617 (RP9403/56) облагиналастий М. Вигастий-Канбанбаны ньд. PSI 10                                                                                                    | Remarko     95 - 27 / n. 2559 15:11 (RP9402/59) の名のいよれななないで、 サインのからないのないないのよう     10 - 1     10     10     10     10     10     10                                                                                                    | ран (2) для слов трана, премантая - бойсти склонара на - бойсти склонара на - бойсти склона                                                                                                    |
|                                                                                                    | Колдон Салание и Салание (1994)     Колдон Салание (1994)     Колдон Салание (1994)     К                                                                                                    | Romalia 19 テー 27 (n. 2519 15:14 RP9402)59 のきっていないのなから 14 きょうえきょうたいのないない PSI 10 - 1<br>19 テー 27 (n. 2559 15:17 RP9403)55 のものののののののののののののののののののので、PSI 10                                                                                                    | 1012333 85 🛩 27 n.s. 2559 18:17 RP9403/59 williamarcaduari M สังเวลรัษท์เว็จเรื่อ reanifi PSI 101                                                                                                    |                                                                                                    |                                                                                                    |                                                                                                    |                                                                                                    |                                                                                                    |                                                                                                    |                                                                                                    |                                                                                                    |                                                                                                    |                                                                                                    |                                                                                                    | 10 27 rs.w. 2559 16:17 RP9403/59 erlissrumenzalisen M discrete infoluetis mennen PSI 10                                                                                                    | Honalia SS 27 p. s. 2559 18:17 (8P5403/59) whan we want with discussion of the same of the same of                                                                                                    | temaka 1977 - 27 An. 2018 16:14 HP9602/59 (2000) - 10 - 2019 - 2019 - 20                                                                                                    | Tenato <mark>55 - 2</mark> 7 л.н. 259 1614 (RP9402/59) облагиналастий М. Вигасти-Канбанбанына-PSI 10 <sup>19</sup> I<br>16 - 27 л.н. 259 1617 (RP9403/55) облагиналастий М. Вигасти-Канбанбанынаний PSI 10                                                                                                    | Remarko     Si     ジェア・ホーンジョー     Si     ジェア・ホーンジョー     Si     ジェア・ホーンジョー     Si     ジェア・ホーンジョー     Si     ジェア・ホーンジョー     Si     ジェア・ホーンジョー     Si     ジェア・ホーンジョー     Si     ジェア・ホーンジョー     Si     ジェア・ホーンジョー     Si     ジェア・ホーンジョー     Si     ジェア・ホーンジョー     ジェア・ホーンジョー     ジェア・ホーンジョー     ジェア・ホーンジョー     ジェア・ホーンジョー     ジェア・ホーンジョー     ジェア・ホーンジョー     ジェア・ホーンジョー     ジェア・ホーンジョー     ジェア・ホーンジョー     ジェア・ホーンジョー     ジェア・ホーンジョー     ジェア・ホーンジョー     ジェア・オーンジョー     ジェア・オーシー     ジェア・オーショー     ジェア・オーショー     ジェア・オーシー     ジェア・オーンジョー     ジェア・オーシー     ジェア・オーショー     ジェア・オーシー     ジェア・オーシー     ジェア     ジェア・オーシー     ジェア・オーシー     ジェア     ジェア・オーシー     ジェア・オーシー     ジェア・オーシー     ジェア・オーシー     ジェア・オーシー     ジェア・オーシー     ジェア・オーシー     ジェア・オーシー     ジェー     ジェア・オーシー     ジェア・オーシー     ジェア・オーシー     ジェア・オーシー     ジェア・オーシー     ジェー     ジェー     ・     ・ジェー     ・・・・・・・・・・・・・・・・・・・・・・・・・・・・・・・・・                                                                                                    | ран (9) для парадор на на накали накали на бала накали на бала бала на накали на накали на на<br>197 м. 27 пл. 2559 18:14 ПР9402/59 набали накали на бала бала бала бала 10 10 1<br>18 - 27 пл. 2559 18:17 ПР9402/59 на накали накали макали М. Кала бала бала бала бала 19:10 10                                                                                                    |
| 10 - 27 na 259 1617 BP940351 misunawander M darménying parent PS                                                                                                    | มหาง มาการ 2013 เรื่อง 1975 มาการ ครามการที่ ครามการที่ได้เห็นของสามาร์ เพิ่มการสามาร์สามาร์สามาร์สามาร์สามาร์<br>10 - 27 ก.ศ. 2559 16:14 (RP9402/59) เหลือบานสมเสาะสามาร์ก ซึ่งการสามาร์สามาร์สามาร์สามาร์สามาร์                                                                                                    |                                                                                                    |                                                                                                    |                                                                                                    |                                                                                                    |                                                                                                    |                                                                                                    |                                                                                                    |                                                                                                    |                                                                                                    |                                                                                                    |                                                                                                    |                                                                                                    | 10 27 n.s. 2559 18:17 (8P9403/5) #taunumprodum M (according to an PS) 10                                                                                                    |                                                                                                    |                                                                                                    | 10 10 10 10 10 10 10 10 10 10 10 10 10 1                                                                                                    | 70000 B 🖌 27.0.8. 2559 16:14 RP9402/59 ຄຣັດມາມສະດະກັບກໍ 14 ຮ້ອງກາວກັບຄົວການສະດາສະ PSI 10 👕                                                                                                    | 1 27 л.н. 259 15:14 RP9402/59 п5:04 RP9402/59 п5:00 15:00 п5:00 15:00 1                                                                                                    |                                                                                                    |
| HOLDIN DO A STAR 2019 10:12 DEPENDENT AND AND A STAR AND AND AND AND AND AND AND AND AND AND                                                                                                    | на и должи и проведание и проведение и проведение и проведение и проведение и проведение и проведение и провед<br>10 - 27 л.н. 2559 16:14   AP9402/59   объодимические и м                                                                                                    | 50 - 27 n.s. 2559 15:14 RP9402/59 ครือบานสมเรอสังค์ M สีระวอสังครีเสียง การกระ 10 10                                                                                                    |                                                                                                    | ALTER AND THE PROPERTY AND A THE PROPERTY AND A THE                                                                                                    | THE REAL PROPERTY AND A REAL PROPERTY AND A RE                                                                                                    | THE DRIVEN BY AND A DRIVEN AND A DRIVEN AND A                                                                                                    |                                                                                                    |                                                                                                    |                                                                                                    | ALL AND ALL AND AL                                                                                                    | ALL ALL ALL ALL ALL ALL ALL ALL ALL ALL                                                                                                    | THE SEARCH STREAM STREAM STREAM STREAM STREAM STREAM STREAM STREAM STREAM STREAM STREAM STREAM STREAM STREAM ST                                                                                                    |                                                                                                    | 10 14 DOLD 10 10 10 10 10 10 10 10 10 10 10 10 10                                                                                                    |                                                                                                    |                                                                                                    | 10 10 10 10 10 10 10 10 10 10 10 10 10 1                                                                                                    | 55 🛩 27 A.R. 2559 18:14 AP9402/59 จารีอบเนตนองสีนท์ :M สี่งเกอร์นินก์สินเรื่องจะเทช - PSI 10                                                                                                    | Reserve 27 / A. 2559 18:14 (PP9402/59) のあのはいなかかかか (P) またなかからのないのなから、P32 10 (P) (P) (P) (P) (P) (P) (P) (P) (P) (P)                                                                                                    | ระสารสารแหน่งสารแหน่ง เกมร์ เป็นสารสารสารที่ได้ เป็นการสารสารที่ได้ เป็นการสารสารสารสารสารสารสารที่ได้ เป็<br>รีรัษ 27 ก.ศ. 2559 16:14 RP9402/59 ตรีอยาแสนายภัณฑ์ 14 สี่งการสีนต์ก็สารสี่ตรงสารี PSI 10 10                                                                                                    |
| Remarka Bernardo Bernardo Bernar                                                                                                    |                                                                                                    | S 22 cs. 259 15.14 BP940259 atmassader M datastadader PS 10                                                                                                    |                                                                                                    | Martin Martin Ma<br>Martin Martin Mar                                                                                                    | 10 VIII A 255 TEST (TEPSKUS/SS (TERSKUS/SS ) TERSKUS/SS (TERSKUS/SS ) 10                                                                                                    | 22 THE JOINT HER AND THE STOLEN AND A STATE AND A STATE AND A STAT                                                                                                    | 10 International Party International International Internatione International International International Internat                                                                                                    | A STATE AND THE PARTY AND THE PARTY AND A TRANSPORT OF THE PARTY AND AND THE PARTY AND AND AND AND THE PARTY AND AND AND AND AND AND AND AND AND AND                                                                                                    | A THE AND THE ATT A THE ADDRESS AND A THE ADDRESS AND A THE ADDRESS AND ADDRESS AND ADDRES                                                                                                    | 10 V V V V V V V V V V V V V V V V V V V                                                                                                    | BO V ALL AND TRATE INFORMATION WEARING AND ALL AND ALL AND                                                                                                    | 22 1 2 2 2 2 2 2 2 2 2 2 2 2 2 2 2 2 2                                                                                                    |                                                                                                    |                                                                                                    | Brown a second second                                                                                                    |                                                                                                    | NO Y AND REAL HERE AND REAL ADDRESS AND REAL ADDRESS AND                                                                                                    | Size 27.0 a 259 15.11 BP940259 atomasayate M faratantan Sait PSI 10                                                                                                    | 22 A 27 A 27 B 12 H A 10 PM (17) A A 10 PM (17) A A 10 PM (17) A 10 PM (17) A 10 PM                                                                                                    |                                                                                                    |

รูปภาพที่ 4.35 ภาพแสดงการ Import From Receive Stock

| A/P INVOICE REC          | SISTRATION .                    | 6 ach Na P 5907 327-1                   | 17                        |
|--------------------------|---------------------------------|-----------------------------------------|---------------------------|
| Gameral Invoice Intu     |                                 |                                         |                           |
| I Invoice Registra       | ion                             | 1×101<br>6                              | Search O                  |
| Batch DaterTime 27 n.w   | 2559 🖸                          | 68.379.94                               | THEN MANY Age             |
| A/P Activity             | auns 🔯                          | Tubal GAT And<br>175 855 86             |                           |
| Source Of Data STOD      | M                               | Total Net Aret                          | Barch No Barch Dal ◆<br>1 |
| Description              |                                 | 0                                       |                           |
| Description              |                                 |                                         |                           |
| บิษรีกรั                 | สิพที่สังที่ 27/07/59 ตั้งรัสาก | ราย ที่องส่วยสังกราง ครั้งอาจเสรรยภัณฑ์ | _                         |
| noian                    |                                 | Lotal Net Amount = 1.045.235.80         | u<br>←=== 15              |
| PS 21/2 CONCERNS OF STAT |                                 |                                         | 13                        |

รูปภาพที่ 4.36 ภาพแสดงการเช็คยอดและบันทึก Remarks

|         | /P INVOICE R                | EGISTRA         | TION            | 8 sich N   | P.5997-027-1   |          | Links of Balances          | a desce              |
|---------|-----------------------------|-----------------|-----------------|------------|----------------|----------|----------------------------|----------------------|
|         | General Invoice Inter-      |                 |                 |            |                |          |                            |                      |
|         | A Investore Densis          | haties          |                 |            |                | 199      | Search                     | -                    |
| List A/ | P Invoice Registry          | 100010175       |                 |            | • ×            |          |                            | •                    |
| Bep     | of the                      | te Register     |                 |            |                | 0        | Denter and                 | 18                   |
| Rep     | ant Name                    | affaqtar Export | - mose          | The second |                | 19       | ■ 23 % N                   | à                    |
| LIB4    | Remarks with remarks memory | B4 Benet        | s with Activity |            | h &/P Name     |          | Batch No<br>■ P.5907-027-1 | Batch Bal<br>27 As 2 |
|         |                             |                 |                 | •          | dan Mine       |          |                            |                      |
| _       |                             |                 |                 | 20         | and the second | 0        |                            |                      |
|         |                             |                 |                 |            |                |          |                            |                      |
| 1       |                             |                 |                 |            |                |          |                            |                      |
| 1       | Description                 |                 |                 |            |                |          |                            |                      |
|         | Description                 |                 |                 |            |                |          |                            |                      |
|         | Descepton                   |                 |                 |            |                |          |                            |                      |
|         | Desception<br>Remarka       |                 |                 |            | Total Net      | Amount = |                            |                      |
|         | Decepton<br>Remarka         |                 |                 |            | Total Net      | Amount = | 1413                       |                      |

# รูปภาพที่ 4.37 ภาพแสดงการเรียก Preview Check List

| 21                | Eipapt |        |         |                                        |                |         |      |                                   |                | c |
|-------------------|--------|--------|---------|----------------------------------------|----------------|---------|------|-----------------------------------|----------------|---|
| me mapors         | _      | _      |         |                                        |                | _       | _    |                                   |                |   |
|                   |        |        |         | ในหมายเกม                              | เราพ กร์ รัตนา | ดิเมศร์ |      |                                   | Page 1 of 3    |   |
|                   |        |        |         | CheckList                              | Register [A/P] |         |      | Fried : 3 A                       | a 2559 11:49   |   |
|                   |        |        |         | ประจำจันร้                             | 27 n.A. 2550   |         |      | 6 Pironia                         | Peglist_Dop.pt |   |
|                   | Sec    | Batthe | Data    | AD Name                                | Invational     | Ourt    | Harr | 0-645                             | Anount         |   |
|                   | 1      | P 530  | 427-1   |                                        |                |         |      |                                   |                |   |
|                   | H      |        | 277758  | 1101260 มหา. ค.ศากัน ได้หวัน ไมโด      | BE0421/69      | 2.02    | 1    | ริมศักราชรี่ด - อาโมคลัง          | 16.060.00      |   |
|                   |        |        | 277758  | (101280) มหา. ณมริกัน ไฟครัน ไมโด      | RF0422/69      | 2.02    | 3    | สินศักรรทรีด - อาโมคลัง           | 16.060.00      |   |
|                   |        |        | 277768  | ชออรรฐ บรก. ชัดอิล ฟาร์มา              | RF0423/69      | 2.02    | 5    | สินศักรรพรีอ - ชาในกลัง           | 6.982.00       |   |
|                   |        |        | 277768  | (100256) มหา. ชิดอิต ฟาร์มา            | RF0424J69      | 2.02    | 7    | สินค้าครเหลือ - ยาในคลัง          | 17,922.60      |   |
|                   |        |        | 277768  | ทออออสุมจก. ซิดอิด ฟาร์มา              | N/0425/69      | 2.02    | 9    | สินศาครเหลือ - อาโนคลัง           | 449.40         |   |
|                   |        |        | 277759  | (101266) มากา. คีเคนอกเสน" (ปานเทพได   | RF0426/69      | 2.02    | 11   | สินกับกวเพรีอ - อาโมกลัง          | 7,062.00       |   |
|                   |        |        | 277768  | ทยาวระบุมจก. ณฑ์หลิง และสั จะส่ง       | FLC0492/52     | 2.02    | 13   | สินคำคนหรือ - เวชกับหรือครัว      | 21,400.00      |   |
|                   |        |        | 27/7/58 | (101350) มากา. บอรร์นดิน แอนเสี ของร์ม | R.00500/59     | 2.02    | 15   | สินทักรวทส์อ - เวอรัสมท์ในหลัง    | 3,745.00       |   |
|                   |        |        | 277768  | (100106) มมจ. โรมพบานกอรามศักรศ        | FLD0501/50     | 2.02    | 17   | สินทำคนหลัด - เวรากับพรีมงดัง-เ   | 45,080.80      |   |
|                   |        |        | 27/7/59 | (100363) มหา. ที่ชี่ และ โระตั้ง       | RP9346/59      | 2.05.01 | 19   | สินกับกระหรือ - อาโมกลัวเง้ายาแล้ | 162.107.00     |   |
|                   |        |        | 277758  | (100355) มหา. ที่ ซี และ โทงคือ        | RP934783       | 2.06    | 21   | สินศักรรณร์อ - อาโมคลัวเป้าเทยใ   | 86,880.00      |   |
|                   |        |        | 277768  | ทอบบรรร มากา. พี ซี และ โละตั้ง        | RP9348/69      | 2.06.01 | 23   | สินศาครเหลี่ย - ชาในกลัวน้ำยานใ   | 124.060.00     |   |
|                   |        |        | 277758  | (100393) มหา. พี ซี แรก โรกตั้ง        | RP9349/59      | 2.05    | 26   | สินทำควารรัก - อาโมกดัวปร้ายบรั   | 33,225.00      |   |
|                   |        |        | 277768  | ពេះជា) នាភាព មានសម                     | NP9350/50      | 2.05    | 27   | สินศาครทร์อ - อาโมกลัวเข้ายาแร่   | 11.770.00      |   |
| Current Page No.s | 11     |        |         | Total Page No. 1 3                     |                |         |      | Zoom Factors 100%                 |                |   |

รูปภาพที่ 4.38 ภาพแสดงการ Preview Check List

| Verificalles extransions auphägis<br>Peoples by Eliedetity Eliettaccuritet | ໂທງ ໂທນນາ ມີປະ<br>          | Print Fritor Fritor Fritor Fritor Gonut: Bendy Fritor Fritoroge #4 Page Somern: Fritoroge #4 Page Som Fritoroge Fritoroge Frit | ■ Pinto (e<br>Copes<br>Number of copes<br>1 1 2/2 3 8<br>0 k<br>Conces | Радо 5 ог 3<br>Нат. 13 ак. 2023 1146<br>Аликентария, 2019 ра<br> |  |
|----------------------------------------------------------------------------|-----------------------------|----------------------------------------------------------------------------------------------------|------------------------------------------------------------------------|------------------------------------------------------------------|--|
|                                                                            | รัสเรารับมโลย<br>Papaatd by | etherical lab                                                                                                    | ទះរុកបើវទូទី<br>Cheft Accountion                                       |                                                                  |  |

#### รูปภาพที่ 4.39 ภาพแสดงการเรียก Print Check List

| A/P Irwo | ice Registration                                                                            |                                                                                                    |                                        |                |              |             |                                 |                                   |   |
|----------|---------------------------------------------------------------------------------------------|----------------------------------------------------------------------------------------------------|----------------------------------------|----------------|--------------|-------------|---------------------------------|-----------------------------------|---|
| A        | P INVOIO                                                                                    | E REGIS                                                                                                    |                                        | ð ð sich No    | P.5907-027-1 | 11          | Links                           | Denne                             | 1 |
|          |                                                                                             |                                                                                                    |                                        |                |              |             |                                 |                                   |   |
|          | T ranner at Lines                                                                           | Carlinea                                                                                                    |                                        |                |              | 120         |                                 |                                   |   |
| Registry | VP I Immelian                                                                               | Casionation                                                                                                    |                                        | _              | •×           | 0           | Search                          | 0                                 |   |
| 1.       |                                                                                             |                                                                                                    |                                        |                |              |             |                                 |                                   |   |
|          | Ser Name<br>Summay Type<br>Remarks with remark<br>device<br>Description                     | serincutofical<br>Glacocode<br>Is mente                                                                                                    | A Benets which the                     | Set White 1966 | P Norse      | •           | Bach No                         | -1 X<br>Batch Dai<br>1 27 ns 2    |   |
|          | Certainsy Type<br>Resolvs with remot<br>Service<br>Description<br>Remote                    | nernauzi <sup>2</sup> și<br>Gilococode<br>Si meno                                                                                                    | A Perseta vetráctory<br>Facian         | Set White MAL  | Phase        | •           | Bitch No<br>1 C Press           | PT X<br>Bayeh Dat<br>4 27 Aur. 2  |   |
|          | Central Summay Type<br>Resolve with remain<br>chertal Description<br>Description<br>Remarks | International Control Control | Con<br>A, Persata wh Actory<br>Fraiser | Set When SAL   | Total Net Am | o<br>ount = | Bach lo<br>Bach lo<br>P 300/027 | *** X<br>Bardh Dal<br>1 27 A.R. 2 |   |

รูปภาพที่ 4.40 ภาพแสดงการเรียก Preview ใบสำคัญซื้อ

| Man Report |                                         |                                                 |                                                              |                           |                              |  |
|------------|-----------------------------------------|-------------------------------------------------|--------------------------------------------------------------|---------------------------|------------------------------|--|
|            | Institution and the Reservation and the | บริษัท โรงพยาบ<br>ในส<br>การณ์<br>ศายง.         | าลรัดนาซิเบตร์ จำกัด<br>าาลัญชื่อ<br>กัดของจะถังเกมะเวทกันต์ | เอชที่ NO.<br>วันที่ Date | P 5907-027-1<br>Z7 N.R. 2559 |  |
|            |                                         | A 4                                             |                                                              | ຈຳແວນທີ່ວ                 | 4 (11 110)                   |  |
|            | เหล่ามายัง                              | penűe                                           | UMMA                                                         | ເລນີຄ (Dr)                | ທາໜິລ (Cr)                   |  |
|            | 2120130000                              | บัญชิงศัก (จากการรับสิงสัง)<br>เข้าหลี่ภาพทัพยา |                                                              | 1,045,23530               | 1,045,235.00                 |  |
|            |                                         |                                                 |                                                              |                           |                              |  |

### รูปภาพที่ 4.41 ภาพแสดงการ Preview ใบสำคัญซื้อ

|                                    |                                                                  | Prink<br>Finis<br>Name <u>Managemetric Handbird</u>                                | • Dependent.                                                                                                    | -                                                                                                    |
|------------------------------------|------------------------------------------------------------------|------------------------------------------------------------------------------------|----------------------------------------------------------------------------------------------------|----------------------------------------------------------------------------------------------------|
|                                    |                                                                  | Children Banda                                                                     | Transa                                                                                                    |                                                                                                    |
| KASEMRAD HOS                       | NBCR<br>PITAL                                                    | Type: HP Lase/et P2015 Serier PCL 6<br>Where: Anan08g\$<br>Comment: 152.168.8.34   | 🔄 Print to fje                                                                                                    | NO 7 5907-027-1<br>late 27 0.0. 2559                                                                                                    |
| Description เกินที่<br>เลขที่บัญชี | กรับสำ                                                           | Pintrange<br>Pildl<br>Pilges jon 0 jo 0<br>C jummer                                | Copes<br>Number of gapties $1 = \frac{1}{2}$<br>$1 = \frac{1}{2} \frac{1}{2} \frac{1}{2} \frac{1}{3} \frac{1}{3} = \frac{1}{2}$                          | າຍຈີນ(ນາກ)<br>ລ (Cv)                                                                                                    |
| 2120130000<br>2120110000           | ບັນ:<br>ຕົກ                                                      |                                                                                    | Cencel                                                                                                    | 26 0.45,235.00                                                                                                    |
|                                    |                                                                  |                                                                                    |                                                                                                    |                                                                                                    |
|                                    | Description เว้างที่<br>เฉพาที่ปัญชี<br>2320130000<br>2320130000 | Description ນຳເຈົ້າກຳເທີ<br>ແຈຈສີ່ນ້ອງນີ້<br>2120130000 ປັດປູ<br>2320310000 ທີ່ຈາງ | Daweighten เป็นที่รับได้         #24/20000           และพื่มใญชี         #24/20000           2120130000         ปัญชี           2320119000         ปัญชี | Description chufwfhulth         # 04 coupe         Coope         Coope         Image: Coope         Image: Coope |

รูปภาพที่ 4.42 ภาพแสดงการเรียก Print ใบสำคัญซื้อ

ตัวอย่าง การบันทึกรายการตั้งเจ้าหนี้ จากการ Receive ขั้นตอนที่ 1

- 1. เลือก Modules
- 2. คลิก AP
- 3. คลิก 2 ครั้งที่ A/P Invoice Registration

4. ในช่อง Batch No ให้บันทึก P.5907-027-1 ( 59 = ปีที่Receive,07 = เดือนที่Receive,027 = วันที่ได้รับสินค้า,1 = คลัง ) สามารถดูวันที่ได้รับสินค้าและคลังได้จากใบ Report 5.ในช่อง Batch Date / Time ให้บันทึกวันที่รับสินค้า สามารถดูได้จากใบ Report

6.ในช่อง A/P Activity ให้บันทึก AP7I ( ซื้อสินค้ารวมภาษี ) แต่ถ้าเป็นพวกคลังยาให้บันทึก AP1I ( ซื้อยารวมภาษี )

7. กลิกขวาที่ว่างด้านบน แล้วกลิก 2 ครั้งที่ Import Invoice From Receive Stock

8. ในช่อง Receive Date Btw และช่อง Import Date Time ให้บันทึกวันที่รีบสินค้ำสามารถดู ได้จากใบ Report

9. คลิกในช่อง เลือกคลัง สามารถดูได้จากใบ Report

10. กดปุ่ม " Search "

11. คลิกในช่อง "เลือกรายการสินค้า สามารถคูได้จากใบ Report

12. กคปุ่ม " Import "

13. กดปุ่ม " OK "

14. คลิกในช่อง "เลือกรายการที่เราต้องการแล้วคลิก 2 ครั้ง

15. เช็คยอดให้ตรงกับใบ Report

16. บันทึก Remarks

17 .กดปุ่ม " Update "

18. กดปุ่ม " Clk.Lst "

19. ตรง Report Name เลือก APInvoiceReglist\_Exp.rpt

20. กดปุ่ม " Preview "

21. คลิกสัญลักษณ์ 🚑 เพื่อปริ้น

22. เลือกเครื่องปริ้นแล้ว กคปุ่ม " OK "

23. กดปุ่ม " Prt.VP "

24. กดปุ่ม " Preview "

25. คลิกสัญลักษณ์ 🛃 เพื่อปริ้น

26. เลือกเครื่องปริ้นแล้ว กคปุ่ม " OK "

#### 4.2.2.2 ขั้นตอนที่ **2**

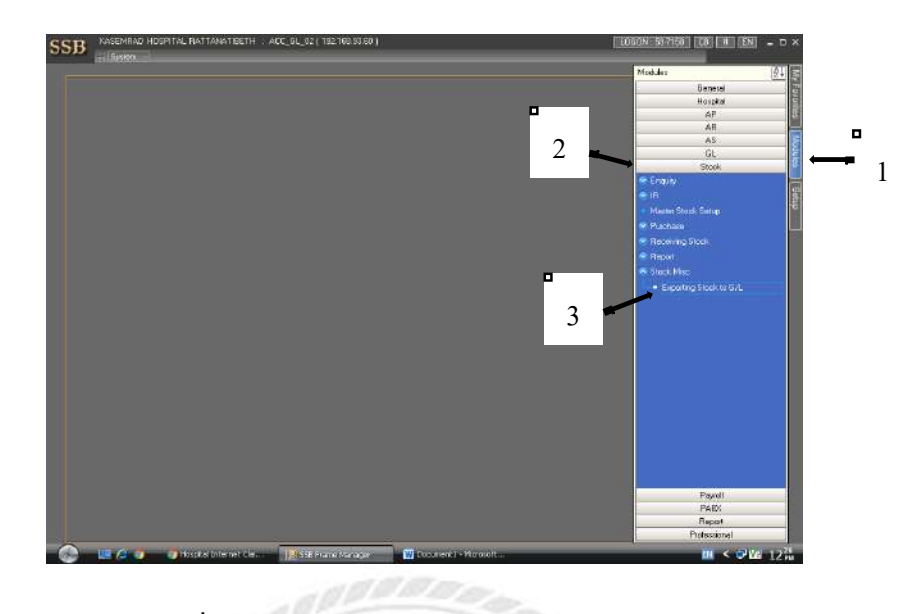

รูปภาพที่ 4.43 ภาพแสดงการเข้าระบบ Exporting Stock to G/L

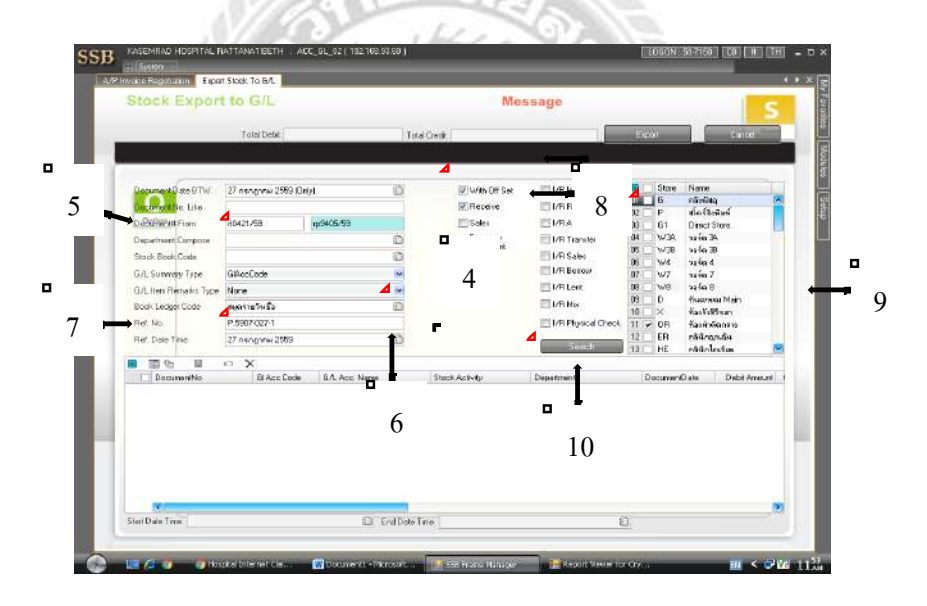

รูปภาพที่ 4.44 ภาพแสดง Stock Export to G/L

|                      | 4                 |                                  | 1                              | 100            | 4               |                             | 1    |
|----------------------|-------------------|----------------------------------|--------------------------------|----------------|-----------------|-----------------------------|------|
|                      | Total Debit       | 1,045,235 80 Tota                | i Crentin                      | 1,045,235,80   | Export          |                             |      |
| and the second       |                   |                                  | The second                     | The second     | Store           | New                         |      |
| Decements Lite       | 75 usubasi 5009 k | nyi <u>u</u> a                   | Receive                        | I /B Bessive   | 6               | กลังพัฒ                     |      |
| DatafianteFrom       | 10421758          | 1p9405/99                        | E Sales                        | E I/R Adjust   | 02 P<br>03 61   | ale Station<br>Direct Store |      |
| Department Campone   |                   | D                                | pr Surreau                     | E I/R Transfer | DH W3A          | na im 34.                   |      |
| Stack Book Costs     |                   | 0                                | Document                       | E I/R Sales    | 05 🗌 W38        | safe 38                     |      |
| G/L Summery Type     | GRecCode          | ~                                |                                | I/R Borow      | 00 9/4<br>07 W7 | 3140 4<br>3210 7            |      |
| G/Liten Renarks Type | None              | 1                                |                                | R Lort         | 88W8            | safa 8                      |      |
| Book Ledger Code     | อมูลรายวิทธิ์ง    | 10 A                             |                                | R Nix          | 09 D            | franziska Main              |      |
| Fiel. No.            | P.5907-027-1      | U Paula                          | Emprovisional Cada - SA/Chip   |                | ect 11 V OR     | ห้องพำติดกราช               |      |
| Fiel. Dale Tinie     | 27 nishghnii 2569 |                                  | 4                              | 10             | 12 EB           | กลินิกฉกเฉิน                |      |
|                      | n X               |                                  | from inclusions of             | 12             | TE HE           | คลัสภายาริสต                | -    |
| Dacumentho           | El Aco Code       | B.A. Acc. Name                   | Stock Activity                 |                | Document        | O als Dabit Ar              | ni.t |
|                      | 1140110001        | ชินกับกอาทธิมิต ครั้งสายสาวร     | ธ ร้อมเกิดอิอรอสต์ PM          |                | 27 0.9.2        | 89 880,351                  | 57   |
| 3                    | 1146210801        | ริษทั่งการเหลืองการในกั - หรือกา | . รึมเวลส์เสร็จโละสิ่มได้การเส | 0              | 27 n.m. 25      | 89 154,157                  | 48   |
| 4                    | 21 20130000       | ยิญชีพิก (จากการรับสินสำ)        | ร้อมาเกิดซือ รองกลั: PM        |                | 27 o.s. 25      | 209                         |      |

#### รูปภาพที่ 4.45 ภาพแสดงการยืนยันการ Export

| Stock Export to G/L    |                       | 139/139                                                   |                                                      |                 |                          |                   |
|------------------------|-----------------------|-----------------------------------------------------------|------------------------------------------------------|-----------------|--------------------------|-------------------|
|                        | Total Debi            | 1.645,235.80 (j.d.s)                                      | Ow #                                                 | 1.045.235.80    | Expol                    | Cane              |
| DogumentDate BTW       | 27 nanghawi 2589 (Del | л 0                                                       | Vith Off Set                                         | ⊡1/8 hove       | Store                    | Name              |
| Decompatible Lite      | 40421,459             | w9405/99                                                  | Receive                                              | E I/E Boosive   | 02 P                     | สโต รีโอสีละท์    |
| Department Compose     | direction (           | D.                                                        | neg Surmoup                                          | EI I/B Transfer | DH W3A                   | nation 34         |
| Stack Book Costs       |                       | 10                                                        | Document                                             | EL/R Sales      | 05 🗆 19/38               | asta 38           |
| GA Summery Type        | GillionCode           |                                                           |                                                      | 1/R Borow       | 85 9/4                   | 3240 d.           |
| G.L. Iten Flemaks Type | Nore                  | Last Lord                                                 | ern To Export I                                      | E I/R Lent      | 08 _ W8                  | safa 8            |
| Book Ledger Code       | อมูลรายวิทธิอ         |                                                           |                                                      | E 1/B Ma        | 09 0                     | fiverena Mein     |
| Ref. No.               | P.5907-027-1          | <u>A</u>                                                  |                                                      | of Check        | 11 V OR                  | ห้องสำคัญการเร    |
| Ref. Dale Tinie        | 27 nangona 2009       | 4                                                         | - No                                                 | 14              | 12 ER                    | กลันิกฎกเฉิน      |
| 10 77 0x 11            | ~ ~                   | hannedS                                                   |                                                      | 14              | HE                       | คลินิกไกร์สม      |
| Documenthio            | El Aco Code           | BA Acc. Name                                              | Stock Activity                                       |                 | Document                 | Date Debit Amerum |
|                        | 3340310001            | จิษตั้งการพริสต ครัพกรสรรร                                | ร้องกลับสองสัง FM                                    |                 | 27 ค.ศ. 25               | 880,351.57        |
| 2                      | 11402100              | [11402100]                                                | ร้องกระโหก้เรียงได้เวลา                              |                 | 22 n.m. 25               | 89 10.228 (S      |
|                        | 212010000             | ริษทำการเหลือการในทำ - กลังกร<br>มีมารีอีก (อากการในสินให | Carried antichedia lainnen<br>Carrieda Stranger Phil |                 | 27 n.m. 25<br>27 n.m. 25 | 59 154,157.48     |
|                        |                       |                                                           |                                                      |                 |                          |                   |
|                        |                       |                                                           |                                                      |                 |                          |                   |

รูปภาพที่ 4.46 ภาพแสดงการยืนยันการ Export

|                      | Total Debit                | 1,045,235.80 Tptai              | Gente                           | 1,045,235,80  | Export      | Catte          |      |
|----------------------|----------------------------|---------------------------------|---------------------------------|---------------|-------------|----------------|------|
|                      |                            |                                 | IN AN OWNER                     | ill britana   | Store       | Name           |      |
| Contractor and the   | 75 URVENIN 5003 M          | nyi 🔛                           | E Win on sec                    | E 1/5 Inter   | 6           | กลังพัฒนุ      |      |
| o Ortiniute          | 10.101.000                 | C ALOP RD                       | Minerene                        | E In house    | 02 🗌 P      | สโตร์สิงพิษต์  |      |
| Conversion of Flore  | OBARIA20                   | (parteres)                      |                                 | El tro Tamata | 00 61       | Direct store   |      |
| L'eparman L'impose   |                            |                                 | Document                        | E In Taniel   | 05 1438     | valia 3B       |      |
| tstack Book Costs    |                            | 0                               |                                 | E LOS Barrow  | 06 9/4      | 324in 4        |      |
| G/L Summay Type      | GRecCade                   | <u>×</u>                        | and the second second           | - Interior    | 07 W7       | nation 7       |      |
| G/Liten Retails Type | None                       | 2                               | 10.00                           | E tes Lest    | 09 0        | formation Main |      |
| Book Ledger Code     | อมูลรายวันยัง              | 6                               | Finish Export To GA             | D DR No.      | 10 ×        | พ้องรังพิริสา  |      |
| Fiel: No.            | P.5907-027-1               | •                               | a second field with the         | 5             | eck 11 🖌 OR | ห้องสำคัญการเร |      |
| Ref. Dale Tinie      | 27 nishghnii 2589          |                                 |                                 | 15            | 12 ER       | กลังเกตุกเติน  |      |
| D 77 0. 11           | o Y                        |                                 |                                 | 15            | COLUMN THE  | PROPERTY       | _    |
| Dacumentho           | El Aco Cede                | BA Acc. Name                    | Stock Activity                  |               | Decument    | O ata Dabé A   |      |
|                      | 1140110001                 | จันกับระเทริสก ครัสกุลสุดจร     | ร้องกลับสมัย รองกลั PM          |               | 27 0.9. 25  | 69 880,35      | 57   |
| 2                    | 11402100                   | (11402100)                      | รื่อการสังส์เสียเรือ ได้ระเส    | 9 (           | 22.n.m. 25  | 59 10.22       | 675  |
| 3                    | 1140210001                 | ริษทั่งการเหลือกระโลก์ - หรือกะ | ชื่อเวลด์ เหรือโลกเรีย ไม่ความค | 16            | 27 n.m. 25  | 89 154,15      | 1.48 |
| S.J.                 | 0000010512                 | nflast is rough anywest         | Samona Source Phi               |               | 27.0.51.25  | 03             |      |
|                      |                            |                                 |                                 |               |             |                |      |
| 16/                  |                            |                                 |                                 |               |             |                |      |
|                      | Second of the local second | The second second               | 10 B                            |               | 65          |                |      |

รูปภาพที่ 4.47 ภาพแสดงการยืนยันการ Export

ตัวอย่าง การบันทึกรายการตั้งเจ้าหนี้ จากการ Receive ขั้นตอนที่ 2

1. เถือก Modules

2. คลิก Stock เลือก Stock Misc

3. คลิก 2 ครั้งที่ Exporting Stock to G/L

4. ในช่อง Document Date BTW และช่อง Ref. Date Time ให้บันทึกวันที่รับสินค้า สามารถดูได้จากใบ Report

5. ในช่อง Document No. Like ให้บันทึกเลขที่ใบรับสินค้าในกรณีที่มีรายการเดียว แต่ถ้าใน กรณีที่มีหลายรายการให้บันทึกในช่อง Document# From โดยใส่รายการแรกและรายการสุดท้าย

6. ในช่อง Book Ledger Code คลิกสัญลักษณ์ 🔟 เลือก สมุครายวันซื้อ

7. ในช่อง Ref. No. ให้บันทึกข้อมูลที่เราเคยบันทึกไว้ในช่อง Batch No ตอนทำขั้นตอนที่ 1

8. คลิกในช่อง เลือกรายการ With Off Set และ Receive

9. คลิกในช่อง เลือกคลัง สามารถดูได้จากใบ Report

10. กดปุ่ม " Search "

11. เช็คยอดให้ตรงกับในใบ Report

12. จากข้อ 11. ถ้ายอคตรงให้ กคปุ่ม " OK " ถ้ายอคไม่ตรงให้กคปิด

13. กดปุ่ม " Export "

14. กดปุ่ม " Yes "

15. กดปุ่ม " OK "

#### 4.2.2.3 ขั้นตอนที่ 3

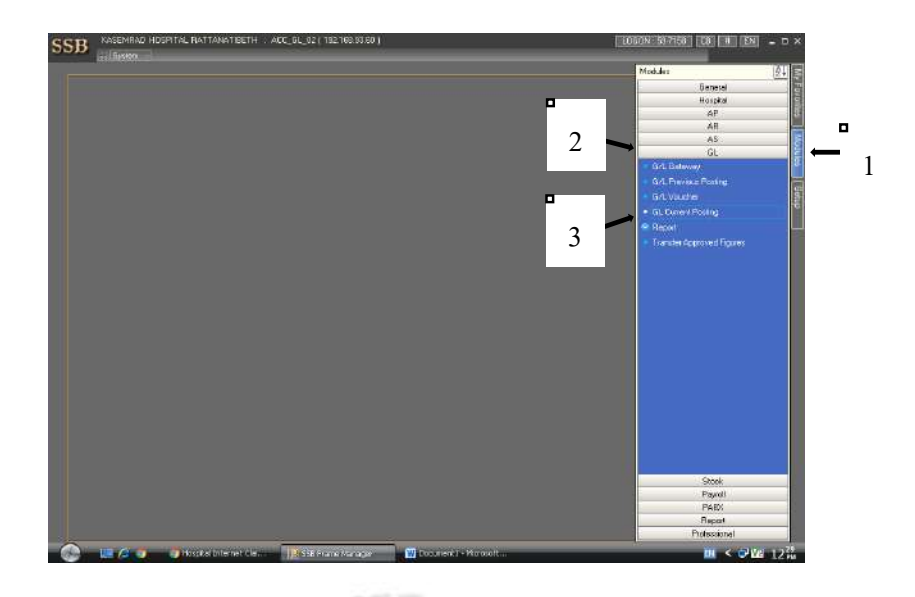

รูปภาพที่ 4.48 ภาพแสดงการเข้าระบบ GL Current Posting

| sum  | g current G/E                 |                                                   |                |             |    |
|------|-------------------------------|---------------------------------------------------|----------------|-------------|----|
|      |                               | Import from Galeway file                          |                |             |    |
| C    | Courter                       | Re-assign Ref# (Posted)<br>Reset GL Summary To Ze | roh            |             | •  |
| Q.L. | Totel Count /Debit /Dedit Ann | Design Mode<br>Export Scient InputType            |                | Ē           |    |
|      | General Detail                |                                                   | Hor # Like)    |             | ~  |
| INFO | Ref Date/Tree Ref #           |                                                   | Dept # /Dept#  | il).kel     | U. |
|      | Designed at rooms             | The providence of                                 | Book #         |             | 0  |
|      | form d Day Man                | Constanting and                                   | Source of Data | None        | -  |
|      | 3641433 2 64 (1008)           | - Line south many                                 | Check MI       | 20054       | -  |
|      |                               |                                                   | Lium #         | (None)      | 1  |
|      | Benaha                        |                                                   | Searching Type | e Erang     | 14 |
|      |                               |                                                   |                | III Al Usan |    |
|      | Demailment Damp Owner Dide Di | augtar -                                          | tal total      |             | 08 |

รูปภาพที่ 4.49 ภาพแสดงการเข้า Import from Gateway file

| Posting        | () Help ::-                                                                                                    | GL GateWay                                  | 4                | ( degree )                 |   |
|----------------|----------------------------------------------------------------------------------------------------|---------------------------------------------|------------------|----------------------------|---|
| G Lo<br>a.L fo | Transfer DataTane BTW<br>Ref. DataTine Between<br>RefNo Like /Post 194<br>Book Ledger# /Dept#<br>Source of Data | 27 กรกฎาคม 2659<br>P : พระกามวัพธิอ<br>None | 5                |                            | • |
| 'INFO          | 4 m St te m P<br>Tienger Date Fin<br>1 v 28 wr wn 2009                                                          | Time Ref No.<br>1952/2559 P 5502-0271       | Dep Book<br>4925 | edgesti P.<br>oferia P. en | 0 |
|                | C Department                                                                                                    | ar x<br>A/c≢ Ora#                           | Dthee Ref.No     | P.<br>Arrout D             |   |
|                |                                                                                                    |                                             |                  |                            |   |

รูปภาพที่ 4.50 ภาพแสดงการ Search สมุครายวันซื้อ

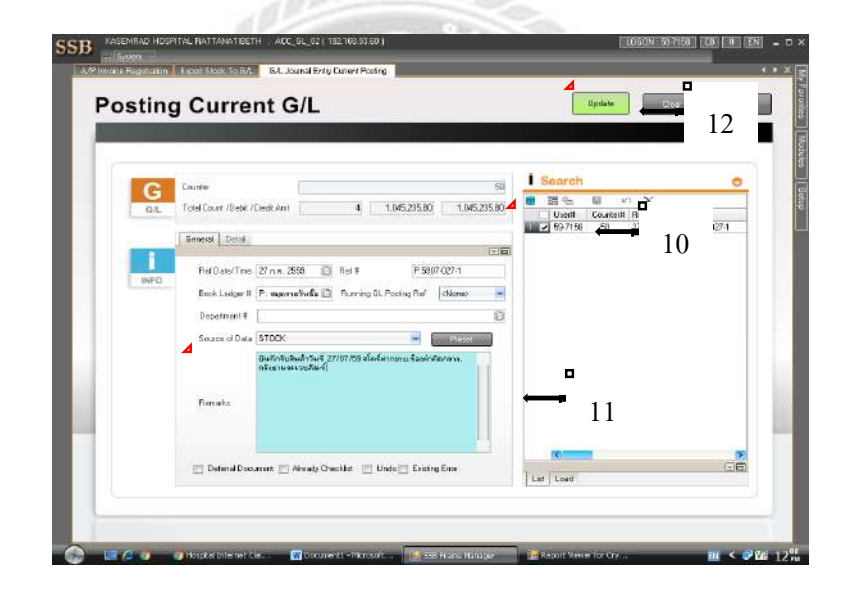

รูปภาพที่ 4.51 ภาพแสดงการบันทึก Remarks

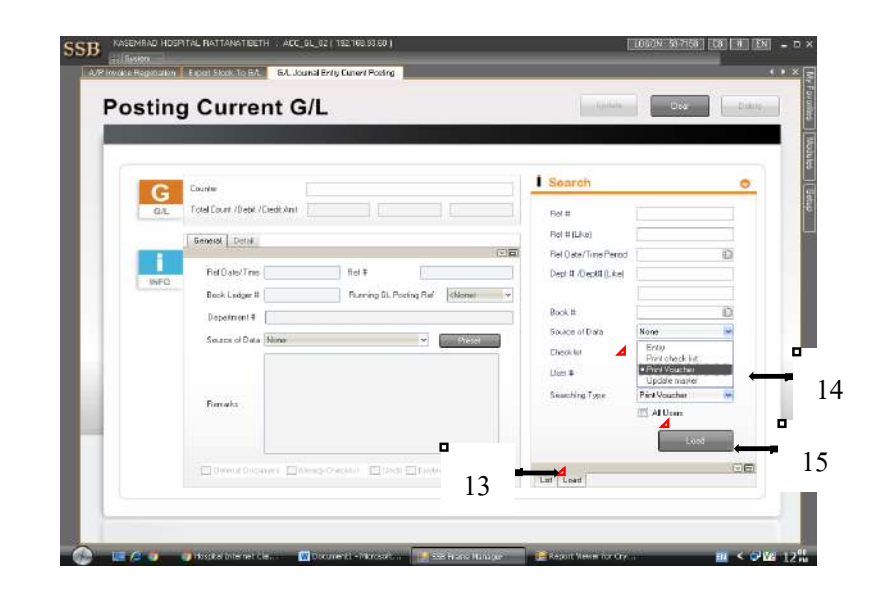

#### รูปภาพที่ 4.52 ภาพแสดงการเรียก Print Voucher

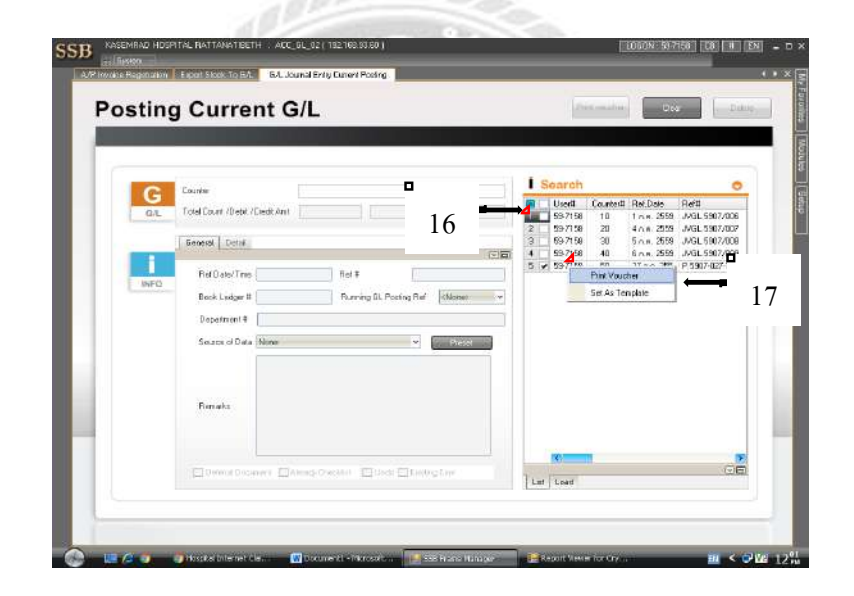

รูปภาพที่ 4.53 ภาพแสดงการเรียก Print Voucher

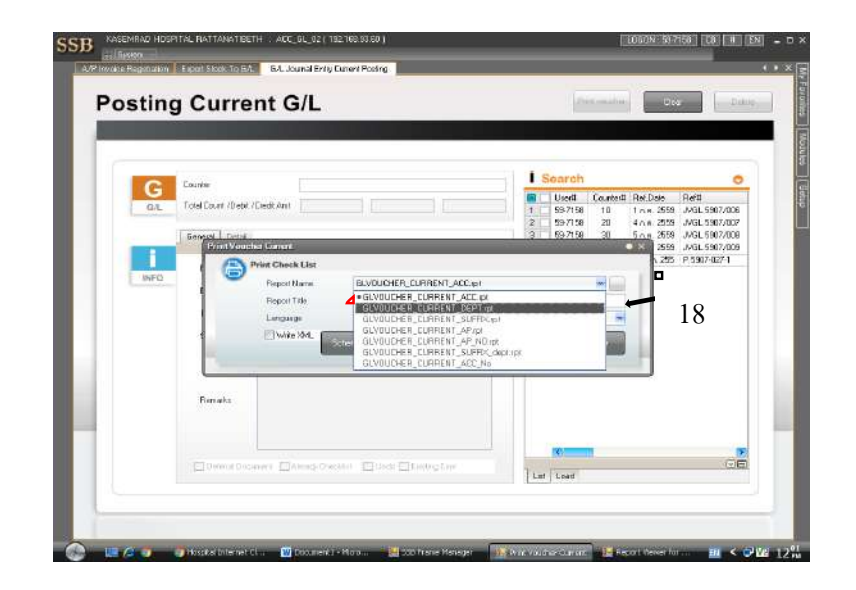

### รูปภาพที่ 4.54 ภาพแสดงการเรียก Preview สมุดรายวันซื้อ

|                              | โรง                      | พยาบาลเกษมราษฎร์ รัตนาลิบศ                   | ทร์                     |                                   |
|------------------------------|--------------------------|----------------------------------------------|-------------------------|-----------------------------------|
|                              |                          | สมดรายวัหซื้อ                                | Pag                     | e No. 1 / 1                       |
|                              |                          |                                              | Ret. No.                | P.5907-027-1                      |
| Description : ปัจที่ท        | รับสินจำวันที่ 270789 คโ | กรีต่ากขาย ท้องต่าสัสกลาง คลังมาและเรชตัวเหท | Date                    | 27 n.n. 2569                      |
| Acc Coole                    | Dept.                    | Account Name                                 | Debit                   | Greekit                           |
| 1 140 1 10001                |                          | สินด้ากมเหลือมา - งดังมาและเวชภัณฑ์          | 850,351.57              |                                   |
| 1140210001                   |                          | สินด้าคมเหลือเวยกัญพี - คลังอาและเวยภัณฑ์    | i (0,736.75             |                                   |
| 1 140210001                  |                          | สินด้าองเหลือเทรกันที่ - อดังอาและเทรกันท่   | 154,157.48              |                                   |
| 2120130000                   |                          | มัญชีพัก (จากการชื่มสินคำ)                   |                         | 1,045,235.80                      |
|                              |                          | -TOTAL-                                      | 1,845,235.30            | 1,045,235.80                      |
| ชังเครื่อวไรอ<br>Propared By | Attom<br>Oheek           | นก์คน หมู่ห้ปัญชี<br>คง By Chef Accounter    | รู้สำนาวยาว<br>t CIA Ao | รรักเมื่องานเลขาง<br>ministration |
|                              | Taba                     | Demo Her - 1                                 | Jane Francisco          |                                   |

รูปภาพที่ 4.55 ภาพแสดงการ Preview สมุดรายวันซื้อ

| ManReport | Description Differfull+fry<br>Acc Core E<br>144(7)2001<br>144(2)2001<br>144(2)2001<br>242(5)2000 | Prex<br>Free<br>Bone Blandeneokoos legionidat<br>Saka: Rody<br>Type HP Lassele P2019 Series PEL 6<br>When a sambig<br>Connect, 192, 1688,34<br>Patro age<br>6<br>19<br>Page Jem 0 pc 0 | Pinto te<br>Cores<br>Hamber di gone 1 - 2<br>- 21 - 20 - 24 | Fage No. 1 J 1<br>b P 5997-027-1<br>We 21 Th.n. 2009<br>Groat<br>Dr<br>55<br>18<br>1 Hom, 20 00 |  |
|-----------|--------------------------------------------------------------------------------------------------|----------------------------------------------------------------------------------------------------|-------------------------------------------------------------|-------------------------------------------------------------------------------------------------|--|
|           | Receita late<br>Proposed By                                                                      | errowaches<br>Greites By                                                                                                    | NA ZA SA                                                    | 235.48<br>20<br>decommendiar science<br>con activity science                                    |  |

#### รูปภาพที่ 4.56 ภาพแสดงการเรียก Print สมุดรายวันซื้อ

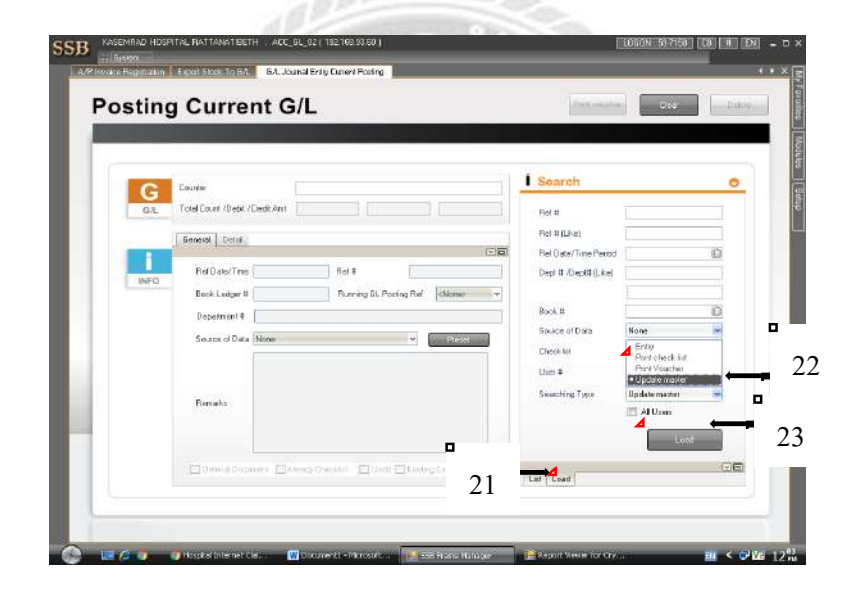

รูปภาพที่ 4.57 ภาพแสดงการเรียก Update master

| ostin           | g Current G/L                                                                                                    | ninging Down and Down                                                                                                    |
|-----------------|----------------------------------------------------------------------------------------------------|----------------------------------------------------------------------------------------------------|
| G<br>GL<br>INFO | Counter<br>Total Count / Dealt / Counts Anni<br>Elientetal Count / Dealt / Counts Anni<br>Realt Analysis / Counts Anni<br>Dealth (Search of Data )<br>Search of Data   Numer<br>Search of Data   Numer | Scarch         •           •         Used         Courted: Red Des         Red 2           •         \$57.98         10         1.08, 556         Add 556/2005           •         \$57.98         10         1.08, 556         Add 556/2005           •         \$57.98         10         1.08, 556         Add 556/2005           •         \$57.98         10         1.08, 556         Add 556/2005           •         \$57.98         10         1.08, 556         Add 556/2005           •         \$57.98         10         1.08, 556         Add 566/2005           •         \$57.98         10         Add 566/2005         Add 566/2005           •         \$57.98         10         Add 566/2005         Add 566/2005           •         \$57.98         Add 566/2005         Add 566/2005         Add 566/2005           •         \$57.98         Add 566/2005         Add 566/2005         Add 566/2005           •         \$57.98         Add 566/2005         Add 566/2005         Add 566/2005           •         \$57.98         Add 566/2005         Add 566/2005         Add 566/2005           •         \$57.98         Add 566/2005         Add 566/2005         Add 566/2005 |
|                 | Formela                                                                                                    |                                                                                                    |
|                 | Commenciation Chines Owned Children Chinese Commenciation                                                                                                    |                                                                                                    |

รูปภาพที่ 4.58 ภาพแสดงการ Update To Master

ตัวอย่าง การบันทึกรายการตั้งเจ้าหนี้ จากการ Receive ขั้นตอนที่ 3

- 1. เลือก Modules
- 2. คลิก GL
- 3. คลิก 2 ครั้งที่ GL Current Posting
- 4. คลิกขวาที่ว่างด้านบนแล้วคลิก 2 ครั้งที่ Import from Gateway file

5.ในช่อง Ref. Date Time Between ให้บันทึกวันที่รีบสินค้า สามารถดูได้จากใบ Report

6. ในช่อง Book Ledger#/Dept# คลิกสัญลักษณ์ 间 แล้วเลือก สมุครายวันซื้อ

7. กดปุ่ม " Search "

8. ติ๊กเครื่องหมายถูกในช่อง เลือกรายการที่เราต้องการ

9. กดปุ่ม " OK "

10. ติ๊กเครื่องหมายถูกในช่อง เลือกรายการที่เราต้องการแล้วคลิก 2 ครั้ง

11. บันทึก Remarks

12. กดปุ่ม " Update "

13. กดปุ่ม " Load "

14. ตรง Searching Type เถือก Print Voucher

15. กดปุ่ม " Load " ในช่องสีเทา

16. ติ๊กเครื่องหมายถูกในช่อง เลือกรายการที่เราต้องการ

17. กลิกขวาตรงรายการ ไหนก็ได้ที่เราติ๊กไว้แล้วเลือก Print Voucher

18. ตรง Report Title เลือก GLVOUCHER\_CURRENT\_DEPT.rpt กดปุ่ม " Preview "

19. คลิกสัญลักษณ์ 🛃 เพื่อปริ้น

20. เลือกเครื่องปริ้นแล้ว กคปุ่ม " OK "

21. กคปุ่ม " Load "

22. ตรง Searching Type เถือก Update master

23. กคปุ่ม " Load " ในช่องสีเทา

24. ติ๊กเครื่องหมายถูกในช่อง เลือกรายการที่เราต้องการ

25. คลิกขวาตรงรายการ ไหนก็ได้ที่ติ๊กเครื่องหมายไว้แล้วเลือก Update To Master

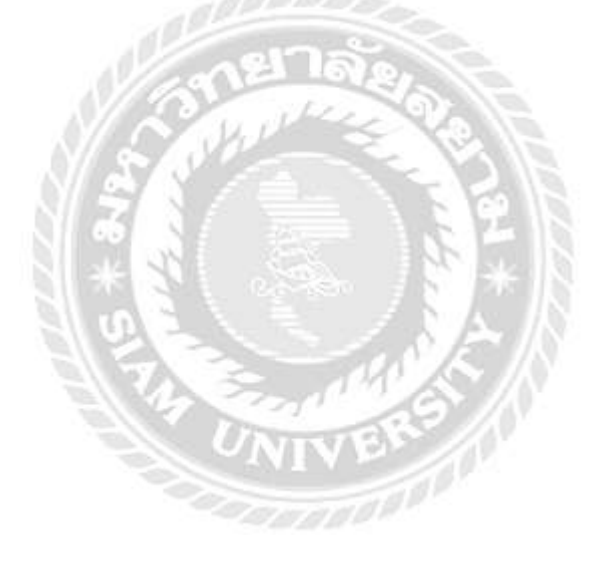

#### บทที่ 5 สรุปผลและข้อเสนอแนะ

#### 5.1 สรุปผลโครงงาน

5.1.1 สรุปผลโครงงาน

จากการปฏิบัติงานที่โรงพยาบาลเกษมราษฎร์ รัตนาธิเบศร์ เป็นระยะเวลา 14 สัปดาห์ กณะผู้จัดทำเห็นความสำคัญของขั้นตอนการบันทึกเอกสารใบสรุปค่าใช้จ่ายในการเข้า รักษาพยาบาลของประกันชีวิตAIA และขั้นตอนการบันทึกเอกสารการรับวางบิลของบริษัทต่างๆ จึงได้จัดทำรายงานเรื่อง "ขั้นตอนการบันทึกบัญชีรายการลูกหนี้และรายการเจ้าหนี้ของโรงพยาบาล เกษมราษฎร์ รัตนาธิเบศร์" โดยการเพิ่มประสิทธิภาพภายใน เพื่อช่วยลดปัญหาและช่องว่าง ในการ ผิดพลาดการเดินทางของเอกสาร จึงส่งผลให้รายงานฉบับนี้ประสบความสำเร็จตรงตาม วัตถุประสงค์ที่ตั้งไว้และทำให้เกิดประโยชน์สูงสุดต่อองค์กร

5.1.2 ข้อจำกัดหรือปัญหาของโครงงาน

 การสื่อสาร ไม่ค่อยสะดวกเนื่องจากพนักงานที่ปรึกษา ไม่มีเวลา ในการแนะนำความรู้ ที่เพียงพอ

 การขอข้อมูลเอกสารมาประกอบโครงงานก่อนข้างยากเพราะเอกสารบางอย่างมี ความสำคัญและเป็นความลับ

5.1.3 ข้อเสนอแนะนักศึกษามีข้อเสนอแนะอย่างไรเพื่อเป็นแนวทางให้กับผู้อื่นในการคำเนินการ แก้ไขต่อไป

1.ให้มีการทำขั้นตอนการขอเอกสารและระบุจุดประสงค์ในการขอเพื่อความปลอดภัยใน การให้ข้อมูลของทางบริษัท

2.หลีกเลี่ยงเอกสารที่ไม่สามารถเปิดเผยข้อมูลได้
 3.บริหารเวลาให้เพียงพอและเหมาะสม

#### 5.2 สรุปผลการปฏิบัติงานสหกิจศึกษา

5.2.1 ข้อดีของการปฏิบัติงานสหกิงศึกษา

 1. ได้เรียนรู้การทำงานร่วมกับผู้อื่น และเพิ่มทักษะการเรียนรู้ระบบการทำงานในองค์กร การสนทนาอย่างเป็นทางการ เรียนรู้และปรับตัวให้ เข้ากับพนักงานอื่นๆ และความมีน้ำใจเอื้อเฟื่อ เผื่อแผ่ต่อกัน

2. ได้รับความรู้ใหม่และประสบการณ์ในสภาวะการทำงานจริง

 มีความมุ่งมั่นในการทำงานเพิ่มมากขึ้น เพื่อมาให้ทันเวลางาน นอกจากนี้ยังได้เรียนรู้ใน การจัดสรรเวลาให้เหมาะสม รอบคอบและมีความรับผิดชอบมากขึ้น

5.2.2 ปัญหาที่พบของการปฏิบัติงานสหกิจศึกษา

 พนักงานมีไม่เพียงพอทำให้พนักงานที่มีอยู่ทำงานเกินภาระหน้าที่ ที่ได้รับมอบหมาย และงานที่ทำก็มีปริมาณมากในแต่ละวัน

 2. เอกสารในแผนกบัญชีและการเงินมีจำนวนมาก มีความลำบากในการค้นหาและติดตาม เอกสาร เอกสารและเอกสารคนใข้แต่ละรายมีไม่ครบถ้วน ทำให้ไม่สะควกในขั้นตอนการวางบิล เพราะต้องติดตามหาเอกสารมาให้กรบถ้วน

3. การค้นหาเอกสารเก่าค้นหายากและใช้ระยะเวลานาน

 พนักงานขาดประสบการณ์ในการทำงานเพราะมีการรับสมัครงานและลาออกของ พนักงานบ่อยครั้ง

5.2.3 ข้อเสนอแนะ

1.แผนกการเงินและแผนกคลังพัสคุ ควรตรวจสอบเอกสารให้ครบถ้วนก่อนส่งมาทาง แผนกบัญชี

2. จัดเรียงเอกสารตามเลขที่เอกสารอย่างถูกต้องเพื่อง่ายต่อการสืบค้น

3.ทำการจัดเก็บข้อมูลให้อยู่เป็นหมวดหมู่และใช้ระบบสารสนเทศเข้ามาช่วยในการจัดเก็บ ข้อมูล

4. ควรจัดเก็บเอกสารการรับวางบิลไว้ในที่ที่สามารถค้นหาได้สะควกและแยกเป็น หมวดหมู่

#### บรรณานุกรม

การใช้งาน SAP เบื้องต้น. (2559). เข้าถึงได้จาก www.gotoknow.org/posts/460262.

- โรงพยาบาลเกษมราษฎร์ รัตนาธิเบศร์. (2559). *ประวัติความเป็นมาของโรงพยาบาล*. เข้าถึงได้จาก http://www.kasemrad.co.th.
- วาสนา วงศ์สิทธิ์. (2559). การใช้โปรแกรมสำเร็จรูป SAP ของธนาคารออมสินสาขาในเขตภาค 5. เชียงใหม่: บัณฑิตวิทยาลัย มหาวิทยาลัยเชียงใหม่.
- วิไล วีระปรียและจงจิตต์ หลีกภัย. (2559). *ระบบบัญชี*. กรุงเทพฯ: สำนักพิมพ์แห่งจุฬาลงกรณ์ มหาวิทยาลัย.
- SSB Software Solution. (2559). *ระบบงานบัญชีลูกหนี้และระบบงานบัญชีเจ้าหนี้*. เข้าถึงได้จาก http://www.ssb.co.th/back.html.

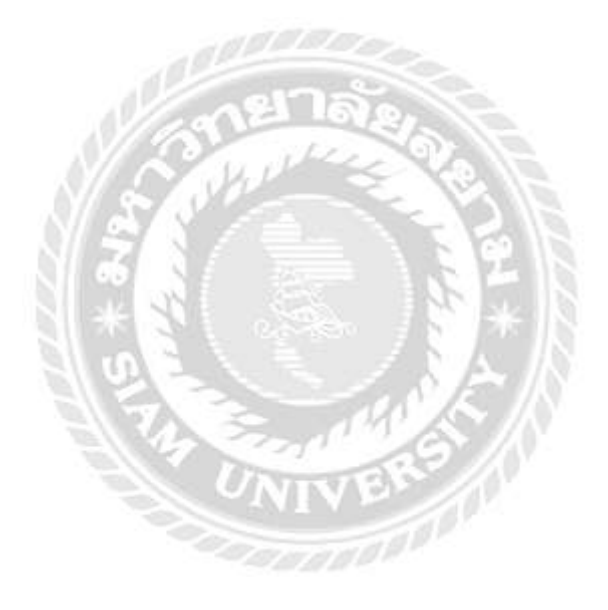

# ภาคผนวก

#### ภาคผนวก ก

# รูปตัวอย่างขณะปฏิบัติงานด้านบัญชีลูกหนึ่

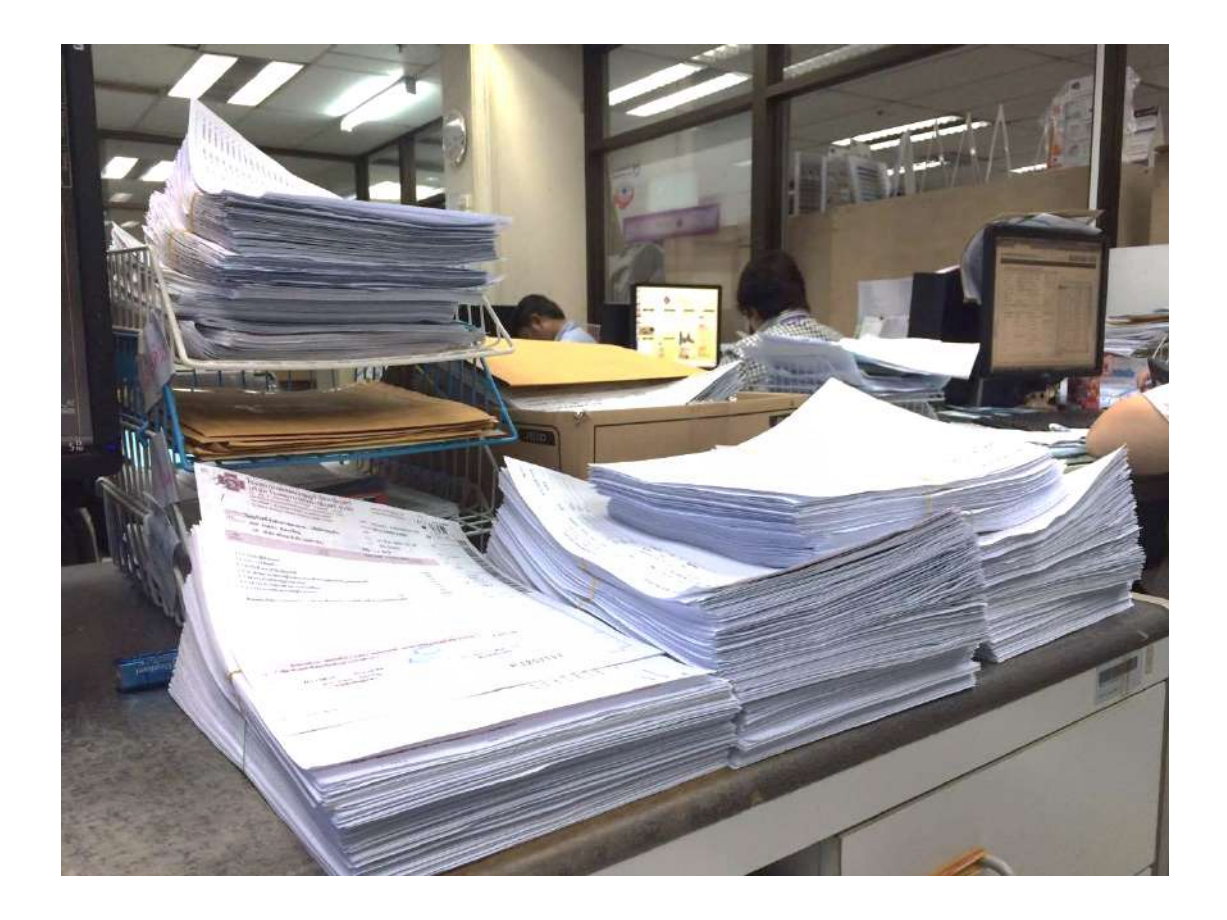

ภาพที่ ก.1 เอกสารที่ต้องจัดเรียงและเช็กความถูกต้องตามใบวางบิล

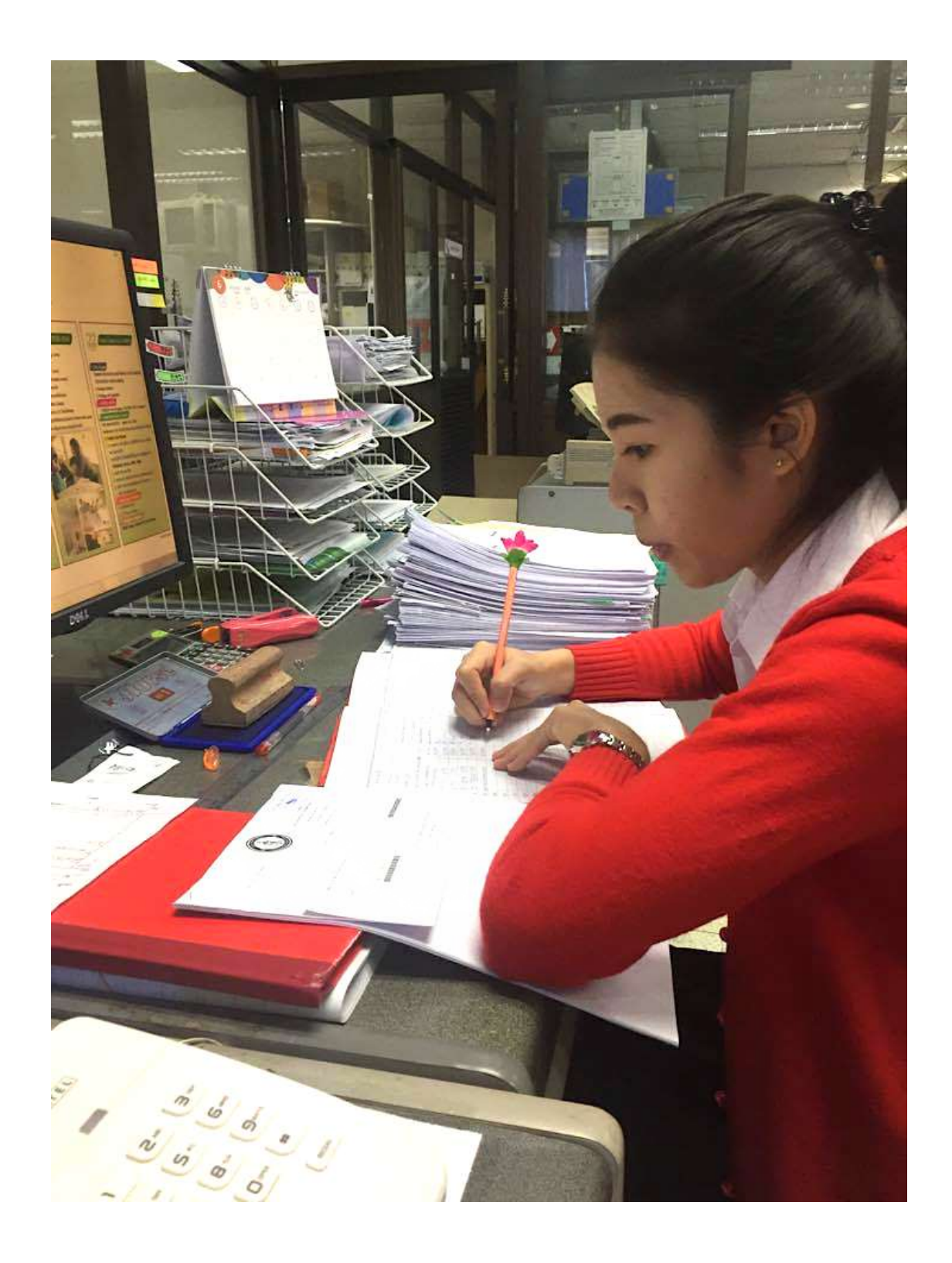

รูปภาพที่ ก.2 ขณะปฏิบัติงาน

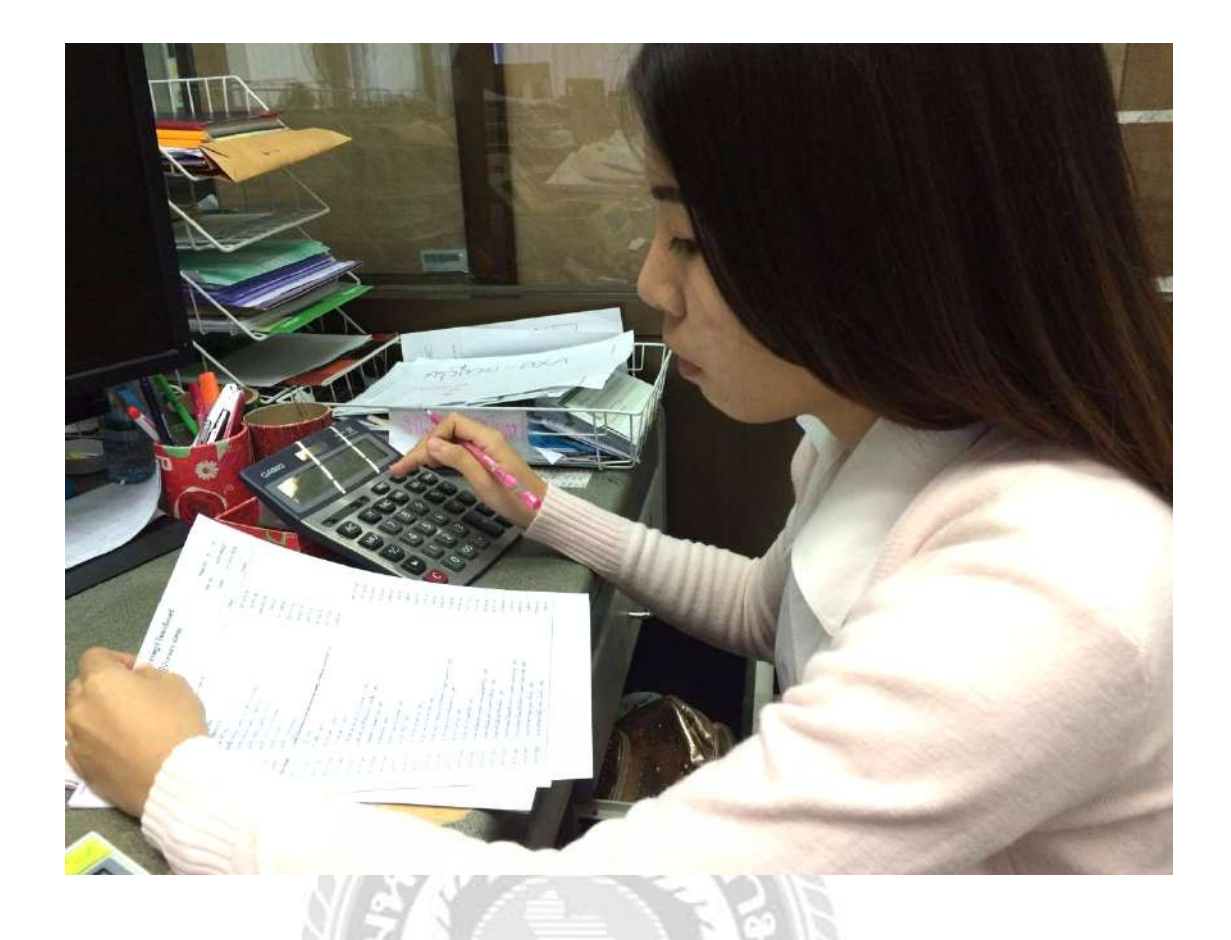

รูปภาพที่ ก.3 ขณะปฏิบัติงาน

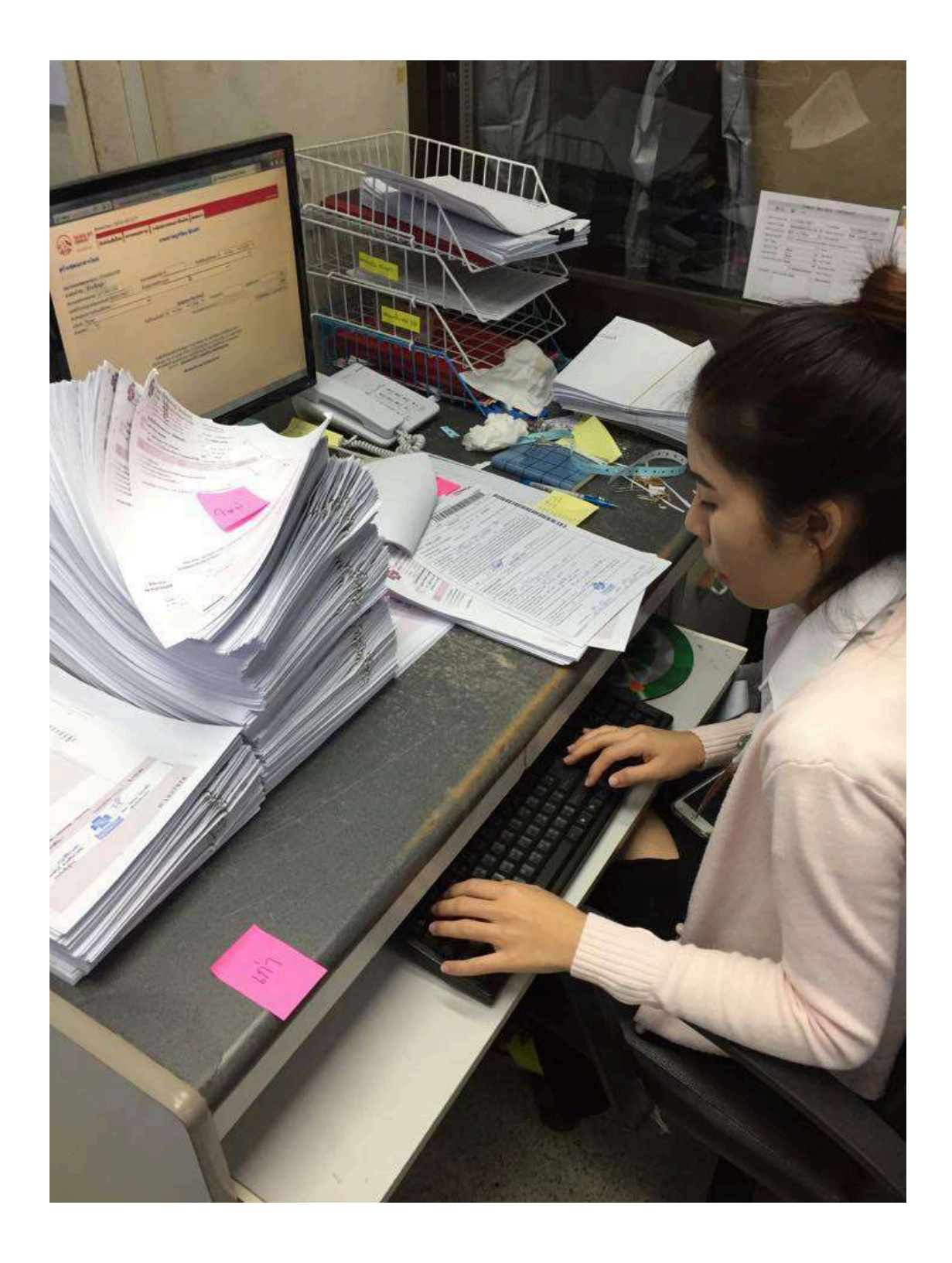

รูปภาพที่ ก.4 ขณะปฏิบัติงาน

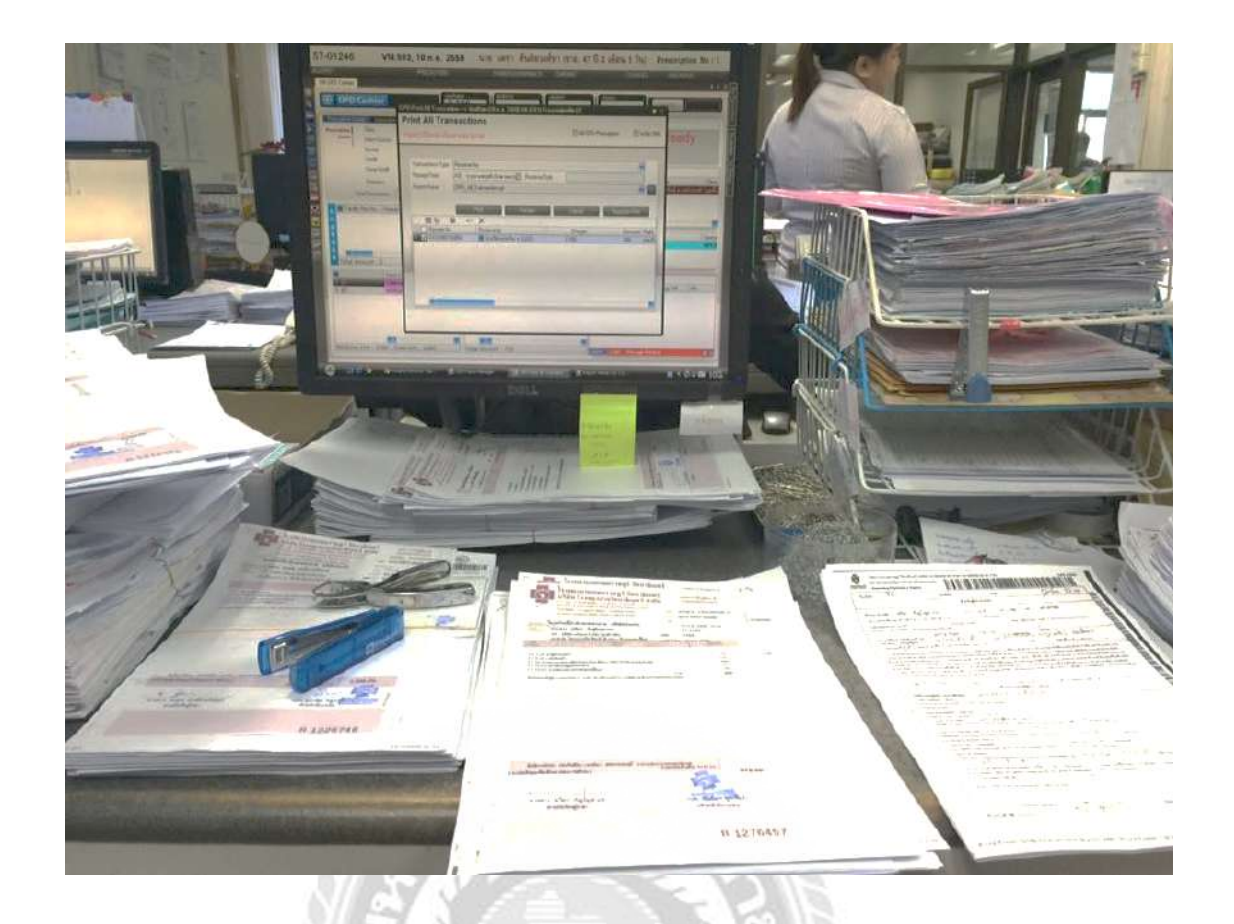

รูปภาพที่ ก.5 ปริ้นให้เคลมผู้ป่วยประกบเอกสารให้ครบถ้วน

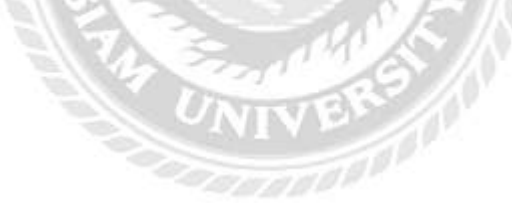
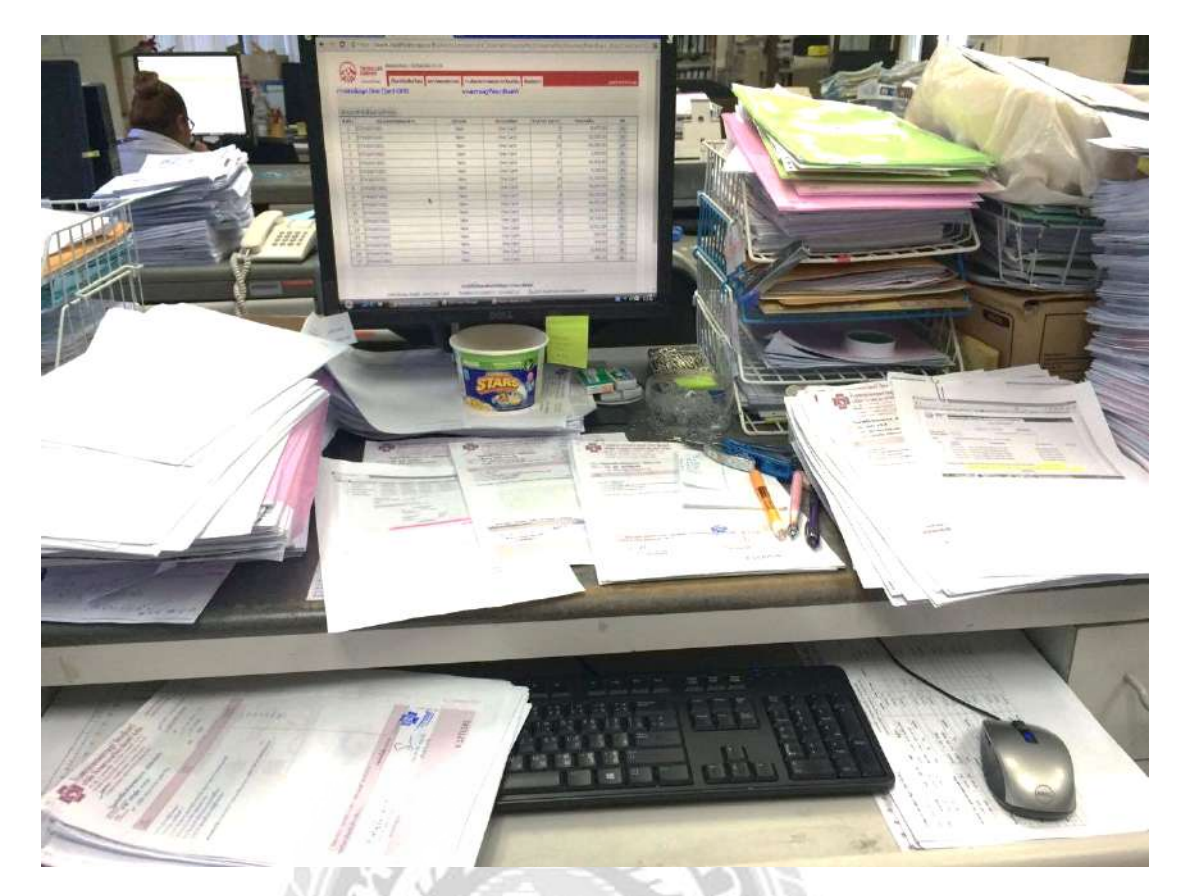

## รูปภาพที่ ก.6 สภาพโต๊ะประจำในการปฏิบัติงาน

#### ภาคผนวก ข

# รูปตัวอย่างขณะปฏิบัติงานของบัญชีเจ้าหนึ่

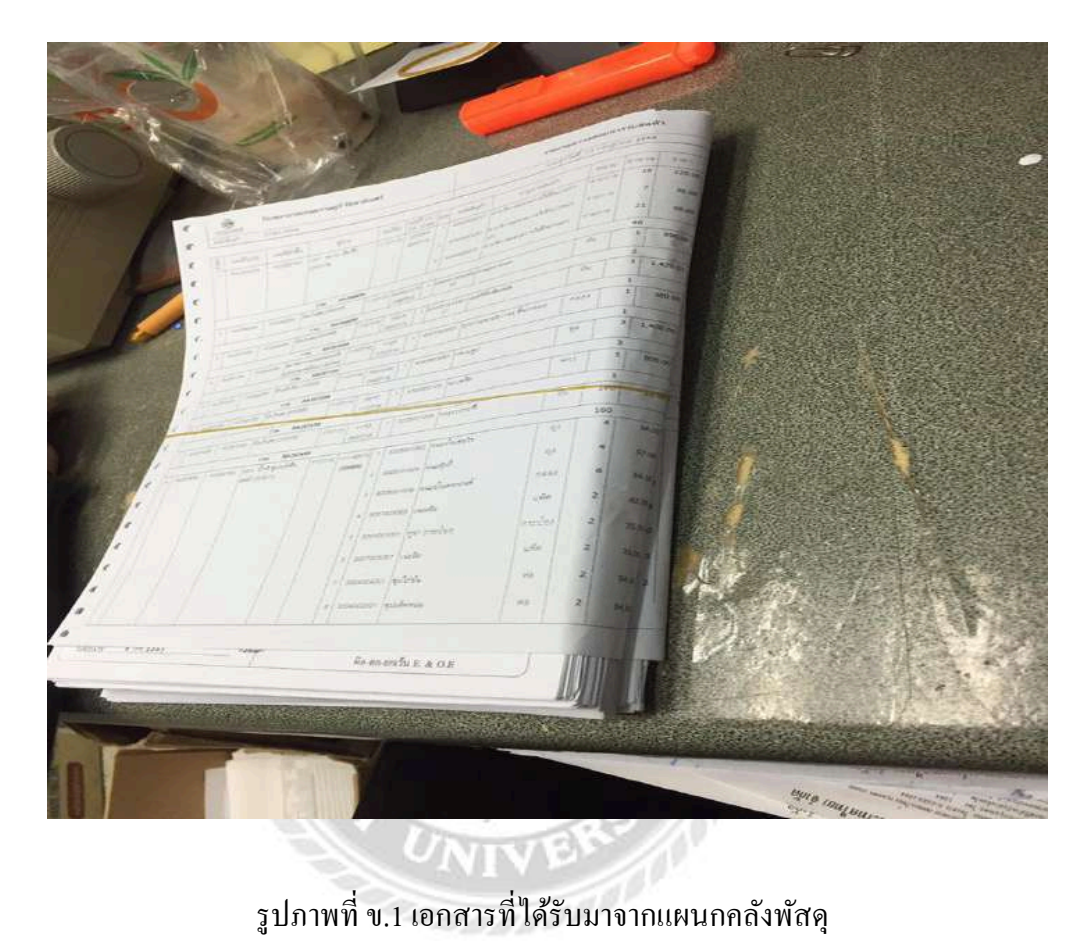

|    |                                | Line and a second and the second and |              |                          |                    |               |    | THE DESCRIPTION OF THE                                                                                                    |                |           |      |                                          |          | Trape Col 4<br>Trape Col 4<br>Trape Concerning the color of the color<br>Work one tencion spatie |               |              |                                                                                                    |           |            | Cal     |
|----|--------------------------------|--------------------------------------|--------------|--------------------------|--------------------|---------------|----|----------------------------------------------------------------------------------------------------|----------------|-----------|------|------------------------------------------|----------|--------------------------------------------------------------------------------------------------|---------------|--------------|----------------------------------------------------------------------------------------------------|-----------|------------|---------|
| 7  |                                | dedi-                                | Direct lines | alterit mes              |                    |               |    |                                                                                                    | United and the |           |      |                                          |          |                                                                                                  |               |              |                                                                                                    |           |            | 125     |
|    |                                |                                      |              |                          |                    |               |    |                                                                                                    |                |           |      | a line                                   |          |                                                                                                  |               |              |                                                                                                    |           |            | and the |
|    | 4                              | and all                              | - mini       |                          | 500                | and see       | 14 | white .                                                                                                    | symplet        |           |      | IN M                                     | Petern   | TOTA CON                                                                                         | 1000          | T0 10        | Sumary .                                                                                                    | went.     |            | 103     |
| í. |                                |                                      |              | a false scot             | 1000               |               |    | NACHINE 1                                                                                                    | ****           |           | +    | 31                                       |          | 82.00                                                                                            |               | 90.00        | 100.00                                                                                                    | 320.00    |            | 100     |
|    |                                |                                      |              | THE RESIDENT             |                    |               |    |                                                                                                    |                |           | -14  | Tan .                                    |          | 200.00                                                                                           | 1             | 80.0         | 388.00                                                                                                    | 203.00    | 2          |         |
| ε. |                                |                                      |              | - In Smith               | in Smith Immithend |               |    | -                                                                                                    | endere.        | 14        |      | 20                                       |          | 12.825.03                                                                                        | 10            | #12.09       | 12.811.00                                                                                                    | 10,621.00 |            | 100     |
|    |                                |                                      |              | Concession of the second |                    | index.        |    |                                                                                                    |                |           |      | THE                                      | -        | 10.000                                                                                           | -             |              |                                                                                                    | (1) (1)   |            |         |
| 2  | The PARENT PARENT PROPERTY AND |                                      |              |                          |                    |               |    | State and the second of the second                                                                                                    | 1077           | 3         | ¥2.9 | 100                                      | 9.857.85 |                                                                                                  | ARE? 40. 1413 | 8.175.23     | 3.857.5                                                                                                    |           | 1          |         |
| 2  |                                |                                      |              | AND NO TRUE              |                    | American .    |    |                                                                                                    |                |           | 8    |                                          |          | Connex (ca)                                                                                      | ave.          | Deed DEAL    | - 1. S. M. S. M. S. M. S. M. S. M. S. M. S. M. S. M. S. M. S. M. S. M. S. M. S. M. S. M. S. M. S. M. S. M. S. M |           | AND A      |         |
|    |                                |                                      |              | 1730 MA28067             | 18                 |               |    |                                                                                                    |                | TST       | 10   | IN                                       | -        | 6.817.69                                                                                         |               | MITH HEA     | F1 = 9429533                                                                                                    | 8,857.5   |            |         |
| 8. | 1                              | 100003158                            | Fiberie      | undhararada              | 120040             | A CONTRACTOR  | 11 | 2001/020                                                                                                    | Babinari s     | 100       | -    | -                                        |          | TTTT                                                                                             |               | CITCH.       | 111.00                                                                                                    |           |            | •       |
|    |                                |                                      | 1            | THE RADIES               |                    |               |    |                                                                                                    |                |           | -UI  | the set                                  | -        | 1777 88                                                                                          | 1             | 1777         | 177.00                                                                                                    | m         | =/         | . 1     |
|    |                                |                                      | Protection   | we share                 | sper-14            |               |    | loosiedd                                                                                                    | - age          | Terral    |      |                                          |          | LAREN                                                                                            |               | 1.476.03     | LEISO                                                                                                    | 1,415     |            |         |
|    |                                |                                      |              | (recent)                 | A CONTRACTOR       | ( time in )   | 1  | 1.4.4.4.4                                                                                                    |                | -         | H    |                                          | -        | 1475.00                                                                                          | - 1           | LaPaul       | 1.414.0                                                                                                    | 1 1.47    | 100        | 0       |
|    |                                |                                      | Transa       | YSH RADIER               | Tabarda            |               |    | 1 Martin                                                                                                    | Linde:         | (Alamita) | - 10 | NA                                       |          | 821.00)                                                                                          |               | 929.00       | 41                                                                                                    | 0 80      | 0.00       |         |
|    |                                |                                      | ACCORENG     | Contrast of Contrast     |                    | in the second |    |                                                                                                    |                | -         | 1    | -                                        |          |                                                                                                  |               |              |                                                                                                    |           |            | •       |
|    |                                |                                      |              |                          |                    |               |    | 10021-025                                                                                                    | Torold .       | PLANTO.   |      |                                          |          | 20.00                                                                                            |               | 10.08        | 1 7                                                                                                    |           | 5.14       | (mail)  |
|    |                                |                                      |              |                          |                    |               |    |                                                                                                    | A              | Harts     | 12   | 82                                       |          | 730.00                                                                                           |               | 715.60       | 7/2                                                                                                    |           | (10.00)    | 100     |
|    |                                |                                      |              |                          |                    |               |    |                                                                                                    |                | 1000      | -    | -                                        |          |                                                                                                  |               |              |                                                                                                    |           |            |         |
|    |                                |                                      |              | Via. ##2647/8            |                    |               |    |                                                                                                    |                | 1.44      | TE   | LPRA                                     |          | LUAR                                                                                             |               | L7D.DI       | tion the                                                                                                    | 1.001     | 100.00     |         |
|    |                                | ampade :                             | 10080010     | minution                 | 126.719            | 10000         |    | apapatiti na                                                                                                    | CAR POAL       | 100       |      |                                          |          |                                                                                                  |               | ATT SAL      |                                                                                                    |           |            |         |
|    |                                |                                      |              | appa                     | -                  | 3621-6        |    | -                                                                                                    |                |           | -    | -                                        |          | LMAR                                                                                             |               | 1.500.00     | 5.0                                                                                                    | K.60 1    | SM MGC     |         |
|    |                                |                                      |              | FTM AASHED               | Ivented            | CHART I       | 14 | 1 Million                                                                                                    | Surgents       | Carfe     | 1    |                                          |          | 37.86                                                                                            |               | 27.30        |                                                                                                    | 11.36     | 12.30      |         |
|    | ~                              | constant .                           | PD00045      | REPART OF PLAN           | 1.00               | +)412 (9)     |    |                                                                                                    |                | 1000      |      | 1. 1. 1. 1. 1. 1. 1. 1. 1. 1. 1. 1. 1. 1 |          | 100                                                                                              |               |              |                                                                                                    | +++       | See.       | 172     |
|    |                                |                                      |              |                          |                    |               | 1  | 100 COLORIDA                                                                                                    | Junari p       | 100       |      |                                          |          | 100                                                                                              |               | 1. 20        |                                                                                                    | 100       | 1          |         |
|    |                                |                                      |              |                          |                    |               | 1  |                                                                                                    | (hard)         | Sam       | 6 3  | :60                                      |          | 1.0)                                                                                             | 1 14          | 8.00         |                                                                                                    | 5.00      | 8.00       | 3       |
|    |                                |                                      |              |                          |                    |               |    | Concession in the local division of the local division of the loca |                |           |      |                                          |          |                                                                                                  |               |              |                                                                                                    |           | Sec.       |         |
|    |                                |                                      |              |                          |                    |               | 1  | SCOTTATE                                                                                                    | edet           | 100       |      | 1.35                                     |          | 11.0                                                                                             |               | 1 2.00       |                                                                                                    | 0.00      | ( com      | 3       |
|    |                                |                                      |              |                          |                    |               |    |                                                                                                    |                | 100       |      | 1 100                                    |          | 10.0                                                                                             |               | 11.00        |                                                                                                    | 15:00     | 10.00      |         |
|    |                                |                                      |              |                          |                    |               | 1  | CROCORD                                                                                                    | 142(24)24(24)  |           |      |                                          |          |                                                                                                  |               |              |                                                                                                    |           |            |         |
|    |                                |                                      |              |                          |                    |               |    | ROOT THE LOCAL                                                                                                    | 1000           | #See      | 4    | 1 44                                     |          | 40.0                                                                                             | 0             | 10.00        |                                                                                                    | 65,90     | -          |         |
|    |                                |                                      |              |                          |                    |               |    |                                                                                                    | 1 ince         |           |      |                                          |          | 100                                                                                              |               | 10 226       |                                                                                                    | Sec.      | 44.95      |         |
|    |                                |                                      |              |                          |                    |               | 1  | 20122940                                                                                                    | 1 militar      | Care      |      | Z 828                                    |          |                                                                                                  |               | 1. 1.111     |                                                                                                    | June      |            |         |
|    |                                |                                      |              |                          |                    |               |    |                                                                                                    |                |           |      |                                          |          |                                                                                                  |               |              |                                                                                                    |           |            |         |
|    |                                |                                      |              |                          |                    |               |    |                                                                                                    |                |           |      |                                          |          |                                                                                                  |               |              |                                                                                                    |           |            |         |
|    |                                |                                      |              |                          |                    |               |    |                                                                                                    |                |           | -    |                                          |          |                                                                                                  |               |              |                                                                                                    |           |            |         |
|    |                                |                                      |              |                          |                    |               |    |                                                                                                    |                |           |      |                                          |          |                                                                                                  | -             | ACCR. DE LES | Magazar.                                                                                                    | -         | Taxa and a | -       |

รูปภาพที่ ข.2 ตัวอย่างใบ Report

10

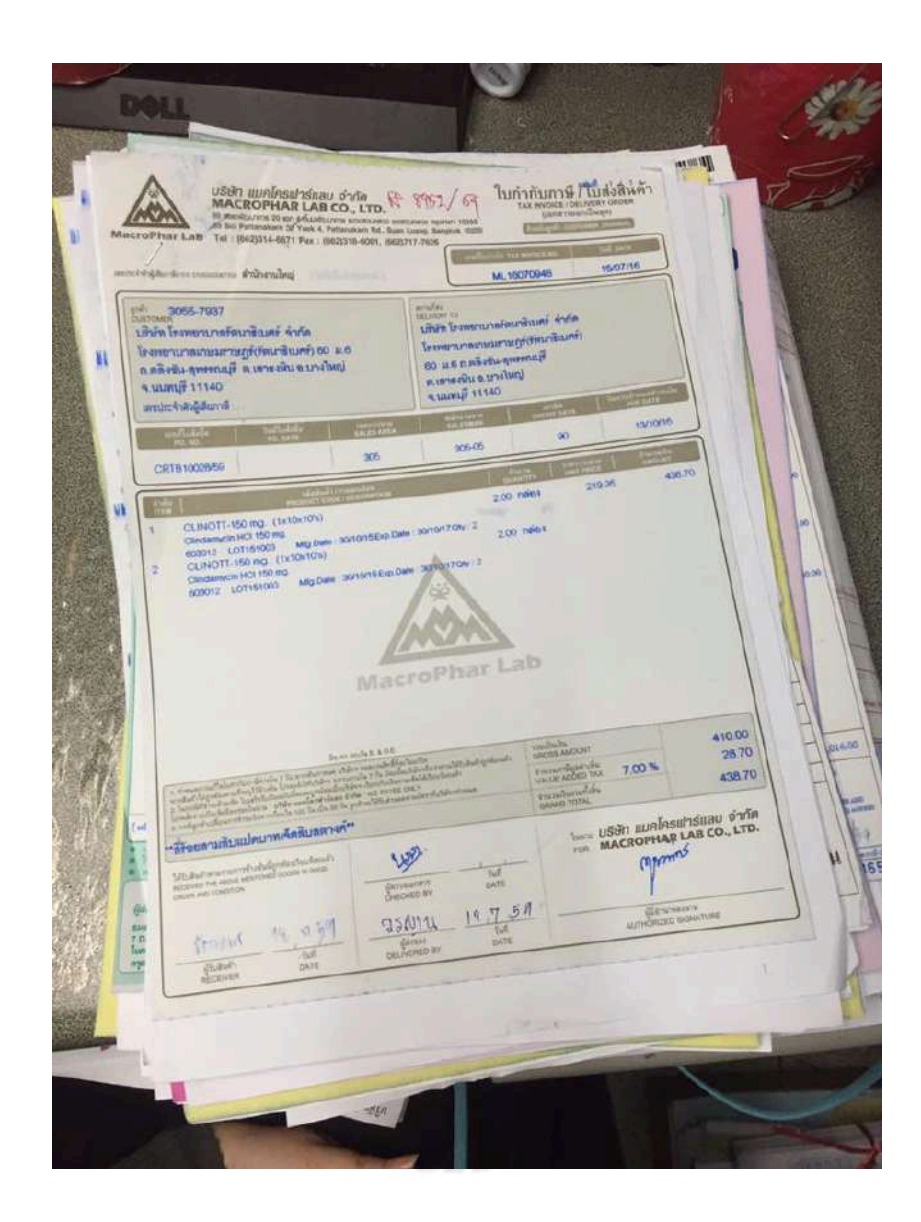

รูปภาพที่ ข.3 เอกสารที่ได้รับมาจากแผนกคลังพัสดุ

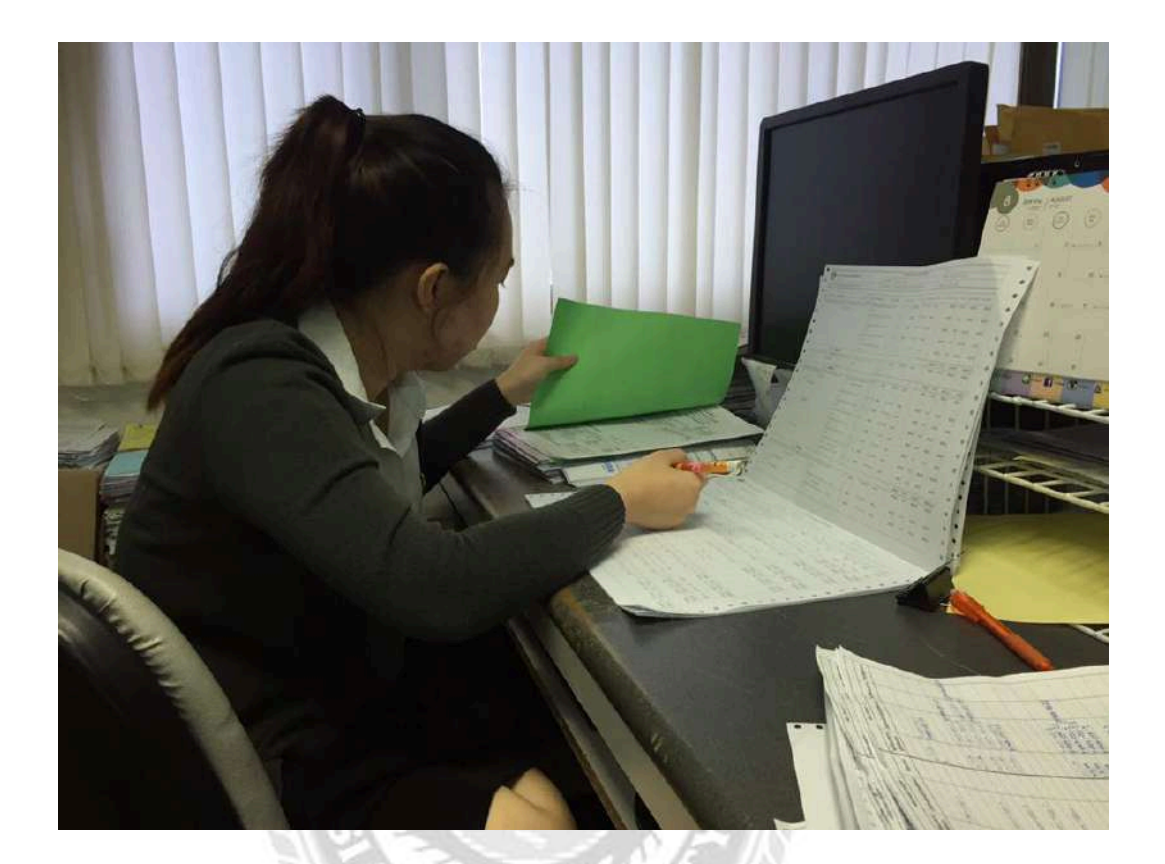

รูปภาพที่ ข.4 ขณะปฏิบัติงานตัวเช็คเอกสารที่ได้รับจากแผนกคลังพัสคุ

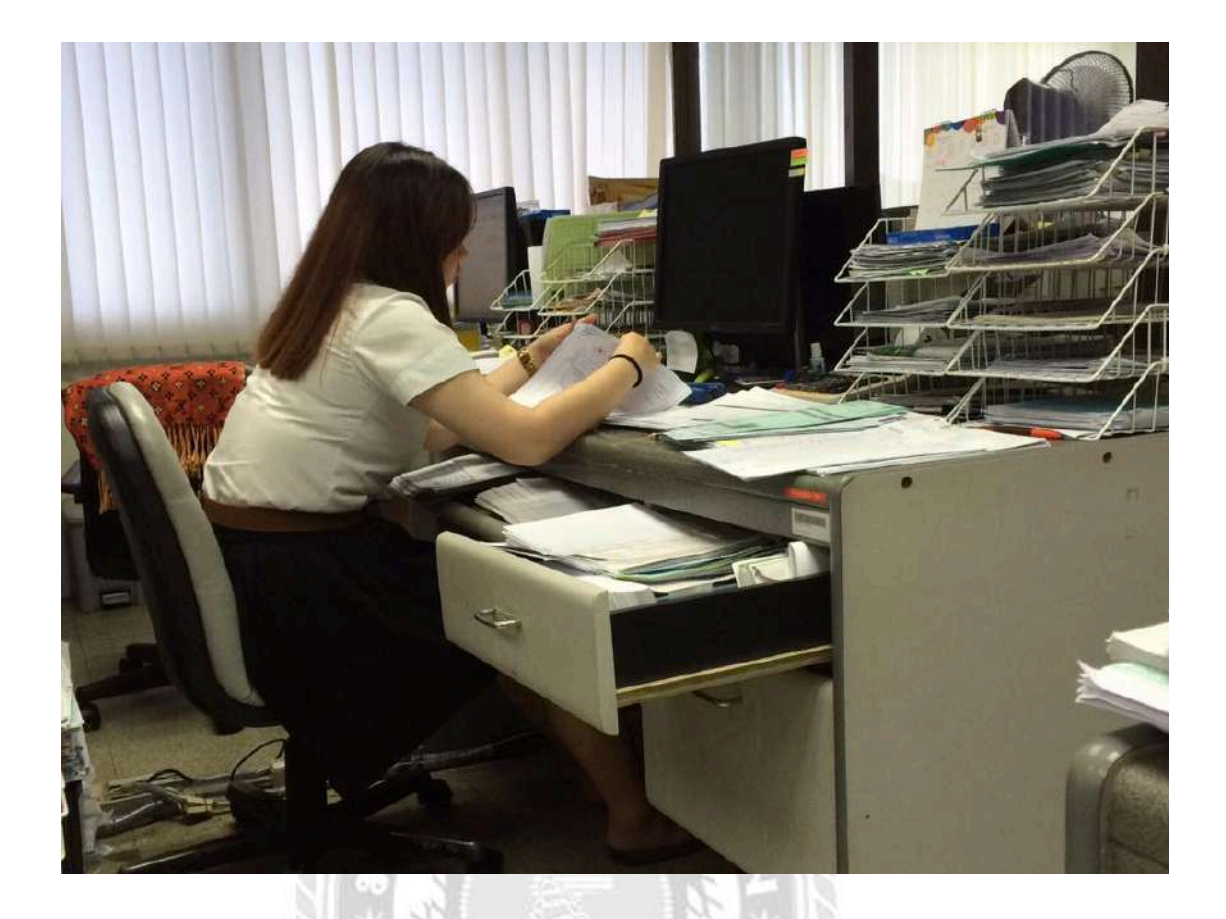

รูปภาพที่ ข.5 ขณะปฏิบัติงานคัดแยกเอกสาร

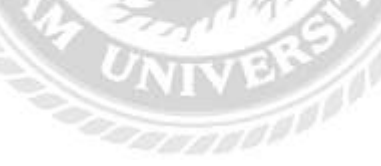

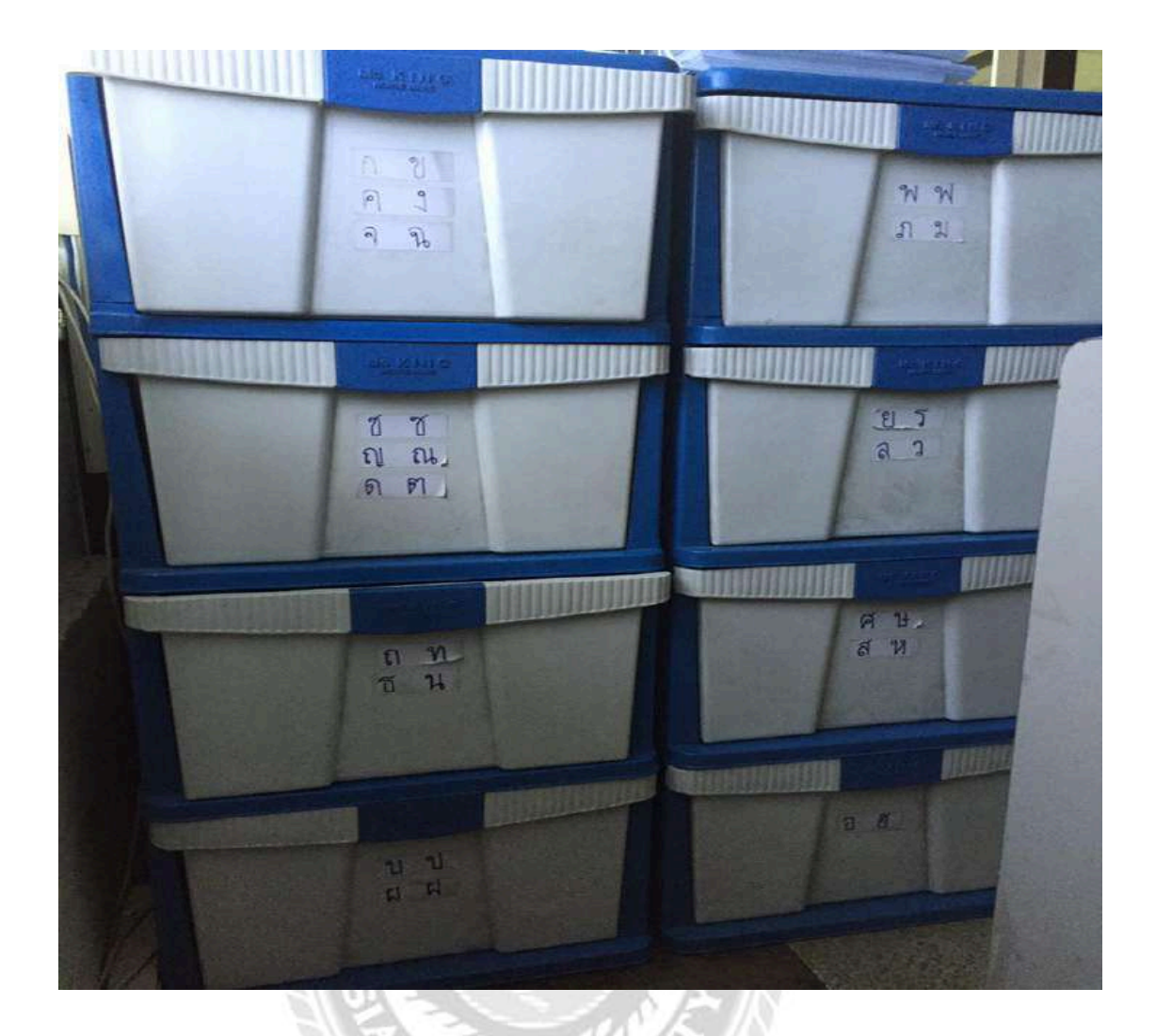

รูปภาพที่ ข.6 กล่องที่ไว้ใช้เก็บเอกสาร

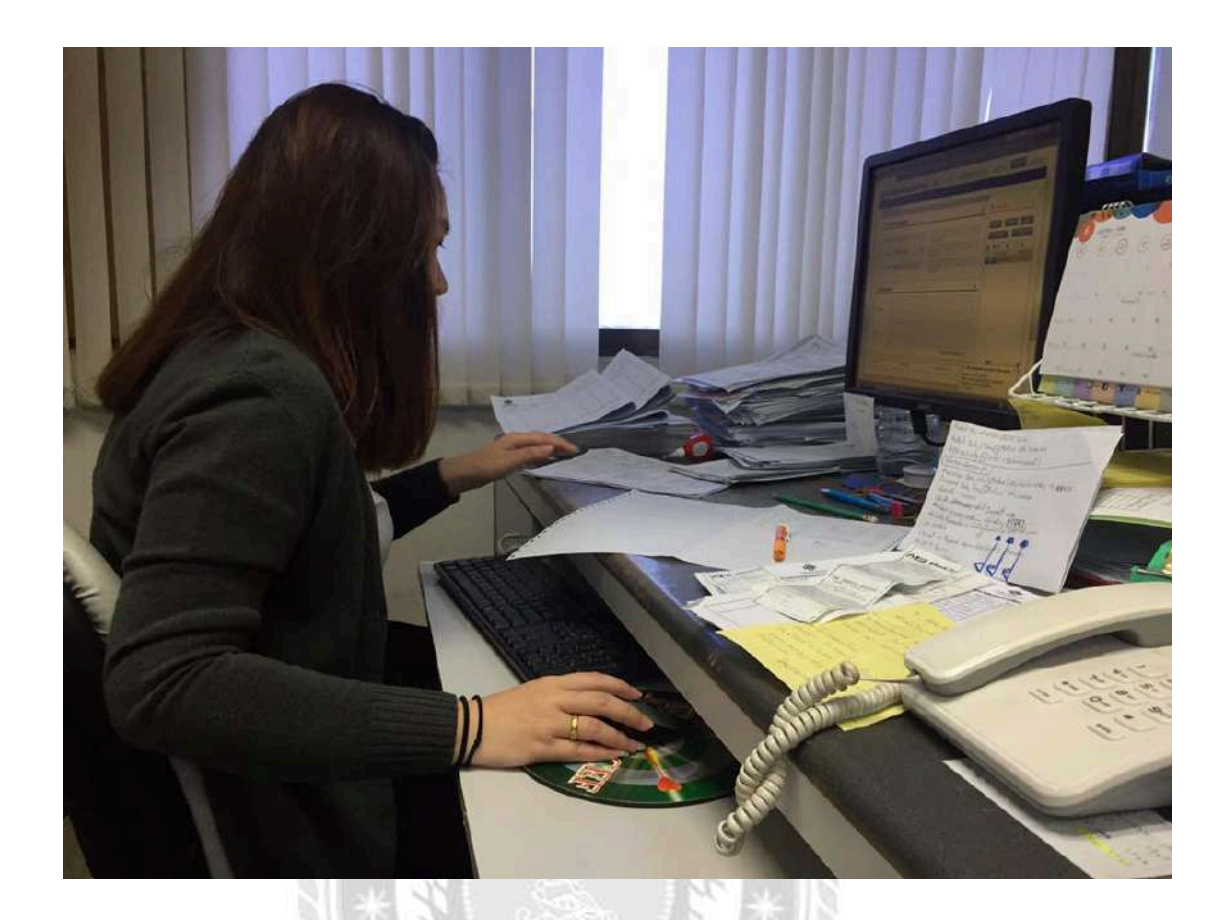

# รูปภาพที่ ข.7 ขณะปฏิบัติงานตั้งเจ้าหนี้ในระบบ SSB

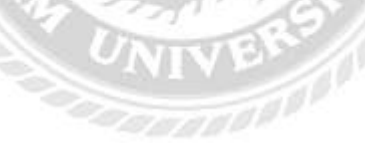

### ประวัติผู้จัดทำ

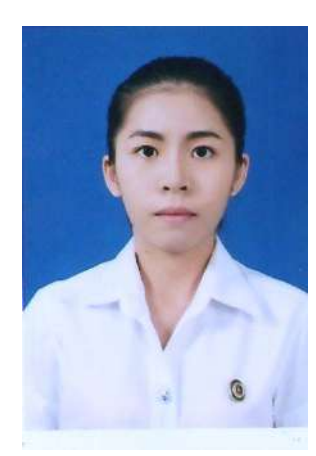

รหัสนักศึกษา 5604320013 ชื่อ – นามสกุล นางสาว ยุพเรศ พรมราษฎร์ คณะ บริหารธุรกิจ สาขาวิชา การบัญชี ที่อยู่ บ้านเลขที่ 102/52 หมู่ 7 ตำบล บางคูเวียง อำเภอ บางกรวย จังหวัด นนทบุรี 11130

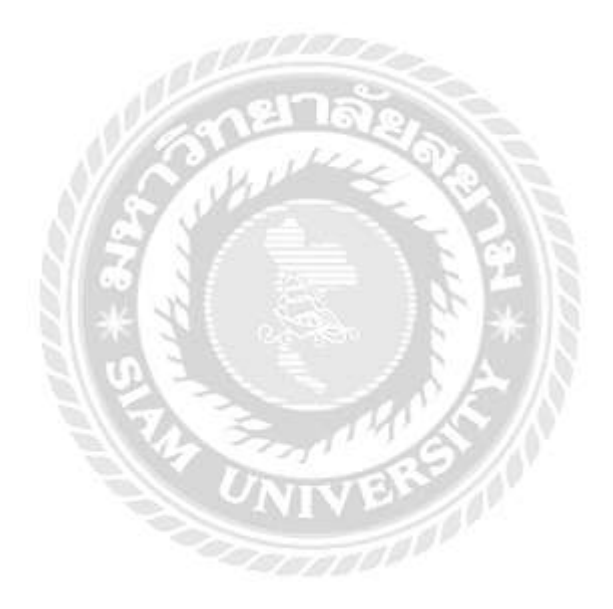

### ประวัติผู้จัดทำ

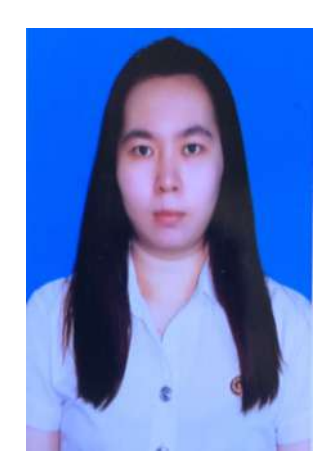

รหัสนักศึกษา 5604300415 ชื่อ – นามสกุล นางสาว พักตร์ภิรมย์ โชคนาวีวัฒนา คณะ บริหารธุรกิจ สาขาวิชา การบัญชี ที่อยู่ บ้านเลขที่ 124/1 หมู่ 1 ตำบล ปลายบาง อำเภอ บางกรวย จังหวัด นนทบุรี 11130

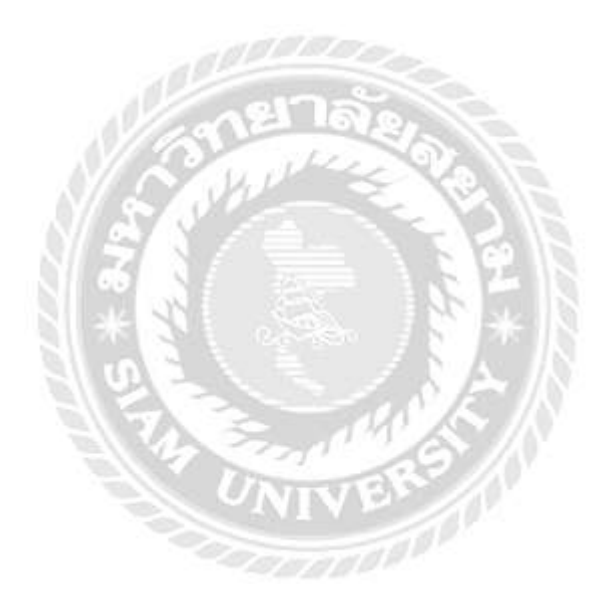